# PLACEHOLDER COVER

PN: 22W0050

#### Edition notice

July 2006

The following paragraph does not apply to any country where such provisions are inconsistent with local law: LEXMARK INTERNATIONAL, INC., PROVIDES THIS PUBLICATION "AS IS" WITHOUT WARRANTY OF ANY KIND, EITHER EXPRESS OR IMPLIED, INCLUDING, BUT NOT LIMITED TO, THE IMPLIED WARRANTIES OF MERCHANTABILITY OR FITNESS FOR A PARTICULAR PURPOSE. Some states do not allow disclaimer of express or implied warranties in certain transactions; therefore, this statement may not apply to you.

This publication could include technical inaccuracies or typographical errors. Changes are periodically made to the information herein; these changes will be incorporated in later editions. Improvements or changes in the products or the programs described may be made at any time.

Comments about this publication may be addressed to Lexmark International, Inc., Department F95/032-2, 740 West New Circle Road, Lexington, Kentucky 40550, U.S.A. In the United Kingdom and Eire, send to Lexmark International Ltd., Marketing and Services Department, Westhorpe House, Westhorpe, Marlow Bucks SL7 3RQ. Lexmark may use or distribute any of the information you supply in any way it believes appropriate without incurring any obligation to you. To obtain additional copies of publications related to this product, visit the Lexmark Web site at **www.lexmark.com**.

References in this publication to products, programs, or services do not imply that the manufacturer intends to make these available in all countries in which it operates. Any reference to a product, program, or service is not intended to state or imply that only that product, program, or service may be used. Any functionally equivalent product, program, or service that does not infringe any existing intellectual property right may be used instead. Evaluation and verification of operation in conjunction with other products, programs, or services, except those expressly designated by the manufacturer, are the user's responsibility.

© 2006 Lexmark International, Inc.

All rights reserved.

#### UNITED STATES GOVERNMENT RIGHTS

This software and any accompanying documentation provided under this agreement are commercial computer software and documentation developed exclusively at private expense.

# Contents

| Setup Solutions                  | 5            |
|----------------------------------|--------------|
| Solutions d'installation         | 18           |
| Soluzioni di installazione       | 33           |
| Soluciones de configuración      | 47           |
| Installatieoplossingen           | 61           |
| Einrichtungslösungen             | 75           |
| Installationslösningar           | 89           |
| Installationsløsninger           | 102          |
| Asennusratkaisut                 | 115          |
| Løse installeringsproblemer      | 128          |
| Rozwiązania z zakresu instalacji | 142          |
| Решения по установке             | 158          |
| Решения при инсталация           | 173          |
| Řešení problémů s instalací      | 189          |
| Λύσεις προβλημάτων εγκατάστασης  | 203          |
| Üzembe helyezési segédanyagok    | 218          |
| Soluções de Instalação           | 232          |
| Soluții pentru instalare         | 246          |
| Rešitve za namestitev            | 262          |
| Kurulum Çözümleri                | 277          |
| 290                              | حلول الإعداد |

# **Setup Solutions**

This guide contains information about:

- "Safety information" on page 5
- "Finding information about the printer" on page 5
- "Using the control panel menus" on page 9
- "Setup troubleshooting" on page 13
- "Removing and reinstalling the software" on page 16

# Safety information

Use only the power supply and power supply cord provided with this product or the manufacturer's authorized replacement power supply and power supply cord.

Connect the power supply cord to an electrical outlet that is near the product and easily accessible.

Refer service or repairs, other than those described in the user documentation, to a professional service person.

This product is designed, tested, and approved to meet strict global safety standards with the use of specific Lexmark components. The safety features of some parts may not always be obvious. Lexmark is not responsible for the use of other replacement parts.

**CAUTION:** Do not set up this product or make any electrical or cabling connections, such as the power supply cord or telephone, during a lightning storm.

# Finding information about the printer

#### Setup sheet

| Description                                                                         | Where to find                                                                                      |
|-------------------------------------------------------------------------------------|----------------------------------------------------------------------------------------------------|
| The <i>Setup</i> sheet gives you instructions for setting up hardware and software. | You can find this document in the printer box or<br>on the Lexmark Web site at<br>www.lexmark.com. |

#### Getting Started or Setup Solutions booklet

| Description                                                                                                    | Where to find                                                                                      |
|----------------------------------------------------------------------------------------------------|----------------------------------------------------------------------------------------------------|
| The <i>Getting Started</i> booklet gives you instructions for setting up hardware and software (on Windows operating systems) and some basic instructions for using the printer.              | You can find this document in the printer box<br>or on the Lexmark Web site at<br>www.lexmark.com. |
| <b>Note:</b> If your printer supports Macintosh operating systems, see the Mac Help:                                                                                                    |                                                                                                    |
| 1 From the Finder desktop, double-click the Lexmark 350 Series folder.                                                                                                    |                                                                                                    |
| 2 Double-click the printer Help icon.                                                                                                    |                                                                                                    |
| The <i>Setup Solutions</i> booklet tells you how to solve printer setup problems.                                                                                                    |                                                                                                    |
| <b>Note:</b> These documents do not ship with all printers. If you did not receive a <i>Getting Started</i> booklet or a <i>Setup Solutions</i> booklet, see the <i>User's Guide</i> instead. |                                                                                                    |

#### User's Guide

| Description                                                                                                    | Where to find                                                                                                    |
|----------------------------------------------------------------------------------------------------|----------------------------------------------------------------------------------------------------|
| <ul> <li>The User's Guide gives you instructions for using the printer and other information such as:</li> <li>Using the software (on Windows operating systems)</li> </ul> | <ul> <li>When you install the printer software, the User's Guide will be installed.</li> <li>1 Click Start → Programs or All Programs → Lexmark 350 Series.</li> <li>2 Click User's Guide.</li> </ul> |
| <ul><li>Loading paper</li><li>Printing</li></ul>                                                                                                    | If the link to the <i>User's Guide</i> is not on your desktop, follow these instructions:                                                                                                    |
| <ul> <li>Working with photos</li> </ul>                                                                                                    | 1 Insert the CD.                                                                                                    |
| <ul> <li>Scanning (if supported by your printer)</li> </ul>                                                                                                    | The installation screen appears.                                                                                                    |
| Making copies (if supported by your printer)     Eaving (if supported by your printer)                                                                                      | Note: If necessary, click Start → Run,<br>and then type <b>D:\setup</b> , where <b>D</b> is the<br>letter of your CD-ROM drive.                                                                       |
| Maintaining the printer                                                                                                    | 2 Click View User's Guide (including                                                                                                    |
| <ul> <li>Connecting the printer to a network (if supported by your printer)</li> </ul>                                                                                      | Setup Troubleshooting).<br>3 Click Yes.                                                                                                    |
| <ul> <li>Troubleshooting problems with printing,<br/>copying, scanning, faxing, paper jams,<br/>and misfeeds</li> </ul>                                                     | An icon of the <i>User's Guide</i> appears on your desktop, and the <i>User's Guide</i> appears on the screen.                                                                                        |
| <b>Note:</b> If your printer supports Macintosh operating systems, see the Mac Help:                                                                                        | You can also find this document on the Lexmark Web site at <b>www.lexmark.com</b> .                                                                                                    |
| 1 From the Finder desktop, double-click the Lexmark 350 Series folder.                                                                                                    |                                                                                                    |
| 2 Double-click the printer Help icon.                                                                                                    |                                                                                                    |

### Help

| Description                                                                                     | Where to find                                                                                                    |
|-------------------------------------------------------------------------------------------------|----------------------------------------------------------------------------------------------------|
| The Help gives you instructions for using the software, if your printer connects to a computer. | While in any Lexmark software program,<br>click <b>Help, Tips → Help</b> , or <b>Help → Help</b><br><b>Topics</b> . |

#### Lexmark Solution Center

| Description                                                                                                    | Where to find                                                                                                    |
|----------------------------------------------------------------------------------------------------|----------------------------------------------------------------------------------------------------|
| The Lexmark Solution Center software is included on your CD. It installs with the other software, if your printer connects to a computer. | <ul> <li>To access the Lexmark Solution Center:</li> <li>1 Click Start → Programs or All<br/>Programs → Lexmark 350 Series.</li> <li>2 Select Lexmark Solution Center.</li> </ul> |

#### **Customer support**

| Description       | Where to find (North America)                                                                                                    | Where to find (rest of world)                                                                                                    |
|-------------------|----------------------------------------------------------------------------------------------------|----------------------------------------------------------------------------------------------------|
| Telephone support | Call us at<br>US: 1-800-332-4120<br>Monday–Friday (8:00 AM–<br>11:00 PM EST)<br>Saturday (Noon–6:00 PM<br>EST)<br>Canada: 1-800-539-6275<br>Monday–Friday (9:00 AM–<br>9:00 PM EST)<br>Saturday (Noon–6:00 PM<br>EST)<br>Mexico: 001-888-377-0063<br>Monday–Friday (8:00 AM–<br>8:00 PM EST)<br>Note: Support numbers and times<br>may change without notice. For the<br>most recent phone numbers<br>available, see the printed warranty<br>statement that shipped with your<br>printer. | Telephone numbers and<br>support hours vary by country or<br>region.<br>Visit our Web site at<br><b>www.lexmark.com</b> . Select a<br>country or region, and then<br>select the Customer Support<br>link.<br><b>Note:</b> For additional information<br>about contacting Lexmark, see<br>the printed warranty that<br>shipped with your printer.                          |
| E-mail support    | <ul> <li>For e-mail support, visit our Web site: www.lexmark.com.</li> <li>1 Click CUSTOMER SUPPORT.</li> <li>2 Click Technical Support.</li> <li>3 Select your printer family.</li> <li>4 Select your printer model.</li> <li>5 From the Support Tools section, click e-Mail Support.</li> <li>6 Complete the form, and then click Submit Request.</li> </ul>                                                                                                    | E-mail support varies by country<br>or region, and may not be<br>available in some instances.<br>Visit our Web site at<br><b>www.lexmark.com</b> . Select a<br>country or region, and then<br>select the Customer Support<br>link.<br><b>Note:</b> For additional information<br>about contacting Lexmark, see<br>the printed warranty that<br>shipped with your printer. |

#### **Limited Warranty**

| Description                                                                                                    | Where to find (US)                                                                                                    | Where to find (rest of world)                                                                                          |
|----------------------------------------------------------------------------------------------------|----------------------------------------------------------------------------------------------------|----------------------------------------------------------------------------------------------------|
| Limited Warranty<br>Information<br>Lexmark International, Inc.<br>furnishes a limited warranty<br>that this printer will be free<br>of defects in materials and<br>workmanship for a period of<br>12 months after the original<br>date of purchase. | <ul> <li>To view the limitations and conditions of this limited warranty, see the Statement of Limited Warranty included with this printer, or set forth at www.lexmark.com.</li> <li>1 Click CUSTOMER SUPPORT.</li> <li>2 Click Warranty Information.</li> <li>3 From the Statement of Limited Warranty section, click Inkjet &amp; All-In-One Printers.</li> <li>4 Scroll through the Web page to view the warranty.</li> </ul> | Warranty information<br>varies by country or<br>region. See the printed<br>warranty that shipped<br>with your printer. |

Record the following information (located on the store receipt and the back of the printer), and have it ready when you contact us so that we may serve you faster:

- Machine Type number
- Serial number
- Date purchased
- Store where purchased

# Using the control panel menus

#### Using the View and Select menu

- 1 Insert a memory card or flash drive. For more information, see "Inserting a memory card" or "Inserting a flash drive" in the "Connecting photo storage devices" chapter of the *User's Guide* on the CD.
- 2 Press for repeatedly until View and Select appears on the display.

3 Press .

4 Follow the instructions on the display.

| From here       | You can                                                                    |
|-----------------|----------------------------------------------------------------------------|
| View and Select | <ul> <li>Select one or more photos for viewing and/or printing.</li> </ul> |
|                 | <ul> <li>Select the number of copies to print.</li> </ul>                  |
|                 | Press 🔯 to go to the Print Preview screen.                                 |

| S  |
|----|
|    |
|    |
| 6  |
| IJ |
|    |

| From here     | You can                                                                                                    |
|---------------|----------------------------------------------------------------------------------------------------|
| Print Preview | See a preview of the photo/s to be printed.<br>You can also press to adjust the print settings, including paper size, photo size, layout, print quality, paper type, and passport photo print settings. |

#### Using the Print Photos menu

This menu lets you select a group of photos for printing.

- 1 Insert a memory card or flash drive. For more information, see "Inserting a memory card" or "Inserting a flash drive" in the "Connecting photo storage devices" chapter of the *User's Guide* on the CD.
- 2 Press or repeatedly until Print Photos appears on the display.
- 3 Press .

| From here               | You can                                                                                                    |
|-------------------------|----------------------------------------------------------------------------------------------------|
| Print Camera Selections | Print Digital Print Order Format (DPOF) selections. This option appears only when there is a valid DPOF file on your memory card. |
| Print All N Photos      | Print all the photos on a memory device. N is the total number of images that will be printed. You can select:                    |
|                         | Photo/s on Paper to view available paper sizes.                                                                                   |
|                         | <ul> <li>Index Print to print an index page of photos.</li> </ul>                                                                 |
|                         | <ul> <li>Copies Per Photo to select the number of copies to print per photo.</li> </ul>                                           |
|                         | • Other Print Settings to choose a paper size, photo size, layout, print quality, and paper type.                                 |
| Print Photos by Date    | Print photos taken within certain dates.                                                                                          |
| Print Photo Range       | Select the first and last photos in a range to be printed.                                                                        |

#### Using the Transfer menu

You can transfer photos from a memory card to a flash drive or a computer (if the printer is attached to a computer). The photos on the memory card are retained.

- 1 Insert a memory card. For more information, see "Inserting a memory card" in the "Connecting photo storage devices" chapter of the *User's Guide* on the CD.
- 2 Press or repeatedly until **Transfer** appears on the display.
- **3** Press **1**.

- 4 If you want to transfer photos to a USB flash drive, insert the drive.
- 5 Press ▲ or ▼ to select either USB Flash Drive or Computer (if the printer is attached to a computer).

6 Press .

7 Follow the instructions on the printer display.

#### Using the Slideshow menu

The Slideshow menu lets you view the images stored on a memory card or flash drive.

- 1 Insert a memory card or flash drive. For more information, see "Inserting a memory card" or "Inserting a flash drive" in the "Connecting photo storage devices" chapter of the *User's Guide* on the CD.
- 2 Press or repeatedly until Slideshow appears on the display.
- **3** Press **1**.
- 4 Press 🗹 to continue. Each photo is displayed for a few seconds.
- 5 If you want to move to the previous or next photo manually, press  $\blacktriangleleft$  or  $\blacktriangleright$ .
- 6 Use any of the following buttons:
  - Press we to select a photo or photos to print after the slideshow.
  - Press D to pause the slideshow. Press D again to stop the slideshow.
  - Press 🖸 to rotate the photo on the display.

When the slideshow is stopped, the photo or photos you selected for printing during the slideshow are displayed by pressing  $\boxed{\mathscr{U}}$ .

#### Using the Tools menu

- 1 Press ◀ or ▶ repeatedly until **Tools** appears on the display.
- **2** Press **1**.

| S |
|---|
|   |
|   |
| 6 |
| U |
| п |

| From here       | You can                                                                                                    |
|-----------------|----------------------------------------------------------------------------------------------------|
| Device Defaults | Select:                                                                                                    |
|                 | Language to change the language setting.                                                                                                    |
|                 | <ul> <li>Country to set the default blank paper size and date format being<br/>used in your location.</li> </ul>                                                                                                    |
|                 | • <b>Power Save</b> to set the length of time before the printer, if left unused,<br>enters a low power state. During Power Save, the display and<br>backlight will be turned off. Press any button to restore power to the<br>printer. |
| Print Settings  | Select a paper size, photo size, layout, print quality, and paper type.                                                                                                    |
| Maintenance     | Select:                                                                                                    |
|                 | • View Ink Level to view a graphic representing the ink level in the print cartridge.                                                                                                    |
|                 | Clean Cartridge to clean the print cartridge nozzles.                                                                                                    |
|                 | <ul> <li>Align Cartridge to align the cartridge.</li> </ul>                                                                                                    |
|                 | Print Test Page to print a test page.                                                                                                    |
|                 | Reset Defaults to reset default settings to factory settings.                                                                                                    |
| Bluetooth       | Select:                                                                                                    |
|                 | Bluetooth Enable to enable or disable Bluetooth communication.                                                                                                    |
|                 | <ul> <li>Discovery Mode to turn the Discovery mode on or off.</li> </ul>                                                                                                    |
|                 | • <b>Device Name</b> to view the Device Name and the Universally<br>Administered Address (UAA) number automatically assigned to your<br>Bluetooth-enabled device.                                                                       |
|                 | • Device Address to view the 48-bit address of your Bluetooth-enabled device.                                                                                                    |
| Customize       | Select:                                                                                                    |
|                 | • Screen Saver to turn the screen saver function on after 30 seconds, on after one minute, or off.                                                                                                    |
|                 | • Replace Screen Saver Photos to select up to four photos to use as screen savers.                                                                                                    |
|                 | • <b>Hinting</b> to turn hints on or off. Hints are messages on the control panel display that give more information on the current selection.                                                                                          |

## Using the Photo Edit Mode menu

When you are viewing a photo, press 🔟 to access the Photo Edit Mode menu.

| From here  | You can                           |
|------------|-----------------------------------|
| Brightness | Adjust the brightness of a photo. |
| Crop       | Crop a photo.                     |

| From here         | You can                                                                                  |
|-------------------|------------------------------------------------------------------------------------------|
| Auto Enhance      | Enhance a photo automatically.                                                           |
| Red Eye Reduction | Reduce the red-eye effect caused by light reflection.                                    |
| Colorized Effect  | Select whether to print a photo in Black & White, Sepia, Antique Brown, or Antique Gray. |
| Rotate            | Rotate a photo in 90-degree increments clockwise or counterclockwise.                    |
| Frames            | Select a style and color to frame a photo.                                               |

### Using the PictBridge menu

The PictBridge default settings menu allows the selection of printer settings if no selections were specified on your digital camera beforehand. To make camera selections, see the camera documentation.

- 1 Connect a PictBridge-enabled digital camera.
- 2 Press 🕅 to access the PictBridge menu.
- **3** Press  $\blacktriangle$  or  $\blacktriangledown$  to navigate through the following options:

| From here     | You can                 |
|---------------|-------------------------|
| Paper Size    | Select a paper size.    |
| Photo Size    | Select a photo size.    |
| Layout        | Select a photo layout.  |
| Print Quality | Select a print quality. |
| Paper Type    | Select a paper type.    |

- 4 Press  $\blacktriangleleft$  or  $\blacktriangleright$  to make a selection.
- **5** Press to print.

# Setup troubleshooting

### Incorrect language appears on the display

- **1** Press to turn the printer off.
- 2 Press to turn the printer back on.
- 3 Press 4.

- English
- 4 Press 🗹.
- 5 Press I to continue.
- 6 Press ◀ or ▶ repeatedly until the language you want appears on the display.
- 7 Press to save your selection.

#### Power button is not lit

Make sure you have disconnected the power supply cord from the printer and then from the wall outlet.

- 1 Plug the cord all the way into the power supply port on the printer.
- 2 Plug the cord into an electrical outlet that other electrical devices have been using.

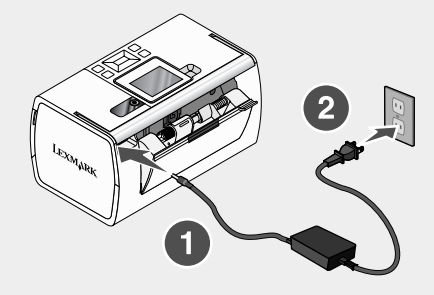

**3** If the <sup>(1)</sup> light is not on, press <sup>(1)</sup>.

#### Software does not install

The following operating systems are supported:

- Windows 2000
- Windows XP
- Windows Vista
- Mac OS X version 10.3 or later

#### Solution 1

- 1 Close all open software applications.
- 2 Disable any anti-virus programs.
- **3** Remove the printer software CD from the CD-ROM drive.
- 4 Restart the computer.
- 5 When the desktop appears, reinsert the printer software CD. The CD icon is created on the desktop.
- 6 Follow the instructions on the computer screen to install the software.

#### Solution 2

- **1** Remove the printer software CD.
- 2 Restart the computer.
- **3** When the desktop appears, cancel all Found New Hardware windows.
- 4 Reinsert the printer software CD.
- **5** Follow the instructions on the computer screen.

#### Solution 3

- 1 Check the USB cable for any obvious damage.
- 2 Firmly plug the square end of the USB cable into the back of the printer.
- 3 Firmly plug the rectangular end of the USB cable into the USB port of the computer.

The USB port is marked with the USB symbol.

#### Solution 4

- 1 Disconnect the USB cable from any other device, such as a USB hub or switch box.
- 2 Directly connect the cable to the printer and the computer.

#### Photo does not print

#### Solution 1

If an error message is displayed, see "Error messages" in the "Troubleshooting" chapter of the *User's Guide* on the CD.

#### Solution 2

If the <sup>(b)</sup> light is not on, see "Power button is not lit" on page 14.

#### Solution 3

Remove and then load paper. For more information, see "Loading paper" in the "Loading paper" chapter of the *User's Guide* on the CD.

#### Solution 4

Check the ink level, and install a new print cartridge if necessary. For more information, see "Installing the print cartridge" in the "Maintaining the printer" chapter of the *User's Guide* on the CD.

#### Solution 5

If the printer is connected to the computer through another device:

- 1 Disconnect the USB cable from any other device, such as a USB hub or switch box.
- 2 Directly connect the cable to the printer and the computer.

#### Solution 6

- **1** Press **b** to turn the printer off.
- **2** Disconnect the power supply cord from the wall outlet.
- **3** Disconnect the other end of the power supply cord from the printer.
- 4 Reconnect the power supply cord to the printer.
- 5 Plug the power supply cord into the wall outlet.
- 6 Press to turn the printer back on.

#### Cannot print from digital camera using PictBridge

#### Solution 1

Enable PictBridge printing on the camera by selecting the correct USB mode. For more information, see the digital camera documentation.

#### Solution 2

- 1 Disconnect the camera.
- 2 Connect a PictBridge-enabled digital camera to the PictBridge port. See the digital camera documentation to determine whether it is PictBridge-enabled.

#### Solution 3

Use only the USB cable that came with the camera.

#### Solution 4

Remove the memory card or the flash drive from the printer.

# Removing and reinstalling the software

If the printer is not functioning properly, or if a communications error message appears when you try to use the printer, you may need to remove and reinstall the printer software.

- 1 Click Start → Programs or All Programs → Lexmark 350 Series.
- 2 Select Uninstall.
- **3** Follow the instructions on the computer screen to remove the printer software.
- **4** Restart the computer before reinstalling the printer software.

- 5 Click Cancel on all New Hardware Found screens.
- 6 Insert the CD, and then follow the instructions on the computer screen to reinstall the software.

# **Solutions d'installation**

Ce guide contient des informations sur les sujets suivants :

- « Consignes de sécurité », page 18
- « Recherche d'informations sur l'imprimante », page 18
- « Utilisation des menus du panneau de commandes », page 23
- « Dépannage Installation », page 28
- « Désinstallation et réinstallation du logiciel », page 31

# Consignes de sécurité

Utilisez uniquement l'unité et le cordon d'alimentation fournis avec ce produit ou l'unité et le cordon d'alimentation de remplacement autorisés par le fabricant.

Connectez le cordon d'alimentation à une prise électrique proche du produit et facile d'accès.

Pour toute intervention ou réparation autres que celles décrites dans la documentation de l'utilisateur, adressez-vous à un technicien qualifié.

Ce produit a été conçu, testé et approuvé pour répondre à des normes de sécurité globales strictes avec l'utilisation de composants Lexmark spécifiques. Les fonctions de sécurité de certains composants peuvent ne pas être évidentes. Lexmark n'est pas responsable de l'utilisation d'autres pièces de rechange.

ATTENTION : N'installez pas ce produit, ne procédez à aucun branchement (cordon d'alimentation, téléphone, etc.) et n'utilisez pas la fonction de télécopie en cas d'orage.

# **Recherche d'informations sur l'imprimante**

#### Feuille d'installation

| Description                                                                                                    | Où trouver                                                                                                 |
|----------------------------------------------------------------------------------------------------|----------------------------------------------------------------------------------------------------|
| La feuille d' <i>installation</i> fournit des<br>instructions sur l'installation du matériel<br>et du logiciel. | Vous trouverez ce document dans le carton de l'imprimante ou sur le site Web de Lexmark : www.lexmark.com. |

| Livret <i>Mise en</i> | <i>route</i> ou | Solutions | d'installation |
|-----------------------|-----------------|-----------|----------------|
|-----------------------|-----------------|-----------|----------------|

| Description                                                                                                    | Où trouver                                                                                                    |
|----------------------------------------------------------------------------------------------------|----------------------------------------------------------------------------------------------------|
| Le livret <i>Mise en route</i> vous fournit des<br>instructions sur l'installation du matériel et<br>des logiciels (sur des systèmes<br>d'exploitation Windows) et certaines<br>instructions pour l'utilisation de<br>l'imprimante.                 | Vous trouverez ce document dans le carton de<br>l'imprimante ou sur le site Web de Lexmark :<br>www.lexmark.com. |
| <b>Remarque :</b> Si votre imprimante prend en charge un système d'exploitation Macintosh, reportez-vous à l'aide de Mac :                                                                                                    |                                                                                                    |
| 1 A partir du bureau du Finder, cliquez<br>deux fois sur le dossier Lexmark 350<br>Series.                                                                                                    |                                                                                                    |
| 2 Double-cliquez sur l'icône Aide de<br>l'imprimante.                                                                                                    |                                                                                                    |
| Le livret <i>Solution d'installation</i> vous indique comment résoudre les problèmes d'installation de l'imprimante.                                                                                                    |                                                                                                    |
| <b>Remarque :</b> Ces documents ne sont pas<br>fournis avec toutes les imprimantes. Si<br>vous ne disposez pas d'un livret <i>Mise en</i><br><i>route</i> ou <i>Solutions d'installation</i> , reportez-<br>vous au <i>Guide de l'utilisateur</i> . |                                                                                                    |

#### Guide de l'utilisateur

| Description                                                                                                    | Où trouver                                                                                                    |
|----------------------------------------------------------------------------------------------------|----------------------------------------------------------------------------------------------------|
| <ul> <li>Le Guide de l'utilisateur fournit des<br/>instructions sur l'utilisation de l'imprimante et<br/>d'autres informations telles que :</li> <li>Utilisation du logiciel (sur des systèmes<br/>d'exploitation Windows)</li> <li>Chargement de papier</li> <li>Impression</li> <li>Traitement des photos</li> <li>Numérisation (si prise en charge par<br/>votre imprimante)</li> <li>Copie (si prise en charge par votre<br/>imprimante)</li> <li>Télécopie (si prise en charge par votre<br/>imprimante)</li> <li>Maintenance de l'imprimante</li> <li>Connexion de l'imprimante à un réseau<br/>(si prise en charge par votre imprimante)</li> <li>Dépannage de problèmes d'impression,<br/>de copie, de numérisation, d'envoi de<br/>télécopies, de bourrages papier et<br/>d'alimentation incorrecte</li> </ul> | <ul> <li>Lorsque vous installez le logiciel de<br/>l'imprimante, le <i>Guide de l'utilisateur</i> peut<br/>également être installé.</li> <li>1 Cliquez sur Démarrer → Programmes<br/>ou Tous les programmes → Lexmark<br/>350 Series.</li> <li>2 Cliquez sur Guide de l'utilisateur.</li> <li>Si lien vers le <i>Guide de l'utilisateur</i> n'est pas<br/>présent sur votre bureau, procédez comme<br/>suit :</li> <li>1 Insérez le CD.<br/>L'écran d'installation s'affiche.</li> <li>Remarque : Si nécessaire, cliquez sur<br/>Démarrer → Exécuter, puis tapez D:<br/>\setup, où D correspond à la lettre<br/>associée à votre lecteur de CD-ROM.</li> <li>2 Cliquez sur Voir le Guide de<br/>l'utilisateur (y compris les<br/>informations de dépannage sur<br/>l'installation).</li> <li>3 Cliquez sur Oui.</li> </ul> |
| <b>Remarque :</b> Si votre imprimante prend en charge un système d'exploitation Macintosh, reportez-vous à l'aide de Mac :                                                                                                    | Une icône du <i>Guide de l'utilisateur</i><br>apparaît sur votre bureau et le <i>Guide de</i><br><i>l'utilisateur</i> apparaît à l'écran.                                                                                                    |
| 1 A partir du bureau du Finder, cliquez<br>deux fois sur le dossier Lexmark 350<br>Series.                                                                                                    | de Lexmark : www.lexmark.com.                                                                                                    |
| 2 Double-cliquez sur l'icône Aide de<br>l'imprimante.                                                                                                    |                                                                                                    |

### Aide

| Description                                       | Où trouver                                           |
|---------------------------------------------------|------------------------------------------------------|
| L'aide fournit des instructions sur l'utilisation | Lorsque vous êtes dans un programme                  |
| du logiciel, si l'imprimante se connecte à un     | Lexmark, cliquez sur <b>Aide</b> , <b>Conseils →</b> |
| ordinateur.                                       | <b>Aide</b> ou <b>Aide → Rubriques d'aide</b> .      |

#### Centre de solution Lexmark

| Description                                                                                                    | Où trouver                                                                                                    |
|----------------------------------------------------------------------------------------------------|----------------------------------------------------------------------------------------------------|
| Le logiciel Centre de solution Lexmark est<br>inclus dans votre CD. Il est installé avec<br>les autres logiciels, si votre imprimante est<br>connectée à un ordinateur. | Pour accéder au Centre de solution Lexmark :<br>1 Cliquez sur Démarrer → Programmes ou<br>Tous les programmes → Lexmark 350<br>Series.<br>2 Sélectionnez Centre de solution |
|                                                                                                    | Lexmark.                                                                                                    |

#### Assistance clientèle

| Description          | Où trouver (Amérique du nord)                                                                                                    | Où trouver (reste du monde)                                                                                                    |
|----------------------|----------------------------------------------------------------------------------------------------|----------------------------------------------------------------------------------------------------|
| Support téléphonique | Composez le :<br>• Etats-Unis : 1-800-332-4120<br>Du lundi au vendredi (de 8 h<br>à 23 h côte est des Etats-<br>Unis)<br>Le samedi (de 12 h à 18 h,<br>côte est des Etats-Unis).<br>• Canada : 1-800-539-6275<br>Du lundi au vendredi (de 9 h<br>à 21 h, côte est des Etats-<br>Unis)<br>Le samedi (de 12 h à 18 h,<br>côte est des Etats-Unis).<br>• Mexique : 001-888-377-0063<br>Du lundi au vendredi (de 8 h<br>à 20 h, côte est des Etats-<br>Unis) | Les numéros de téléphone et<br>les heures d'ouverture<br>peuvent varier d'un pays à<br>l'autre.<br>Visitez notre site Web :<br><b>www.lexmark.com</b> .<br>Sélectionnez un pays ou une<br>région, puis sélectionnez le<br>lien de support client.<br><b>Remarque</b> : Pour plus<br>d'informations sur la façon de<br>contacter Lexmark, voir la<br>garantie imprimée fournie<br>avec votre imprimante. |
|                      | <b>Remarque :</b> Les numéros de<br>téléphone et les heures de<br>fonctionnement du service<br>peuvent changer sans préavis.<br>Pour les numéros de téléphones<br>les plus récents, voir la<br>déclaration de garantie imprimée<br>fournie avec votre imprimante.                                                                                                    |                                                                                                    |

| Description         | Où trouver (Amérique du nord)                                                                        | Où trouver (reste du monde)                                                                                |
|---------------------|----------------------------------------------------------------------------------------------------|----------------------------------------------------------------------------------------------------|
| Support par Email : | Pour un support par Email, visitez<br>notre site Web :<br>www.lexmark.com.<br>1 Sélectionnez Support | Le support par Email varie<br>d'un pays à l'autre et peut ne<br>pas être disponible dans<br>certains pays. |
|                     | technique.<br>2 Cliquez sur Support<br>technique Lexmark.                                            | Visitez notre site Web :<br>www.lexmark.com.<br>Sélectionnez un pays ou une                                |
|                     | 3 Sélectionnez le type<br>d'imprimante                                                               | région, puis sélectionnez le<br>lien de support client.                                                    |
|                     | <ul> <li>4 Sélectionnez le modèle de<br/>l'imprimante.</li> </ul>                                    | <b>Remarque :</b> Pour plus<br>d'informations sur la façon de                                              |
|                     | 5 Dans la section Liens, cliquez<br>sur <b>Contactez-nous</b> puis sur<br>Envoyer un Email.          | garantie imprimée fournie<br>avec votre imprimante.                                                        |
|                     | 6 Remplissez le formulaire,<br>puis cliquez sur <b>Soumettre</b><br>la requête.                      |                                                                                                    |

#### Garantie limitée

| Description                                                                                                    | Où trouver (Etats-Unis)                                                                                                    | Où trouver (reste du monde)                                                                                                    |
|----------------------------------------------------------------------------------------------------|----------------------------------------------------------------------------------------------------|----------------------------------------------------------------------------------------------------|
| Informations de garantie<br>limitée<br>Lexmark International, Inc.<br>garantit que cette<br>imprimante sera exempte<br>de défauts de fabrication<br>pour une période 12 mois à<br>compter de la date initiale<br>d'achat. | <ul> <li>Pour consulter les clauses et conditions de cette garantie limitée, reportez-vous à la Déclaration de garantie limitée comprise dans ce document ou contactez Lexmark à l'adresse suivante : www.lexmark.com.</li> <li>1 Sélectionnez Support technique.</li> <li>2 Cliquez sur Informations de garantie.</li> </ul> | Les informations de<br>garantie varient d'un pays<br>à l'autre. Voir la garantie<br>imprimée fournie avec<br>votre imprimante. |
|                                                                                                    | 3 Dans la section Garantie<br>limitée Lexmark, cliquez sur<br>Imprimantes à jet d'encre et<br>Tout en Un.                                                                                                    |                                                                                                    |
|                                                                                                    | 4 Faites défiler la page Web<br>pour afficher la garantie.                                                                                                    |                                                                                                    |

Notez les informations suivantes (fournies sur la facture du magasin et à l'arrière de l'imprimante) et ayez-les à portée de main lorsque vous nous contactez pour que nous puissions vous servir plus rapidement :

- Numéro de type de machine
- Numéro de série
- Date d'achat
- Magasin d'achat

# Utilisation des menus du panneau de commandes

#### Utilisation du menu Afficher et sélectionner

- Insérez une carte mémoire ou un lecteur flash. Pour plus d'informations, voir la section « Insertion d'une carte mémoire » ou « Insertion d'un lecteur flash » dans le chapitre « Connexion de périphériques de stockage de photos » du *Guide de l'utilisateur* sur le CD.
- 2 Appuyez sur ou sur à plusieurs reprises jusqu'à ce que l'option Afficher et sélectionner apparaisse à l'écran.
- **3** Appuyez sur **1**.
- 4 Suivez les instructions qui s'affichent à l'écran.

| A partir d'ici           | Vous pouvez                                                                                                    |
|--------------------------|----------------------------------------------------------------------------------------------------|
| Afficher et sélectionner | <ul> <li>Sélectionner une ou plusieurs photos à afficher et/ou imprimer.</li> <li>Indiquer le nombre de copies à imprimer.</li> <li>Appuyez sur  pour accéder à l'écran Aperçu avant impression</li> </ul>                                     |
| Aperçu avant impression  | Afficher un aperçu de la ou des photos à imprimer.                                                                                                    |
|                          | Vous pouvez également appuyer sur bour ajuster les<br>paramètres d'impression, tels que le format du papier, de la<br>photo, la mise en page, la qualité d'impression, le type de papier<br>et les paramètres d'impression de photo passeport. |

#### Utilisation du menu Impression de photos

Ce menu vous permet de sélectionner un groupe de photos à imprimer.

- Insérez une carte mémoire ou un lecteur flash. Pour plus d'informations, voir la section « Insertion d'une carte mémoire » ou « Insertion d'un lecteur flash » dans le chapitre « Connexion de périphériques de stockage de photos » du Guide de l'utilisateur sur le CD.
- 2 Appuyez sur ◀ ou sur ▶ à plusieurs reprises jusqu'à ce que Imprimer des photos s'affiche.
- **3** Appuyez sur **1**.

| A partir d'ici                     | Vous pouvez                                                                                                    |
|------------------------------------|----------------------------------------------------------------------------------------------------|
| Imprimer sélections appareil photo | Imprimer des sélections DPOF. Cette option n'apparaît<br>que s'il existe un fichier DPOF valide sur votre carte<br>mémoire.                                                      |
| Imprimer toutes les N photos       | Imprimer toutes les photos d'un périphérique de<br>stockage. N représente le nombre total d'images à<br>imprimer. Vous pouvez sélectionner :                                     |
|                                    | • Photos sur papier pour voir les formats de papier disponibles.                                                                                                    |
|                                    | <ul> <li>Imprimer la page d'index pour imprimer une<br/>page d'index des photos.</li> </ul>                                                                                      |
|                                    | <ul> <li>Copies par photo pour sélectionner le nombre de<br/>copies à imprimer par photo.</li> </ul>                                                                             |
|                                    | <ul> <li>Autres paramètres d'impression pour<br/>sélectionner un format de papier, de photo, une<br/>mise en page, une qualité d'impression et un type<br/>de papier.</li> </ul> |
| Imprimer des photos par date       | Imprimer des photos prises à certaines dates.                                                                                                    |
| Imprimer la plage de photos        | Choisir la première et la dernière photo d'un intervalle de photos à imprimer.                                                                                                   |

#### Utilisation du menu Transfert de photos

Vous pouvez transférer des photos d'un carte mémoire vers un lecteur flash ou un ordinateur (si l'imprimante est reliée à ce dernier). Les photos sont conservées dans la carte mémoire.

1 Insérez une carte mémoire. Pour plus d'informations, voir la section « Insertion d'une carte mémoire » dans le chapitre « Connexion de périphériques de stockage de photos » du *Guide de l'utilisateur* sur le CD.

2 Appuyez sur I ou sur A plusieurs reprises jusqu'à ce que Transférer s'affiche.

- 3 Appuyez sur 🗹.
- 4 Si vous voulez transférer des photos sur un lecteur flash USB, insérez le lecteur en question.
- 5 Appuyez sur ▲ ou ▼ pour sélectionner Lecteur flash USB OU Ordinateur (Si l'imprimante est reliée à un ordinateur).
- 6 Appuyez sur .
- 7 Suivez les instructions qui s'affichent sur l'écran de l'imprimante.

#### Utilisation du menu Diaporama

Le menu Diaporama vous permet de visualiser les images stockées sur une carte mémoire ou sur un lecteur flash.

- Insérez une carte mémoire ou un lecteur flash. Pour plus d'informations, voir la section « Insertion d'une carte mémoire » ou « Insertion d'un lecteur flash » dans le chapitre « Connexion de périphériques de stockage de photos » du *Guide de l'utilisateur* sur le CD.
- 2 Appuyez sur I ou sur A plusieurs reprises jusqu'à ce que Diaporama s'affiche.
- **3** Appuyez sur **1**.
- 4 Appuyez sur la touche Dour continuer. Chaque photo s'affiche pendant quelques secondes.
- 5 Si vous souhaitez accéder manuellement à la photo précédente ou suivante, appuyez sur ◀ ou ►.
- 6 Utilisez un des boutons suivants :
  - Appuyez sur 🖉 pour sélectionner une ou des photos à imprimer après le diaporama.
  - Appuyez sur ) pour interrompre le diaporama. Appuyez à nouveau sur ) pour arrêter le diaporama.
  - Appuyez sur 🕅 pour faire pivoter la photo à l'écran.

Une fois le diaporama terminé, les photos sélectionnées pour l'impression pendant le diaporama s'affichent lorsque vous appuyez sur M.

#### Utilisation du menu Outils

- 1 Appuyez sur ◀ ou sur ▶ à plusieurs reprises jusqu'à ce que l'option Outils s'affiche.
- 2 Appuyez sur .

| A partir d'ici                 | Vous pouvez                                                                                                    |
|--------------------------------|----------------------------------------------------------------------------------------------------|
| Param. par défaut périphérique | <ul> <li>Sélectionner :</li> <li>Langue pour modifier le paramètre de langue.</li> <li>Pays pour définir le format de papier par défaut et le format de date utilisé dans votre pays.</li> <li>Eco énerg. pour définir le délai avant que l'imprimante, restée inactive, entre en mode d'économie d'énergie. En mode d'économie d'énergie, l'écran et le rétroéclairage sont désactivés. Appuyez sur n'importe quel bouton pour restaurer l'alimentation.</li> </ul>                                   |
| Param. impr.                   | Sélectionner un format de papier, de photo, une mise en page, une qualité d'impression et un type de papier.                                                                                                    |
| Maintenance                    | <ul> <li>Sélectionner :</li> <li>Voir le niveau d'encre pour afficher un graphique représentant le niveau d'encre dans la cartouche d'impression.</li> <li>Nettoyer la cartouche pour nettoyer les buses de la cartouche.</li> <li>Aligner la cartouche pour aligner la cartouche.</li> <li>Imprimer la page de test pour imprimer une page de test.</li> <li>Rétablir les paramètres par défaut pour réinitialiser les paramètres par défaut d'usine.</li> </ul>                                      |
| Bluetooth                      | <ul> <li>Sélectionner :</li> <li>Activer Bluetooth pour activer ou désactiver la communication Bluetooth.</li> <li>Mode Reconnaissance pour activer ou désactiver le mode Reconnaissance.</li> <li>Nom du périphérique pour voir le nom du périphérique et le numéro UAA (Universally Administered Address) automatiquement attribué à votre périphérique compatible Bluetooth.</li> <li>Adresse du périphérique pour afficher l'adresse 48 bits de votre périphérique compatible Bluetooth</li> </ul> |

| A partir d'ici   | Vous pouvez                                                                                                    |
|------------------|----------------------------------------------------------------------------------------------------|
| Personnalisation | Sélectionner :                                                                                                    |
|                  | <ul> <li>Ecran de veille pour activer la fonction d'écran de<br/>veille après 30 secondes, une minute ou pour la<br/>désactiver.</li> </ul>                                                                    |
|                  | <ul> <li>Remplacer les photos de l'écran de veille pour<br/>sélectionner jusqu'à quatre photos à utiliser comme<br/>écrans de veille.</li> </ul>                                                               |
|                  | <ul> <li>Conseils pour activer et désactiver les conseils. Les<br/>conseils sont des messages de l'écran du panneau de<br/>commandes qui donnent plus d'informations sur la<br/>sélection en cours.</li> </ul> |

#### Utilisation du menu Mode Edition de photos

Lorsque vous visualisez une photo, appuyez sur D pour accéder au menu Mode Edition de photos.

| A partir d'ici            | Vous pouvez                                                                                                    |
|---------------------------|----------------------------------------------------------------------------------------------------|
| Luminosité                | Régler la luminosité d'une photo.                                                                                    |
| Cadrer                    | Cadrer une photo.                                                                                                    |
| Amélioration auto         | Améliorer automatiquement une photo.                                                                                 |
| Réduction des yeux rouges | Supprimer les yeux rouges dus à la réflexion de la lumière.                                                          |
| Effet de coloration       | Sélectionner si vous souhaitez imprimer une photo en noir et blanc, en sépia, en marron antique ou en gris antique.  |
| Rotation                  | Faire pivoter une photo par incréments de 90 degrés dans le sens des aiguilles d'une montre ou dans le sens inverse. |
| Cadres                    | Sélectionner un style et une couleur pour cadrer une photo.                                                          |

#### Utilisation du menu PictBridge

Le menu de paramètres par défaut PictBridge permet de sélectionner des paramètres d'impression si aucune sélection n'a été effectuée au préalable sur votre appareil photo numérique. Pour entrer des sélections dans votre appareil photo, consultez la documentation de l'appareil.

- 1 Connectez un appareil photo compatible PictBridge.
- 2 Appuyez sur 🖾 pour accéder au menu PictBridge.

3 Appuyez sur la touche  $\blacktriangle$  ou  $\blacktriangledown$  pour parcourir les options suivantes :

| A partir d'ici       | Vous pouvez                             |
|----------------------|-----------------------------------------|
| Format de papier     | Sélectionner un format de papier.       |
| Format de photo      | Sélectionner un format de photo.        |
| Mise en page         | Sélectionner une mise en page de photo. |
| Qualité d'impression | Sélectionner une qualité d'impression.  |
| Type de papier       | Sélectionner le type de papier.         |

- 4 Appuyez sur 🗸 ou 🕨 pour entrer une sélection.
- **5** Appuyez sur pour imprimer.

# Dépannage - Installation

#### Une langue incorrecte apparaît sur l'affichage

- 1 Appuyez sur la touche 🕑 pour mettre l'imprimante hors tension.
- 2 Appuyez sur la touche 🕑 pour remettre l'imprimante sous tension.
- **3** Appuyez sur **4**.
- 4 Appuyez sur 🗹.
- 5 Appuyez sur la touche Dour poursuivre.
- 6 Appuyez sur ◀ ou ▶ jusqu'à ce que la langue voulue apparaisse sur l'affichage.
- 7 Appuyez sur pour enregistrer vos sélections.

#### Le voyant de mise sous tension n'est pas allumé

Vérifiez que vous avez débranché le cordon d'alimentation de l'imprimante et de la prise murale.

- 1 Branchez le cordon à fond dans le port d'alimentation électrique sur l'imprimante.
- 2 Branchez le cordon dans une prise électrique que d'autres appareils ont déjà utilisé.

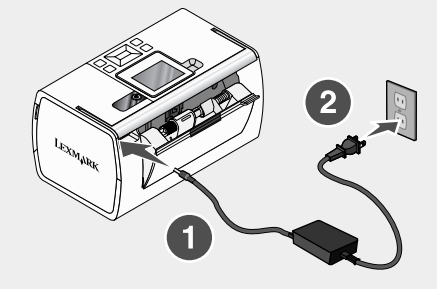

3 Si le voyant (b) n'est pas allumé, appuyez sur (b).

#### Impossible d'installer le logiciel

Les systèmes d'exploitation pris en charge sont les suivants :

- Windows 2000
- Windows XP
- Windows Vista
- Mac OS X version 10.3 ou ultérieure

#### Solution 1

- **1** Fermez toutes les applications logicielles.
- 2 Désactivez tous les programmes anti-virus.
- 3 Retirez le CD du logiciel de l'imprimante du lecteur de CD-ROM.
- 4 Redémarrez l'ordinateur.
- 5 Lorsque le bureau apparaît, réinsérez le CD du logiciel de l'imprimante. L'icône du CD apparaît sur le bureau.
- 6 Suivez les instructions qui s'affichent à l'écran pour installer le logiciel.

#### Solution 2

- 1 Retirez le CD du logiciel de l'imprimante.
- 2 Redémarrez l'ordinateur.
- 3 Lorsque le bureau apparaît, annulez toutes les fenêtres relatives à la détection de nouveau matériel.

- 4 Réinsérez le CD du logiciel de l'imprimante dans le lecteur.
- 5 Suivez les instructions qui s'affichent à l'écran.

#### Solution 3

- 1 Vérifiez que le câble USB n'a pas été endommagé.
- 2 Branchez l'extrémité carrée du câble USB à l'arrière de l'imprimante.
- 3 Branchez l'extrémité rectangulaire du câble USB dans le port USB de l'ordinateur.

Ce port est indiqué par le symbole USB

#### Solution 4

- 1 Déconnectez le câble USB des autres périphériques tels qu'un concentrateur USB ou un commutateur.
- 2 Reliez directement l'imprimante et l'ordinateur à l'aide du câble USB.

#### La photo ne s'imprime pas

#### Solution 1

Si un message d'erreur s'affiche, voir « Messages d'erreur » dans le chapitre « Dépannage » du *Guide de l'utilisateur* sur le CD.

#### Solution 2

Si le voyant (b) n'est pas allumé, voir « Le voyant de mise sous tension n'est pas allumé », page 29.

#### Solution 3

Retirez le papier, puis rechargez-le. Pour plus d'informations, voir la section « Charger du papier » dans le chapitre « Charger du papier » du *Guide de l'utilisateur* sur le CD.

#### Solution 4

Vérifiez les niveaux d'encre et installez une nouvelle cartouche si nécessaire. Pour plus d'informations, voir la section « Installation d'une cartouche d'impression » dans le chapitre « Maintenance de l'imprimante » du *Guide de l'utilisateur* sur le CD.

#### Solution 5

Si l'imprimante est connectée à l'ordinateur par l'intermédiaire d'un autre périphérique :

- 1 Déconnectez le câble USB des autres périphériques tels qu'un concentrateur USB ou un commutateur.
- 2 Reliez directement l'imprimante et l'ordinateur à l'aide du câble USB.

#### Solution 6

- 1 Appuyez sur la touche bour mettre l'imprimante hors tension.
- 2 Débranchez le cordon d'alimentation de la prise murale.
- 3 Débranchez l'autre extrémité du cordon d'alimentation de l'imprimante.
- 4 Rebranchez-le à l'imprimante.
- **5** Branchez le cordon d'alimentation à la prise murale.
- 6 Appuyez sur la touche bour remettre l'imprimante sous tension.

#### Impossible d'imprimer à partir d'un appareil photo numérique en utilisant PictBridge

#### Solution 1

Activez l'impression PictBridge sur l'appareil en sélectionnant le mode USB adéquat. Pour plus d'informations, reportez-vous à la documentation fournie avec l'appareil photo.

#### Solution 2

- 1 Débranchez l'appareil.
- 2 Branchez un appareil photo numérique compatible PictBridge sur le port PictBridge. Reportez-vous à la documentation de l'appareil photo numérique pour savoir s'il est compatible PictBridge.

#### Solution 3

Utilisez uniquement le câble USB fourni avec l'appareil photo numérique.

#### Solution 4

Retirez la carte mémoire ou le lecteur flash de l'imprimante.

## Désinstallation et réinstallation du logiciel

Si l'imprimante ne fonctionne pas correctement ou si un message d'erreur de communication apparaît lorsque vous essayez d'utiliser l'imprimante, désinstallez puis réinstallez le logiciel de l'imprimante.

- 1 Cliquez sur Démarrer → Programmes ou Tous les programmes → Lexmark 350 Series.
- 2 Cliquez sur Désinstaller.
- **3** Suivez les instructions qui s'affichent à l'écran de l'ordinateur pour désinstaller le logiciel de l'imprimante.
- 4 Redémarrez l'ordinateur avant de réinstaller le logiciel.

- 5 Cliquez sur Annuler dans tous les écrans Nouveau matériel détecté.
- 6 Insérez le CD et suivez les instructions qui s'affichent à l'écran pour réinstaller le logiciel.

# Soluzioni di installazione

Questa guida contiene informazioni su:

- "Norme di sicurezza" a pagina 33
- "Ricerca di informazioni sulla stampante" a pagina 33
- "Utilizzo dei menu del pannello di controllo" a pagina 38
- "Risoluzione dei problemi di installazione" a pagina 43
- "Disinstallazione e reinstallazione del software" a pagina 46

# Norme di sicurezza

Utilizzare esclusivamente l'alimentatore e il cavo forniti in dotazione o un alimentatore e un cavo di ricambio autorizzati dal produttore.

Collegare il cavo di alimentazione a una presa elettrica posta in prossimità dell'apparecchio e facile da raggiungere.

Per riparazioni di tipo diverso dagli interventi descritti nella documentazione per l'utente, rivolgersi a un tecnico specializzato.

Questo prodotto è stato progettato, testato e approvato per essere conforme con i rigidi standard di sicurezza globali con l'uso di specifici componenti Lexmark. Le funzioni di sicurezza di alcune parti possono non sempre risultare ovvie. Lexmark non è responsabile per l'uso di altre parti sostitutive.

ATTENZIONE: Non eseguire l'installazione del prodotto o collegamenti di cavi elettrici, come quelli dell'alimentatore o dell'apparecchio telefonico, durante un temporale.

# Ricerca di informazioni sulla stampante

| Descrizione                                                                                                    | Posizione                                                                                                    |
|----------------------------------------------------------------------------------------------------|----------------------------------------------------------------------------------------------------|
| Nel documento <i>Istruzioni di installazione</i> vengono fornite istruzioni relative all'installazione di hardware e software. | È possibile trovare questo documento nella<br>confezione della stampante o sul sito Web<br>Lexmark all'indirizzo <b>www.lexmark.com</b> . |

#### Documentazione di installazione

#### Guida introduttiva o Soluzioni di installazione Opuscolo

| Descrizione                                                                                                    | Posizione                                                                                                    |
|----------------------------------------------------------------------------------------------------|----------------------------------------------------------------------------------------------------|
| L'opuscolo <i>Guida introduttiva</i> fornisce<br>istruzioni per l'impostazione di hardware e<br>software (sui sistemi operativi Windows) e<br>alcune istruzioni di base per l'uso della<br>stampante.                               | È possibile trovare questo documento nella confezione della stampante o sul sito Web Lexmark all'indirizzo <b>www.lexmark.com</b> . |
| <b>Nota:</b> Se la stampante supporta i sistemi operativi Macintosh, consultare l'Aiuto Mac:                                                                                                    |                                                                                                    |
| 1 Dal Finder, fare doppio clic sulla cartella Lexmark 350 Series.                                                                                                    |                                                                                                    |
| 2 Fare doppio clic sull'icona della stampante ?.                                                                                                    |                                                                                                    |
| L'opuscolo <i>Soluzioni di installazione</i><br>fornisce informazioni per la risoluzione dei<br>problemi di installazione.                                                                                                    |                                                                                                    |
| <b>Nota:</b> Questi documenti non vengono<br>forniti con tutte le stampanti. Se non viene<br>fornito un opuscolo <i>Guida introduttiva</i> o<br><i>Soluzioni di installazione</i> , vedere la <i>Guida</i><br><i>per l'utente</i> . |                                                                                                    |

#### Guida per l'utente

| Descrizione                                                                                                    | Posizione                                                                                              |
|----------------------------------------------------------------------------------------------------|----------------------------------------------------------------------------------------------------|
| Nella <i>Guida per l'utente</i> vengono fornite<br>istruzioni sull'utilizzo della stampante e altre<br>informazioni relative a: | Quando si installa il software della stampante, viene installata anche la <i>Guida per l'utente</i> .  |
| <ul> <li>Utilizzo del software (sui sistemi operativi<br/>Windows)</li> </ul>                                                   | <ol> <li>Fare clic su Start → Programmi o Tutti<br/>i programmi → Lexmark 350 Series.</li> </ol>       |
| <ul> <li>Caricamento della carta</li> </ul>                                                                                     | 2 Fare clic su Guida per l'utente.                                                                     |
| Stampa                                                                                                    | Se il collegamento alla Guida per l'utente                                                             |
| <ul> <li>Operazioni su fotografie</li> </ul>                                                                                    | non è sul desktop, seguire le istruzioni                                                               |
| <ul> <li>Acquisizione (se supportata dalla<br/>stampante)</li> </ul>                                                            | <b>1</b> Inserire il CD.                                                                               |
| <ul> <li>Esecuzione di copie (se supportata dalla<br/>stampante)</li> </ul>                                                     | Viene visualizzata la schermata del<br>programma di installazione.                                     |
| <ul> <li>Invio di fax (se supportato dalla stampante)</li> </ul>                                                                | Nota: Se necessario, fare clic su Start<br>→ Esegui e digitare D:\setup, dove D è                      |
| <ul> <li>Manutenzione della stampante</li> </ul>                                                                                | la letter a dell'unita CD-ROM.                                                                         |
| Connessione della stampante a una rete<br>(se supportato dalla stampante)                                                       | 2 Fare clic su Guida per l'utente (inclusa<br>la sezione Risoluzione dei problemi di<br>installazione) |
| Risoluzione di problemi relativi a stampa,                                                                                      | 3 Eare clic su Sì                                                                                      |
| copia, acquisizione, invio di fax nonché                                                                                        | Viene visualizzata un'icona della <i>Guida</i>                                                         |
| non corretta                                                                                                    | per l'utente sul desktop e la Guida per                                                                |
| <b>Nota:</b> Se la stampante supporta i sistemi operativi Macintosh, consultare l'Aiuto Mac:                                    | <i>l'utente</i> viene visualizzata sullo schermo.                                                      |
| 1 Dal Finder, fare doppio clic sulla cartella<br>Lexmark 350 Series.                                                            | E inolitre possibile trovare questo documento<br>sul sito Web Lexmark all'indirizzo                    |
| 2 Fare doppio clic sull'icona della stampante ?.                                                                                |                                                                                                    |

#### Guida in linea

| Descrizione                                                                                                    | Posizione                                                                                                    |
|----------------------------------------------------------------------------------------------------|----------------------------------------------------------------------------------------------------|
| Nella Guida in linea, disponibile se la stampante è collegata al computer, sono riportate istruzioni sull'utilizzo del software. | In qualsiasi programma software Lexmark,<br>fare clic su <b>?</b> , <b>Suggerimenti → Guida in</b><br>I <b>inea</b> o <b>? → Argomenti della guida</b> . |

#### Centro soluzioni Lexmark

| Descrizione                                                                                                    | Posizione                                                                                                    |
|----------------------------------------------------------------------------------------------------|----------------------------------------------------------------------------------------------------|
| Il Centro soluzioni Lexmark è incluso nel<br>CD. Viene installato insieme al software, se<br>la stampante viene collegata a un<br>computer. | <ul> <li>Per accedere a Centro soluzioni Lexmark:</li> <li>1 Fare clic su Start → Programmi o Tutti i programmi → Lexmark 350 Series.</li> <li>2 Selezionare Centro soluzioni Lexmark.</li> </ul> |

#### Assistenza clienti

| Descrizione           | Posizione (America del nord)                                                                                                    | Posizione (resto del mondo)                                                                                                    |
|-----------------------|----------------------------------------------------------------------------------------------------|----------------------------------------------------------------------------------------------------|
| Assistenza telefonica | <ul> <li>Chiamare il numero</li> <li>Stati Uniti: 1-800-332-4120<br/>Lunedì–venerdì (dalle 8 alle<br/>23, fuso orario orientale)<br/>Sabato (dalle 12 alle 18, fuso<br/>orario orientale)</li> <li>Canada: 1-800-539-6275<br/>Lunedì–venerdì (dalle 9 alle<br/>21, fuso orario orientale)<br/>Sabato (dalle 12 alle 18, fuso<br/>orario orientale)</li> <li>Messico: 001-888-377-0063<br/>Lunedì–venerdì (dalle 8 alle<br/>20 fuso orario orientale)</li> </ul> | I numeri di telefono e gli orari<br>di supporto variano da paese a<br>paese.<br>Per ulteriori informazioni,<br>vistare il sito<br><b>www.lexmark.com</b> .<br>Selezionare un paese, quindi<br>selezionare un paese, quindi<br>selezionare il collegamento<br>dell'assistenza clienti.<br><b>Nota:</b> Per informazioni<br>aggiuntive su come contattare<br>Lexmark, vedere la<br>dichiarazione di garanzia<br>stampata spedita con la<br>stampante. |
|                       | <b>Nota:</b> I numeri e gli orari del<br>supporto possono variare senza<br>preavviso. Per informazioni sui<br>numeri di telefono più recenti<br>disponibili, vedere la<br>dichiarazione di garanzia<br>stampata spedita con la<br>stampante.                                                                                                    |                                                                                                    |
| Descrizione                 | Posizione (America del nord)                                                                                                    | Posizione (resto del mondo)                                                                                                    |
|-----------------------------|----------------------------------------------------------------------------------------------------|----------------------------------------------------------------------------------------------------|
| Supporto tramite e-<br>mail | <ul> <li>Per il supporto tramite e-mail, visitare il sito Web all'indirizzo: www.lexmark.com.</li> <li>1 Fare clic su CONTATTI E CUSTOMER CARE.</li> <li>2 Fare clic su Supporto tecnico.</li> <li>3 Selezionare il tipo di stampante.</li> <li>4 Selezionare il modello di stampante.</li> <li>5 Nella sezione relativa agli strumenti di supporto, fare clic su Supporto tramite e-mail.</li> <li>6 Compilare il modulo e fare clic su Invia richiesta.</li> </ul> | Il supporto tramite e-mail varia<br>da paese a paese e in alcuni<br>casi potrebbe non essere<br>disponibile.<br>Per ulteriori informazioni,<br>vistare il sito<br><b>www.lexmark.com</b> .<br>Selezionare un paese, quindi<br>selezionare un paese, quindi<br>selezionare il collegamento<br>dell'assistenza clienti.<br><b>Nota:</b> Per informazioni<br>aggiuntive su come contattare<br>Lexmark, vedere la<br>dichiarazione di garanzia<br>stampata spedita con la<br>stampante. |

### Garanzia limitata

| Descrizione                                                                                                    | Posizione (Stati Uniti)                                                                                                    | Posizione (resto del<br>mondo)                                                                                             |
|----------------------------------------------------------------------------------------------------|----------------------------------------------------------------------------------------------------|----------------------------------------------------------------------------------------------------|
| Informazioni sulla garanzia<br>limitata<br>Lexmark International, Inc.<br>fornisce una garanzia<br>limitata relativa ai difetti nei<br>materiali e di fabbricazione<br>per un periodo di 12 mesi<br>dalla data di acquisto. | <ul> <li>Per consultare i termini e le condizioni di questa garanzia limitata, vedere la Dichiarazione di garanzia limitata inclusa con la stampante o contattare Lexmark all'indirizzo www.lexmark.com.</li> <li>1 Fare clic su CONTATTI E CUSTOMER CARE.</li> <li>2 Fare clic su Informazioni sulla garanzia.</li> <li>3 Nella sezione Dichiarazione di garanzia limitata, fare clic su Stampanti a getto d'inchiostro e unità multifunzione.</li> <li>4 Scorrere la pagina Web per laganza la garanzia.</li> </ul> | Le informazioni sulla<br>garanzia variano in base<br>al paese. Vedere la<br>garanzia stampata fornita<br>con la stampante. |
|                                                                                                    | 4 Scorrere la pagina Web per leggere la garanzia.                                                                                                    |                                                                                                    |

Italiano

Annotare le seguenti informazioni (che è possibile trovare sulla ricevuta del negozio e sul retro della stampante) e tenerle a disposizione prima di contattare il supporto per velocizzare il servizio:

- Numero tipo macchina
- Numero di serie
- Data di acquisto
- Punto vendita

## Utilizzo dei menu del pannello di controllo

#### Uso del menu Visualizza e seleziona

- 1 Inserire una scheda di memoria o un'unità flash. Per ulteriori informazioni, vedere "Inserimento di una scheda di memoria" o "Inserimento di un'unità flash" nel capitolo "Collegamento di dispositivi di conservazione delle foto" della *Guida per l'utente* sul CD.
- 2 Premere  $\triangleleft_{o}$  più volte fino a visualizzare Visualizza e seleziona sul display.
- **3** Premere **1**.
- 4 Seguire le istruzioni visualizzate sul display.

| Da qui                 | È possibile                                                                                                    |
|------------------------|----------------------------------------------------------------------------------------------------|
| Visualizza e seleziona | <ul> <li>Selezionare una o più foto da visualizzare e/o stampare.</li> <li>Specificare il numero di copie da stampare</li> <li>Premere per accedere alla schermata Anteprima di stampa.</li> </ul>                                                                                        |
| Anteprima di stampa    | Vedere un'anteprima della/e foto da stampare.<br>È inoltre possibile premere<br>per regolare le impostazioni di<br>stampa, tra cui il formato della carta, il formato della foto, il layout,<br>la qualità di stampa, il tipo di carta e le impostazioni di stampa per<br>le fototessera. |

### Uso del menu Stampa foto

Il menu consente di selezionare un gruppo di foto per la stampa.

- 1 Inserire una scheda di memoria o un'unità flash. Per ulteriori informazioni, vedere "Inserimento di una scheda di memoria" o "Inserimento di un'unità flash" nel capitolo "Collegamento di dispositivi di conservazione delle foto" della*Guida per l'utente* sul CD.
- 2 Premere To Più volte fino a visualizzare Stampa foto sul display.
- 3 Premere **3**.

| Da qui                        | È possibile                                                                                                    |
|-------------------------------|----------------------------------------------------------------------------------------------------|
| Stampare selezione fotocamera | Stampare selezioni in formato DPOF. Questa opzione visualizzata solo quando nella scheda di memoria è presente un file in formato DPOF valido.                   |
| Stampa tutte le N foto        | Stampare tutte le fotografie presenti in una scheda di<br>memoria. N è il numero totale di immagini che verranno<br>stampate. È possibile selezionare:           |
|                               | <ul> <li>Foto su carta per visualizzare tutti i formati carta<br/>disponibili.</li> </ul>                                                                        |
|                               | <ul> <li>Stampa indice per stampare una pagina di indice<br/>delle foto.</li> </ul>                                                                              |
|                               | <ul> <li>Copie per foto per selezionare il numero di copie da<br/>stampare per ogni foto.</li> </ul>                                                             |
|                               | <ul> <li>Altre impostazioni di stampa per scegliere un<br/>formato carta, un formato di foto, il layout, la qualità<br/>di stampa e il tipo di carta.</li> </ul> |
| Stampa foto per data          | Stampare foto scattate in determinati intervalli di date.                                                                                                    |
| Stampa intervallo di foto     | Selezionare la prima e l'ultima foto in un intervallo da stampare.                                                                                               |

### Uso del menu Trasferimento

È possibile trasferire foto da una scheda di memoria a un'unità flash o un computer (se la stampante è collegata a un computer). Le foto presenti sulla scheda di memoria vengono conservate.

- 1 Inserire una scheda di memoria. Per ulteriori informazioni, vedere "Inserimento di una scheda di memoria" nel capitolo "Collegamento di dispositivi di conservazione delle foto" della *Guida per l'utente* sul CD.
- 2 Premere **I** o **b** più volte fino a visualizzare **Trasferimento** sul display.
- 3 Premere .
- 4 Se si desidera trasferire foto a un'unità flash USB, inserire l'unità.
- 5 Premere ▲ o ▼ per selezionare l'unità flash USB 0 il computer (se la stampante è collegata a un computer).
- 6 Premere .
- 7 Seguire le istruzioni visualizzate sul display della stampante.

### Uso del menu Presentazione

Il menu Presentazione consente di visualizzare le immagini memorizzate su una scheda di memoria o un'unità flash.

- 1 Inserire una scheda di memoria o un'unità flash. Per ulteriori informazioni, vedere "Inserimento di una scheda di memoria" o "Inserimento di un'unità flash" nel capitolo "Collegamento di dispositivi di conservazione delle foto" della *Guida per l'utente* sul CD.
- 2 Premere  $\triangleleft_0$  più volte fino a visualizzare Presentazione sul display.
- **3** Premere **1**.
- 4 Premere 🗹 per continuare. Ciascuna foto viene visualizzata per alcuni secondi.
- 5 Se si desidera spostarsi manualmente alla foto precedente o successiva, premere
- 6 Utilizzare uno dei seguenti pulsanti:
  - Premere 🗹 per selezionare una o più foto da stampare dopo la presentazione.
  - Premere D per sospendere la presentazione. Premere nuovamente D per interrompere la presentazione.
  - Premere 💟 per ruotare le foto sul display.

Quando la presentazione viene interrotta, la foto o le foto selezionate per la stampa durante la presentazione vengono visualizzate premendo 🗹.

#### Uso del menu Strumenti

- 1 Premere  $\triangleleft$  o più volte fino a visualizzare Strumenti sul display.
- 2 Premere .

| Da qui                              | È possibile                                                                                                    |
|-------------------------------------|----------------------------------------------------------------------------------------------------|
| Impostazioni predefinite periferica | Selezionare:                                                                                                    |
|                                     | Lingua per cambiare l'impostazione della lingua.                                                                                                    |
|                                     | <ul> <li>Paese per impostare il formato della carta e il<br/>formato della data predefiniti da utilizzare.</li> </ul>                                                                                                    |
|                                     | • <b>Risparmio energetico</b> per impostare il periodo di inattività dopo il quale la stampante entra nella condizione di basso consumo. Durante il risparmio energetico, il display e la retroilluminazione verranno spenti. Premere un pulsante per ripristinare l'alimentazione della stampante. |

| Da qui                 | È possibile                                                                                                    |
|------------------------|----------------------------------------------------------------------------------------------------|
| Impostazioni di stampa | Selezionare un formato carta, formato di foto, layout, qualità di stampa e tipo di carta.                                                                                                    |
| Manutenzione           | <ul> <li>Selezionare:</li> <li>Visualizza livello inchiostro per visualizzare un grafico che rappresenta il livello di inchiostro presente nella cartuccia di stampa.</li> <li>Pulisci cartuccia per pulire gli ugelli delle cartucce di stampa.</li> <li>Allinea la cartuccia per allineare la cartuccia.</li> <li>Stampa pagina di prova per stampare una pagina di prova.</li> <li>Ripristina impostazioni predefinite per ripristinare le impostazioni predefinite di fabbrica.</li> </ul> |
| Bluetooth              | <ul> <li>Selezionare:</li> <li>Bluetooth per attivare o disattivare la comunicazione Bluetooth.</li> <li>Modalità individ. per attivare o disattivare la modalità di individuazione.</li> <li>Nome periferica per visualizzare il Nome periferica e il numero UAA (Universally Administered Address) assegnati automaticamente alla periferica Bluetooth.</li> <li>Indirizzo periferica per visualizzare l'indirizzo a 48 bit della periferica Bluetooth.</li> </ul>                           |
| Personalizza           | <ul> <li>Selezionare:</li> <li>Screen saver per attivare la funzione screen saver dopo 30 secondi, un minuto o per disattivarla.</li> <li>Sostituisci foto screen saver per selezionare fino a quattro foto da utilizzare come screen saver.</li> <li>Suggerimenti per attivare o disattivare i suggerimenti. I suggerimenti sono messaggi visualizzati sul display del pannello di controllo per fornire ulteriori informazioni sulla selezione corrente.</li> </ul>                          |

### Uso del menu Modalità modifica foto

Quando si visualizza una foto, premere 🔟 per accedere al menu Modalità modifica foto.

| Da qui                        | È possibile                                                                                  |
|-------------------------------|----------------------------------------------------------------------------------------------|
| Luminosità                    | Regolare la luminosità di una foto.                                                          |
| Ritaglia                      | Ritagliare una foto.                                                                         |
| Miglioramento automatico      | Migliorare automaticamente una foto.                                                         |
| Riduzione effetto occhi rossi | Rimuovere l'effetto occhi rossi provocato dal riflesso della luce.                           |
| Effetto viraggio              | Selezionare se stampare un foto in Bianco e nero, Seppia,<br>Marrone antico o Grigio antico. |
| Ruota                         | Ruotare una foto per incrementi di 90 gradi in senso orario o antiorario.                    |
| Cornici                       | Selezionare uno stile e un colore per incorniciare una foto.                                 |

### Uso del menu PictBridge

Il menu delle impostazioni predefinite PictBridge consente la selezione di impostazioni della stampante, se prima non è stata specificata nessuna selezione sulla fotocamera digitale. Per effettuare selezioni della fotocamera, vedere la relativa documentazione.

- **1** Collegare una fotocamera digitale compatibile PictBridge.
- 2 Premere Der accedere al menu PictBridge.
- **3** Premere  $\blacktriangle$  o  $\blacktriangledown$  per scorrere attraverso le seguenti opzioni:

| Da qui            | È possibile                       |
|-------------------|-----------------------------------|
| Formato carta     | Selezionare un formato carta.     |
| Formato foto      | Selezionare un formato foto.      |
| Layout            | Selezionare un layout della foto. |
| Qualità di stampa | Impostare la qualità di stampa.   |
| Tipo di carta     | Selezionare un tipo di carta.     |

- 4 Premere  $\triangleleft$  o  $\blacktriangleright$  per effettuare una selezione.
- 5 Premere per stampare.

## Risoluzione dei problemi di installazione

### Sul display è visualizzata una lingua non corretta

- 1 Premere ber spegnere la stampante.
- 2 Premere (b) per riaccendere la stampante.
- 3 Premere 4.
- 4 Premere .
- **5** Premere Per continuare.
- 6 Premere o più volte fino a visualizzare la lingua sul display.
- 7 Premere D per salvare la selezione.

### Il pulsante di accensione non è acceso

Accertarsi di aver scollegato il cavo di alimentazione dalla stampante e dalla presa a muro.

- 1 Inserire completamente il connettore nella porta di alimentazione della stampante.
- 2 Collegare il cavo a una presa elettrica che è stata utilizzata da altri dispositivi elettrici.

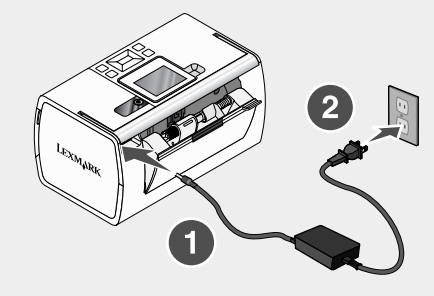

**3** Se la spia <sup>(1)</sup> non è accesa, premere <sup>(1)</sup>.

#### L'installazione del software non viene completata

I seguenti sistemi operativi sono supportati:

- Windows 2000
- Windows XP
- Windows Vista
- Mac OS X versione 10.3 o successiva

taliano

#### Soluzione 1

- 1 Chiudere tutte le applicazioni software.
- 2 Disattivare tutti i programmi antivirus.
- 3 Rimuovere il CD del software della stampante dall'unità CD-ROM.
- 4 Riavviare il computer.
- 5 Quando viene visualizzata la scrivania, reinserire il CD contenente il software della stampante. Sulla scrivania viene creata l'icona del CD.
- 6 Attenersi alle istruzioni visualizzate sullo schermo del computer per installare il software.

#### Soluzione 2

- 1 Rimuovere il CD del software della stampante.
- 2 Riavviare il computer.
- 3 Quando viene visualizzato il desktop, annullare tutte le finestre Trovato nuovo hardware.
- 4 Reinserire il CD del software della stampante.
- 5 Seguire le istruzioni visualizzate sullo schermo del computer.

#### Soluzione 3

- 1 Verificare che nel cavo USB non siano presenti danni evidenti.
- 2 Collegare saldamente l'estremità quadrata del cavo USB alla parte posteriore della stampante.
- 3 Inserire saldamente l'estremità rettangolare del cavo USB nella porta USB del computer.

La porta USB è contrassegnata con il simbolo USB

#### Soluzione 4

- 1 Scollegare il cavo USB da qualsiasi altro dispositivo, ad esempio un hub USB o un commutatore.
- 2 Collegare direttamente il cavo alla stampante e al computer.

#### La foto non viene stampata

#### Soluzione 1

Se viene visualizzato un messaggio di errore, vedere "Messaggi di errore" nel capitolo "Risoluzione dei problemi" della *Guida per l'utente* sul CD.

### Soluzione 2

Se la spia (b) non è accesa, vedere "Il pulsante di accensione non è acceso" a pagina 43.

#### Soluzione 3

Rimuovere e caricare la carta. Per ulteriori informazioni, vedere "Ordinazione di materiali di consumo" nel capitolo "Manutenzione della stampante" della *Guida per l'utente* sul CD.

#### Soluzione 4

Controllare il livello dell'inchiostro e installare una nuova cartuccia di stampa, se necessario. Per ulteriori informazioni, vedere "Installazione di una cartuccia di stampa" nel capitolo "Manutenzione della stampante" della *Guida per l'utente* sul CD.

#### Soluzione 5

Se la stampante è collegata al computer tramite un altro dispositivo:

- 1 Scollegare il cavo USB da qualsiasi altro dispositivo, ad esempio un hub USB o un commutatore.
- 2 Collegare direttamente il cavo alla stampante e al computer.

#### Soluzione 6

- 1 Premere ber spegnere la stampante.
- 2 Scollegare il cavo di alimentazione dalla presa a muro.
- **3** Scollegare l'altra estremità del cavo di alimentazione dalla stampante.
- 4 Ricollegare il cavo di alimentazione alla stampante.
- 5 Collegare il cavo di alimentazione alla presa a muro.
- 6 Premere ber riaccendere la stampante.

### Non è possibile stampare dalla fotocamera digitale mediante PictBridge

#### Soluzione 1

Attivare la stampa mediante PictBridge sulla fotocamera selezionando la modalità USB corretta. Per ulteriori informazioni, vedere la documentazione della fotocamera digitale.

#### Soluzione 2

- 1 Scollegare la fotocamera.
- 2 Collegare una fotocamera digitale PictBridge alla porta PictBridge. Per determinare la compatibilità PictBridge, vedere la documentazione della fotocamera digitale.

#### Soluzione 3

Utilizzare solo il cavo USB fornito con la fotocamera.

#### Soluzione 4

Rimuovere la scheda di memoria o l'unità flash dalla stampante.

## Disinstallazione e reinstallazione del software

Se la stampante non funziona correttamente o se viene visualizzato un messaggio di errore di comunicazione quando si prova a utilizzare la stampante, potrebbe essere necessario disinstallare e reinstallare il software della stampante.

- 1 Fare clic su Start → Programmi o Tutti i programmi → Lexmark 350 Series.
- 2 Selezionare Disinstalla.
- **3** Per disinstallare il software della stampante, attenersi alle istruzioni visualizzate sullo schermo.
- 4 Riavviare il computer prima di reinstallare il software della stampante.
- 5 Fare clic su Annulla su tutte le schermate Trovato nuovo hardware.
- 6 Inserire il CD, quindi seguire le istruzioni visualizzate per reinstallare il software.

# Soluciones de configuración

Esta guía contiene información sobre:

- "Información de seguridad" en la página 47
- "Búsqueda de información sobre la impresora" en la página 47
- "Uso de los menús del panel de control" en la página 52
- "Solución de problemas de instalación" en la página 57
- "Desinstalación y reinstalación del software" en la página 60

## Información de seguridad

Utilice únicamente la fuente y el cable de alimentación que se proporcionan con este producto o los de repuesto autorizados por el fabricante.

Conecte el cable de alimentación a una toma eléctrica que se encuentre cerca del producto y a la que se pueda acceder sin dificultad.

Las tareas de reparación o mantenimiento de la impresora que no se describan en las instrucciones de funcionamiento deberá realizarlas un técnico autorizado.

Este producto se ha diseñado, probado y aprobado para que cumpla los estándares de seguridad más estrictos con el uso de componentes específicos de Lexmark. Es posible que las características de seguridad de algunos componentes no siempre sean evidentes. Lexmark no se responsabiliza del uso de consumibles de sustitución.

PRECAUCIÓN: No instale este producto ni realice conexiones eléctricas o de cableado (cable de alimentación, línea telefónica, etc.) durante tormentas eléctricas.

## Búsqueda de información sobre la impresora

#### Hoja de instalación

| Descripción                                | Ubicación                                    |
|--------------------------------------------|----------------------------------------------|
| La hoja de <i>instalación</i> contiene las | Puede encontrar este documento en la caja de |
| instrucciones necesarias para configurar   | la impresora o en el sitio web de Lexmark en |
| el hardware y el software.                 | www.lexmark.com.                             |

### Catálogo Soluciones de configuración o Introducción

| Descripción                                                                                                    | Ubicación                                                                                                    |
|----------------------------------------------------------------------------------------------------|----------------------------------------------------------------------------------------------------|
| En el catálogo <i>Introducción</i> se ofrecen<br>instrucciones acerca de la configuración<br>del hardware y software, así como<br>procedimientos básicos para la utilización<br>de la impresora.                                                                                  | Puede encontrar este documento en la caja de<br>la impresora o en el sitio web de Lexmark en<br>www.lexmark.com. |
| <b>Nota:</b> Si su impresora es compatible con sistemas operativos Macintosh, consulte la Ayuda Mac:                                                                                                    |                                                                                                    |
| 1 En el escritorio Finder haga doble clic<br>en la carpeta Lexmark 350 Series.                                                                                                    |                                                                                                    |
| 2 Haga doble clic en el icono de Ayuda de la impresora.                                                                                                    |                                                                                                    |
| En el catálogo <i>Soluciones de configuración</i> se indica cómo resolver problemas de configuración de la impresora.                                                                                                    |                                                                                                    |
| <b>Nota:</b> Estos documentos no se distribuyen<br>con todas las impresoras. Si con su<br>impresora no se ha incluido alguno de los<br>catálogos <i>Introducción</i> o <i>Soluciones de</i><br><i>configuración</i> , consulte en su lugar la <i>Guía</i><br><i>del usuario</i> . |                                                                                                    |

### Guía del usuario

| Descripción                                                                                                    | Ubicación                                                                                                    |
|----------------------------------------------------------------------------------------------------|----------------------------------------------------------------------------------------------------|
| La <i>Guía del usuario</i> proporciona<br>instrucciones para la utilización de la<br>impresora y otra información, como por | Cuando instale el software de la impresora,<br>se instalará automáticamente la <i>Guía del</i><br><i>usuario</i> .                        |
| ejemplo:<br>• Uso del software (en sistemas operativos<br>Windows)                                                          | 1 Haga clic en Inicio → Programas o<br>Todos los programas → Lexmark 350<br>Series.                                                       |
| Carga del papel                                                                                                    | 2 Haga clic en la Guía del usuario.                                                                                                    |
| <ul> <li>Impresión</li> <li>Trabajo con fotografías</li> <li>Escaneo (si la impresora lo permite)</li> </ul>                | En caso de que no aparezca en su escritorio<br>el vínculo a la <i>Guía del usuario</i> , siga los<br>pasos que se indican a continuación: |
| Bealización de copias (si la impresora lo                                                                                   | 1 Introduzca el CD.                                                                                                    |
| permite)                                                                                                    | Aparecerá la pantalla de instalación.                                                                                                    |
| <ul> <li>Envío de faxes (si la impresora lo permite)</li> <li>Mastanimiento de la impresora</li> </ul>                      | Nota: Si es necesario, haga clic en<br>Inicio → Ejecutar y a continuación<br>escriba D:\setup, siendo D la letra de su                    |
| Wantenimiento de la Impresora                                                                                               | unidad de CD-ROM.                                                                                                    |
| <ul> <li>Conexion de la impresora a una red (si la impresora lo permite)</li> </ul>                                         | 2 Haga clic en Ver Guía del usuario<br>(incluye la sección Solución de                                                                    |
| <ul> <li>Solución de problemas de impresión,</li> </ul>                                                                     | problemas de configuración).                                                                                                    |
| v errores de alimentación de papel                                                                                          | <b>3</b> Haga clic en <b>Sí</b> .                                                                                                    |
| <b>Nota:</b> Si su impresora es compatible con<br>sistemas operativos Macintosh, consulte la<br>Ayuda Mac:                  | Aparece un icono de la <i>Guía del usuario</i> en su escritorio, y la <i>Guía del usuario</i> aparece en pantalla.                        |
| 1 En el escritorio Finder haga doble clic en la carpeta Lexmark 350 Series.                                                 | También encontrará este documento en el<br>sitio web de Lexmark en<br>www.lexmark.com                                                     |
| 2 Haga doble clic en el icono de <b>Ayuda</b> de la impresora.                                                              |                                                                                                    |

### Ayuda

| Descripción                                                                                                    | Ubicación                                                                                                    |
|----------------------------------------------------------------------------------------------------|----------------------------------------------------------------------------------------------------|
| La Ayuda ofrece las instrucciones de uso del<br>software, en caso de que se conecte la<br>impresora a un equipo. | Cuando se encuentre en un programa de<br>software de Lexmark, haga clic en Ayuda,<br>Sugerencias → Ayuda o Ayuda → Temas<br>de ayuda. |

### Centro de soluciones Lexmark

| Descripción                                 | Ubicación                                               |
|---------------------------------------------|---------------------------------------------------------|
| El software del Centro de soluciones        | <ul> <li>Para acceder al Centro de soluciones</li></ul> |
| Lexmark se incluye en el CD. Se instala con | Lexmark: <li>1 Haga clic en Inicio → Programas o</li>   |
| el resto del software, en caso de que la    | Todos los programas → Lexmark 350                       |
| impresora esté conectada a un equipo.       | Series. <li>2 Seleccione Centro de soluciones</li>      |

### Atención al cliente

| Descripción           | Ubicación (Norteamérica)                                                                                                    | Ubicación (resto del<br>mundo)                                                                                                    |
|-----------------------|----------------------------------------------------------------------------------------------------|----------------------------------------------------------------------------------------------------|
| Asistencia telefónica | <ul> <li>Llámenos al</li> <li>EE.UU.: 1-800-332-4120<br/>De lunes a viernes (08:00 –<br/>23:00, franja horaria del este<br/>de EE.UU.)<br/>Sábados (12:00–18:00, franja<br/>horaria del este de los EE.UU.)</li> <li>Canadá: 1-800-539-6275<br/>De lunes a viernes (09:00–<br/>21:00, franja horaria del este<br/>de EE.UU.)<br/>Sábados (12:00–18:00, franja<br/>horaria del este de los EE.UU.)</li> <li>México: 001-888-377-0063<br/>De lunes a viernes (08:00–<br/>20:00, franja horaria del este<br/>de EE.UU.)</li> <li>México: 001-888-377-0063<br/>De lunes a viernes (08:00–<br/>20:00, franja horaria del este<br/>de EE.UU.)</li> <li>Nota: Los números de teléfono y<br/>los barrias de otomaión al público</li> </ul> | Los números de teléfono y las<br>horas de atención al público<br>pueden variar en función del<br>país o región.<br>Visite nuestro sitio web en<br><b>www.lexmark.com</b> .<br>Seleccione un país o región y,<br>a continuación, seleccione el<br>vínculo de atención al cliente.<br><b>Nota:</b> Para obtener<br>información adicional acerca<br>de cómo ponerse en contacto<br>con Lexmark, consulte la<br>garantía impresa incluida con<br>la impresora. |
|                       | los norarios de atención al publico<br>pueden cambiar sin previo aviso.<br>Para los números disponibles más<br>recientes, consulte la declaración<br>de garantía impresa que se incluye<br>con la impresora.                                                                                                    |                                                                                                    |

| Descripción                          | Ubicación (Norteamérica)                                                                                              | Ubicación (resto del<br>mundo)                                                            |
|--------------------------------------|----------------------------------------------------------------------------------------------------|-------------------------------------------------------------------------------------------|
| Asistencia por<br>correo electrónico | Para obtener asistencia por correo electrónico, visite nuestro sitio web: www.lexmark.com.                            | La asistencia por correo<br>electrónico varía en función<br>del país o la región, y puede |
|                                      | <ol> <li>Haga clic en el vínculo de<br/>ATENCIÓN AL CLIENTE.</li> </ol>                                               | no estar disponible.<br>Visite nuestro sitio web en                                       |
|                                      | 2 Haga clic en vínculo de<br>soporte técnico.                                                                         | www.lexmark.com.<br>Seleccione un país o región y,                                        |
|                                      | 3 Seleccione la familia de<br>impresoras.                                                                             | a continuación, seleccione el<br>vínculo de atención al cliente.                          |
|                                      | 4 Seleccione el modelo de<br>impresora.                                                                               | Nota: Para obtener<br>información adicional acerca<br>de cómo poperse en contacto         |
|                                      | 5 En la sección de herramientas<br>de asistencia, haga clic en el<br>vínculo de asistencia por<br>correo electrónico. | con Lexmark, consulte la<br>garantía impresa incluida con<br>la impresora.                |
|                                      | 6 Rellene el formulario y haga<br>clic en el botón de <b>envío de<br/>solicitud</b> .                                 |                                                                                           |

### Garantía limitada

| Descripción                                                                                                    | Ubicación (EE.UU.)                                                                                                    | Ubicación (resto del<br>mundo)                                                                                                    |
|----------------------------------------------------------------------------------------------------|----------------------------------------------------------------------------------------------------|----------------------------------------------------------------------------------------------------|
| Información de garantía<br>limitada<br>Lexmark International, Inc.<br>ofrece una garantía<br>limitada de que esta<br>impresora no presentará<br>defectos en los materiales<br>ni de fabricación durante<br>los doce primeros meses a<br>partir de la fecha original de<br>adquisición. | Para ver las limitaciones y<br>condiciones de esta garantía<br>limitada, consulte la Declaración<br>de garantía limitada incluida en la<br>impresora o establecida en<br>www.lexmark.com. | La información de<br>garantía varía en función<br>del país o región.<br>Consulte la garantía<br>impresa incluida con la<br>impresora. |
|                                                                                                    | <ol> <li>Haga clic en el vínculo de<br/>ATENCIÓN AL CLIENTE.</li> </ol>                                                                                                    |                                                                                                    |
|                                                                                                    | 2 Haga clic en el vínculo de<br>información acerca de la<br>garantía.                                                                                                    |                                                                                                    |
|                                                                                                    | 3 En la sección de declaración<br>de garantía limitada, haga clic<br>en Impresoras de inyección<br>de tinta y Todo en Uno.                                                                |                                                                                                    |
|                                                                                                    | 4 Desplácese por la página web<br>si desea leer la garantía.                                                                                                    |                                                                                                    |

Anote la información que aparece a continuación (extraída del recibo de compra y la parte trasera de la impresora) y téngala preparada cuando se ponga en contacto con nosotros, de modo que podamos atenderle con mayor rapidez:

- Número de tipo de máquina
- Número de serie
- Fecha de compra
- Punto de venta

## Uso de los menús del panel de control

#### Uso del menú Ver y seleccionar

- 1 Introduzca una tarjeta de memoria o una unidad flash. Para obtener más información, consulte "Introducción de tarjetas de memoria" o "Introducción de una unidad flash" en el capítulo "Conexión de dispositivos de almacenamiento de fotografías" de la *Guía del usuario* del CD.
- 2 Pulse To Varias veces hasta que aparezca Ver y seleccionar en la pantalla.
- 3 Pulse .
- 4 Siga las instrucciones que aparecen en pantalla.

| En                      | Puede                                                                                                    |
|-------------------------|----------------------------------------------------------------------------------------------------|
| Ver y seleccionar       | <ul> <li>Seleccionar las fotografías que desee ver o imprimir.</li> <li>Seleccionar el número de copias para imprimir.</li> <li>Pulse para volver a la pantalla Presentación preliminar.</li> </ul>                                                                     |
| Presentación preliminar | Ver una presentación preliminar de las fotografías que van a imprimirse.<br>También puede pulsar mana ajustar los valores de impresión, entre los que se encuentran el tamaño de papel, el tamaño de foto, la presentación, la calidad de impresión, el tipo de papel y |

#### Uso del menú Imprimir fotografías

Este menú permite seleccionar un grupo de fotografías para imprimirlas.

1 Introduzca una tarjeta de memoria o una unidad flash. Para obtener más información, consulte "Introducción de tarjetas de memoria" o "Introducción de una unidad flash" en el capítulo "Conexión de dispositivos de almacenamiento de fotografías" de la *Guía del usuario* del CD.

2 Pulse To varias veces hasta que aparezca Imprimir fotografías en la pantalla.

## 3 Pulse .

| En                                | Puede                                                                                                    |
|-----------------------------------|----------------------------------------------------------------------------------------------------|
| Imprimir selecciones de cámara    | Imprimir selecciones de formato de orden de impresión<br>digital (DPOF, Digital Print Order Format). Esta opción<br>sólo se muestra si hay un archivo DPOF válido en la<br>tarjeta de memoria. |
| Imprimir las N fotografías        | Imprimir todas las fotografías del dispositivo de memoria.<br>N es el número total de imágenes que van a imprimirse.<br>Puede seleccionar:                                                     |
|                                   | <ul> <li>Fotos en papel para ver los tamaños de papel<br/>disponibles.</li> </ul>                                                                                                    |
|                                   | <ul> <li>Impresión de índice para imprimir una página de<br/>índice de las fotografías.</li> </ul>                                                                                             |
|                                   | <ul> <li>Copias por foto para seleccionar el número de<br/>copias para imprimir por fotografía.</li> </ul>                                                                                     |
|                                   | <ul> <li>Otros valores de impresión para seleccionar un<br/>tamaño de papel, un tamaño de fotografía, diseño,<br/>calidad de impresión y tipo de papel.</li> </ul>                             |
| Imprimir fotos por fecha          | Imprimir fotografías realizadas en unas fechas en concreto.                                                                                                    |
| Imprimir intervalo de fotografías | Seleccionar la primera y última fotografía de un intervalo que desee imprimir.                                                                                                    |

### Uso del menú Transferir

Puede transferir fotografías de una tarjeta de memoria a una unidad flash o un equipo (si la impresora está conectada a un equipo). Las fotografías de la tarjeta de memoria no se perderán.

- 1 Introduzca una tarjeta de memoria. Para obtener más información, consulte "Introducción de tarjetas de memoria" en el capítulo "Conexión de dispositivos de almacenamiento de fotografías" de la *Guía del usuario* del CD.
- 2 Pulse do varias veces hasta que aparezca Transferir en la pantalla.
- 3 Pulse **1**.
- 4 Si desea transferir fotografías a una unidad flash USB, introduzca la unidad.
- 5 Pulse ▲ o ▼ para seleccionar Unidad flash USB o Equipo (si la impresora está conectada a un equipo).
- 6 Pulse .
- 7 Siga las instrucciones que aparecen en pantalla de la impresora.

### Uso del menú Presentación de diapositivas

El menú Presentación de diapositivas permite ver las imágenes guardadas en una tarjeta de memoria o unidad flash.

- 1 Introduzca una tarjeta de memoria o una unidad flash. Para obtener más información, consulte "Introducción de tarjetas de memoria" o "Introducción de una unidad flash" en el capítulo "Conexión de dispositivos de almacenamiento de fotografías" de la *Guía del usuario* del CD.
- 2 Pulse o varias veces hasta que aparezca Presentación de diapositivas en la pantalla.
- 3 Pulse .
- 4 Pulse Dara continuar. Cada fotografía se muestra durante unos segundos.
- 5 Si desea moverse a la fotografía anterior o la siguiente de forma manual, pulse
- 6 Utilice alguno de los botones siguientes:
  - Pulse 🖉 para seleccionar las fotografías que desea imprimir tras la presentación de diapositivas.
  - Pulse 🗩 para interrumpir la presentación de diapositivas. Pulse 🗩 otra vez para detener la presentación de diapositivas.
  - Pulse 🕅 para girar la fotografía en la pantalla.

Cuando se detiene la presentación de diapositivas, se muestran las fotografías que ha seleccionado durante la presentación de diapositivas al pulsar  $\boxed{\mathbb{M}}$ .

### Uso del menú Herramientas

- 1 Pulse To Varias veces hasta que aparezca Herramientas en la pantalla.
- **2** Pulse **1**.

| En                                      | Puede                                                                                                    |
|-----------------------------------------|----------------------------------------------------------------------------------------------------|
| Valores predeterminados del dispositivo | <ul> <li>Seleccionar:</li> <li>Idioma para cambiar el valor de idioma.</li> <li>País para establecer el tamaño de papel en blanco predeterminado y el formato de fecha que se utilizará en su ubicación.</li> <li>Ahorro de energía para configurar el tiempo que debe transcurrir antes de que la impresora entre en modo de ahorro de energía si está inactiva. Mientras se esté en el modo de ahorro de energía, se desactivarán la pantalla y la iluminación. Pulse cualquier botón para restaurar la alimentación de la impresora.</li> </ul> |
| Valores de impresión                    | Seleccionar un tamaño de papel, un tamaño de fotografía, diseño, calidad de impresión y tipo de papel.                                                                                                    |
| Mantenimiento                           | <ul> <li>Seleccionar:</li> <li>Ver nivel de tinta para ver una<br/>representación gráfica del nivel de tinta del<br/>cartucho de impresión.</li> <li>Limpiar cartucho para limpiar los<br/>inyectores del cartucho de impresión.</li> <li>Alinear cartucho para alinear el cartucho.</li> <li>Imprimir página de prueba para imprimir<br/>una página de prueba.</li> <li>Restablecer valores predeterminados<br/>para restaurar los valores predeterminados<br/>a los valores de fábrica.</li> </ul>                                               |
| Bluetooth                               | <ul> <li>Seleccionar:</li> <li>Activación Bluetooth para activar o desactivar la comunicación Bluetooth.</li> <li>Modo de descubrimiento para activar o desactivar el modo de descubrimiento.</li> <li>Nombre de dispositivo para ver el nombre del dispositivo y el número de dirección administrada universalmente (UAA) asignados al dispositivo compatible con Bluetooth.</li> <li>Dirección del dispositivo para ver la dirección de 48 bits del dispositivo compatible con Bluetooth.</li> </ul>                                             |

| En           | Puede                                                                                                    |
|--------------|----------------------------------------------------------------------------------------------------|
| Personalizar | <ul> <li>Seleccionar:</li> <li>Salvapantallas para activar la función del salvapantallas cuando transcurran 30 segundos o un minuto o desactivarla.</li> <li>Cambiar fotos de salvapantallas para seleccionar hasta cuatro fotografías para utilizar como salvapantallas.</li> </ul> |
|              | <ul> <li>Sugerencias para activar o desactivar las<br/>sugerencias. Las sugerencias son mensajes<br/>del panel de control que ofrecen información<br/>acerca de la selección actual.</li> </ul>                                                                                      |

### Uso del menú Modo de edición de foto

Cuando se esté mostrando una fotografía, pulse 💟 para acceder al menú Modo de edición de foto.

| En                      | Puede                                                                                                    |
|-------------------------|----------------------------------------------------------------------------------------------------|
| Brillo                  | Ajustar el brillo de la fotografía.                                                                             |
| Recortar                | Recortar una fotografía.                                                                                        |
| Mejora automática       | Mejorar automáticamente una fotografía.                                                                         |
| Reducción de ojos rojos | Reducir el efecto de ojos rojos provocado por el reflejo de la luz.                                             |
| Efecto de coloración    | Seleccionar si desea imprimir una fotografía en blanco y negro, sepia, marrón envejecido o gris envejecido.     |
| Girar                   | Girar una fotografía en incrementos de 90 grados en el sentido de las agujas del reloj o en el sentido inverso. |
| Marcos                  | Seleccionar un color y un estilo para el marco de la fotografía.                                                |

### Uso del menú PictBridge

El menú Valores predeterminados de PictBridge permite seleccionar los valores de impresión si no se han especificado selecciones en la cámara digital con anterioridad. Para realizar selecciones de cámara, consulte la documentación de la cámara.

- 1 Conecte una cámara digital compatible con PictBridge.
- 2 Pulse Dara acceder al menú PictBridge.

**3** Pulse  $\blacktriangle$  o  $\blacktriangledown$  para desplazarse por las opciones siguientes:

| En                   | Puede                                       |
|----------------------|---------------------------------------------|
| Tamaño del papel     | Seleccionar un tamaño de papel.             |
| Tamaño foto          | Seleccionar el tamaño de la fotografía.     |
| Disposición          | Seleccionar una disposición de fotografías. |
| Calidad de impresión | Seleccionar una calidad de impresión.       |
| Tipo de papel        | Seleccionar un tipo de papel.               |

- 4 Pulse ◀ o ▶ para realizar una selección.
- **5** Pulse para imprimir.

## Solución de problemas de instalación

### En la pantalla de la impresora no aparece el idioma correcto

Pulse <sup>(b)</sup> para apagar la impresora.
 Pulse <sup>(b)</sup> para volver a encender la impresora.
 Pulse <sup>(c)</sup>.
 Pulse <sup>(c)</sup>.
 Pulse <sup>(c)</sup>.
 Pulse <sup>(c)</sup>.
 Pulse <sup>(c)</sup>.
 Pulse <sup>(c)</sup>.
 Pulse <sup>(c)</sup>.
 Pulse <sup>(c)</sup>.
 Pulse <sup>(c)</sup>.
 Pulse <sup>(c)</sup>.
 Pulse <sup>(c)</sup>.
 Pulse <sup>(c)</sup>.
 Pulse <sup>(c)</sup>.
 Pulse <sup>(c)</sup>.
 Pulse <sup>(c)</sup>.
 Pulse <sup>(c)</sup>.
 Pulse <sup>(c)</sup>.
 Pulse <sup>(c)</sup>.
 Pulse <sup>(c)</sup>.
 Pulse <sup>(c)</sup>.
 Pulse <sup>(c)</sup>.
 Pulse <sup>(c)</sup>.
 Pulse <sup>(c)</sup>.

### El botón de encendido no se ilumina

Asegúrese de desconectar el cable de alimentación de la impresora y de toma mural.

- 1 Conecte el cable al puerto de la fuente de alimentación de la impresora.
- 2 Enchufe el cable a una toma de corriente que hayan utilizado otros aparatos eléctricos.

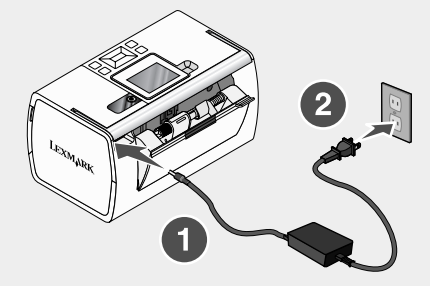

3 Si la luz (b) no está activada, pulse (b).

#### El software no se instala

Los sistemas operativos siguientes son compatibles:

- Windows 2000
- Windows XP
- Windows Vista
- Versión 10.3 o superior de Mac OS X

#### Solución 1

- 1 Cierre todas las aplicaciones de software que estén abiertas.
- 2 Desactive los programas antivirus.
- 3 Extraiga el CD del software de la impresora de la unidad de CD-ROM.
- 4 Reinicie el equipo.
- 5 Cuando se muestre el escritorio, vuelva a introducir el CD del software de la impresora. Se crea el icono del CD en el escritorio.
- 6 Siga las instrucciones que aparecen en pantalla para instalar el software.

### Solución 2

- 1 Extraiga el CD del software de la impresora.
- 2 Reinicie el equipo.
- 3 Cuando se abra el escritorio, cancele todas las ventanas de nuevo hardware encontrado.

- 4 Vuelva a insertar el CD de software de la impresora.
- 5 Siga las instrucciones que aparecen en la pantalla del equipo.

#### Solución 3

- 1 Compruebe que el cable USB no haya sufrido ningún daño evidente.
- 2 Conecte firmemente el extremo cuadrado del cable USB a la parte trasera de la impresora.
- 3 Conecte firmemente el extremo rectangular del cable USB al puerto USB del equipo.

El puerto USB se indica con el símbolo USB

#### Solución 4

- 1 Desconecte el cable USB del otro dispositivo; por ejemplo, un concentrador USB o un conmutador.
- 2 Conecte el cable a la impresora y al equipo directamente.

#### La fotografía no se imprime

#### Solución 1

Si aparece un mensaje de error, consulte "Mensajes de error" en el capítulo "Solución de problemas" de la *Guía del usuario* del CD.

#### Solución 2

Si el indicador luminoso () no está encendido, consulte "El botón de encendido no se ilumina" en la página 58.

#### Solución 3

Retire el papel y vuelva a cargarlo. Para obtener más información, consulte "Carga de papel" en el capítulo "Carga de papel" en la *Guía del usuario* del CD.

#### Solución 4

Compruebe el nivel de tinta e instale un cartucho de impresión nuevo si es necesario. Para obtener más información, consulte "Instalación de un cartucho de impresión" en el capítulo "Mantenimiento de la impresora" de la *Guía del usuario* en el CD.

#### Solución 5

Si la impresora está conectada al equipo a través de otro dispositivo:

- 1 Desconecte el cable USB del otro dispositivo; por ejemplo, un concentrador USB o un conmutador.
- 2 Conecte el cable a la impresora y al equipo directamente.

### Solución 6

- **1** Pulse <sup>(1)</sup> para apagar la impresora.
- 2 Desconecte el cable de alimentación de la toma mural.
- 3 Desconecte el otro extremo del cable de alimentación de la impresora.
- 4 Vuelva a conectar el cable de alimentación a la impresora.
- 5 Conecte el cable de alimentación a la toma mural.
- 6 Pulse brara volver a encender la impresora.

### No se puede imprimir desde una cámara digital con PictBridge

#### Solución 1

Para activar la impresión PictBridge en la cámara, seleccione el modo USB pertinente. Para obtener más información, consulte la documentación de la cámara digital.

#### Solución 2

- 1 Desconecte la cámara.
- 2 Conecte una cámara digital compatible con PictBridge al puerto PictBridge. Consulte la documentación de la cámara digital para determinar si es compatible con PictBridge.

#### Solución 3

Utilice sólo el cable USB suministrado con la cámara.

#### Solución 4

Retire la tarjeta de memoria o la unidad flash de la impresora.

## Desinstalación y reinstalación del software

Si la impresora no funciona correctamente o aparece un mensaje de error de comunicación cuando intenta utilizarla, es posible que necesite desinstalar y volver a instalar el software de la impresora.

- 1 Haga clic en Inicio → Programas o Todos los programas → Lexmark 350 Series.
- 2 Haga clic en Desinstalar.
- **3** Siga las instrucciones que aparecen en la pantalla del equipo para desinstalar el software de la impresora.
- 4 Reinicie el equipo antes de volver a instalar el software de la impresora.
- 5 Haga clic en Cancelar en todas las pantallas de nuevo hardware encontrado.
- 6 Introduzca el CD y, a continuación, siga las instrucciones que aparecen en la pantalla del equipo para instalar el software.

# Installatieoplossingen

Deze handleiding bevat informatie over de volgende onderwerpen:

- "Veiligheidsinformatie" op pagina 61
- "Informatie over de printer" op pagina 61
- "Menu's op het bedieningspaneel gebruiken" op pagina 66
- "Installatieproblemen oplossen" op pagina 70
- "Software verwijderen en opnieuw installeren" op pagina 73

### Veiligheidsinformatie

Gebruik alleen de netvoeding en het netsnoer die bij dit product zijn geleverd of een door de fabrikant goedgekeurd vervangend onderdeel.

Sluit het netsnoer aan op een goed toegankelijk stopcontact in de buurt van het product.

Neem contact op met een professionele onderhoudstechnicus voor onderhoud en reparaties die niet in de gebruikersdocumentatie worden beschreven.

Dit product is ontworpen, getest en goedgekeurd volgens de strenge internationale veiligheidsvoorschriften die van toepassing zijn op het gebruik van specifieke Lexmark onderdelen. De veiligheidsvoorzieningen van bepaalde onderdelen zullen niet altijd duidelijk zichtbaar zijn. Lexmark is niet verantwoordelijk voor het gebruik van vervangende onderdelen.

Let op: installeer dit product nooit tijdens onweer en sluit nooit kabels, zoals het netsnoer of de telefoonlijn, aan tijdens onweer.

## Informatie over de printer

#### Installatiehandleiding

| Beschrijving                                                                                      | Locatie                                                                                                    |
|---------------------------------------------------------------------------------------------------|----------------------------------------------------------------------------------------------------|
| De <i>installatiehandleiding</i> bevat instructies voor het installeren van hardware en software. | U vindt deze handleiding in de doos met de printer of op de website van Lexmark op <b>www.lexmark.com</b> . |

### Brochure Aan de slag of Installatieoplossingen

| Beschrijving                                                                                                    | Locatie                                                                                                    |
|----------------------------------------------------------------------------------------------------|----------------------------------------------------------------------------------------------------|
| De brochure <i>Aan de slag</i> bevat instructies<br>voor het instellen van de hardware en<br>software (op Windows-systemen) en<br>algemene instructies voor het gebruik van<br>de printer.                                                              | U vindt deze handleiding in de doos met de printer of op de website van Lexmark op <b>www.lexmark.com</b> . |
| <b>Opmerking:</b> zie de Mac Help als de<br>printer Macintosh-besturingssystemen<br>ondersteunt:                                                                                                    |                                                                                                    |
| <ol> <li>Dubbelklik in de Finder op de map<br/>Lexmark 350 Series.</li> </ol>                                                                                                    |                                                                                                    |
| 2 Dubbelklik op het pictogram van de Help.                                                                                                    |                                                                                                    |
| De brochure <i>Installatieoplossingen</i> bevat informatie over het oplossen van printer-<br>problemen.                                                                                                    |                                                                                                    |
| <b>Opmerking:</b> Deze documenten worden<br>niet bij alle printers geleverd. Als u de<br>brochure <i>Aan de slag</i> of <i>Installatieoplos-</i><br><i>singen</i> niet hebt ontvangen bij de printer,<br>raadpleegt u de <i>Gebruikershandleiding</i> . |                                                                                                    |

### Gebruikershandleiding

| Beschrijving                                                                                                    | Locatie                                                                                           |
|----------------------------------------------------------------------------------------------------|---------------------------------------------------------------------------------------------------|
| De <i>Gebruikershandleiding</i> bevat instructies<br>voor het werken met de printer en informatie<br>over andere onderwerpen zoals: | Als u de printersoftware installeert, wordt tevens de <i>Gebruikershandleiding</i> geïnstalleerd. |
| <ul> <li>Met de software (op Windows-bestu-<br/>ringssystemen)</li> </ul>                                                           | 1 Klik op Start → Programma's of Alle<br>programma's → Lexmark 350 Series.                        |
| <ul> <li>Papier in de printer plaatsen</li> </ul>                                                                                   | 2 Klik op Gebruikershandleiding.                                                                  |
| Afdrukken                                                                                                    | Als de koppeling naar de Gebruikershand-                                                          |
| <ul> <li>Werken met foto's</li> </ul>                                                                                               | <i>leiding</i> niet op het bureaublad wordt weerge-                                               |
| <ul> <li>Scannen (als de printer deze functie<br/>ondersteund)</li> </ul>                                                           | <b>1</b> Plaats de cd in het cd-rom-station.                                                      |
| Kopiëren (als de printer deze functie                                                                                               | Het installatievenster wordt geopend.                                                             |
| ondersteund)                                                                                                    | Opmerking: klik zo nodig op Start →                                                               |
| <ul> <li>Faxen (als de printer deze functie onder-<br/>steund)</li> </ul>                                                           | <b>Uitvoeren</b> en typ <b>D:\setup</b> , waarbij <b>D</b> de letter van het cd-rom-station is.   |
| Printer onderhouden                                                                                                    | 2 Klik op Gebruikershandleiding                                                                   |
| • Printer aansluiten op een netwerk (als de printer deze functie ondersteund)                                                       | weergeven (inclusief Installatiepro-<br>blemen oplossen).                                         |
| • Afdruk-, kopieer-, scan- en faxproblemen                                                                                          | <b>3</b> Klik op <b>Ja</b> .                                                                      |
| oplossen en problemen met vastgelopen<br>en verkeerd ingevoerd papier oplossen                                                      | Het pictogram van de <i>Gebruikershand-</i><br><i>leiding</i> verschijnt op het bureaublad en     |
| <b>Opmerking:</b> zie de Mac Help als de printer Macintosh-besturingssystemen ondersteunt:                                          | de Gebruikershandleiding verschijnt op<br>het scherm.                                             |
| 1 Dubbelklik in de Finder op de map<br>Lexmark 350 Series.                                                                          | U vindt dit document ook op de website van<br>Lexmark op: www.lexmark.com.                        |
| 2 Dubbelklik op het pictogram van de <b>Help</b> .                                                                                  |                                                                                                   |

### Help

| Beschrijving                                  | Locatie                                  |
|-----------------------------------------------|------------------------------------------|
| Als de printer is aangesloten op een          | Klik in een programma van Lexmark op     |
| computer, kunt u de Help gebruiken voor       | Help, Tips → Help, of Help → Help-onder- |
| instructies over het gebruik van de software. | werpen.                                  |

### Lexmark Printeroplossingen

| Beschrijving                                                                                                    | Locatie                                                                                                    |
|----------------------------------------------------------------------------------------------------|----------------------------------------------------------------------------------------------------|
| Lexmark Printeroplossingen wordt op de<br>cd geleverd. Het programma wordt<br>geïnstalleerd met de andere software als<br>de printer is aangesloten op een computer. | <ul> <li>U opent als volgt Lexmark Printeroplossingen:</li> <li>1 Klik op Start → Programma's of Alle programma's → Lexmark 350 Series.</li> <li>2 Kies Lexmark Printeroplossingen.</li> </ul> |

### Klantenondersteuning

| Beschrijving                    | Locatie (Noord-Amerika)                                                                                                    | Locatie (rest van de<br>wereld)                                                                                                    |
|---------------------------------|----------------------------------------------------------------------------------------------------|----------------------------------------------------------------------------------------------------|
| Telefonische onder-<br>steuning | <ul> <li>Bel</li> <li>V.S.: 1-800-332-4120<br/>Maandag - vrijdag<br/>(8:00 a.m11:00 p.m. EST)<br/>Zaterdag (twaalf uur 's middags<br/>tot 6:00 p.m. EST)</li> <li>Canada: 1-800-539-6275<br/>Maandag - vrijdag<br/>(09:00:00 a.m9:00 p.m. EST)<br/>Zaterdag (twaalf uur 's middags<br/>tot 6:00 p.m. EST)</li> <li>Mexico: 001-888-377-0063<br/>Maandag - vrijdag (8:00 a.m<br/>8:00 p.m. EST)</li> <li>Opmerking: Telefoonnummers en<br/>openingsuren kunnen zonder kennis-<br/>geving worden gewijzigd. Raadpleeg<br/>de gedrukte garantieverklaring bij de<br/>printer voor de recentste telefoon-<br/>nummers.</li> </ul> | Telefoonnummers en<br>openingstijden verschillen<br>per land of regio.<br>Bezoek de website van<br>Lexmark op<br>www.lexmark.com.<br>Selecteer een land of regio<br>en klik op de koppeling voor<br>klantenondersteuning.<br>Opmerking: raadpleeg de<br>gedrukte garantieverklaring<br>bij de printer voor meer<br>informatie over contact<br>opnemen met Lexmark. |

| Beschrijving                | Locatie (Noord-Amerika)                                                                                                    | Locatie (rest van de<br>wereld)                                                                                                    |
|-----------------------------|----------------------------------------------------------------------------------------------------|----------------------------------------------------------------------------------------------------|
| Ondersteuning per<br>e-mail | Bezoek voor ondersteuning per e-<br>mail onze website op:<br>www.lexmark.com.<br>1 Klik op CUSTOMER SUPPORT.                                                                                 | Ondersteuning per e-mail<br>verschilt per land of regio en<br>is in bepaalde gevallen niet<br>beschikbaar.                                              |
|                             | <ol> <li>Klik op Technical Support.</li> <li>Selecteer de printerfamilie.</li> <li>Selecteer het printermodel.</li> <li>Klik in het gedeelte Support Tools<br/>op e-Mail Support.</li> </ol> | Bezoek de website van<br>Lexmark op<br><b>www.lexmark.com</b> .<br>Selecteer een land of regio<br>en klik op de koppeling voor<br>klantenondersteuning. |
|                             | 6 Vul het formulier in en klik op<br>Submit Request.                                                                                                    | <b>Opmerking:</b> raadpleeg de<br>gedrukte garantieverklaring<br>bij de printer voor meer<br>informatie over contact<br>opnemen met Lexmark.            |

## Beperkte garantie

| Beschrijving                                                                                                    | Locatie (V.S.)                                                                                                    | Locatie (rest van de<br>wereld)                                                                                |
|----------------------------------------------------------------------------------------------------|----------------------------------------------------------------------------------------------------|----------------------------------------------------------------------------------------------------|
| Beperkte garantiever-<br>klaring<br>Lexmark International, Inc.<br>garandeert dat deze printer<br>geen materiaalfouten of<br>bewerkingsfouten bevat<br>gedurende een periode van<br>12 maanden vanaf de<br>datum van aankoop. | <ul> <li>Raadpleeg de beperkte garantieverklaring bij dit apparaat voor informatie over de beperkingen en voorwaarden van deze beperkte garantie, of lees de verklaring op www.lexmark.com.</li> <li>1 Klik op CUSTOMER SUPPORT.</li> <li>2 Klik op Warranty Information.</li> <li>3 Klik in het gedeelte met de beperkte garantie op Inkjet &amp; All-In-One Printers.</li> <li>4 Blader door de webpagina om de garantieverklaring door te nemen.</li> </ul> | De garantie-informatie<br>verschilt per land of regio.<br>Raadpleeg de gedrukte<br>handleiding bij de printer. |

Noteer de volgende gegevens (deze vindt u op de bon en op de achterkant van de printer) en houd deze bij de hand wanneer u contact met ons opneemt. We kunnen u dan sneller helpen.

- Typenummer van het apparaat
- Serienummer
- Aankoopdatum
- Winkel van aankoop

## Menu's op het bedieningspaneel gebruiken

#### Menu Weergeven en selecteren gebruiken

- 1 Plaats een geheugenkaart of flashstation in de printer. Raadpleeg 'Geheugenkaart in de printer plaatsen' in het hoofdstuk 'Foto-opslagapparaten aansluiten' van de *Gebruikershandleiding* op de cd voor meer informatie.
- 2 Druk herhaaldelijk op f tot Weergeven en selecteren op de display wordt weergegeven.
- 3 Druk op **1**.
- 4 Volg de aanwijzingen op de display.

| Locatie                 | Handelingen:                                                                                                    |
|-------------------------|----------------------------------------------------------------------------------------------------|
| Weergeven en selecteren | <ul> <li>Een of meer foto's selecteren om weer te geven en/of af te<br/>drukken.</li> </ul>                                                                                           |
|                         | <ul> <li>Het aantal exemplaren opgeven dat moet worden<br/>afgedrukt.</li> </ul>                                                                                                    |
|                         | Druk op 🜑 om naar het scherm Afdrukvoorbeeld te gaan.                                                                                                    |
| Afdrukvoorbeeld         | Een voorbeeld weergeven van de foto's die moeten worden afgedrukt.                                                                                                    |
|                         | U kunt ook op 🕅 drukken om de afdrukinstellingen aan te<br>passen, waaronder het papierformaat, fotoformaat, de indeling,<br>afdrukkwaliteit en de afdrukinstellingen voor pasfoto's. |

### Menu Foto's afdrukken gebruiken

Met dit menu kunt u een groep foto's selecteren die u wilt afdrukken.

- 1 Plaats een geheugenkaart of flashstation in de printer. Raadpleeg 'Geheugenkaart in de printer plaatsen' in het hoofdstuk 'Foto-opslagapparaten aansluiten' van de *Gebruikershandleiding* op de cd voor meer informatie.
- 2 Druk herhaaldelijk op fot foto's afdrukken op de display wordt weergegeven.

66

## 3 Druk op 🗹.

| Locatie                   | Handelingen                                                                                                    |
|---------------------------|----------------------------------------------------------------------------------------------------|
| Cameraselectie afdrukken  | DPOF-selecties (Digital Print Order Format) afdrukken. Deze<br>optie wordt alleen weergegeven als de geheugenkaart een<br>geldig DPOF-bestand bevat.              |
| Alle foto's afdrukken     | Alle foto's op een opslagmedium afdrukken. Het totale aantal<br>afbeeldingen dat kan worden afgedrukt, wordt aangegeven. U<br>kunt de volgende opties selecteren: |
|                           | • Foto's op papier om beschikbare papierformaten weer te geven.                                                                                                   |
|                           | <ul> <li>Index afdrukken om een indexpagina met foto's af te<br/>drukken.</li> </ul>                                                                              |
|                           | • Exemplaren per foto om het aantal exemplaren te selec-<br>teren dat u van elke foto wilt afdrukken.                                                             |
|                           | <ul> <li>Overige afdrukinstellingen om papierformaat,<br/>fotoformaat, indeling, afdrukkwaliteit en papiersoort te<br/>selecteren.</li> </ul>                     |
| Foto's afdrukken op datum | Foto's afdrukken die tussen bepaalde datums zijn genomen.                                                                                                    |
| Fotobereik afdrukken      | De eerste en laatste foto selecteren in een bereik dat u wilt afdrukken.                                                                                          |

#### Menu Foto's overbrengen gebruiken

U kunt foto's overbrengen van een geheugenkaart naar een flashstation of een computer (als de printer is aangesloten op een computer). De foto's blijven behouden op de geheugenkaart.

- 1 Plaats een geheugenkaart in de printer. Raadpleeg 'Geheugenkaart in de printer plaatsen' in het hoofdstuk 'Foto-opslagapparaten aansluiten' van de *Gebruikershandleiding* op de cd voor meer informatie.
- 2 Druk herhaaldelijk op fot tot Overdragen verschijnt op de display.
- 3 Druk op 🗹.
- 4 Als u foto's wilt overbrengen naar een USB-flashstation, plaatst u het station in de printer.
- 5 Druk op  $\blacktriangle$  of  $\triangledown$  om USB-flashstation of Computer te selecteren (als de printer is aangesloten op een computer).
- 6 Druk op 🗹.
- 7 Volg de aanwijzingen op de display.

### Menu Diavoorstelling gebruiken

Met het menu Diavoorstelling kunt u de afbeeldingen weergeven die op een geheugenkaart of flashstation zijn opgeslagen.

- 1 Plaats een geheugenkaart of flashstation in de printer. Raadpleeg 'Geheugenkaart in de printer plaatsen' in het hoofdstuk 'Foto-opslagapparaten aansluiten' van de *Gebruikershandleiding* op de cd voor meer informatie.
- 2 Druk herhaaldelijk op for tot Diavoorstelling verschijnt op de display.
- 3 Druk op 🗹.
- 4 Druk op 🖌 om door te gaan. Elke foto wordt een aantal seconden weergegeven.
- 5 Als u handmatig naar de vorige of volgende foto wilt gaan, drukt u op  $\blacktriangleleft$  of  $\blacktriangleright$ .
- 6 Gebruik een van de volgende knoppen:
  - Druk op 🖉 om een of meer foto's te selecteren die u na de diavoorstelling wilt afdrukken.
  - Druk op 🖢 om de diavoorstelling te onderbreken. Druk nogmaals op 🗩 om de diavoorstelling te stoppen.
  - Druk op 🔟 om de foto op de display te draaien.

Nadat de diavoorstelling is gestopt, kunt u een of meer foto's weergeven die u tijdens de diavoorstelling hebt geselecteerd voor afdrukken. Druk hiervoor op  $\boxed{}$ .

### Menu Hulpmiddelen gebruiken

- 1 Druk herhaaldelijk op f tot Hulpmiddelen verschijnt op de display.
- 2 Druk op 🗹.

| Locatie                     | Handelingen                                                                                                    |
|-----------------------------|----------------------------------------------------------------------------------------------------|
| Standaardapparaatinstelling | Een van de volgende opties selecteren:                                                                                                    |
|                             | <ul> <li>Taal om de taalinstelling te wijzigen.</li> </ul>                                                                                                    |
|                             | <ul> <li>Land om het standaardpapierformaat en de standaard-<br/>datumnotatie in te stellen die in uw land worden gebruikt.</li> </ul>                                                                                                    |
|                             | • <b>Spaarstand</b> om in te stellen hoe lang het duurt voordat de spaarstand van de printer wordt geactiveerd als de printer niet wordt gebruikt. In de spaarstand worden de display en achtergrondverlichting uitgeschakeld. Druk op een knop om de spaarstand van de printer uit te schakelen. |

| n:                                                             |       |
|----------------------------------------------------------------|-------|
| afbeelding weer te<br>hktcartridge.                            |       |
| eningen van de                                                 |       |
| je uit te lijnen.                                              |       |
| na af te drukken.                                              |       |
| dinstellingen te                                               |       |
| n:                                                             |       |
| ooth-communicatie in                                           |       |
| s in of uit te schakelen.                                      |       |
| aam en het UAA-<br>I Address) weer te<br>ietooth-apparaat zijn | Ne    |
| res van uw Bluetooth-                                          | derla |
| n:<br>nbeveiliging in te<br>én minuut, of om deze              | Inds  |

| Locatie     | Handelingen                                                                                                    |
|-------------|----------------------------------------------------------------------------------------------------|
| Afdrukinst. | Papierformaat, fotoformaat, indeling, afdrukkwaliteit en papiersoort selecteren.                                                                                          |
| Onderhoud   | Een van de volgende opties selecteren:<br>• Inktvoorraad weergeven om een afbeelding weer te                                                                              |
|             | geven met de inktvoorraad in de inktcartridge.                                                                                                    |
|             | <ul> <li>Cartridge reinigen om de spuitopeningen van de<br/>inktcartridge te reinigen.</li> </ul>                                                                         |
|             | Cartridge uitlijnen om de cartridge uit te lijnen.                                                                                                    |
|             | <ul> <li>Testpagina afdr. om een testpagina af te drukken.</li> </ul>                                                                                                    |
|             | Standaard herst. om de standaardinstellingen te<br>herstellen.                                                                                                    |
| Bluetooth   | Een van de volgende opties selecteren:                                                                                                    |
|             | • Bluetooth inschakelen om Bluetooth-communicatie in of uit te schakelen.                                                                                                 |
|             | • Modus Zoeken om de zoekmodus in of uit te schakelen.                                                                                                    |
|             | • Apparaatnaam om de apparaatnaam en het UAA-<br>nummer (Universally Administered Address) weer te<br>geven die automatisch aan uw Bluetooth-apparaat zijn<br>toegewezen. |
|             | • <b>Apparaatadres</b> om het 48-bits adres van uw Bluetooth-<br>apparaat weer te geven.                                                                                  |
| Aanpassen   | Een van de volgende opties selecteren:                                                                                                    |
|             | <ul> <li>Schermbeveiliging om de schermbeveiliging in te<br/>schakelen na 30 seconden of na één minuut, of om deze<br/>uit te schakelen.</li> </ul>                       |
|             | <ul> <li>Foto's schermbeveiliging vervangen om maximaal<br/>vier foto's te selecteren die u als schermbeveiliging wilt<br/>gebruiken.</li> </ul>                          |
|             | • <b>Tips</b> om tips in of uit te schakelen. Tips zijn berichten op<br>het bedieningspaneel die meer informatie over de<br>huidige selectie geven.                       |

## Menu Modus Foto bewerken gebruiken

Wanneer u een foto bekijkt, drukt u op 🔞 om het menu Modus Foto bewerken te openen.

| Locatie                | Handelingen                           |
|------------------------|---------------------------------------|
| Helderheid             | De helderheid van een foto aanpassen. |
| Bijsnijden             | Een foto bijsnijden.                  |
| Automatisch verbeteren | Een foto automatisch verbeteren.      |

| Locatie           | Handelingen                                                                                   |
|-------------------|-----------------------------------------------------------------------------------------------|
| Rode-ogenreductie | Het rode-ogeneffect verminderen dat wordt veroorzaakt door lichtweerkaatsing.                 |
| Kleureneffect     | Selecteren of u een foto wilt afdrukken in Zwart-wit, Sepia, Antiek-<br>bruin of Antiekgrijs. |
| Draaien           | Een foto in stappen van 90 graden rechtsom of linksom draaien.                                |
| Kaders            | Een stijl en kleur voor een lijstje om de foto selecteren.                                    |

### Menu PictBridge gebruiken

In het menu Standaardinstellingen PictBridge kunt u printerinstellingen opgeven als er van te voren geen instellingen zijn opgegeven op de digitale camera. Raadpleeg de documentatie bij de camera, als u instellingen wilt opgeven op de camera.

- 1 Sluit een digitale PictBridge-camera aan op de printer
- 2 Druk op 🕥 om het menu PictBridge te openen.
- **3** Druk op  $\blacktriangle$  of  $\blacktriangledown$  om door de volgende opties te bladeren:

| Locatie         | Handelingen:                    |
|-----------------|---------------------------------|
| Papierformaat   | Een papierformaat selecteren.   |
| Fotoformaat     | Een fotoformaat selecteren.     |
| Indeling        | Een foto-indeling selecteren.   |
| Afdrukkwaliteit | Een afdrukkwaliteit selecteren. |
| Papiersoort     | Een papiersoort selecteren.     |

- 4 Druk op ◀ of ▶ om te selecteren.
- 5 Druk op 🖾 om af te drukken.

## Installatieproblemen oplossen

### Onjuiste taal wordt weergegeven op de display

- **1** Druk op (b) om de printer uit te zetten.
- 2 Druk op 🙆 om de printer weer aan te zetten.
- 3 Druk op **4**.
- 4 Druk op 🗹.

- **5** Druk op **1** om door te gaan.
- 6 Druk herhaaldelijk op ◀ of ▶ tot de gewenste taal wordt weergegeven op de display.
- 7 Druk op 🗅 om de selectie op te slaan.

#### De aan/uit-knop brandt niet

Controleer of u het snoer van de netvoeding uit de printer en het stopcontact hebt gehaald.

- 1 Sluit het netsnoer stevig aan op de netvoedingsaansluiting op de printer.
- 2 Sluit de printer aan op een stopcontact dat eerder voor andere elektrische apparaten is gebruikt.

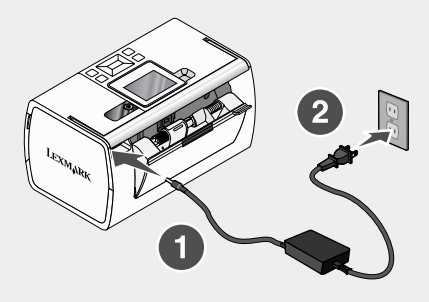

**3** Druk op <sup>(1)</sup> als de knop <sup>(1)</sup> niet brandt.

#### Software wordt niet geïnstalleerd

De volgende besturingssystemen worden ondersteund:

- Windows 2000
- Windows XP
- Windows Vista
- Mac OS X 10.3 of hoger

#### **Oplossing 1**

- 1 Sluit alle geopende toepassingen.
- 2 Schakel alle antivirustoepassingen uit.
- 3 Verwijder de cd met printersoftware uit het cd-rom-station.
- 4 Start de computer opnieuw op.
- 5 Wanneer het bureaublad wordt weergegeven, plaatst u de cd met printersoftware weer in het cd-rom-station. Er verschijnt een cd-pictogram op het bureaublad.
- 6 Volg de aanwijzingen op het scherm om de software te installeren.

### Oplossing 2

- 1 Verwijder de cd met printersoftware uit het cd-rom-station.
- 2 Start de computer opnieuw op.
- **3** Sluit alle vensters van de wizard Nieuwe hardware gevonden wanneer het bureaublad wordt weergegeven.
- 4 Plaats de cd met printersoftware opnieuw in het cd-rom-station.
- 5 Volg de aanwijzingen op het scherm.

### **Oplossing 3**

- 1 Controleer of de USB-kabel niet is beschadigd.
- 2 Sluit het vierkante uiteinde van de USB-kabel stevig aan op de aansluiting achter op de printer.
- **3** Sluit het rechthoekige uiteinde van de USB-kabel stevig aan op de USB-poort van de computer.

De USB-poort wordt aangegeven met het USB-symbool

### **Oplossing 4**

- 1 Maak de USB-kabel los van het andere apparaat, zoals een USB-hub of schakelkastje.
- 2 Sluit de kabel rechtstreeks aan op de printer en de computer.

### Foto wordt niet afgedrukt

#### Oplossing 1

Raadpleeg Foutberichten in het hoofdstuk Problemen oplossen van de *Gebruikershandleiding* op de cd als een foutbericht wordt weergegeven.

### Oplossing 2

Als de knop 🔘 niet brandt, zie "De aan/uit-knop brandt niet" op pagina 71.

### **Oplossing 3**

Verwijder al het papier uit de printer en plaats het papier vervolgens terug in de printer. Raadpleeg Papier in de printer plaatsen in het hoofdstuk Papier in de printer plaatsen van de *Gebruikershandleiding* op de cd voor meer informatie.

### Oplossing 4

Controleer de inktvoorraad en installeer zo nodig een nieuwe inktcartridge. Raadpleeg Inktcartridge installeren in het hoofdstuk Printer onderhouden van de *Gebruikershandleiding* op de cd voor meer informatie.
#### **Oplossing 5**

Ga als volgt te werk als de printer is aangesloten op de computer via een ander apparaat:

- 1 Maak de USB-kabel los van het andere apparaat, zoals een USB-hub of schakelkastje.
- 2 Sluit de kabel rechtstreeks aan op de printer en de computer.

#### **Oplossing 6**

- **1** Druk op <sup>(d)</sup> om de printer uit te zetten.
- 2 Trek de stekker van het netsnoer van de printer uit het stopcontact.
- **3** Maak het andere uiteinde van het snoer van de netvoeding los van de printer.
- 4 Sluit het snoer van de netvoeding weer aan op de printer.
- 5 Steek de stekker van de netvoeding in het stopcontact.
- 6 Druk op (b) om de printer weer aan te zetten.

## Afdrukken vanaf de digitale PictBridge-camera is niet mogelijk

#### **Oplossing 1**

Selecteer de juiste USB-modus op de camera om afdrukken via PictBridge in te schakelen. Raadpleeg de documentatie bij de digitale camera voor meer informatie.

#### **Oplossing 2**

- 1 Maak de camera los van de printer.
- 2 Sluit een digitale PictBridge-camera aan op de PictBridge-poort. Raadpleeg de documentatie bij de digitale camera om te bepalen of deze geschikt is voor PictBridge.

#### **Oplossing 3**

Gebruik alleen de USB-kabel die bij de camera is geleverd.

#### **Oplossing 4**

Verwijder de geheugenkaart of het flashstation uit de printer.

## Software verwijderen en opnieuw installeren

Als de printer niet juist werkt of als er een foutbericht over communicatie wordt weergegeven wanneer u de printer gebruikt, moet u wellicht de printersoftware verwijderen en opnieuw installeren.

- 1 Klik op Start → Programma's of Alle programma's → Lexmark 350 Series.
- 2 Kies Installatie ongedaan maken.
- **3** Volg de aanwijzingen op het scherm om de printersoftware te verwijderen.

- 4 Start de computer opnieuw op voordat u de printersoftware weer installeert.
- 5 Klik op Annuleren in alle vensters van de wizard Nieuwe hardware gevonden.
- 6 Plaats de cd-rom in het cd-rom-station en volg de aanwijzingen op het scherm om de software opnieuw te installeren.

# Einrichtungslösungen

Dieses Handbuch enthält Informationen zu:

- "Sicherheitsinformationen" auf Seite 75
- "Suchen von Informationen über den Drucker" auf Seite 75
- "Verwenden der Bedienfeldmenüs" auf Seite 80
- "Fehlersuche bei der Einrichtung" auf Seite 85
- "Entfernen und erneutes Installieren der Software" auf Seite 88

# Sicherheitsinformationen

Verwenden Sie nur das mit dem Produkt gelieferte Netzteil und Stromkabel oder vom Hersteller dafür zugelassene Ersatzteile.

Schließen Sie das Netzkabel an eine Steckdose an, die sich in der Nähe des Geräts befindet und leicht zugänglich ist.

Lassen Sie alle Wartungs- und Reparaturarbeiten, die nicht in der Benutzerdokumentation beschrieben sind, ausschließlich von einem ausgebildeten Servicemitarbeiter durchführen.

Dieses Produkt wurde zur Verwendung mit spezifischen Lexmark Komponenten unter Einhaltung strenger globaler Sicherheitsrichtlinien entwickelt, getestet und freigegeben. Die Sicherheitsfunktionen einiger Teile sind nicht immer offensichtlich. Lexmark ist nicht für die Verwendung anderer Ersatzteile verantwortlich.

**VORSICHT:** Schließen Sie während eines Gewitters weder das Gerät noch irgendwelche Kabel an (Netzkabel, Telefonkabel usw.).

# Suchen von Informationen über den Drucker

| Beschreibung                             | Ort                                         |
|------------------------------------------|---------------------------------------------|
| Im Infoblatt mit Einrichtungsanweisungen | Dieses Dokument ist in der Druckerpackung   |
| finden Sie Anweisungen zum Einrichten    | enthalten und auf der folgenden Lexmark     |
| der Hardware und Software.               | Website verfügbar: <b>www.lexmark.com</b> . |

#### Infoblatt mit Einrichtungsanweisungen

## Broschüre Erste Schritte oder Einrichtungslösungen

| Beschreibung                                                                                                    | Ort                                                                                                    |
|----------------------------------------------------------------------------------------------------|----------------------------------------------------------------------------------------------------|
| In der Broschüre <i>Erste Schritte</i> finden Sie<br>Anweisungen zum Einrichten der<br>Hardware und Software (unter Windows-<br>Betriebssystemen) sowie einige grundle-<br>gende Informationen zur Verwendung des<br>Druckers.              | Dieses Dokument ist in der Druckerpackung<br>enthalten und auf der folgenden Lexmark<br>Website verfügbar: <b>www.lexmark.com</b> . |
| Hinweis: Bei Unterstützung von<br>Macintosh-Betriebssystemen finden Sie<br>Informationen in der Mac-Hilfe:                                                                                                    |                                                                                                    |
| 1 Doppelklicken Sie im Finder-Fenster auf den Ordner Lexmark 350 Series.                                                                                                    |                                                                                                    |
| 2 Doppelklicken Sie auf das Drucker-<br>hilfesymbol.                                                                                                    |                                                                                                    |
| Die Broschüre <i>Einrichtungslösungen</i><br>enthält Anleitungen zum Lösen von<br>Problemen bei der Druckereinrichtung.                                                                                                    |                                                                                                    |
| <b>Hinweis:</b> Diese Dokumente sind nicht bei<br>allen Druckern im Lieferumfang enthalten.<br>Wurde die Broschüre <i>Erste Schritte</i> oder<br><i>Einrichtungslösungen</i> nicht mitgeliefert,<br>lesen Sie das <i>Benutzerhandbuch</i> . |                                                                                                    |

## Benutzerhandbuch

| Beschreibung                                                                                                    | Ort                                                                                                    |
|----------------------------------------------------------------------------------------------------|----------------------------------------------------------------------------------------------------|
| Das <i>Benutzerhandbuch</i> bietet Ihnen Anlei-<br>tungen zur Verwendung des Druckers sowie<br>weitere Informationen: | Bei der Installation der Druckersoftware wird<br>das <i>Benutzerhandbuch</i> ebenfalls installiert.<br>1 Klicken Sie auf <b>Start → Programme</b> |
| <ul> <li>Verwenden der Software (unter<br/>Windows-Betriebssystemen)</li> </ul>                                       | oder Alle Programme → Lexmark 350<br>Series.                                                                                                    |
| <ul> <li>Einlegen von Papier</li> </ul>                                                                               | 2 Klicken Sie auf Benutzerhandbuch.                                                                                                    |
| Drucken                                                                                                    | Ist auf dem Desktop keine Verknüpfung zum                                                                                                    |
| <ul> <li>Arbeiten mit Fotos</li> </ul>                                                                                | Benutzerhandbuch verfügbar, befolgen Sie                                                                                                    |
| <ul> <li>Scannen (falls der Drucker diese<br/>Funktion unterstützt)</li> </ul>                                        | 1 Legen Sie die CD ein.                                                                                                    |
| <ul> <li>Kopieren (falls der Drucker diese<br/>Funktion unterstützt)</li> </ul>                                       | Der Installationsbildschirm wird angezeigt.                                                                                                    |
| <ul> <li>Faxen (falls der Drucker diese Funktion<br/>unterstützt)</li> </ul>                                          | Hinweis: Klicken Sie ggf. auf Start →<br>Ausführen und geben Sie D:\setup ein.                                                                    |
| <ul> <li>Wartung des Druckers</li> </ul>                                                                              | Dabei steht <b>D</b> für den Buchstaben des                                                                                                    |
| <ul> <li>Anschließen des Druckers an ein<br/>Netzwerk (falls der Drucker diese<br/>Funktion unterstützt)</li> </ul>   | <ul> <li>2 Klicken Sie auf Benutzerhandbuch<br/>anzeigen (einschließlich Fehlersuche<br/>bei der Einrichtung).</li> </ul>                         |
| • Fehlersuche beim Drucken, Kopieren,                                                                                 | 3 Klicken Sie auf Ja.                                                                                                    |
| Scannen, Faxen, bei Papierstaus und<br>Papierzuführungsfehlern                                                        | Ein Symbol des Benutzerhandbuchs                                                                                                    |
| Hinweis: Bei Unterstützung von Macintosh-<br>Betriebssystemen finden Sie Informationen<br>in der Mac-Hilfe:           | wird auf dem Desktop und das <i>Benut-<br/>zerhandbuch</i> auf dem Bildschirm<br>angezeigt.                                                       |
| 1 Doppelklicken Sie im Finder-Fenster auf<br>den Ordner Lexmark 350 Series.                                           | Dieses Dokument befindet sich auch auf der<br>Lexmark Website unter<br>www.lexmark.com                                                            |
| 2 Doppelklicken Sie auf das Druckerhilfe-<br>symbol.                                                                  |                                                                                                    |

## Hilfe

| Beschreibung                                    | Ort                                 |
|-------------------------------------------------|-------------------------------------|
| Die Hilfe stellt Anleitungen zur Verwendung der | Klicken Sie im Lexmark Softwarepro- |
| Software bereit, wenn Ihr Drucker an einen      | gramm auf Hilfe, Tipps → Hilfe oder |
| Computer angeschlossen wird.                    | Hilfe → Hilfethemen.                |

Deutsch

## Lexmark Ratgeber

| Beschreibung                                                                                                    | Ort                                                                                                    |
|----------------------------------------------------------------------------------------------------|----------------------------------------------------------------------------------------------------|
| Die Software zum Lexmark Ratgeber<br>befindet sich auf der CD. Sie wird<br>zusammen mit der anderen Software instal-<br>liert, wenn der Drucker an einen Computer<br>angeschlossen wird. | <ul> <li>So greifen Sie auf den Lexmark Ratgeber zu:</li> <li>1 Klicken Sie auf Start → Programme oder<br/>Alle Programme → Lexmark 350<br/>Series.</li> <li>2 Wählen Sie Lexmark Ratgeber.</li> </ul> |

## Kundendienst

| Telefonischer Kunden-<br>dienst     Telefon-Hotline     Telefonnu                                                                                                    | ummern und                                                                                                    |
|----------------------------------------------------------------------------------------------------|----------------------------------------------------------------------------------------------------|
| Montag - Freitag (8:00 -<br>21:00 Uhr EST)<br>Samstag (12:00 - 18.00 Uhr<br>EST)<br>• Kanada: 1-800-539-6275<br>Montag - Freitag (09:00 -<br>21:00 Uhr EST)<br>Samstag (12:00 - 18.00 Uhr<br>EST)<br>• Mexiko: 001-888-377-0063<br>Montag - Freitag (8:00 -<br>20:00 Uhr EST)<br>• Mexiko: 001-888-377-0063<br>Montag - Freitag (8:00 -<br>20:00 Uhr EST)<br>• Hinweis: Kundendienst-<br>nummern und die Uhrzeiten für<br>den Kundendienst können sich<br>ohne vorherige Ankündigung<br>ändern. Die aktuellsten Telefon-<br>nummern entnehmen Sie der im<br>Lieferumfang des Druckers<br>enthaltenen gedruckten Garan-<br>tiaangabe | zeiten des Kunden-<br>riieren je nach Land<br>ion.<br>e unsere Website auf<br><b>w.lexmark.com</b> .<br>Sie ein Land oder<br>ion und klicken Sie<br>Bend auf den Link für<br>Iendienst.<br>Weitere Kontaktin-<br>ien zu Lexmark<br>e in der im Liefer-<br>les Druckers enthal-<br>druckten Garantie- |

| Beschreibung         | Ort (Nordamerika)                                                                                                    | Ort (übrige Länder)                                                                                                    |
|----------------------|----------------------------------------------------------------------------------------------------|----------------------------------------------------------------------------------------------------|
| Support über E-Mail: | Besuchen Sie für den Support<br>per E-Mail unsere Website unter:<br>www.lexmark.com.<br>1 Klicken Sie auf CUSTOMER<br>SUPPORT.<br>2 Klicken Sie auf Technical                  | Ort (ubrige Lander)<br>Support über E-Mail variiert je<br>nach Land oder Region und<br>steht womöglich nicht überall<br>zur Verfügung.<br>Rufen Sie unsere Website auf<br>unter www.lexmark.com. |
|                      | <ul> <li>Support.</li> <li>Wählen Sie die Druckerpro-<br/>duktfamilie aus.</li> <li>Wählen Sie das Drucker-<br/>modell aus.</li> </ul>                                         | Wanien Sie ein Land oder<br>eine Region und klicken Sie<br>anschließend auf den Link für<br>den Kundendienst.<br><b>Hinweis:</b> Weitere Kontaktin-                                              |
|                      | <ul> <li>5 Klicken Sie im Abschnitt<br/>"Support Tools" auf e-Mail<br/>Support.</li> <li>6 Füllen Sie das Formular aus,<br/>und klicken Sie auf Submit<br/>Request.</li> </ul> | formationen zu Lexmark<br>finden Sie in der im Liefer-<br>umfang des Druckers enthal-<br>tenen gedruckten Garantie-<br>angabe.                                                                   |

## Beschränkte Haftung

| Beschreibung                                                                                                    | Ort (USA)                                                                                                    | Ort (übrige Länder)                                                                                                    |
|----------------------------------------------------------------------------------------------------|----------------------------------------------------------------------------------------------------|----------------------------------------------------------------------------------------------------|
| Informationen zur<br>beschränkten Garantie<br>Lexmark International, Inc.<br>bietet eine beschränkte<br>Garantie dafür, dass dieser<br>Drucker für 12 Monate nach<br>dem Kaufdatum frei von | Die Beschränkungen und Bedin-<br>gungen dieser beschränkten<br>Garantie können Sie in der im<br>Lieferumfang des Druckers<br>enthaltenen Erklärung zur<br>beschränkten Garantie anzeigen<br>oder unter <b>www.lexmark.com</b> . | Die Garantieinforma-<br>tionen variieren je nach<br>Land oder Region. Infor-<br>mationen entnehmen Sie<br>der im Lieferumfang des<br>Druckers enthaltenen<br>gedruckten Garantie. |
| Material- und Verarbeitungs-<br>fehlern ist.                                                                                                    | 1 Klicken Sie auf CUSTOMER<br>SUPPORT.                                                                                                    |                                                                                                    |
|                                                                                                    | 2 Klicken Sie auf Warranty<br>Information.                                                                                                    |                                                                                                    |
|                                                                                                    | 3 Klicken Sie im Bereich der<br>Erklärung zur beschränkten<br>Garantie auf Inkjet & All-In-<br>One Printers.                                                                                                    |                                                                                                    |
|                                                                                                    | 4 Blättern Sie durch die Webseite, um die Garantie anzuzeigen.                                                                                                    |                                                                                                    |

Deutsch

Damit wir Sie schneller bedienen können, notieren Sie sich die folgenden Informationen (die sich auf der Verkaufsquittung und auf der Rückseite des Druckers befinden), und halten Sie sie bereit:

- Gerätetypnummer
- Seriennummer
- Kaufdatum
- Händler, bei dem das Gerät erworben wurde

# Verwenden der Bedienfeldmenüs

#### Verwenden des Menüs zum Anzeigen und Auswählen

- 1 Setzen Sie eine Speicherkarte oder ein Flash-Laufwerk ein. Weitere Informationen finden Sie im Abschnitt "Einsetzen einer Speicherkarte" oder "Einlegen eines Flash-Laufwerks" im Kapitel zum Anschließen von Fotospeichermedien des *Benutzerhandbuchs* auf der CD.
- 2 Drücken Sie wiederholt ◀ oder ▶, bis die Option zum Anzeigen und Auswählen auf dem Display angezeigt wird.
- 3 Drücken Sie 🗹.
- 4 Befolgen Sie die Anweisungen auf dem Display.

| Abschnitt              | Aktion                                                                                                    |
|------------------------|----------------------------------------------------------------------------------------------------|
| Anzeigen und Auswählen | <ul> <li>Auswahl eines Fotos/mehrerer Fotos zur Anzeige und/oder<br/>zum Drucken</li> <li>Angabe der Anzahl zu druckender Kopien</li> <li>Drücken Sie , um zum Bildschirm für die Druckvorschau zu<br/>gelangen.</li> </ul>                            |
| Druckvorschau          | Anzeigen einer Vorschau zu druckender Fotos<br>Sie können auch<br>drücken, um die Druckeinstellungen<br>anzupassen, einschließlich des Papierformats, Fotoformats,<br>Layouts, der Druckqualität, Papiersorte und Druckeinstellungen<br>für Passfotos. |

#### Verwenden des Menüs "Fotos drucken"

Mithilfe dieses Menüs können Sie mehrere Fotos zum Drucken auswählen.

- 1 Setzen Sie eine Speicherkarte oder ein Flash-Laufwerk ein. Weitere Informationen finden Sie im Abschnitt "Einsetzen einer Speicherkarte" oder "Einlegen eines Flash-Laufwerks" im Kapitel zum Anschließen von Fotospeichermedien des *Benutzerhandbuchs* auf der CD.
- 2 Drücken Sie wiederholt ◀ oder ▶, bis die Option zum Drucken von Fotos auf dem Display angezeigt wird.
- 3 Drücken Sie 🗹.

| Abschnitt                  | Aktion                                                                                                    |
|----------------------------|----------------------------------------------------------------------------------------------------|
| Kameraauswahl drucken      | Auswahloptionen zum Drucken mittels Print Digital Print<br>Order Format (DPOF). Diese Option wird nur angezeigt,<br>wenn sich eine gültige DPOF-Datei auf der Speicherkarte<br>befindet. |
| Alle N Fotos drucken       | Drucken aller Fotos auf einem Speichermedium. N ist die<br>Gesamtanzahl der Bilder, die gedruckt werden. Sie haben<br>folgende Auswahlmöglichkeiten:                                     |
|                            | <ul> <li>Foto(s) auf Papier zur Anzeige verfügbarer Papier-<br/>formate</li> </ul>                                                                                                    |
|                            | <ul> <li>Indexseite drucken zum Drucken einer Indexseite von<br/>Fotos</li> </ul>                                                                                                    |
|                            | <ul> <li>Kopien pro Foto zum Auswählen der Anzahl zu druck-<br/>ender Kopien pro Foto</li> </ul>                                                                                         |
|                            | <ul> <li>Andere Druckeinstellungen zur Auswahl eines Papier-<br/>formats, Fotoformats, Layouts, einer Druckqualität und<br/>Papiersorte</li> </ul>                                       |
| Fotos nach Datum drucken   | Drucken von Fotos, die in einem bestimmten Zeitraum aufge-<br>nommen wurden.                                                                                                    |
| Fotos nach Bereich drucken | Auswahl des ersten und letzten Fotos in einem zu druck-<br>enden Bereich.                                                                                                    |

## Verwenden des Menüs "Übertragen"

Sie können Fotos von einer Speicherkarte auf ein Flash-Laufwerk oder einen Computer (falls der Drucker an einen Computer angeschlossen ist) übertragen. Die Fotos auf der Speicherkarte werden beibehalten.

- 1 Setzen Sie eine Speicherkarte ein. Weitere Informationen erhalten Sie im Abschnitt "Einsetzen einer Speicherkarte" im Kapitel zum Anschließen von Fotospeichermedien des *Benutzerhandbuchs* auf der CD.
- 2 Drücken Sie wiederholt ◀ oder ▶, bis die Option Übertragen auf dem Display angezeigt wird.
- 3 Drücken Sie 🗹.
- 4 Setzen Sie zum Übertragen von Fotos auf ein USB-Flash-Laufwerk das Laufwerk ein.
- 5 Drücken Sie ▲ oder ▼, um entweder die Option USB-Flashlaufwerk oder Computer auszuwählen (wenn der Drucker an einen Computer angeschlossen ist).
- 6 Drücken Sie 🗹.
- 7 Befolgen Sie die Anweisungen auf dem Display des Druckers.

## Verwenden des Menüs "Diashow"

Das Menü "Diashow" ermöglicht die Anzeige der auf einer Speicherkarte oder einem Flash-Laufwerk gespeicherten Bilder.

- 1 Setzen Sie eine Speicherkarte oder ein Flash-Laufwerk ein. Weitere Informationen finden Sie im Abschnitt "Einsetzen einer Speicherkarte" oder "Einlegen eines Flash-Laufwerks" im Kapitel zum Anschließen von Fotospeichermedien des *Benutzerhandbuchs* auf der CD.
- 2 Drücken Sie wiederholt ◀ oder ▶, bis die Option Diashow auf dem Display angezeigt wird.
- 3 Drücken Sie 🗹.
- 4 Drücken Sie 🗐, um fortzufahren. Jedes Foto wird ein paar Sekunden lang angezeigt.
- 5 Drücken Sie ◀ oder ▶, um manuell zum vorherigen oder nächsten Foto zu gelangen.

- 6 Wählen Sie eine der folgenden Tasten:
  - Drücken Sie , um ein Foto/mehrere Fotos zum Drucken nach der Diashow auszuwählen.
  - Drücken Sie ), um die Diashow anzuhalten. Drücken Sie erneut ), um die Diashow zu unterbrechen.
  - Drücken Sie 🗐, um das Foto auf dem Display zu drehen.

Nach der Diashow werden die während der Diashow ausgewählten zu druckenden Fotos durch Drücken von 📝 angezeigt.

# Verwenden des Menüs "Tools"

- 1 Drücken Sie wiederholt ◀ oder ▶, bis Tools auf dem Display angezeigt wird.
- 2 Drücken Sie 🗹.

| Abschnitt             | Aktion                                                                                                    |
|-----------------------|----------------------------------------------------------------------------------------------------|
| Standardeinstellungen | Auswahl:                                                                                                    |
|                       | Sprache - Ändern der Spracheinstellung                                                                                                    |
|                       | <ul> <li>Land - Festlegen des an Ihrem Standort verwendeten<br/>Standardpapier- und Datumformats</li> </ul>                                                                                                    |
|                       | <ul> <li>Stromsparmodus - Festlegen des Zeitraums, ehe der Drucker<br/>in den Stromsparmodus wechselt, wenn er nicht verwendet<br/>wird. Im Stromsparmodus werden das Display und Gegenlicht<br/>ausgeschaltet. Drücken Sie eine beliebige Taste, um die<br/>Stromversorgung für den normalen Betrieb des Druckers<br/>wiederherzustellen.</li> </ul> |
| Druckeinstellungen    | Auswahl eines Papierformats, Fotoformats, Layouts, einer Druck-<br>qualität und Papiersorte                                                                                                    |
| Wartung               | <ul> <li>Auswahl:</li> <li>Tintenfüllstand anzeigen - Grafische Anzeige des Tinten-<br/>füllstands der Tintenpatrone</li> <li>Patronen reinigen - Reinigen der Düsen der Tintenpatronen</li> <li>Patrone ausrichten - Ausrichten der Patrone</li> <li>Testseite drucken - Drucken einer Testseite</li> </ul>                                          |
|                       | Standard wiederherstellen - Zurücksetzen der Standardein-<br>stellungen auf die Werkseinstellungen                                                                                                    |

| Abschnitt | Aktion                                                                                                    |
|-----------|----------------------------------------------------------------------------------------------------|
| Bluetooth | Auswahl:                                                                                                    |
|           | <ul> <li>Bluetooth aktivieren - Aktivierung/Deaktivierung der<br/>Bluetooth-Kommunikation</li> </ul>                                                                                                    |
|           | Suchmodus - Aktivieren/Deaktivieren des Suchmodus                                                                                                    |
|           | <ul> <li>Gerätename - Anzeige des Gerätenamens und der Universally<br/>Administered Address (UAA)-Nummer, die dem Bluetooth-<br/>fähigen Gerät automatisch zugewiesen wird</li> </ul>                            |
|           | <ul> <li>Geräteadresse - Anzeige der 48-Bit-Adresse des Bluetooth-<br/>fähigen Geräts</li> </ul>                                                                                                    |
| Anpassen  | Auswahl:                                                                                                    |
|           | <ul> <li>Bildschirmschoner - Aktivieren der Bildschirmschoner-<br/>funktion nach 30 Sekunden oder nach 1 Minute oder Deakti-<br/>vieren dieser Funktion</li> </ul>                                               |
|           | <ul> <li>Bildschirmschonerfotos austauschen - Auswahl von bis zu<br/>vier Fotos, die als Bildschirmschoner verwendet werden</li> </ul>                                                                           |
|           | <ul> <li>Hinweise - Deaktivieren/Aktivieren der Funktion zur Anzeige<br/>von Hinweisen Hinweise sind Meldungen auf dem Bedienfeld-<br/>display, die mehr Informationen zur aktuellen Auswahl liefern.</li> </ul> |

## Verwenden des Menüs für den Fotobearbeitungsmodus

Drücken Sie bei Anzeige eines Fotos 🖾, um auf das Menü für den Fotobearbeitungsmodus zuzugreifen.

| Abschnitt                     | Aktion                                                                                   |
|-------------------------------|------------------------------------------------------------------------------------------|
| Helligkeit                    | Anpassen der Helligkeit eines Fotos                                                      |
| Zuschneiden                   | Zuschneiden eines Fotos                                                                  |
| Automatische Bildverbesserung | Automatisches Verbessern der Qualität eines Fotos                                        |
| Rote Augen reduzieren         | Verringern der durch Lichtreflexion entstandenen roten<br>Augen                          |
| Tönungseffekt                 | Auswählen, ob ein Foto in Schwarzweiß, Sepia,<br>Antikbraun oder Antikgrau gedruckt wird |
| Drehen                        | Drehen eines Fotos um 90 Grad im Uhrzeigersinn oder gegen den Uhrzeigersinn.             |
| Rahmen                        | Auswahl eines Stils und einer Farbe zum Einrahmen eines Fotos                            |

## Verwenden des PictBridge-Menüs

Mithilfe des PictBridge-Menüs für Standardeinstellungen lassen sich Druckereinstellungen auswählen, wenn auf der Digitalkamera zuvor keine Auswahl getroffen wurde. Informationen zu Kameraauswahloptionen finden Sie in der Dokumentation zur Kamera.

- 1 Schließen Sie eine PictBridge-fähige Digitalkamera an.
- 2 Drücken Sie 🖾, um auf das PictBridge-Menü zuzugreifen.
- 3 Drücken Sie A oder V, um durch die folgenden Optionen zu navigieren:

| Abschnitt     | Aktion                        |
|---------------|-------------------------------|
| Papierformat  | Auswählen eines Papierformats |
| Fotoformat    | Auswählen eines Fotoformats   |
| Layout        | Auswahl eines Fotolayouts     |
| Druckqualität | Auswählen einer Druckqualität |
| Papiersorte   | Auswählen einer Papiersorte   |

- 4 Drücken Sie zur Auswahl ◀ oder ►.
- 5 Drücken Sie , um zu drucken.

# Fehlersuche bei der Einrichtung

# Auf dem Display wird die falsche Sprache angezeigt

- 1 Drücken Sie (1), um den Drucker auszuschalten.
- 2 Drücken Sie (b), um den Drucker wieder einzuschalten.
- 3 Drücken Sie <
- 4 Drücken Sie
- **5** Drücken Sie  $\checkmark$ , um fortzufahren.
- 6 Drücken Sie wiederholt ◀ oder ▶, bis die gewünschte Sprache auf dem Display angezeigt wird.
- 7 Drücken Sie ), um die Auswahl zu speichern.

## Ein/Aus-Taste leuchtet nicht

Vergewissern Sie sich, dass das Netzkabel vom Drucker und aus der Wandsteckdose abgezogen wurde.

- 1 Stecken Sie das Stromkabel erneut in den Netzteilanschluss am Drucker ein.
- 2 Schließen Sie das Kabel an eine Netzsteckdose an, die bereits für andere elektrische Geräte verwendet wurde.

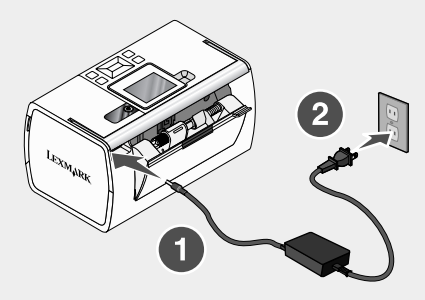

3 Falls die O-LED nicht leuchtet, drücken Sie O.

## Software kann nicht installiert werden

Folgende Betriebssysteme werden unterstützt:

- Windows 2000
- · Windows XP
- Windows Vista
- Mac OS X Version 10.3 oder höher

#### 1. Lösung

- 1 Schließen Sie alle geöffneten Softwareanwendungen.
- 2 Deaktivieren Sie alle Antivirusprogramme.
- **3** Nehmen Sie die CD mit der Druckersoftware aus dem CD-ROM-Laufwerk heraus.
- 4 Starten Sie den Computer neu.
- 5 Sobald der Desktop angezeigt wird, legen Sie die CD mit der Druckersoftware wieder ein. Das Symbol für die CD wird auf dem Desktop angelegt.
- 6 Folgen Sie zum Installieren der Software den Anweisungen auf dem Bildschirm.

#### 2. Lösung

- 1 Nehmen Sie die CD mit der Druckersoftware aus dem Laufwerk.
- 2 Starten Sie den Computer neu.
- 3 Schließen Sie bei Anzeige des Desktops alle Fenster "Neue Hardware gefunden".

- 4 Legen Sie die CD mit der Druckersoftware erneut ein.
- 5 Befolgen Sie die Bildschirmanweisungen.

#### 3. Lösung

- 1 Prüfen Sie das USB-Kabel auf erkennbare Beschädigungen.
- 2 Stecken Sie das viereckige Ende des USB-Kabels fest auf der Rückseite des Druckers ein.
- 3 Stecken Sie das rechteckige Ende des USB-Kabels fest in den USB-Anschluss des Computers.

Der USB-Anschluss ist durch das USB-Symbol + gekennzeichnet.

#### 4. Lösung

- 1 Ziehen Sie das USB-Kabel aus dem anderen Gerät heraus, z.B. einem USB-Hub oder einem Umschalter.
- 2 Schließen Sie das Kabel direkt zwischen Drucker und Computer an.

## Foto wird nicht gedruckt

#### 1. Lösung

Wird eine Fehlermeldung angezeigt, erhalten Sie weitere Informationen im Kapitel "Fehlersuche" des *Benutzerhandbuchs* auf der CD unter "Fehlermeldungen".

#### 2. Lösung

Wenn die O-LED nicht leuchtet, siehe "Ein/Aus-Taste leuchtet nicht" auf Seite 86.

#### 3. Lösung

Entfernen Sie das Papier, und legen Sie es anschließend erneut ein. Informationen zum Einlegen von Papier erhalten Sie im entsprechenden Kapitel des *Benutzerhandbuchs* auf der CD.

#### 4. Lösung

Prüfen Sie den Tintenfüllstand, und installieren Sie ggf. eine neue Tintenpatrone. Weitere Informationen erhalten Sie im Kapitel "Wartung des Druckers" unter "Einsetzen der Tintenpatronen" des *Benutzerhandbuchs* auf der CD.

#### 5. Lösung

Führen Sie folgenden Vorgang aus, wenn der Drucker über ein anderes Gerät am Computer angeschlossen ist:

- 1 Ziehen Sie das USB-Kabel aus dem anderen Gerät heraus, z.B. einem USB-Hub oder einem Umschalter.
- 2 Schließen Sie das Kabel direkt zwischen Drucker und Computer an.

#### 6. Lösung

- 1 Drücken Sie (b), um den Drucker auszuschalten.
- 2 Ziehen Sie das Netzteilkabel aus der Steckdose.
- 3 Ziehen Sie das andere Ende des Netzkabels vom Drucker ab.
- 4 Schließen Sie das Netzkabel wieder am Drucker an.
- 5 Stecken Sie das Netzteilkabel in die Steckdose.
- 6 Drücken Sie (b), um den Drucker wieder einzuschalten.

## Drucken von Digitalkamera über PictBridge nicht möglich

#### 1. Lösung

Aktivieren Sie auf der Kamera das Drucken mit PictBridge, indem Sie den richtigen USB-Modus auswählen. Weitere Informationen finden Sie in der Dokumentation zur Digitalkamera.

#### 2. Lösung

- 1 Trennen Sie die Verbindung der Kamera.
- 2 Schließen Sie eine PictBridge-fähige Digitalkamera an den PictBridge-Anschluss an. In der Dokumentation zur Digitalkamera finden Sie Informationen dazu, ob Ihre Kamera PictBridge-kompatibel ist.

#### 3. Lösung

Verwenden Sie nur das im Lieferumfang Ihrer Kamera enthaltene USB-Kabel.

#### 4. Lösung

Entfernen Sie die Speicherkarte oder das Flash-Laufwerk aus dem Drucker.

# Entfernen und erneutes Installieren der Software

Falls der Drucker nicht einwandfrei funktioniert oder bei seiner Verwendung ein Kommunikationsfehler gemeldet wird, muss die Druckersoftware möglicherweise deinstalliert und anschließend neu installiert werden.

- 1 Klicken Sie auf Start → Programme oder Alle Programme → Lexmark 350 Series.
- 2 Klicken Sie auf Deinstallieren.
- 3 Deinstallieren Sie die Druckersoftware gemäß den Anweisungen auf dem Bildschirm.
- 4 Starten Sie den Computer erneut, bevor Sie die Druckersoftware erneut installieren.
- 5 Klicken Sie in allen Fenstern "Neue Hardware gefunden" auf Abbrechen.
- 6 Legen Sie die CD ein und folgen Sie den Anweisungen auf dem Bildschirm, um die Software erneut zu installieren.

# Installationslösningar

Den här handboken innehåller information om:

- "Säkerhetsinformation" på sidan 89
- "Hitta information om skrivaren" på sidan 89
- "Använda kontrollpanelens menyer" på sidan 93
- "Felsökning vid installation" på sidan 98
- "Ta bort och installera programmet på nytt" på sidan 101

# Säkerhetsinformation

Använd endast den nätdel och nätsladd som levererades med produkten eller en ersättningsnätdel eller -nätsladd som godkänts av tillverkaren.

Anslut nätsladden till ett elektriskt uttag som finns nära produkten och är lättillgängligt.

Se till att en professionell serviceperson utför service och reparationer som inte beskrivs i användarhandboken.

Denna produkt är utformad, testad och godkänd för att uppfylla strikta globala säkerhetsstandarder vid användning av specifika Lexmark-komponenter. Säkerhetsfunktionerna av vissa delar är inte alltid självklara. Lexmark ansvarar inte för användning av andra ersättningsdelar.

**Var försiktig!** Installera inte den här produkten eller gör några elektriska anslutningar eller kabelanslutningar, t.ex. av nätsladd eller telefon, under åskväder.

# Hitta information om skrivaren

#### Installationsblad

| Beskrivning                                          | Finns här                                  |
|------------------------------------------------------|--------------------------------------------|
| <i>Installationsbladet</i> ger dig instruktioner för | Du hittar detta dokument i skrivarförpack- |
| hur du installerar maskin- och                       | ningen eller på Lexmarks webbplats på      |
| programvara.                                         | www.lexmark.se.                            |

## Häftet Komma igång eller Installationslösningar

| Beskrivning                                                                                                    | Finns här                                                                                              |
|----------------------------------------------------------------------------------------------------|----------------------------------------------------------------------------------------------------|
| Häftet <i>Komma igång</i> innehåller anvis-<br>ningar om hur du installerar maskin- och<br>programvara (i Windows operativsystem),<br>och en del grundläggande anvisningar om<br>hur man använder skrivaren.           | Du hittar detta dokument i skrivarförpack-<br>ningen eller på Lexmarks webbplats på<br>www.lexmark.se. |
| <b>Obs!</b> Om skrivaren har stöd för Macintosh-<br>operativsystem kan du se Mac-hjälpen:                                                                                                    |                                                                                                    |
| <ol> <li>I Finder dubbelklickar du på mappen<br/>Lexmark 350 Series.</li> </ol>                                                                                                    |                                                                                                    |
| <ol> <li>Dubbelklicka på ikonen för skrivari-<br/>konen Hjälp.</li> </ol>                                                                                                    |                                                                                                    |
| I häftet <i>Installationslösningar</i> får du infor-<br>mation om hur du löser problem med<br>installation av skrivaren.                                                                                               |                                                                                                    |
| <b>Obs!</b> Dessa dokument levereras inte med<br>alla skrivare. Om du inte fick något av<br>häftena <i>Komma igång</i> eller <i>Installations-</i><br><i>lösningar</i> kan du se <i>Användarhandboken</i><br>istället. |                                                                                                    |

#### Användarhandbok

| Beskrivning                                                                                                    | Finns här                                                                                                    |
|----------------------------------------------------------------------------------------------------|----------------------------------------------------------------------------------------------------|
| <ul> <li>I Användarhandboken hittar du anvisningar<br/>om hur du använder skrivaren och annan<br/>information såsom:</li> <li>Använda programmet (i Windows opera-<br/>tivsystem)</li> <li>Fylla på papper</li> <li>Skriva ut</li> <li>Arbeta med foton</li> <li>Skanna (om det stöds av skrivaren)</li> <li>Kopiera (om det stöds av skrivaren)</li> <li>Faxa (om det stöds av skrivaren)</li> <li>Faxa (om det stöds av skrivaren)</li> <li>Underhålla skrivaren</li> <li>Ansluta skrivaren till ett nätverk (om det<br/>stöds av skrivaren)</li> <li>Felsöka problem med utskrift, kopiering,<br/>skanning, faxning, pappersstopp och<br/>felmatningar</li> <li>Obs! Om skrivaren har stöd för Macintosh-<br/>operativsystem kan du se Mac-hjälpen:</li> <li>I Finder dubbelklickar du på mappen<br/>Lexmark 350 Series.</li> <li>2 Dubbelklicka på ikonen för skrivarikonen<br/>Hjälp.</li> </ul> | <ul> <li>När du installerar skrivarprogrammet installeras även Användarhandboken.</li> <li>1 Klicka på Start → Program eller Alla program → Lexmark 350 Series.</li> <li>2 Klicka på Användarhandboken.</li> <li>Om länken till Användarhandboken inte finns på skrivbordet följer du de här instruktionerna:</li> <li>1 Sätt i cd-skivan.<br/>Installationsskärmen visas.</li> <li>Obs! Om det behövs klickar du på Start → Kör och skriv in D:\setup, där D är bokstaven för cd-rom-enheten.</li> <li>2 Klicka på Visa Användarhandboken (inklusive Felsökning vid installation).</li> <li>3 Klicka på Ja.<br/>En ikon för Användarhandboken visas på skrivbordet och Användarhandboken visas på skärmen.</li> <li>Du hittar också dokumentet på Lexmarks webbplats på www.lexmark.se.</li> </ul> |

## Hjälp

| Beskrivning                                                                                               | Finns här                                                                             |
|----------------------------------------------------------------------------------------------------|---------------------------------------------------------------------------------------|
| I hjälpen får du anvisningar om hur du<br>använder programmet om skrivaren kan<br>anslutas till en dator. | l ett Lexmark-program klickar du på Hjälp,<br>Tips → Hjälp, eller Hjälp → Hjälpämnen. |

## Lexmark Utskriftsassistent

| Beskrivning                                                                                                    | Finns här                                                                                                    |
|----------------------------------------------------------------------------------------------------|----------------------------------------------------------------------------------------------------|
| Programmet Lexmark Utskriftsassistent<br>ingår på cd-skivan. Det installeras med<br>andra program, om skrivaren ansluts till en<br>dator. | <ul> <li>Så här öppnar du Lexmark Utskriftsassistent:</li> <li>1 Klicka på Start → Program eller Alla program → Lexmark 350 Series.</li> <li>2 Välj Lexmark Utskriftsassistent.</li> </ul> |

## Kundsupport

| Beskrivning    | Finns här (Nordamerika)                                                                                                    | Finns här (resten av världen)                                                                                                    |
|----------------|----------------------------------------------------------------------------------------------------|----------------------------------------------------------------------------------------------------|
| Telefonsupport | <ul> <li>Ring oss på</li> <li>USA: 1-800-332-4120<br/>Måndag-fredag<br/>(08.00 -23.00 EST)<br/>Lördag (12:00-18:00 EST)</li> <li>Kanada: 1-800-539-6275<br/>Måndag-fredag<br/>(09.00 -21.00 EST)<br/>Lördag (12:00-18:00 EST)</li> <li>Mexiko: 001-888-377-0063<br/>Måndag-fredag<br/>(08.00 -20.00 EST)</li> <li>Obs! Supportnummer och -tider kan<br/>ändras utan föregående meddelande.<br/>I den tryckta garantiinformationen som<br/>medföljde skrivaren finns information<br/>om de senaste telefonnumren.</li> </ul> | Telefonnummer och support-<br>tider kan variera mellan olika<br>länder och regioner.<br>Besök vår webbplats på<br><b>www.lexmark.se</b> . Välj ett land<br>eller en region och välj sedan<br>länken Kundsupport.<br><b>Obs!</b> Ytterligare information om<br>hur du kan kontakta Lexmark<br>finns i den tryckta garantin som<br>medföljde skrivaren.                      |
| E-postsupport  | <ul> <li>Om du vill ha support via e-post<br/>besöker du vår webbplats:</li> <li>www.lexmark.se.</li> <li>1 Klicka på KUNDSUPPORT.</li> <li>2 Klicka på Teknisk support.</li> <li>3 Välj skrivarserie.</li> <li>4 Välj skrivarmodell.</li> <li>5 I avsnittet för supportalternativ<br/>klickar du på E-postsupport.</li> <li>6 Fyll i formuläret och klicka på<br/>Skicka fråga.</li> </ul>                                                                                                    | E-postsupporten varierar mellan<br>olika länder och regioner, och<br>kanske inte är tillgänglig i vissa<br>fall.<br>Besök vår webbplats på<br><b>www.lexmark.se</b> . Välj ett land<br>eller en region och välj sedan<br>länken Kundsupport.<br><b>Obs!</b> Ytterligare information om<br>att kontakta Lexmark finns i den<br>tryckta garantin som medföljde<br>skrivaren. |

#### Begränsad garanti

| Beskrivning                                                                                                    | Finns här (USA)                                                                                                    | Finns här (resten av<br>världen)                                                                                                |
|----------------------------------------------------------------------------------------------------|----------------------------------------------------------------------------------------------------|----------------------------------------------------------------------------------------------------|
| Information om begränsad<br>garanti<br>Lexmark International, Inc.<br>tillhandahåller en<br>begränsad garanti om att<br>denna skrivare ska vara fri<br>från defekter med<br>avseende på material och<br>utförande under tolv<br>månader från och med det<br>datum då produkten först<br>införskaffades. | <ul> <li>Du kan läsa om begränsningarna och villkoren för denna begränsade garanti i meddelandet om begränsad garanti som medföljer skrivaren och som även finns på www.lexmark.se.</li> <li>1 Klicka på KUNDSUPPORT.</li> <li>2 Klicka på Information om garanti.</li> <li>3 I avsnittet om begränsad garanti klickar du på Bläckstråleskrivare.</li> <li>4 Bläddra genom webbsidan för att läsa garanti.</li> </ul> | Garantiinformationen<br>varierar mellan olika<br>länder och regioner. Se<br>den tryckta garantin<br>som medföljde<br>skrivaren. |

Skriv ned följande information (finns på kvittot och på baksidan av skrivaren) och ha den bredvid dig när du kontaktar oss så kan vi hjälpa dig snabbare:

- Produkttypens nummer
- Serienummer
- Inköpsdatum
- Butik där produkten köptes

# Använda kontrollpanelens menyer

## Använda menyn Visa och välja

- 1 Sätt i ett minneskort eller en flashenhet. Mer information finns i "Sätta i ett minneskort" i kapitlet "Sätta i en flashenhet" i *Användarhandboken* på cd-skivan.
- 2 Tryck på deller upprepade gånger tills Visa och välja visas på displayen.
- 3 Tryck på 🗹.
- 4 Följ instruktionerna på displayen.

| Härifrån       | Kan du                                                                                                    |
|----------------|----------------------------------------------------------------------------------------------------|
| Visa och välja | <ul><li>Välja ett eller fler foton för visning och/eller utskrift.</li><li>Ange antal kopior att skriva ut.</li></ul> |
|                | Tryck på 匝 för att gå till skärmen Förhandsgranska.                                                                   |

| Härifrån        | Kan du                                                                                                    |
|-----------------|----------------------------------------------------------------------------------------------------|
| Förhandsgranska | Visa en förhandsgranskning av det foto som ska skrivas ut.                                                                                                    |
|                 | Du kan även trycka på 🖾 för att justera utskriftsinställningarna,<br>inklusive utskriftsinställningarna för pappersstorlek, fotostorlek, layout,<br>utskriftskvalitet, papperstyp och passfoto. |

## Använda menyn Skriva ut foton

I den här menyn kan du välja en grupp foton för utskrift.

- 1 Sätt i ett minneskort eller en flash-enhet. Mer information finns i "Sätta i ett minneskort" i kapitlet "Sätta i en flash-enhet" i *Användarhandboken* på cd-skivan.
- 2 Tryck på  $\blacktriangleleft$  eller  $\blacktriangleright$  upprepade gånger tills Skriva ut foton visas på displayen.
- 3 Tryck på 🗹.

| Härifrån                    | Kan du                                                                                                    |
|-----------------------------|----------------------------------------------------------------------------------------------------|
| Skriva ut kameraval         | Skriva ut DPOF-val (Digital Print Order Format). Det här alter-<br>nativet visas endast när det finns en giltig DPOF-fil på minnes-<br>kortet.  |
| Skriva ut alla N foton      | Skriva ut alla foton på en minnesenhet. N är det totala antalet foton som skrivs ut. Du kan välja:                                              |
|                             | • Foto/n på papper för att visa tillgängliga pappersstorlekar.                                                                                  |
|                             | • Skriva ut en indexsida för att skriva ut en indexsida med foton.                                                                              |
|                             | • Kopior per foto för att välja antalet kopior att skriva ut per foto.                                                                          |
|                             | <ul> <li>Övriga utskriftsinställningar för att välja en pappers-<br/>storlek, fotostorlek, layout, utskriftskvalitet och papperstyp.</li> </ul> |
| Skriva ut foton efter datum | Skriva ut foton som tagits inom vissa datum.                                                                                                    |
| Skriva ut fotointervall     | Välja första och sista fotot i ett intervall som ska skrivas ut.                                                                                |

## Använda menyn Överföra

Du kan överföra foton från ett minneskort till en flash-enhet eller en dator (om skrivaren är ansluten till en dator). Fotona på minneskortet behålls.

- 1 Sätta i ett minneskort. Mer information finns i "Sätta i ett minneskort" i kapitlet "Ansluta lagringsenheter för foton" i *Användarhandboken* på cd-skivan.
- 2 Tryck på deller upprepade gånger tills överföra visas på displayen.
- **3** Tryck på **1**.

- 4 Om du vill överföra foton till en USB flash-enhet sätter du i enheten.
- 5 Tryck på ▲ eller ▼ för att välja USB flash-enhet eller Dator (om skrivaren är ansluten till en dator).
- 6 Tryck på 🗹.
- 7 Följ instruktionerna på skrivarens display.

#### Använda menyn Bildspel

Med menyn Bildspel kan du visa foton som sparats på ett minneskort eller en flash-enhet.

- 1 Sätt i ett minneskort eller en flash-enhet. Mer information finns i "Sätta i ett minneskort" i kapitlet "Sätta i en flash-enhet" i *Användarhandboken* på cd-skivan.
- 2 Tryck på deller upprepade gånger tills Bildspel visas på displayen.
- **3** Tryck på **1**.
- 4 Tryck på 🗹 för att fortsätta. Varje foto visas i några sekunder.
- 5 Om du vill gå till föregående eller nästa foto manuellt trycker du på ◀ eller ►.
- 6 Tryck på en av följande knappar:
  - Tryck på 🖉 för att välja ett foto eller foton att skriva ut efter bildspelet.
  - Tryck på 🗩 för att pausa bildspelet. Tryck på 🗩 igen för att avbryta bildspelet.
  - Tryck på 🔟 för att rotera fotot på displayen.

När bildspelet avbrutits visas det foto eller de foton du valt för utskrift under bildspelet om du trycker på 🕖.

## Använda menyn Verktyg

- 1 Tryck på ◀ eller ▶ upprepade gånger tills Verktyg visas på displayen.
- 2 Tryck på 🗹.

| ſ | " | , |
|---|---|---|
| " |   | 1 |
|   | 9 | ) |
| E |   |   |
| K | 4 | ) |
| h | 2 |   |
|   | l | J |

| Härifrån                       | Kan du                                                                                                    |
|--------------------------------|----------------------------------------------------------------------------------------------------|
| Enhetens standardinställningar | <ul> <li>Välja:</li> <li>Språk för att ändra språkinställningen.</li> <li>Land för att ställa in standard för den tomma pappersstorleken och det datumformat som används i ditt land.</li> <li>Energisparläge för att ställa in tiden innan skrivaren, om den inte används, övergår till ett lågenergiläge. I energisparläget är displayen och bakgrundsljuset avstängda. Tryck på valfri knapp för att återställa strömmen till skrivaren.</li> </ul> |
| Utskriftsinställningar         | Välja en pappersstorlek, fotostorlek, layout, utskriftskva-<br>litet och papperstyp.                                                                                                    |
| Underhåll                      | <ul> <li>Välja:</li> <li>Visa bläcknivå för att visa en grafik som visar bläcknivån i bläckpatronen.</li> <li>Rengör bläckpatron för att rengöra bläckpatronernas munstycken.</li> <li>Justera bläckpatron för att justera bläckpatronen.</li> <li>Skriv ut testsida för att skriva ut en testsida.</li> <li>Återställ standardinställningarna för att återställa standardinställningarna till fabriksinställningar.</li> </ul>                        |
| Bluetooth                      | <ul> <li>Välja:</li> <li>Aktivera Bluetooth för att aktivera eller inaktivera Bluetooth-kommunikation.</li> <li>Avkänningsläge för att sätta på eller stänga av avkänningsläget.</li> <li>Enhetens namn för att visa enhetens namn och UAA-numret (Universally Administered Address) som automatiskt tilldelats din Bluetooth-aktiverade enhet.</li> <li>Enhetens adress för att visa 48-bits-adressen för din Bluetooth-aktiverade enhet.</li> </ul>  |
| Anpassa                        | <ul> <li>Välja:</li> <li>Skärmsläckare för att sätta igång skärmsläckarfunktionen efter 30 sekunder, efter en minut eller för att stänga av funktionen.</li> <li>Byt ut skärmsläckarfoton för att välja upp till fyra foton att använda som skärmsläckare.</li> <li>Tips för att sätta på eller stänga av tips. Tips är meddelanden på kontrollpanelens display som ger mer information om det nuvarande valet.</li> </ul>                             |

## Använda menyn Fotoredigeringsläge

| Härifrån               | Kan du                                                                                       |
|------------------------|----------------------------------------------------------------------------------------------|
| Ljusstyrka             | Justera ljusstyrkan på ett foto.                                                             |
| Beskära                | Beskära ett foto.                                                                            |
| Automatisk förbättring | Förbättra ett foto automatiskt.                                                              |
| Röda ögon-reducering   | Minska röda ögon som orsakats av ljusreflektion.                                             |
| Färgeffekt             | Välja om du vill skriva ut ett foto i svartvitt, Sepia, Antique Brown<br>eller Antique Gray. |
| Rotera                 | Rotera ett foto i steg om 90 grader medurs eller moturs.                                     |
| Ramar                  | Välja en stil eller färg som ramar in ett foto.                                              |

När du visar ett foto trycker du på 🖾 för att öppna menyn Fotoredigeringsläge.

## Använda menyn Pictbridge

l menyn Standardinställningar för PictBridge kan du välja utskriftsinställningar om inga val gjorts i förhand på digitalkameran. Se kamerans dokumentation för att göra kameraval.

- 1 Anslut en PictBridge-aktiverad digitalkamera.
- 2 Tryck på 🕅 för att öppna menyn PictBridge.
- 3 Tryck på  $\blacktriangle$  eller  $\triangledown$  för att navigera mellan följande alternativ:

| Härifrån          | Kan du                   |
|-------------------|--------------------------|
| Pappersstorlek    | Välja en pappersstorlek. |
| Fotostorlek       | Välja en fotostorlek.    |
| Layout            | Välja en fotolayout.     |
| Utskriftskvalitet | Välj utskriftskvalitet.  |
| Papperstyp        | Välja en papperstyp.     |

- 4 Tryck på ◀ eller ▶ för att göra ett val.
- 5 Tryck på 🖸 för att skriva ut.

# Felsökning vid installation

## Fel språk visas på displayen

- 1 Tryck på 🕐 för att stänga av skrivaren.
- 2 Tryck på 🕑 för att slå på skrivaren igen.
- 3 Tryck på **4**.
- 4 Tryck på 🗹.
- **5** Tryck på **I** för att fortsätta.
- 6 Tryck på ◀ eller ▶ upprepade gånger tills önskat språk visas på displayen.
- 7 Tryck på ⊃ för att spara dina val.

## Strömbrytaren lyser inte

Se till att du har kopplat bort nätsladden från skrivaren och från vägguttaget.

- 1 Koppla in sladden hela vägen in i nätporten på skrivaren.
- 2 Koppla in sladden i ett eluttag som andra elektriska apparater har använt.

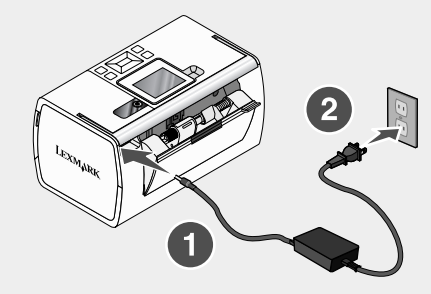

**3** Om strömindikatorn (b) inte lyser trycker du på (c).

## Programmet installeras inte

Följande operativsystem stöds:

- Windows 2000
- Windows XP
- Windows Vista
- Mac OS X version 10.3 eller senare

## Lösning 1

- 1 Stäng alla program som är öppna.
- 2 Avaktivera eventuella antivirusprogram.
- **3** Ta bort CD-skivan med skrivarprogrammet ur CD-ROM-enheten.
- 4 Starta om datorn.
- 5 När skrivbordet visas sätter du i CD-skivan med skrivarprogrammet igen. CD-ikonen skapas på skrivbordet.
- 6 Följ anvisningarna på datorskärmen för att installera programmet.

#### Lösning 2

- 1 Ta bort CD-skivan med skrivarprogrammet.
- 2 Starta om datorn.
- 3 När skrivbordet visas stänger du alla fönster för Ny maskinvara har hittats.
- 4 Sätt in CD-skivan med skrivarprogrammet igen.
- 5 Följ instruktionerna på datorskärmen.

#### Lösning 3

- 1 Kontrollera att det inte finns några synliga skador på USB-kabeln.
- 2 Koppla in den kvadratiska änden av USB-kabeln ordentligt på skrivarens baksida.
- **3** Koppla in den rektangulära änden av USB-kabeln ordentligt i datorns USB-port.

USB-porten är märkt med USB-symbolen .

#### Lösning 4

- 1 Koppla bort USB-kabeln från eventuella andra enheter, t.ex. en USB-hubb eller en switch.
- 2 Koppla kabeln direkt till skrivaren och datorn.

## Fotot skrivs inte ut

#### Lösning 1

Om ett felmeddelande visas kan du se "Felmeddelanden" i kapitlet "Felsökning" i *Användarhandboken* som finns på cd-skivan.

#### Lösning 2

Om lampan () inte lyser kan du se "Strömbrytaren lyser inte" på sidan 98.

## Lösning 3

Ta bort och fyll på papperet igen. Mer information finns i "Fylla på papper" i kapitlet "Fylla på papper" i *Användarhandboken* som finns på cd-skivan.

## Lösning 4

Kontrollera bläcknivån och installera en ny bläckpatron vid behov. Mer information finns i "Installera bläckpatronen" i kapitlet "Underhålla skrivaren" i *Användarhandboken* som finns på cd-skivan.

## Lösning 5

Om skrivaren är ansluten till datorn via en annan enhet:

- 1 Koppla bort USB-kabeln från eventuella andra enheter, t.ex. en USB-hubb eller en switch.
- 2 Koppla kabeln direkt till skrivaren och datorn.

## Lösning 6

- 1 Tryck på 🙆 för att stänga av skrivaren.
- **2** Koppla bort nätsladden från vägguttaget.
- 3 Koppla bort den andra änden av nätsladden från skrivaren.
- 4 Anslut nätsladden till skrivaren igen.
- 5 Anslut nätsladden till vägguttaget.
- 6 Tryck på 🕐 för att sätta på skrivaren igen.

## Det går inte att skriva ut från digitalkamera med PictBridge

#### Lösning 1

Aktivera PictBridge-utskrift på kameran genom att välja rätt USB-läge. Om du vill ha mer information kan du se digitalkamerans dokumentation.

#### Lösning 2

- 1 Koppla ifrån kameran.
- 2 Anslut en PictBridge-aktiverad digitalkamera till PictBridge-porten. Se digitalkamerans dokumentation för att avgöra om den är PictBridge-aktiverad.

## Lösning 3

Använd endast den USB-kabel som medföljde kameran.

#### Lösning 4

Ta ut minneskortet eller flash-enheten från skrivaren.

# Ta bort och installera programmet på nytt

Om skrivaren inte fungerar som den ska, eller om ett kommunikationsfel visas när du försöker att använda skrivaren kan du behöva avinstallera och installera om skrivarprogrammet.

- 1 Klicka på Start → Program eller Alla program → Lexmark 350 Series.
- 2 Välj Avinstallera.
- 3 Följ instruktionerna på datorskärmen för att ta bort skrivarprogrammet.
- 4 Starta om datorn innan du installerar om skrivarprogrammet.
- 5 Klicka på Avbryt på alla skärmmeddelanden om Ny maskinvara har hittats.
- 6 Sätt i cd:n och följ instruktionerna på datorskärmen för att installera om programmet.

# Installationsløsninger

Denne vejledning indeholder oplysninger om:

- "Sikkerhedsoplysninger" på side 102
- "Sådan finder du oplysninger om printeren" på side 102
- "Brug af kontrolpanelets menuer" på side 106
- "Fejlfinding ved opsætning" på side 111
- "Fjernelse og geninstallation af softwaren" på side 114

# Sikkerhedsoplysninger

Brug kun den strømforsyning og netledning, der er leveret med dette produkt, eller producentens autoriserede erstatningsstrømforsyning og erstatningsnetledning.

Sæt netledningen i en stikkontakt, der er lettilgængelig og placeret i nærheden af produktet.

Service og reparationer, som ikke er beskrevet i brugerdokumentationen, skal udføres af en kvalificeret servicetekniker.

Dette produkt er udviklet, testet og godkendt til at overholde strenge globale sikkerhedsstandarder for brug sammen med specifikke Lexmark-komponenter. Delenes sikkerhedsfunktioner er ikke altid indlysende. Lexmark er ikke ansvarlig for brugen af andre erstatningsdele.

FORSIGTIG! Du skal ikke installere dette produkt eller foretage elektriske tilslutninger eller kabeltilslutninger, f.eks. af netledningen eller telefonen, i tordenvejr.

# Sådan finder du oplysninger om printeren

#### Installationsark

| Beskrivelse                                                                        | Sådan finder du det                                                                                  |
|------------------------------------------------------------------------------------|----------------------------------------------------------------------------------------------------|
| Installationsarket indeholder vejledning til installation af hardware og software. | Du kan finde dette dokument sammen med<br>printeren eller på Lexmarks websted på<br>www.lexmark.com. |

| Beskrivelse                                                                                                    | Sådan finder du det                                                                                  |
|----------------------------------------------------------------------------------------------------|----------------------------------------------------------------------------------------------------|
| Hæftet <i>Introduktion</i> indeholder vejledning til<br>installation af hardware og software (for<br>Windows-operativsystemer) samt<br>grundlæggende vejledning til brug af<br>printeren.                                     | Du kan finde dette dokument sammen med<br>printeren eller på Lexmarks websted på<br>www.lexmark.com. |
| Bemærk! Hvis printeren understøtter<br>Macintosh-operativsystemer, skal du se<br>hjælpen til Mac:                                                                                                    |                                                                                                    |
| <ol> <li>Dobbeltklik på mappen Lexmark 350<br/>Series i Stifinder.</li> </ol>                                                                                                    |                                                                                                    |
| 2 Dobbeltklik på printerikonet Hjælp.                                                                                                    |                                                                                                    |
| Hæftet <i>Installationsløsninger</i> indeholder oplysninger om, hvordan du løser problemer ved installation af printeren.                                                                                                    |                                                                                                    |
| <b>Bemærk!</b> Disse dokumenter leveres ikke<br>med alle printere. Hvis du ikke har modtaget<br>hæftet <i>Introduktion</i> eller hæftet<br><i>Installationsløsninger</i> , skal du i stedet se<br><i>brugervejledningen</i> . |                                                                                                    |

## Hæftet Introduktion eller Installationsløsninger

## Brugervejledning

| Beskrivelse                                                                                                    | Sådan finder du det                                                                                                    |
|----------------------------------------------------------------------------------------------------|----------------------------------------------------------------------------------------------------|
| <ul> <li>Brugervejledningen indeholder oplysninger om brug af printeren samt andre oplysninger, f.eks.:</li> <li>Brug af softwaren (for Windowsoperativsystemer)</li> <li>Ilægning af papir</li> <li>Udskrivning</li> <li>Arbejde med fotos</li> <li>Scanning (hvis dette understøttes af printeren)</li> <li>Kopiering (hvis dette understøttes af printeren)</li> <li>Faxning (hvis dette understøttes af printeren)</li> <li>Vedligeholdelse af printeren</li> <li>Tilslutning af problemer med udskrivning, kopiering, scanning, faxning, papirstop og forkert indføring</li> <li>Bemærk! Hvis printeren understøtter</li> <li>Macintosh-operativsystemer, skal du se hjælpen til Mac:</li> <li>Dobbeltklik på mappen Lexmark 350 Series i Stifinder.</li> </ul> | <ul> <li>Når du installerer printersoftwaren, installeres <i>brugervejledningen</i> også.</li> <li>1 Klik på Start → Programmer eller Alle programmer → Lexmark 350 Series.</li> <li>2 Klik på Brugervejledning.</li> <li>Hvis linket til <i>brugervejledningen</i> ikke findes på skrivebordet, skal du gøre følgende:</li> <li>1 Indsæt cd'en.<br/>Installationsvinduet vises.</li> <li>Bemærk! Klik om nødvendigt på Start → Kør, og indtast derefter D:\setup, hvor D er bogstavet for cd-rom-drevet.</li> <li>2 Klik på Vis brugervejledning (inklusive fejlfinding ved installation).</li> <li>3 Klik på Ja.<br/>Der vises et ikon for <i>brugervejledningen</i> vises på skærmen.</li> <li>Du kan også finde dette dokument på Lexmarks websted på www.lexmark.com.</li> </ul> |
| Dobbelikilk på printerikonet Hjælp.                                                                                                    |                                                                                                    |

## Hjælp

| Beskrivelse                                                                                     | Sådan finder du det                                                                              |
|-------------------------------------------------------------------------------------------------|--------------------------------------------------------------------------------------------------|
| Hjælpen indeholder vejledning til brug af softwaren, hvis printeren er sluttet til en computer. | l alle Lexmark-programmet kan du klikke på<br>Hjælp, Tip → Hjælp eller Hjælp → Emner i<br>Hjælp. |

## Lexmark Løsningscenter

| Beskrivelse                                                                                                    | Sådan finder du det                                                                                                    |
|----------------------------------------------------------------------------------------------------|----------------------------------------------------------------------------------------------------|
| Softwaren til Lexmark Løsningscenter<br>findes på cd'en. Den installeres med den<br>øvrige software, hvis printeren er sluttet til<br>en computer. | <ul> <li>Sådan åbnes Lexmark Løsningscenter:</li> <li>1 Klik på Start → Programmer eller Alle programmer → Lexmark 350 Series.</li> <li>2 Vælg Lexmark Løsningscenter.</li> </ul> |

## Kundesupport

| Beskrivelse        | Sådan finder du det<br>(Nordamerika)                                                                                                    | Sådan finder du det (resten af<br>verden)                                                                                                    |
|--------------------|----------------------------------------------------------------------------------------------------|----------------------------------------------------------------------------------------------------|
| Telefonisk support | Kontakt os på<br>• USA: 1-800-332-4120<br>Mandag-fredag (8.00-23.00<br>EST)<br>Lørdag (12.00-18.00 EST)<br>• Canada: 1-800-539-6275<br>Mandag-fredag (9.00-21.00<br>EST)<br>Lørdag (12.00-18.00 EST)<br>• Mexico: 001-888-377-0063<br>Mandag-fredag (8.00-20.00<br>EST)<br>Bemærk! Supportnumre og -tider<br>kan ændres uden varsel. Se den<br>trykte garantierklæring, der fulgte<br>med printeren, for at få de senest | Telefonnumre og supporttider<br>varierer afhængigt af land eller<br>område.<br>Besøg vores websted på<br><b>www.lexmark.com</b> . Vælg land<br>eller område, og vælg derefter<br>linket til kundesupport.<br><b>Bemærk!</b> Se den trykte garanti,<br>der fulgte med printeren, for at<br>få yderligere oplysninger om<br>kontakt til Lexmark. |
| E-mail-support     | Hvis du vil have e-mail-support,<br>skal du besøge vores websted:<br>www.lexmark.com.                                                                                                    | E-mail-support varierer<br>afhængigt af land eller område<br>og er muligvis ikke tilgængeligt i<br>visse tilfælde                                                                                                    |
|                    | <ol> <li>Klik på CUSTOMER<br/>SUPPORT.</li> <li>Klik på Technical Support.</li> <li>Vælg printerserie.</li> <li>Vælg printermodel.</li> <li>Klik på e-Mail Support i<br/>området med<br/>supportværktøjer.</li> <li>Udfyld formularen, og klik</li> </ol>                                                                                                    | Besøg vores websted på<br>www.lexmark.com. Vælg land<br>eller område, og vælg derefter<br>linket til kundesupport.<br>Bemærk! Se den trykte garanti,<br>der fulgte med printeren, for at<br>få yderligere oplysninger om<br>kontakt til Lexmark.                                                                                               |

#### Begrænset garanti

| Beskrivelse                                                                                                    | Sådan finder du det (USA)                                                                                                    | Sådan finder du det (resten af verden)                                                                                  |
|----------------------------------------------------------------------------------------------------|----------------------------------------------------------------------------------------------------|----------------------------------------------------------------------------------------------------|
| Oplysninger om begrænset<br>garanti<br>Lexmark International, Inc.<br>udsteder en begrænset<br>garanti om, at der ikke opstår<br>materielle og<br>håndværksmæssige fejl på<br>denne printer i en periode på<br>12 måneder fra datoen for<br>det oprindelige køb. | <ul> <li>Hvis du vil se<br/>begrænsningerne og<br/>betingelserne i denne<br/>begrænsede garanti, skal du<br/>finde erklæringen om<br/>begrænset garanti, der<br/>følger med denne printer,<br/>eller gå til</li> <li>www.lexmark.com.</li> <li>1 Klik på CUSTOMER<br/>SUPPORT.</li> <li>2 Klik på Warranty<br/>Information.</li> <li>3 Klik på Inkjet &amp;<br/>All-In-One Printers i<br/>området med<br/>erklæringen om<br/>begrænset garanti.</li> <li>4 Rul gennem websiden<br/>for at få vist garantien.</li> </ul> | Garantioplysningerne varierer<br>afhængigt af land eller<br>område. Se den trykte garanti,<br>der fulgte med printeren. |

Noter følgende oplysninger (kan ses på kvitteringen og bag på printeren), og hav dem klar, når du kontakter os, så vi kan betjene dig hurtigere:

- Maskintypenummer
- Serienummer
- Købsdato
- Butik, hvor varen er købt

# Brug af kontrolpanelets menuer

## Brug af menuen Vis og vælg

- 1 Indsæt et hukommelseskort eller flashdrev. Se "Indsættelse af et hukommelseskort" eller "Indsættelse af et flashdrev" i kapitlet "Tilslutning af fotolagerenheder" i *brugervejledningen* på cd'en for at få yderligere oplysninger.
- 2 Tryk på deller flere gange, indtil Vis og vælg vises i displayet.
- 3 Tryk på 🗹.
- 4 Følg vejledningen i displayet.

| Herfra       | Kan du                                                                                                    |
|--------------|----------------------------------------------------------------------------------------------------|
| Vis og vælg  | <ul> <li>Vælge et eller flere fotos til visning og/eller udskrivning.</li> <li>Vælge det antal kopier, du vil udskrive.</li> <li>Tryk på  for at gå til skærmbilledet med udskriftsvisning.</li> </ul>                                                        |
| Vis udskrift | Få vist en udskrift af det eller de fotos, der skal udskrives.<br>Du kan også trykke på  for at tilpasse udskriftsindstillingerne, herunder<br>papirstørrelse, fotostørrelse, layout, udskriftskvalitet, papirtype og<br>udskriftsindstillinger for pasfotos. |

## Brug af menuen Udskriv fotos

Denne menu giver dig mulighed for at vælge en gruppe fotos til udskrivning.

- 1 Indsæt et hukommelseskort eller flashdrev. Se "Indsættelse af et hukommelseskort" eller "Indsættelse af et flashdrev"i kapitlet "Tilslutning af fotolagerenheder" i *brugervejledningen* på cd'en for at få yderligere oplysninger.
- 2 Tryk på deller Flere gange, indtil Udskriv fotos vises i displayet.
- 3 Tryk på 🗹.

| Herfra                    | Kan du                                                                                                    |
|---------------------------|----------------------------------------------------------------------------------------------------|
| Udskriv kameravalg        | Udskrive DPOF-valg (Digital Print Order Format). Denne<br>indstilling vises kun, hvis der findes en gyldig DPOF-fil på<br>hukommelseskortet. |
| Udskriv alle n fotos      | Udskrive alle fotos på en hukommelsesenhed. N er det samlede<br>antal billeder, der udskrives. Du kan vælge:                                 |
|                           | • Foto/s på papir for at få vist de tilgængelige papirstørrelser.                                                                            |
|                           | <ul> <li>Indeksudskrivning for at udskrive en indeksside med<br/>fotos.</li> </ul>                                                           |
|                           | <ul> <li>Kopier pr. foto for at vælge det antal kopier, der skal<br/>udskrives af hvert foto.</li> </ul>                                     |
|                           | <ul> <li>Andre udskriftsindstillinger for at vælge papirstørrelse,<br/>fotostørrelse, layout, udskriftskvalitet og papirtype.</li> </ul>     |
| Udskriv fotos efter dato  | Udskrive fotos, der er taget inden for bestemte datoer.                                                                                      |
| Udskriftsområde for fotos | Vælge det første og sidste foto i det interval, der skal udskrives.                                                                          |

## Brug af menuen Overfør

Du kan overføre fotos fra et hukommelseskort til et flashdrev eller en computer (hvis printeren er sluttet til en computer). Fotoene på hukommelseskortet bevares.

- 1 Indsæt et hukommelseskort. Se "Indsættelse af et hukommelseskort" i kapitlet "Tilslutning af fotolagerenheder" i *brugervejledningen* på cd'en for at få yderligere oplysninger.
- 2 Tryk på ◀ eller ▶ flere gange, indtil Overfør vises i displayet.
- 3 Tryk på 🖌.
- 4 Hvis du vil overføre fotos til et USB-flashdrev, skal du indsætte drevet.
- 5 Tryk på ▲ eller ▼ for at vælge enten USB-flashdrev eller Computer (hvis printeren er sluttet til en computer).
- 6 Tryk på 🗹.
- 7 Følg vejledningen i printerdisplayet.

## Brug af menuen Diasshow

Menuen Diasshow giver dig mulighed for at få vist de billeder, der er gemt på et hukommelseskort eller flashdrev.

- 1 Indsæt et hukommelseskort eller flashdrev. Se "Indsættelse af et hukommelseskort" eller "Indsættelse af et flashdrev" i kapitlet "Tilslutning af fotolagerenheder" i brugervejledningen på cd'en for at få yderligere oplysninger.
- 2 Tryk på < eller Flere gange, indtil Diasshow vises i displayet.
- 3 Tryk på 🗹.
- 4 Tryk på 🗹 for at fortsætte. Hvert foto vises i et par sekunder.
- 5 Hvis du vil flytte til det forrige eller næste foto manuelt, skal du trykke på
- 6 Du kan bruge følgende knapper:
  - Tryk på 🖉 for at vælge et eller flere fotos til udskrivning efter diasshowet.
  - Tryk på 🗩 for at stoppe diasshowet midlertidigt. Tryk på 🗩 igen for at afbryde diasshowet.
  - Tryk på 🖾 for at rotere fotoet i displayet

Når diasshowet afbrydes, kan du få vist det eller de fotos, du har valgt til udskrivning under diasshowet, ved at trykke på  $\boxed{}$ .
### Brug af menuen Værktøjer

- 1 Tryk på ◀ eller ► flere gange, indtil Værktøjer vises i displayet.
- 2 Tryk på 🗹.

| Herfra                 | Kan du                                                                                                    |
|------------------------|----------------------------------------------------------------------------------------------------|
| Standardindstillinger  | <ul> <li>Vælge:</li> <li>Sprog for at redigere sprogindstillingen.</li> <li>Land for at angive standardstørrelsen på blankt papir og datoformatet, der bruges, hvor du er.</li> <li>Strømbesparer for at angive tidsrummet, før printeren skifter til en lav strømtilstand, hvis den ikke bruges. I strømbesparende tilstand slukkes displayet og baggrundslyset. Tryk på en vilkårlig knap for at føre strøm til printeren igen.</li> </ul>                       |
| Udskriftsindstillinger | Vælge papirstørrelse, fotostørrelse, layout, udskriftskvalitet og papirtype.                                                                                                    |
| Vedligeholdelse        | <ul> <li>Vælge:</li> <li>Vis blækniveau for at få vist en grafisk fremstilling af blækniveauet i blækpatronen.</li> <li>Rens blækpatron for at rense blækpatrondyserne.</li> <li>Juster blækpatron for at justere blækpatronen.</li> <li>Udskriv testside for at udskrive en testside.</li> <li>Nulstil standardindstillinger for at nulstille standardindstillingerne til fabriksindstillingerne.</li> </ul>                                                      |
| Bluetooth              | <ul> <li>Vælge:</li> <li>Aktiver Bluetooth for at aktivere eller deaktivere Bluetooth-<br/>kommunikation.</li> <li>Registreringstilstand for at slå registreringstilstand til eller fra.</li> <li>Enhedsnavn for at få vist enhedsnavnet og UAA-nummeret<br/>(Universally Administered Address), der automatisk tildeles den<br/>Bluetooth-aktiverede enhed.</li> <li>Enhedsadresse for at få vist den Bluetooth-aktiverede enheds<br/>48-bits adresse.</li> </ul> |
| Tilpas                 | <ul> <li>Vælge:</li> <li>Pauseskærm for at slå pauseskærmsfunktionen til efter 30 sekunder, efter et minut eller slå den fra.</li> <li>Udskift pauseskærmfotos for at vælge op til fire fotos, der skal bruges som pauseskærme.</li> <li>Tip for at slå tip til eller fra. Tip er meddelelser i kontrolpanelets display, der giver yderligere oplysninger om den aktuelle indstilling.</li> </ul>                                                                  |

### Brug af menuen Fotoredigeringstilstand

| Kan du                                                                             |
|------------------------------------------------------------------------------------|
| Justere lysstyrken for et foto.                                                    |
| Beskære et foto.                                                                   |
| Forbedre et foto automatisk.                                                       |
| Reducere røde øjne forårsaget af lysreflektioner.                                  |
| Vælge, om fotoet skal udskrives i sort/hvid, sepia, antik brun eller<br>antik grå. |
|                                                                                    |

Tryk på 🗐, mens du får vist et foto, for at åbne menuen Fotoredigeringstilstand.

#### Brug af menuen PictBridge

Roter

Rammer

Menuen med standardindstillinger for PictBridge giver dig mulighed for at vælge printerindstillinger, hvis der ikke er angivet nogen indstillinger på digitalkameraet i forvejen. Se dokumentationen til kameraet for at foretage kameravalg.

Vælge en stil og farve som ramme til fotoet.

Rotere et foto i trin på 90 grader med eller mod uret.

- 1 Tilslut et PictBridge-aktiveret digitalkamera.
- 2 Tryk på 🕅 for at åbne menuen PictBridge.
- 3 Tryk på  $\blacktriangle$  eller  $\triangledown$  for at navigere gennem følgende indstillinger:

| Herfra            | Kan du                      |
|-------------------|-----------------------------|
| Papirstørrelse    | Vælge en papirstørrelse.    |
| Fotostørrelse     | Vælge en fotostørrelse.     |
| Layout            | Vælge et fotolayout.        |
| Udskriftskvalitet | Vælge en udskriftskvalitet. |
| Papirtype         | Vælge en papirtype.         |

- 4 Tryk på ◀ eller ► for at foretage et valg.
- 5 Tryk på 🖸 for at udskrive.

### Fejlfinding ved opsætning

#### Der vises et forkert sprog i displayet

- **1** Tryk på <sup>(1)</sup> for at slukke printeren.
- 2 Tryk på 🕑 for at tænde printeren igen.
- 3 Tryk på **4**.
- 4 Tryk på 🗹.
- **5** Tryk på **I** for at fortsætte.
- 6 Tryk på 🖣 eller 🕨 flere gange, indtil det ønskede sprog vises i displayet.
- 7 Tryk på ⊃ for at gemme valget.

#### Afbryderknappen lyser ikke

Kontroller, at du har fjernet netledningen fra printeren og derefter fra stikkontakten.

- 1 Sæt ledningen helt ind i strømstikket på printeren.
- 2 Sæt ledningen i en stikkontakt, der har været anvendt af andre elektriske enheder.

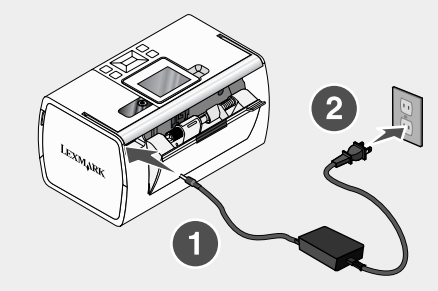

3 Tryk på 💩, hvis 💩 ikke lyser.

#### Softwaren kan ikke installeres

Følgende operativsystemer understøttes:

- Windows 2000
- Windows XP
- Windows Vista
- Mac OS X version 10.3 eller nyere

#### Løsning 1

- 1 Luk alle åbne programmer.
- 2 Deaktiver eventuelle antivirusprogrammer.
- 3 Fjern cd'en med printersoftware fra cd-rom-drevet.
- 4 Genstart computeren.
- 5 Indsæt cd'en med printersoftware igen, når skrivebordet vises. Der oprettes et cd-ikon på skrivebordet.
- 6 Følg vejledningen på skærmen for at installere softwaren.

#### Løsning 2

- 1 Fjern cd'en med printersoftwaren.
- 2 Genstart computeren.
- 3 Annuller alle vinduer, der angiver, at der er fundet ny hardware, når skrivebordet vises.
- 4 Indsæt cd'en med printersoftwaren igen.
- 5 Følg vejledningen på computerskærmen.

#### Løsning 3

- 1 Kontroller, om der er synlige skader på USB-kablet.
- 2 Sæt den kvadratiske ende af USB-kablet helt ind i porten på bagsiden af printeren.
- 3 Sæt den rektangulære ende af USB-kablet helt ind i USB-porten på computeren.

USB-porten er markeret med USB-symbolet

#### Løsning 4

- 1 Fjern USB-kablet fra den anden enhed, f.eks. en USB-hub eller en switch-boks.
- 2 Slut kablet direkte til printeren og computeren.

#### Fotoet udskrives ikke

#### Løsning 1

Se "Fejlmeddelelser" i kapitlet "Fejlfinding" i *brugervejledningen* på cd'en, hvis der vises en fejlmeddelelse.

112

#### Løsning 2

Hvis 🔘 ikke lyser, skal du se "Afbryderknappen lyser ikke" på side 111.

#### Løsning 3

Fjern papiret, og læg det i igen. Se "llægning af papir" i kapitlet "llægning af papir" i brugervejledningen på cd'en for at få yderligere oplysninger.

#### Løsning 4

Kontroller blækniveauet, og installer om nødvendigt en ny blækpatron. Se "Installation af blækpatronen" i kapitlet "Vedligeholdelse af printeren" i *brugervejledningen* på cd'en for at få yderligere oplysninger.

#### Løsning 5

Gør følgende, hvis printeren er sluttet til computeren via en anden enhed:

- 1 Fjern USB-kablet fra den anden enhed, f.eks. en USB-hub eller en omskifter.
- 2 Slut kablet direkte til printeren og computeren.

#### Løsning 6

- 1 Tryk på 🕐 for at slukke printeren.
- 2 Tag netledningen ud af stikkontakten.
- **3** Tag den anden ende af netledningen ud af printeren.
- 4 Slut netledningen til printeren igen.
- 5 Sæt netledningen i stikkontakten igen.
- 6 Tryk på (b) for at tænde printeren igen.

#### Der kan ikke udskrives fra digitalkameraet ved hjælp af PictBridge

#### Løsning 1

Aktiver udskrivning ved hjælp af PictBridge på kameraet ved at vælge den korrekte USBtilstand. Se dokumentationen til digitalkameraet for at få yderligere oplysninger.

#### Løsning 2

- 1 Afbryd tilslutningen til kameraet.
- 2 Slut et PictBridge-aktiveret digitalkamera til PictBridge-porten. Se dokumentationen til digitalkameraet for at finde ud af, om det er PictBridge-aktiveret.

#### Løsning 3

Brug kun det USB-kabel, der fulgte med kameraet.

#### Løsning 4

Fjern hukommelseskortet eller flashdrevet fra printeren.

### Fjernelse og geninstallation af softwaren

Hvis printeren ikke fungerer korrekt, eller hvis der vises en kommunikationsfejl, når du vil bruge printeren, skal softwaren muligvis fjernes og geninstalleres.

- 1 Klik på Start → Programmer eller Alle programmer → Lexmark 350 Series.
- 2 Vælg Afinstaller.
- 3 Følg vejledningen på skærmen for at fjerne printersoftwaren.
- 4 Genstart computeren, inden du geninstallerer printersoftwaren.
- 5 Klik på Annuller på alle skærmbilleder, der viser, at der er fundet ny hardware.
- 6 Indsæt cd'en, og følg derefter vejledningen på skærmen for at installere softwaren igen.

## Asennusratkaisut

Tässä oppaassa on tietoja seuraavista asioista:

- "Turvallisuusohjeet" sivulla 115
- "Tulostinta koskevien tietojen paikallistaminen" sivulla 115
- "Ohjauspaneelin valikkojen käyttäminen" sivulla 119
- "Asennuksen vianmääritys" sivulla 124
- "Ohjelmiston asennuksen poistaminen ja asentaminen uudelleen" sivulla 127

### Turvallisuusohjeet

Käytä vain tämän tuotteen mukana toimitettua tai valmistajan hyväksymää muuntajaa ja virtajohtoa.

Kytke muuntajan virtajohto sähköpistokkeeseen, joka on lähellä ja helposti saatavilla.

Kun tarvitset huolto- tai korjauspalveluja, käänny ammattilaisten puoleen.

Tämä tuote on suunniteltu, testattu ja hyväksytty siten, että se täyttää tiukat maailmanlaajuiset turvastandardit, kun siinä käytetään Lexmark-osia. Joidenkin muiden osien turvallisuusominaisuudet eivät välttämättä ole ilmeisiä. Lexmark ei ole vastuussa, jos tuotteessa käytetään muita vaihto-osia.

MUISTUTUS: Älä asenna laitetta tai tee sähkö- tai kaapeliliitäntöjä (kuten virtajohto tai puhelin) myrskyn aikana.

### Tulostinta koskevien tietojen paikallistaminen

#### Asennusohje

| Kuvaus                                                            | Sijainti                                                                                     |
|-------------------------------------------------------------------|----------------------------------------------------------------------------------------------|
| Asennusohjeessa neuvotaan laitteiston ja ohjelmiston asentaminen. | Asiakirja on tulostimen laatikossa tai Lexmarkin web-sivustossa osoitteessa www.lexmark.com. |

#### Alkutoimet tai Asennusratkaisut

| Kuvaus                                                                                                    | Sijainti                                                                                           |
|----------------------------------------------------------------------------------------------------|----------------------------------------------------------------------------------------------------|
| Alkutoimet-vihkossa neuvotaan laitteiston<br>ja ohjelmiston asentaminen (Windows-<br>käyttöjärjestelmiin) sekä tulostimen<br>peruskäyttö.                                                         | Asiakirja on tulostimen laatikossa tai Lexmarkin<br>web-sivustossa osoitteessa<br>www.lexmark.com. |
| Huomautus: Jos käytät Macintosh-<br>käyttöjärjestelmää, katso Mac-ohjetta:                                                                                                    |                                                                                                    |
| <ol> <li>Kaksoisosoita Finder-työpöydällä<br/>olevaa Lexmark 350 Series -<br/>kansiota.</li> </ol>                                                                                                |                                                                                                    |
| 2 Kaksoisosoita tulostimen <b>Ohje</b> -<br>symbolia.                                                                                                    |                                                                                                    |
| Asennusratkaisut-vihkossa selitetään,<br>miten tulostimen asennuksen aikana<br>ilmenevät ongelmat ratkaistaan.                                                                                    |                                                                                                    |
| Huomautus: Näitä asiakirjoja ei toimiteta<br>kaikkien tulostimien mukana. Jos et<br>saanut <i>Alkutoimet</i> - tai <i>Asennusratkaisut</i> -<br>vihkoa, katso niiden sijaan <i>Käyttöopasta</i> . |                                                                                                    |

#### Käyttöopas

| Kuvaus                                                                                                 | Sijainti                                                                                                 |
|----------------------------------------------------------------------------------------------------|----------------------------------------------------------------------------------------------------|
| <i>Käyttöoppaassa</i> on tulostimen käyttöohjeet ja muita tietoja, kuten:                              | Kun asennat tulostinohjelmiston, asennus-<br>ohjelma asentaa myös Käyttöoppaan.                          |
| <ul> <li>Ohjelmiston käyttäminen (Windows-<br/>käyttöjärjestelmissä)</li> </ul>                        | 1 Valitse Käynnistä → Ohjelmat tai<br>Kaiki ohjelmat → Lexmark 350                                       |
| <ul> <li>Paperin lisääminen</li> </ul>                                                                 | Series.                                                                                                  |
| Tulostaminen                                                                                           | 2 Napsauta kohtaa Käyttöopas.                                                                            |
| <ul> <li>Valokuvien käsitteleminen</li> </ul>                                                          | Jos <i>Käyttöoppaan</i> kuvake ei ole työpöydällä,                                                       |
| <ul> <li>Skannaaminen (jos tulostin tukee sitä)</li> </ul>                                             | 1 Ageta CD low CD acomach                                                                                |
| <ul> <li>Kopiointi (jos tulostin tukee sitä)</li> </ul>                                                |                                                                                                    |
| <ul> <li>Faksaaminen (jos tulostin tukee sitä)</li> </ul>                                              | Asennusikkuna tulee nakyviin.                                                                            |
| <ul> <li>Tulostimen huoltaminen</li> </ul>                                                             | Huomautus: Valitse tarvittaessa                                                                          |
| <ul> <li>Tulostimen liittäminen verkkoon (jos<br/>tulostin tukee sitä)</li> </ul>                      | <b>Setup</b> , jossa <b>D</b> on tietokoneen CD-<br>aseman tunnus.                                       |
| <ul> <li>Tulostuksen, kopioinnin, skannauksen,<br/>fakaauksen, naparitukastan ja puättähäji</li> </ul> | 2 Valitse Näytä Käyttöopas (myös                                                                         |
| riöiden aiheuttaminen ongelmien selvit-                                                                | Asennuksen vianmääritys).                                                                                |
| täminen.                                                                                               | 3 Valitse Kyllä.                                                                                         |
| Huomautus: Jos käytät Macintosh-käyttöjärjestelmää, katso Mac-ohjetta:                                 | Tietokoneen työpöydälle ilmestyy<br><i>Käyttöoppaan</i> kuvake ja <i>Käyttöopas</i><br>avautuu näyttöön. |
| 1 Kaksoisosoita Finder-työpöydällä olevaa<br>Lexmark 350 Series -kansiota.                             | Asiakirjan saa myös Lexmarkin web-sivus-<br>tosta osoitteesta www.lexmark.com                            |
| <ol> <li>Kaksoisosoita tulostimen Ohje-<br/>symbolia.</li> </ol>                                       |                                                                                                    |

### Ohje

| Kuvaus                                                                                  | Sijainti                                                                                       |
|-----------------------------------------------------------------------------------------|------------------------------------------------------------------------------------------------|
| Ohjeessa neuvotaan ohjelmiston käyttä-<br>minen, jos tulostin liitetään tietokoneeseen. | Valitse missä tahansa Lexmark-ohjelmassa<br>Ohje, Vihjeitä → Ohje tai Ohje → Ohjeen<br>aiheet. |

#### Lexmark-ratkaisukeskus

| Kuvaus                                        | Sijainti                                  |
|-----------------------------------------------|-------------------------------------------|
| Lexmark-ratkaisukeskus-ohjelmisto on          | Lexmark-ratkaisukeskuksen käyttäminen:    |
| CD-levyllä. Se asentuu muiden ohjelmis-       | 1 Valitse Käynnistä → Ohjelmat tai Kaikki |
| tojen ohessa, jos tulostin on kytketty tieto- | ohjelmat → Lexmark 350 Series.            |
| koneeseen.                                    | 2 Valitse Lexmark-ratkaisukeskus.         |

#### Tekninen tuki

| Kuvaus         | Sijainti (Pohjois-Amerikka)                                                                                                    | Sijainti (muu maailma)                                                                                                    |
|----------------|----------------------------------------------------------------------------------------------------|----------------------------------------------------------------------------------------------------|
| Puhelintuki    | Soita numeroon<br>• Yhdysvallat: 1-800-332-4120<br>ma-pe (8.00-23.00 EST)<br>La (12.00-18.00 EST)<br>• Kanada: 1-800-539-6275<br>ma-pe (9.00-21.00 EST)<br>La (12.00-18.00 EST)<br>• Meksiko: 001-888-377-0063<br>ma-pe (8.00-20.00 EST)<br>Huomautus: Puhelinnumeroita ja<br>palvelun aukioloaikoja voidaan<br>muuttaa ilman erillistä ilmoitusta.<br>Uusimmat puhelinnumerot ovat<br>tulostimen mukana toimitetuissa<br>painetuissa takuutiedoissa. | Puhelinnumerot ja asiakaspal-<br>velun aukioloaika vaihtelee eri<br>maissa ja alueilla.<br>Käy web-sivustossamme osoit-<br>teessa <b>www.lexmark.com</b> .<br>Valitse ensin maa tai alue ja sitten<br>asiakastuen linkki.<br><b>Huomautus:</b> Lisätietoja yhteyden<br>ottamisesta Lexmarkiin on tulos-<br>timen mukana toimitetussa paine-<br>tussa takuussa.                   |
| Sähköpostituki | Teknistä tukea voi pyytää sähköpos-<br>titse web-sivustostamme:<br>www.lexmark.com.<br>1 Napsauta Tekninen tuki.<br>2 Napsauta Yhteydenotto.<br>3 Valitse tulostimen ryhmä.<br>4 Valitse tulostimen malli.<br>5 Valitse Tukityökalut-osassa<br>Sähköposti Tukihenkilö.<br>6 Täytä lomake ja napsauta<br>Lähetä pyyntö.                                                                                                    | Sähköpostituen saatavuus<br>vaihtelee maittain tai alueittain,<br>eikä sitä ole välttämättä<br>saatavana.<br>Käy web-sivustossamme osoit-<br>teessa <b>www.lexmark.com</b> .<br>Valitse ensin maa tai alue ja sitten<br>asiakastuen linkki.<br><b>Huomautus:</b> Lisätietoja yhteyden<br>ottamisesta Lexmarkiin on tulos-<br>timen mukana toimitetussa paine-<br>tussa takuussa. |

#### Rajoitettu takuu

| Kuvaus                                                                                                    | Sijainti (Yhdysvallat)                                                                                                    | Sijainti (muu maailma)                                                                                             |
|----------------------------------------------------------------------------------------------------|----------------------------------------------------------------------------------------------------|----------------------------------------------------------------------------------------------------|
| Tietoja rajoitetusta<br>takuusta<br>Lexmark International,<br>Inc. myöntää tälle tulosti-<br>melle virheettömyyttä<br>koskevan rajoitetun<br>materiaali- ja laatutakuun,<br>joka on voimassa 12<br>kuukautta alkuperäisestä<br>ostopäivästä lukien. | Voit katsoa rajoitetun takuun rajoi-<br>tuksiin ja ehtoihin tulostimen<br>mukana toimitettavasta Rajoitetut<br>takuuehdot -asiakirjasta tai osoit-<br>teesta www.lexmark.com.                                            | Takuutiedot vaihtelevat<br>maan tai alueen mukaan.<br>Katso tulostimen mukana<br>toimitettua painettua<br>takuuta. |
|                                                                                                    | <ol> <li>Napsaula Tekninen tuki.</li> <li>Napsaula Takuut ja palautukset.</li> <li>Valitse Rajoitetut takuuehdot - osassa Mustesuihkutulostimet ja All-In-One-laitteet.</li> <li>Tutustu takuuseen selaamalla</li> </ol> |                                                                                                    |
|                                                                                                    | web-sivua.                                                                                                    |                                                                                                    |

Kirjoita seuraavat tiedot muistiin (ostokuitista ja tulostimen takaosasta) ja pidä ne käsillä, kun otat meihin yhteyttä, niin voimme palvella sinua mahdollisimman nopeasti:

- Laitteen mallinumero
- Sarjanumero
- Ostopäivämäärä
- Ostopaikka

### Ohjauspaneelin valikkojen käyttäminen

#### Näytä ja valitse -valikon käyttäminen

- 1 Aseta laitteeseen muistikortti tai flash-asema. Lisätietoja on CD-levyllä olevan *käyttöoppaan* luvun "Valokuvatallennuslaitteiden kytkeminen" kohdassa "Muistikortin asettaminen" tai "Flash-aseman asettaminen".
- 2 Painele tai -näppäintä, kunnes näytössä näkyy teksti Näytä ja valitse.
- **3** Paina **1**.
- 4 Seuraa näytön ohjeita.

| Välilehti        | Toiminto                                                                                                 |
|------------------|----------------------------------------------------------------------------------------------------|
| Näytä ja valitse | <ul> <li>Yhden tai useamman valokuvan valitseminen näyttämistä ja/<br/>tai tulostusta varten.</li> </ul> |
|                  | <ul> <li>Tulostettavien kopioiden määrän valitseminen.</li> </ul>                                        |
|                  | Voit siirtyä Tulostuksen esikatselu -näyttöön painamalla 💁-<br>näppäintä.                                |

| Välilehti              | Toiminto                                                                                                    |
|------------------------|----------------------------------------------------------------------------------------------------|
| Tulostuksen esikatselu | Tulostettavien valokuvien esikatselukuvan katsominen.                                                                                                    |
|                        | Voit säätää tulostusasetuksia painamalla <sup>100</sup> -näppäintä. Säädet-<br>täviä asetuksia ovat paperikoko, valokuvan koko, valokuvien<br>asettelu sivulla, tulostuslaatu, paperilaji ja passivalokuvan tulos-<br>tusasetukset. |

#### Tulosta valokuvia -valikon käyttäminen

Tässä valikossa voi valita joukon tulostettavia valokuvia.

- 1 Aseta laitteeseen muistikortti tai flash-asema. Lisätietoja on CD-levyllä olevan *käyttöoppaan* luvun "Valokuvatallennuslaitteiden kytkeminen" kohdassa "Muistikortin asettaminen" tai "Flash-aseman asettaminen".
- 2 Painele tai näppäintä, kunnes näytössä näkyy teksti Tulosta valokuvia.
- 3 Paina 🗹.

| Välilehti                                      | Toiminto                                                                                                    |
|------------------------------------------------|----------------------------------------------------------------------------------------------------|
| Tulosta kameravalinnat                         | DPOF-valintojen (Digital Print Order Format)<br>tulostaminen. Tämä toiminto näkyy vain, kun<br>muistikortissa on kelvollinen DPOF-tiedosto.                      |
| Tulosta kaikki N valokuvaa                     | Kaikkien tallennuslaitteessa olevien valokuvien<br>tulostaminen. N on tulostettavien kuvien<br>kokonaismäärä. Toiminto:                                          |
|                                                | <ul> <li>Valokuvaa paperille näyttää valittavat<br/>paperikoot.</li> </ul>                                                                                       |
|                                                | <ul> <li>Hakemistosivutulostus tulostaa valoku-<br/>vista hakemistosivun.</li> </ul>                                                                             |
|                                                | <ul> <li>Kopiomäärä/valokuva-vaihtoehdolla<br/>valitaan kustakin valokuvasta tulostettava<br/>kopiomäärä.</li> </ul>                                             |
|                                                | <ul> <li>Muut tulostusasetukset -vaihtoehdolla<br/>valitaan paperikoko, valokuvan koko,<br/>kuvien asettelu sivulle, tulostuslaatu ja<br/>paperilaji.</li> </ul> |
| Tulosta valokuvat päivämäärän perus-<br>teella | Tiettyinä päivinä otettujen valokuvien tulosta-<br>minen.                                                                                                    |
| Tulosta valokuva-alue                          | Tulostusalueen ensimmäisen ja viimeisen valokuvan valitseminen.                                                                                                  |

#### Siirrä-valikon käyttäminen

Voit siirtää valokuvia muistikortista flash-asemaan tai tietokoneeseen (jos tulostin on liitetty tietokoneeseen). Valokuvat säilyvät muistikortissa.

- 1 Muistikortin asettaminen tulostimeen. Lisätietoja on CD-levyllä olevan käyttöoppaan luvun "Valokuvatallennuslaitteiden kytkeminen" kohdassa "Muistikortin asettaminen".
- 2 Painele tai -näppäintä, kunnes näytössä näkyy teksti Siirrä.
- 3 Paina 🗹.
- 4 Jos haluat siirtää valokuvia USB-flash-asemaan, aseta asema tulostimeen.
- 5 Valitse ▲- tai ▼-näppäimellä joko USB-flash-asema tai Tietokone (jos tulostin on liitetty tietokoneeseen).
- 6 Paina 🗹.
- 7 Seuraa tulostimen näytön ohjeita.

#### Diaesitys -valikon käyttäminen

Diaesitys-valikolla voi katsoa muistikorttiin tai flash-asemaan tallennettuja kuvia.

- 1 Aseta laitteeseen muistikortti tai flash-asema. Lisätietoja on CD-levyllä olevan *käyttöoppaan* luvun "Valokuvatallennuslaitteiden kytkeminen" kohdassa "Muistikortin asettaminen" tai "Flash-aseman asettaminen".
- 2 Painele tai -näppäintä, kunnes näytössä näkyy teksti Diaesitys.
- 3 Paina 🗹.
- 4 Jatka painamalla 🗹. Jokaista valokuvaa näytetään muutama sekunti.
- 5 Jos haluat siirtyä edelliseen tai seuraavaan valokuvaan manuaalisesti, paina ◀- tai ▶näppäintä.
- 6 Käytä jotakin seuraavista näppäimistä:
  - Inappäimellä valitaan valokuva tai valokuvia, joita halutaan tulostaa diaesityksen jälkeen.
  - D-näppäimellä diaesitys keskeytetään. Kun D-näppäintä painetaan uudelleen, diaesitys lopetetaan.
  - 🖾-näppäimellä kierretään näytössä näkyvää valokuvaa.

Kun diaesitys on päättynyt, diaesityksen aikana tulostettavaksi valitut valokuvat näytetään M-näppäimellä.

### Työkalut-valikon käyttäminen

- 1 Painele ◀- tai ▶-näppäintä, kunnes näytössä näkyy teksti Työkalut.
- 2 Paina 🗹.

| Välilehti                | Toiminto                                                                                                    |
|--------------------------|----------------------------------------------------------------------------------------------------|
| Laitteen oletusasetukset | <ul> <li>Valinta:</li> <li>Kieli-asetuksella vaihdetaan kieliasetusta.</li> <li>Maa-asetuksella valitaan tulostimen käyttöpaikassa käytetyn tyhjän paperin oletuskoko ja päiväyksen esitystapa.</li> <li>Virransäästö-asetuksella määritetään aika, jonka jälkeen tulostin siirtyy vähävirtatilaan, jos sitä ei käytetä. Virransäästön aikana näyttö ja taustavalo sammutetaan. Voit palauttaa tulostimen virran millä tahansa näppäimellä.</li> </ul>                                                                                            |
| Tulostusasetukset        | Paperikoon, valokuvan koon, kuvien asettelun sivulle, tulostus-<br>laadun ja paperilajin valitseminen.                                                                                                    |
| Huolto                   | <ul> <li>Valinta:</li> <li>Näytä mustetaso -vaihtoehto näyttää värikasetin mustetason graafisesti.</li> <li>Puhdista värikasetti -vaihtoehdolla puhdistetaan värikasetin suuttimet.</li> <li>Kohdista värikasetti -vaihtoehdolla kohdistetaan värikasetti.</li> <li>Tulosta testisivu -vaihtoehdolla tulostetaan testisivu.</li> <li>Palauta oletusarvot -vaihtoehdolla tulostimen oletusarvoiksi palautetaan tehdasasetukset.</li> </ul>                                                                                                    |
| Bluetooth                | <ul> <li>Valinta:</li> <li>Bluetooth käytössä -vaihtoehdolla otetaan Bluetooth-<br/>tiedonsiirto käyttöön tai poistetaan se käytöstä.</li> <li>Hakutila-vaihtoehdolla otetaan hakutila käyttöön tai<br/>poistetaan se käytöstä.</li> <li>Laitteen nimi -vaihtoehdolla katsotaan Bluetooth-yhteenso-<br/>pivan laitteen nimeä ja sille automaattisesti määritettyä UAA-<br/>numeroa (Universally Administered Address).</li> <li>Laitteen osoite -vaihtoehdolla katsotaan Bluetooth-yhteen-<br/>sopivan laitteen 48-bittistä osoitetta.</li> </ul> |

| Välilehti | Toiminto                                                                                                    |  |
|-----------|----------------------------------------------------------------------------------------------------|--|
| Mukauta   | Valinta:                                                                                                    |  |
|           | <ul> <li>Näytönsäästäjä-vaihtoehdolla otetaan näytönsäästäjätoi-<br/>minto käyttöön 30 sekunnin tai yhden minuutin jälkeen tai<br/>poistetaan se käytöstä.</li> </ul>                                             |  |
|           | <ul> <li>Vaihda näytönsäästäjän valokuvat -vaihtoehdolla valitaat<br/>enintään neljä näytönsäästötoiminnossa käytettävää<br/>valokuvaa.</li> </ul>                                                                |  |
|           | <ul> <li>Vinkit-vaihtoehdolla otetaan vinkit käyttöön tai poistetaan ne<br/>käytöstä. Vinkit ovat ohjausnpaneelin näytössä näytettäviä<br/>viestejä, joista saa lisätietoja kulloisestakin valinnasta.</li> </ul> |  |

#### Valokuvan muokkaustilavalikon käyttäminen

Voit siirtyä valokuvaa katsoessasi valokuvan muokkaustilavalikkoon painamalla 100-näppäintä.

| Välilehti                     | Toiminto                                                                                                    |
|-------------------------------|----------------------------------------------------------------------------------------------------|
| Kirkkaus                      | Valokuvan kirkkauden muuttaminen.                                                                                           |
| Leikkaa                       | Valokuvan leikkaaminen.                                                                                                    |
| Automaattinen parannus        | Valokuvan parantaminen automaattisesti.                                                                                     |
| Punasilmäisyyden vähentäminen | Valon heijastumisesta aiheutuvan punasilmäisyyden vähentäminen.                                                             |
| Väritystehoste                | Sen valitseminen, tulostetaanko valokuva mustaval-<br>koisena, seepiasävyisenä, antiikkiruskeana vai antiikki-<br>harmaana. |
| Kierrä                        | Valokuvan kiertäminen 90 astetta kerrallaan myötä- tai vastapäivään.                                                        |
| Kehykset                      | Valokuvan kehysten tyylin ja värin valitseminen.                                                                            |

#### PictBridge-valikon käyttäminen

PictBridge-oletusasetusten valikosta voi valita tulostinasetukset, jos asetuksia ei määritetty digitaalikamerassa etukäteen. Katso kameran asetusten tekemisen ohjeet kameran käyttöohjeista.

- 1 Kytke laitteeseen PictBridge-yhteensopiva digitaalikamera.
- 2 Siirry PictBridge-valikkoon painamalla D-näppäintä.

3 Voit selata seuraavia vaihtoehtoja ▲- tai ▼-näppäimellä.

| Välilehti      | Toiminto                           |
|----------------|------------------------------------|
| Paperikoko     | Paperikoon valitseminen.           |
| Valokuvan koko | Valokuvan koon valitseminen.       |
| Asettelu       | Valokuvien asettelun valitseminen. |
| Tulostuslaatu  | Tulostuslaadun valitseminen.       |
| Paperilaji     | Paperilajin valitseminen.          |

- 4 Tee valinta ◀- tai ▶-näppäimellä.
- 5 Tulosta painamalla 🔍.

### Asennuksen vianmääritys

#### Näytön kieli on väärä

- 1 Katkaise virta tulostimesta painamalla .
- 2 Kytke tulostimeen virta painamalla .
- 3 Paina **4**.
- 4 Paina 🗹.
- 5 Jatka painamalla .
- 6 Painele ◀- tai ▶-näppäintä, kunnes haluttu kieli näkyy näytössä.
- 7 Voit tallentaa valinnan painamalla .

#### Virtanäppäimen valo ei pala

Tarkista, että virtajohto on irrotettu tulostimesta ja pistorasiasta.

- 1 Työnnä virtajohto tulostimen muuntajaliitännän pohjaan asti.
- 2 Liitä tulostin pistorasiaan, jossa on käytetty muita sähkölaitteita.

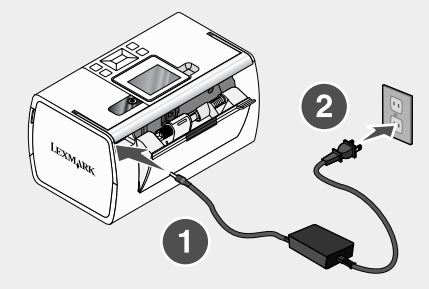

**3** Jos <sup>(1)</sup>-merkkivalo ei pala, paina <sup>(1)</sup>.

#### Ohjelmisto ei asennu

Laite tukee seuraavia käyttöjärjestelmiä:

- Windows 2000
- Windows XP
- Windows Vista
- Mac OS X -versio 10.3 tai uudempi.

#### Ratkaisu 1

- 1 Sulje kaikki avoimet sovellukset.
- 2 Poista kaikki virustorjuntaohjelmistot käytöstä.
- 3 Poista tulostinohjelmiston CD-levy CD-asemasta.
- 4 Käynnistä tietokone uudelleen.
- **5** Kun työpöytä tulee näkyviin, aseta tulostinohjelmiston CD-levy CD-asemaan. Työpöydälle luodaan CD-kuvake.
- 6 Asenna ohjelmisto seuraamalla näytön ohjeita.

#### Ratkaisu 2

- 1 Poista tulostimen ohjelmisto-CD.
- 2 Käynnistä tietokone uudelleen.
- 3 Kun tietokoneen työpöytä tulee näyttöön, peruuta kaikki Uusi laite -ikkunat.

- 4 Aseta tulostimen ohjelmisto-CD uudelleen CD-asemaan.
- 5 Seuraa tietokoneen näytön ohjeita.

#### Ratkaisu 3

- 1 Tarkista, että USB-kaapelissa ei ole näkyviä vaurioita.
- 2 Työnnä USB-johdon neliömäinen pää kunnolla tulostimen takana olevaan liittimeen.
- 3 Työnnä USB-johdon suorakulmainen pää kunnolla tietokoneen USB-porttiin.

USB-portti on merkitty USB-merkillä

#### Ratkaisu 4

- 1 Irrota USB-johto toisesta laitteesta, kuten USB-keskittimestä tai jakorasiasta.
- 2 Kytke johto suoraan tulostimen ja tietokoneen väliin.

#### Valokuva ei tulostu

#### Ratkaisu 1

Jos näytössä näkyy virheilmoitus, katso CD-levyllä olevan Käyttöoppaan "Vianmääritys"luvun kohtaa "Virheilmoitukset".

#### Ratkaisu 2

Jos O-merkkivalo ei pala, katso "Virtanäppäimen valo ei pala" sivulla 125.

#### Ratkaisu 3

Poista paperi ja lisää se laitteeseen uudelleen. Lisätietoja on CD-levyllä olevassa Käyttöoppaassa luvun "Paperin lisääminen" kohdassa "Paperin lisääminen".

#### Ratkaisu 4

Tarkista mustetaso ja asenna laitteeseen tarvittaessa uusi värikasetti. Lisätietoja on CDlevyllä olevassa *Käyttöoppaassa* luvun "Tulostimen huoltaminen" kohdassa "Värikasetin asentaminen".

#### Ratkaisu 5

Jos tulostin on kytketty tietokoneeseen jonkin toisen laitteen kautta:

- 1 Irrota USB-johto toisesta laitteesta, kuten USB-keskittimestä tai jakorasiasta.
- 2 Kytke johto suoraan tulostimen ja tietokoneen väliin.

#### Ratkaisu 6

- 1 Katkaise virta tulostimesta painamalla (b).
- 2 Irrota virtajohto pistorasiasta.

- **3** Irrota virtajohdon toinen pää tulostimesta.
- 4 Kytke virtajohto takaisin tulostimeen.
- 5 Kytke virtajohto pistorasiaan.
- 6 Kytke tulostimeen virta painamalla (1).

#### Tulostaminen digitaalikamerasta PictBridgen avulla ei onnistu

#### Ratkaisu 1

Ota kameran PictBridge-tulostus käyttöön valitsemalla oikea USB-tila. Lisätietoja on digitaalikameran käyttöohjeissa.

#### Ratkaisu 2

- 1 Irrota kamera.
- 2 Kytke PictBridge-yhteensopiva digitaalikamera PictBridge-porttiin. Voit tarkistaa digitaalikameran PictBridge-yhteensopivuuden kameran käyttöohjeista.

#### Ratkaisu 3

Käytä ainoastaan kameran mukana toimitettua USB-kaapelia.

#### Ratkaisu 4

Poista muistikortti tai flash-asema tulostimesta.

# Ohjelmiston asennuksen poistaminen ja asentaminen uudelleen

Jos tulostin ei toimi kunnolla tai jos laitetta käytettäessä näyttöön tulee tiedonsiirron virheilmoitus, saattaa olla tarpeen poistaa tulostinohjelmiston asennus ja asentaa se uudelleen.

- 1 Valitse Käynnistä → Ohjelmat tai Kaikki ohjelmat → Lexmark 350 Series.
- 2 Valitse Poista asennus.
- **3** Poista ohjelmiston asennus seuraamalla tietokoneen näytön ohjeita.
- **4** Käynnistä tietokone uudelleen ennen kuin asennat tulostinohjelmiston uudelleen.
- 5 Valitse Peruuta jokaisessa Uusi laite -valintaikkunassa.
- 6 Aseta CD-levy CD-asemaan ja asenna ohjelmisto uudelleen seuraamalla näytön ohjeita.

# Løse installeringsproblemer

Denne håndboken inneholder informasjon om følgende:

- Sikkerhetsinformasjon på side 128
- Finne informasjon om skriveren på side 128
- Bruke menyene på kontrollpanelet på side 133
- Feilsøking for installering på side 138
- Avinstallere programvaren og installere den på nytt på side 141

### Sikkerhetsinformasjon

Bruk bare den strømforsyningsenheten og strømledningen som følger med dette produktet, eller en godkjent reservedel fra produsenten.

Koble strømledningen til et lett tilgjengelig strømuttak i nærheten av produktet.

Bruk profesjonelt servicepersonell til service og reparasjoner utenom det som er beskrevet i brukerhåndboken.

Dette produktet er utformet, testet og godkjent i henhold til strenge globale sikkerhetskrav ved bruk av bestemte Lexmark-komponenter. Sikkerhetsfunksjonene i enkelte deler er kanskje ikke alltid like åpenbare. Lexmark er ikke ansvarlig for bruk av andre reservedeler.

**FORSIKTIG:** Ikke installer dette produktet eller koble til strømledning, telefon eller annet i tordenvær.

### Finne informasjon om skriveren

#### Installeringsoversikt

| Beskrivelse                                                                                         | Hvor                                                                                                   |
|----------------------------------------------------------------------------------------------------|----------------------------------------------------------------------------------------------------|
| Installeringsoversikten inneholder<br>instruksjoner for installering av maskin-<br>og programvaren. | Dokumentet ligger i esken, eller du kan finne det<br>på Lexmarks hjemmeside på <b>www.lexmark.no</b> . |

#### Komme i gang eller Løse installeringsproblemer

| Beskrivelse                                                                                                    | Hvor                                                                                              |
|----------------------------------------------------------------------------------------------------|---------------------------------------------------------------------------------------------------|
| I heftet <i>Komme i gang</i> finner du infor-<br>masjon om installering av maskin- og<br>programvaren (på datamaskiner med<br>Windows som operativsystem) samt<br>grunnleggende instruksjoner for bruk av<br>skriveren. | Dokumentet ligger i esken, eller du kan finne<br>det på Lexmarks hjemmeside på<br>www.lexmark.no. |
| Merk: Hvis skriveren støtter Macintosh, kan du se Mac-hjelpen:                                                                                                    |                                                                                                   |
| 1 Dobbeltklikk på mappen Lexmark 350<br>Series i Finder.                                                                                                    |                                                                                                   |
| 2 Dobbeltklikk på Hjelp-ikonet for<br>skriveren.                                                                                                    |                                                                                                   |
| I heftet <i>Løse installeringsproblemer</i> finner<br>du informasjon om hvordan du kan løse<br>problemer som kan oppstå under installe-<br>ringen.                                                                      |                                                                                                   |
| <b>Merk:</b> Disse heftene leveres ikke med alle<br>skrivere. Hvis heftene <i>Komme i gang</i> eller<br><i>Løse installeringsproblemer</i> ikke fulgte<br>med skriveren, kan du se brukerhånd-<br>boken i stedet.       |                                                                                                   |

#### Brukerhåndbok

| Beskrivelse                                                                                                    | Hvor                                                                                                    |
|----------------------------------------------------------------------------------------------------|----------------------------------------------------------------------------------------------------|
| <ul> <li>I brukerhåndboken kan du finne informasjon<br/>om hvordan du bruker skriveren og annen<br/>nyttig informasjon, inkludert:</li> <li>Bruke programvaren (på datamaskiner<br/>med Windows som operativsystem)</li> <li>Legge i papir</li> <li>Utskrift</li> <li>Arbeide med fotografier</li> <li>Skanning (hvis dette støttes av<br/>skriveren)</li> <li>Kopiering (hvis dette støttes av<br/>skriveren)</li> <li>Faksing (hvis dette støttes av skriveren)</li> <li>Vedlikeholde skriveren</li> <li>Koble skriveren til et nettverk (hvis dette<br/>støttes av skriveren)</li> <li>Feilsøking av problemer med utskrift,<br/>kopiering, skanning, faksing, papirstopp<br/>og mateproblemer</li> <li>Merk: Hvis skriveren støtter Macintosh, kan<br/>du se Mac-hjelpen:</li> <li>Dobbeltklikk på mappen Lexmark 350<br/>Series i Finder.</li> <li>Dobbeltklikk på Hjelp-ikonet for<br/>skriveren.</li> </ul> | <ul> <li>Når du installerer skriverprogramvaren, blir også brukerhåndboken installert.</li> <li>1 Klikk på Start → Programmer eller Alle programmer → Lexmark 350 Series.</li> <li>2 Klikk på Brukerhåndbok.</li> <li>Hvis koblingen til brukerhåndboken ikke ligger på skrivebordet, kan du følge disse instruksjonene:</li> <li>1 Sett inn CDen.<br/>Skjermbildet for programvareinstallering vises.</li> <li>Merk: Klikk eventuelt på Start → Kjør og skrive D:\setup, der D er CD-ROM-stasjonen.</li> <li>2 Klikk på Vis brukerhåndboken (inkludert Feilsøking for installering).</li> <li>3 Klikk på Ja.<br/>Det vises et ikon for brukerhåndboken på skrivebordet, og brukerhåndboken vises på skjermen.</li> <li>Du kan også finne dokumentet på Lexmarks hjemmeside på www.lexmark.no.</li> </ul> |

### Hjelp

| Beskrivelse                                                                                                    | Hvor                                                                                                    |
|----------------------------------------------------------------------------------------------------|----------------------------------------------------------------------------------------------------|
| I hjelpen kan du finne instruksjoner for<br>hvordan du kan bruke programvaren hvis<br>skriveren er koblet til en datamaskin. | Klikk på <b>Hjelp, Tips → Hjelp</b> eller <b>Hjelp →</b><br><b>Hjelpeemner</b> i et av Lexmark-programmene. |

#### Lexmarks løsningssenter

| Beskrivelse                                                                                                    | Hvor                                                                                                    |
|----------------------------------------------------------------------------------------------------|----------------------------------------------------------------------------------------------------|
| Lexmarks løsningssenter er inkludert på<br>CDen. Hvis du kobler skriveren til en<br>datamaskin, blir løsningssenteret<br>installert sammen med resten av program-<br>varen. | <ul> <li>Slik kan du åpne Lexmarks løsningssenter:</li> <li>1 Klikk på Start → Programmer eller Alle programmer → Lexmark 350 Series.</li> <li>2 Velg Lexmarks løsningssenter.</li> </ul> |

#### Brukerstøtte

| Beskrivelse Hvor                                                                                                    | Hvor                                                                                                    |
|----------------------------------------------------------------------------------------------------|----------------------------------------------------------------------------------------------------|
| Brukerstøtte på<br>telefonRing oss:• USA: 1-800-332-4120<br>Mandag-fredag (08.0)<br>23.00 USA og Canada<br>østkysten (normaltid))<br>Lørdag (12.00–18.00<br>Canada, østkysten (normaltid))<br>Lørdag (12.00–18.00<br>Canada: 1-800-539-62<br>Mandag-fredag (09.0)<br>21.00 USA og Canada<br>østkysten (normaltid))<br>Lørdag (12.00–18.00<br>Canada, østkysten (normaltid))<br>Lørdag (12.00–18.00<br>Canada, østkysten (normaltid))<br>Lørdag (12.00–18.00<br>Canada, østkysten (normaltid))Mandag-fredag (09.0)<br>21.00 USA og Canada<br>østkysten (normaltid))Lørdag (12.00–18.00<br>Canada, østkysten (normaltid))Mexico: 001-888-377-<br>Mandag-fredag (08.0)<br>20.00 USA og Canada<br>østkysten (normaltid))Merk: Telefonnumre og å<br>tider kan endres uten forv<br>mest oppdaterte telefonnu<br>kan du finne på den trykte<br>tierklæringen som ble leve<br>skriveren | <ul> <li>Telefonnumre og åpningstider varierer fra land/region til land/ region.</li> <li>Besøk vår hjemmeside på www.lexmark.no. Velg land eller region, og velg koblingen til brukerstøtte.</li> <li>Merk: Hvis du ønsker mer informasjon om hvordan du kan kontakte Lexmark, kan du se den trykte garantierklærringen som ble levert med skriveren.</li> <li>Domaa,</li> <li>Domaa,</li> <l< td=""></l<></ul> |

| Beskrivelse                | Hvor                                                                                                    | Hvor                                                                                                    |
|----------------------------|----------------------------------------------------------------------------------------------------|----------------------------------------------------------------------------------------------------|
| Brukerstøtte via<br>e-post | <ul> <li>For brukerstøtte via e-post kan du<br/>gå til vår hjemmeside på<br/>www.lexmark.no.</li> <li>1 Klikk på Teknisk brukerstøtte.</li> <li>2 Klikk på Teknisk Support.</li> <li>3 Velg riktig skrivertype.</li> <li>4 Velg skrivermodell.</li> <li>5 Klikk på E-post support.</li> <li>6 Fyll ut skjemaet og klikk på<br/>Send.</li> </ul> | Tilgjengeligheten for bruker-<br>støtte via e-post varierer fra<br>land/region til land/region og er<br>ikke tilgjengelig for alle<br>områder.<br>Besøk vår hjemmeside på<br><b>www.lexmark.no</b> . Velg land<br>eller region, og velg koblingen<br>til brukerstøtte.<br><b>Merk:</b> Hvis du ønsker mer<br>informasjon om hvordan du<br>kan kontakte Lexmark, kan du<br>se den trykte garantierklæ-<br>ringen som ble levert med<br>skriveren. |

#### Begrenset garanti

| Beskrivelse                                                                                                    | Hvor                                                                                                    | Hvor                                                                                                    |
|----------------------------------------------------------------------------------------------------|----------------------------------------------------------------------------------------------------|----------------------------------------------------------------------------------------------------|
| Informasjon om begrenset<br>garanti<br>Lexmark International, Inc.<br>gir en begrenset garanti for<br>at denne skriveren er uten<br>mangler i materiale og<br>utførelse i 12 måneder fra<br>opprinnelig kjøpsdato. | <ul> <li>Hvis du vil lese begrensningene<br/>og betingelsene for denne<br/>begrensede garantien, kan du se<br/>Erklæring om begrenset garanti<br/>som følger med skriveren, eller se<br/>www.lexmark.no.</li> <li>1 Klikk på Teknisk bruker-<br/>støtte.</li> <li>2 Klikk på Garantibestem-<br/>melser.</li> <li>3 Klikk på Blekkskrivere eller<br/>Alt-i-ett-skrivere og velg en<br/>skriver.</li> <li>4 Bla gjennom siden for å lese<br/>garantien.</li> </ul> | Garantiinformasjonen<br>varierer fra land/region til<br>land/region. Se også den<br>trykte garantierklæringen<br>som ble levert med<br>skriveren. |

Noter deg følgende informasjon (som du finner på kvitteringen og på baksiden av skriveren), og ha den lett tilgjengelig hvis du kontakter oss, slik at vi raskere kan hjelpe deg:

- Maskintypenummer
- Serienummer
- Kjøpsdato
- Kjøpested

### Bruke menyene på kontrollpanelet

#### Bruke menyen for visning og valg

- 1 Sett inn et minnekort eller en flash-enhet. Du kan finne mer informasjon i avsnittene Sette inn et minnekort eller Sette inn en flash-enhet i kapittelet Koble til fotolagringsenheter i brukerhåndboken, som du finner på CDen.
- 2 Trykk på deller til View and Select (vis og velg) vises i vinduet på kontrollpanelet.
- 3 Trykk på 🗹.
- 4 Følg instruksjonene i vinduet på kontrollpanelet.

| Herfra:                         | Kan du gjøre følgende:                                                                                                    |
|---------------------------------|----------------------------------------------------------------------------------------------------|
| View and Select (vis og velg)   | <ul> <li>Velge ett eller flere fotografier for visning og/eller<br/>utskrift.</li> </ul>                                                                             |
|                                 | <ul> <li>Velge antall kopier som skal skrives ut.</li> </ul>                                                                                                    |
|                                 | Trykk på 🖤 for å gå til forhåndsvisningen.                                                                                                    |
| Print Preview (forhåndsvisning) | Forhåndsvise fotografiet eller fotografiene som skal<br>skrives ut.                                                                                                  |
|                                 | Du kan også trykke på 🖾 for å justere utskriftsinnstil-<br>lingene for papirstørrelse, fotostørrelse, layout, utskriftsk-<br>valitet, papirtype og passfotoutskrift. |

#### Bruke menyen for fotoutskrift

På denne menyen kan du velge fotografier for utskrift.

- 1 Sett inn et minnekort eller en flash-enhet. Du kan finne mer informasjon i avsnittene Sette inn et minnekort eller Sette inn en flash-enhet i kapittelet Koble til fotolagringsenheter i brukerhåndboken, som du finner på CDen.
- 2 Trykk på deller til Print Photos (skriv ut fotografier) vises i vinduet på kontrollpanelet.
- 3 Trykk på 🗹.

| Herfra:                                                    | Kan du gjøre følgende:                                                                                                    |
|------------------------------------------------------------|----------------------------------------------------------------------------------------------------|
| Print Camera Selections (valg for kamera-<br>utskrift)     | Velge DPOF-utskrift (Print Digital Print Order<br>Format). Dette alternativet vises bare hvis det<br>finnes en gyldig DPOF-fil på minnekortet.                           |
| Print All N Photos (skriv ut alle n fotografier)           | Skrive ut alle fotografiene på en minneenhet. N<br>er det totale antallet fotografier som vil bli<br>skrevet ut. Du kan velge:                                           |
|                                                            | <ul> <li>Photo/s on Paper (fotografier på papir) for<br/>å vise tilgjengelige papirstørrelser.</li> </ul>                                                                |
|                                                            | <ul> <li>Index Print (indeksutskrift) for å skrive ut<br/>en indeksside med fotografiene.</li> </ul>                                                                     |
|                                                            | <ul> <li>Copies Per Photo (kopier pr. foto) å velge<br/>antall kopier for hvert fotografi som skal<br/>skrives ut.</li> </ul>                                            |
|                                                            | <ul> <li>Other Print Settings (andre utskriftsinn-<br/>stillinger) for å velge papirstørrelse,<br/>fotostørrelse, layout, utskriftskvalitet og<br/>papirtype.</li> </ul> |
| Print Photos by Date (skriv ut fotografier basert på dato) | Skrive ut fotografier som er tatt innenfor bestemte datoer.                                                                                                    |
| Print Photo Range (utskriftsområde, foto)                  | Velge det første og det siste fotografiet som skal skrives ut.                                                                                                    |

#### Bruke menyen for overføring

Du kan overføre fotografier fra et minnekort til en flash-enhet eller en datamaskin (hvis skriveren er koblet til en datamaskin). Fotografiene blir beholdt på minnekortet.

- 1 Sett inn et minnekort. Du kan finne mer informasjon i avsnittet Sette inn et minnekort i kapittelet Koble til fotolagringsenheter i brukerhåndboken, som du finner på CDen.
- 2 Trykk på 🖣 eller 🕨 til Transfer (overfør) vises i vinduet på kontrollpanelet.
- 3 Trykk på 🗹.
- 4 Hvis du vil overføre fotografier til en USB flash-enhet, setter du inn enheten.
- 5 Trykk på ▲ eller ▼ for å velge USB Flash Drive (USB flash-enhet) eller Computer (datamaskin) (hvis skriveren er koblet til en datamaskin).
- 6 Trykk på 🗹.
- 7 Følg instruksjonene i vinduet på skriveren.

#### Bruke menyen for lysbildefremvisning

Med menyen for lysbildefremvisning kan du vise bildene som er lagret på et minnekort eller en flash-enhet.

- 1 Sett inn et minnekort eller en flash-enhet. Du kan finne mer informasjon i avsnittene Sette inn et minnekort eller Sette inn en flash-enhet i kapittelet Koble til fotolagringsenheter i brukerhåndboken, som du finner på CDen.
- 2 Trykk på 🖣 eller 🕨 til Slideshow (fremvisning) vises i vinduet på kontrollpanelet.
- **3** Trykk på
- 4 Trykk på 🖉 for å fortsette. Hvert bilde vises i noen sekunder.
- 5 Hvis du vil gå til det forrige eller det neste fotografiet manuelt, må du trykke på
   eller
- 6 Bruk en av disse knappene:
  - Trykk på 🕼 for å velge ett eller flere fotografier du vil skrive ut når fremvisningen er ferdig.
  - Trykk på 🕑 for å stanse fremvisningen midlertidig. Trykk på ᠫ en gang til for å stoppe fremvisningen.
  - Trykk på 🖾 for å rotere fotografiet i vinduet på kontrollpanelet.

Når fremvisningen er ferdig, kan du trykke på  $\boxed{\checkmark}$  for å vise fotografiet eller fotografiene du valgte for utskrift under fremvisningen.

#### Bruke verktøymenyen

- 1 Trykk på deller til Tools (verktøy) vises i vinduet på kontrollpanelet.
- 2 Trykk på 🖌.

| 1 |   |
|---|---|
| ļ | 2 |
| Ċ | 5 |
|   | 2 |

| Herfra:                                              | Kan du gjøre følgende:                                                                                                    |
|------------------------------------------------------|----------------------------------------------------------------------------------------------------|
| Device Defaults (standardinnstillinger for<br>enhet) | <ul> <li>Velge følgende:</li> <li>Language (språk) for å endre språkinnstillingen.</li> <li>Country (land) for å angi standardstørrelsen for blankt papir og standard datoformat basert på land.</li> <li>Power Save (strømsparing) for å angi hvor lang tid som skal gå før strømsparingsmodus aktiveres for skriveren hvis den ikke brukes. Når strømsparingsmodus er aktivert, blir vinduet på kontrollpanelet og belysningen slått av. Trykk på en knapp for</li> </ul>                            |
|                                                      | å deaktivere modusen.                                                                                                    |
| Print Settings (utskriftsinnstillinger)              | Velge papirstørrelse, fotostørrelse, layout, utskriftskvalitet og papirtype.                                                                                                    |
| Maintenance (vedlikehold)                            | <ul> <li>Velge følgende:</li> <li>View Ink Level (vis blekknivå) for å vise en grafisk fremstilling av blekknivået i blekkpatronen.</li> <li>Clean Cartridge (rengjør patron) for å rengjøre blekkdysene.</li> <li>Align Cartridge (juster blekkpatron) for å justere blekkpatronen.</li> <li>Print Test Page (skriv ut testside) for å skrive ut en testside.</li> <li>Reset Defaults (tilbakestill til standarder) for å tilbakestille innstillingene til standardverder.</li> </ul>                 |
| Bluetooth                                            | <ul> <li>Velge følgende:</li> <li>Bluetooth Enable (aktiver Bluetooth) for å aktivere eller deaktivere Bluetooth-kommunikasjon.</li> <li>Discovery Mode (søkemodus) for å aktivere og deaktivere søkemodus.</li> <li>Device Name (enhetsnavn) for å vise enhetsnavnet og UAA-nummeret (Universally Administered Address) som automatisk tilordnes en Bluetooth-kompatibel enhet.</li> <li>Device Address (enhetsadresse) for å vise en 48-biters adresse til en Bluetooth-kompatibel enhet.</li> </ul> |

| Herfra:             | Kan du gjøre følgende:                                                                                                    |
|---------------------|----------------------------------------------------------------------------------------------------|
| Customize (tilpass) | <ul> <li>Velge følgende:</li> <li>Screen Saver (skjermbeskytter) for å aktivere skjermbeskytteren etter 30 sekunder eller 1 minutt eller for å deaktivere den.</li> <li>Replace Screen Saver Photos (bytt skjermbeskytterfotografier) for å velge opptil fire fotografier som skjermbeskyttere.</li> <li>Hinting (hint) for å aktivere eller deaktivere hint. Hint er meldinger som vises i vinduet på kontrollpanelet og som gir mer informasjon om det aktuelle valget.</li> </ul> |

#### Bruke menyen for redigeringsinnstillinger for foto

Når du viser et fotografi, kan du trykke på 🗹 for å vise menyen for redigeringsinnstillinger for foto.

| Herfra:                                    | Kan du gjøre følgende:                                                                          |
|--------------------------------------------|-------------------------------------------------------------------------------------------------|
| Brightness (lysstyrke)                     | Justere lysstyrken for et fotografi.                                                            |
| Crop (beskjær)                             | Beskjære et fotografi.                                                                          |
| Auto Enhance (autoforbedring)              | Forbedre et fotografi automatisk.                                                               |
| Red Eye Reduction (reduksjon av røde øyne) | Fjerne røde øyne.                                                                               |
| Colorized Effect (fargeeffekt)             | Velge om et fotografi skal skrives ut i sort/<br>hvitt, sepiatoner, antikkbrun eller antikkgrå. |
| Rotate (roter)                             | Rotere et fotografi 90 grader med eller mot klokken.                                            |
| Frames (rammer)                            | Velge stil og farge for innramming av et fotografi.                                             |

#### Bruke PictBridge-menyen

På innstillingsmenyen for PictBridge kan du velge skriverinnstillinger hvis det ikke er valgt innstillinger på det digitale kameraet. Hvis du vil velge innstillingene på kameraet, kan du se dokumentasjonen for kameraet.

- 1 Koble til et PictBridge-kompatibelt digitalt kamera.
- **2** Trykk på 🖾 for å vise PictBridge-menyen.

3 Trykk på **A** eller **V** for å bla gjennom følgende alternativer:

| Herfra:                           | Kan du gjøre følgende:      |
|-----------------------------------|-----------------------------|
| Paper Size (papirstørrelse)       | Velge en papirstørrelse.    |
| Photo Size (fotostørrelse)        | Velge en fotostørrelse.     |
| Layout                            | Velge en layout.            |
| Print Quality (utskriftskvalitet) | Velge en utskriftskvalitet. |
| Paper Type (papirtype)            | Velge en papirtype.         |

- 4 Trykk på 4 eller For å velge et alternativ.
- 5 Trykk på for å skrive ut.

### Feilsøking for installering

### Feil språk vises i vinduet

- **1** Trykk på 🙆 for å slå av skriveren.
- 2 Trykk på 🕑 for å slå på skriveren igjen.
- 3 Trykk på **4**.
- 4 Trykk på 🗹.
- 5 Trykk på 🗹 for å fortsette.
- 6 Trykk på 🗲 eller 🕨 til ønsket språk vises i vinduet.
- 7 Trykk på 🗅 for å lagre valget.

#### Av/på-lampen lyser ikke

Kontroller at du har koblet strømledningen fra skriveren og fra strømuttaket.

- 1 Koble ledningen ordentlig til strømforsyningsporten på skriveren.
- 2 Koble ledningen til et strømuttak du vet fungerer som det skal.

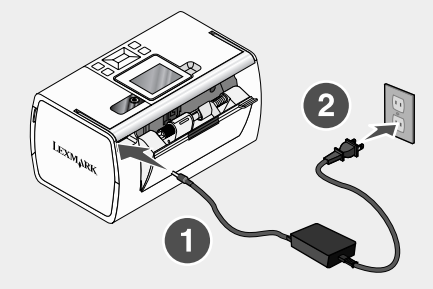

**3** Hvis <sup>(()</sup>-lampen ikke lyser, må du trykke på <sup>(()</sup>.

#### Kan ikke installere programvaren

Følgende operativsystemer støttes:

- Windows 2000
- · Windows XP
- Windows Vista
- Mac OS X versjon 10.3 eller nyere

#### Løsning 1

- 1 Lukk alle åpne programmer.
- 2 Deaktiver antivirusprogrammet.
- 3 Ta ut programvare-CDen fra CD-ROM-stasjonen.
- 4 Start datamaskinen på nytt.
- 5 Når skrivebordet vises, må du sette inn programvare-CDen på nytt. CD-ikonet opprettes på skrivebordet.
- 6 Følg instruksjonene på dataskjermen for å installere programvaren.

#### Løsning 2

- 1 Ta ut CDen med skriverprogramvaren.
- 2 Start datamaskinen på nytt.
- 3 Når skrivebordet vises, må du lukke alle skjermbilder med tittelen Veiviser for ny maskinvare.

- 4 Sett inn CDen med skriverprogramvaren på nytt.
- 5 Følg instruksjonene på skjermen.

#### Løsning 3

- 1 Kontroller om USB-kabelen er skadet.
- 2 Koble den kvadratiske enden av USB-kabelen til USB-porten på baksiden av skriveren.
- 3 Koble den rektangulære enden av USB-kabelen til USB-porten på datamaskinen.

USB-porten er merket med USB-symbolet

#### Løsning 4

- Koble USB-kabelen fra eventuelle andre enheter, for eksempel en USB-hub eller bryterboks.
- 2 Koble kabelen direkte mellom skriveren og datamaskinen.

#### Fotografiet skrives ikke ut

#### Løsning 1

Hvis det vises en feilmelding, kan du se avsnittet Feilmeldinger i kapittelet Feilsøking i brukerhåndboken, som du finner på CDen.

#### Løsning 2

Hvis 🕘-lampen ikke lyser, kan du se Av/på-lampen lyser ikke på side 139.

#### Løsning 3

Ta ut papiret og legg det i på nytt. Du kan finne mer informasjon i avsnittet Legge i papir i kapittelet Legge i papir i brukerhåndboken, som du finner på CDen.

#### Løsning 4

Kontroller blekknivået, og sett inn en ny blekkpatron hvis det er nødvendig. Du kan finne mer informasjon i avsnittet Sette inn blekkpatronen i kapittelet Vedlikeholde skriveren i brukerhåndboken, som du finner på CDen.

#### Løsning 5

Hvis skriveren er koblet til datamaskinen via en annen enhet:

- 1 Koble USB-kabelen fra eventuelle andre enheter, for eksempel en USB-hub eller bryterboks.
- 2 Koble kabelen direkte mellom skriveren og datamaskinen.

#### Løsning 6

- 1 Trykk på 🕑 for å slå av skriveren.
- 2 Koble strømledningen fra strømuttaket.
- 3 Koble den andre enden av strømledningen fra skriveren.
- 4 Koble strømledningen til skriveren igjen.
- **5** Koble strømledningen til strømuttaket.
- 6 Trykk på 🕑 for å slå på skriveren igjen.

#### Kan ikke skrive ut fra digitalt kamera ved hjelp av PictBridge

#### Løsning 1

Du må aktivere PictBridge-utskrift på kameraet ved å velge riktig USB-modus. Hvis du ønsker mer informasjon, kan du se i dokumentasjonen for kameraet.

#### Løsning 2

- 1 Koble fra kameraet.
- 2 Koble et PictBridge-kompatibelt digitalt kamera til PictBridge-porten. Hvis du ikke er sikker på om kameraet er PictBridge-kompatibelt, kan du se i dokumentasjonen for kameraet.

#### Løsning 3

Bruk kun den USB-kabelen som fulgte med kameraet.

#### Løsning 4

Ta ut minnekortet eller flash-enheten fra skriveren.

### Avinstallere programvaren og installere den på nytt

Hvis skriverprogramvaren ikke fungerer som den skal, eller hvis du får en melding om kommunikasjonsfeil når du prøver å bruke skriveren, kan det hende at du må avinstallere skriverprogramvaren og installere den på nytt.

- 1 Klikk på Start → Programmer eller Alle programmer → Lexmark 350 Series.
- 2 Velg Avinstaller.
- **3** Følg instruksjonene på skjermen for å avinstallere skriverprogramvaren.
- 4 Start datamaskinen på nytt før du installerer programvaren igjen.
- 5 Klikk på Avbryt hvis skjermbilder med tittelen Veiviser for ny maskinvare vises.
- 6 Sett inn CDen, og følg deretter instruksjonene på skjermen for å installere programvaren.

# Rozwiązania z zakresu instalacji

Ten podręcznik zawiera informacje dotyczące następujących zagadnień:

- "Informacje dotyczące bezpieczeństwa" na stronie 142
- "Znajdowanie informacji o drukarce" na stronie 142
- "Korzystanie z menu panelu sterowania" na stronie 148
- "Rozwiązywanie problemów z konfiguracją" na stronie 154
- "Usuwanie i ponowne instalowanie oprogramowania" na stronie 157

### Informacje dotyczące bezpieczeństwa

Należy używać wyłącznie zasilacza i przewodu zasilającego dostarczonych z tym produktem lub zamiennego zasilacza i przewodu zasilającego zatwierdzonego przez producenta.

Przewód zasilający musi być podłączony do łatwo dostępnego gniazda elektrycznego znajdującego się w pobliżu urządzenia.

Wszelkie naprawy i czynności serwisowe, oprócz opisanych w dokumentacji użytkownika, powinny być wykonywane przez autoryzowany serwis.

Produkt został zaprojektowany, przetestowany i zatwierdzony jako spełniający surowe międzynarodowe normy bezpieczeństwa przy użyciu określonych składników firmy Lexmark. Funkcje bezpieczeństwa niektórych części mogą nie zawsze być oczywiste. Firma Lexmark nie ponosi odpowiedzialności za korzystanie z innych części zamiennych.

PRZESTROGA: Podczas burzy nie należy instalować urządzenia, dokonywać żadnych połączeń elektrycznych ani podłączać żadnych przewodów, np. przewodu zasilającego lub telefonicznego.

### Znajdowanie informacji o drukarce

#### Broszura instalacyjna

| Opis                                                                                      | Gdzie szukać                                                                                                    |
|-------------------------------------------------------------------------------------------|----------------------------------------------------------------------------------------------------|
| Broszura instalacyjna zawiera instrukcje dotyczące konfiguracji sprzętu i oprogramowania. | Dokument ten można znaleźć w opakowaniu<br>drukarki oraz w witrynie sieci Web firmy<br>Lexmark pod adresem <b>www.lexmark.com</b> . |

#### Broszura Rozpoczęcie pracy lub Rozwiązania z zakresu instalacji

| Opis                                                                                                    | Gdzie szukać                                                                                                    |
|----------------------------------------------------------------------------------------------------|----------------------------------------------------------------------------------------------------|
| Broszura <i>Rozpoczęcie pracy</i> zawiera<br>instrukcje dotyczące konfiguracji sprzętu i<br>oprogramowania (w systemach<br>operacyjnych Windows) oraz podstawowe<br>instrukcje dotyczące korzystania z drukarki.                                                               | Dokument ten można znaleźć w opakowaniu<br>drukarki oraz w witrynie sieci Web firmy<br>Lexmark pod adresem <b>www.lexmark.com</b> . |
| <b>Uwaga:</b> Jeśli drukarka obsługuje systemy<br>operacyjne współpracujące z komputerami<br>Macintosh, zobacz dokumentację Pomoc<br>Mac:                                                                                                    |                                                                                                    |
| <ol> <li>Na pulpicie Finder kliknij dwukrotnie<br/>folder Lexmark 350 Series.</li> </ol>                                                                                                    |                                                                                                    |
| <ol> <li>Kliknij dwukrotnie ikonę drukarki<br/>Pomoc.</li> </ol>                                                                                                    |                                                                                                    |
| Broszura <i>Rozwiązania z zakresu instalacji</i><br>zawiera informacje dotyczące<br>rozwiązywania problemów dotyczących<br>konfiguracji drukarki.                                                                                                    |                                                                                                    |
| <b>Uwaga:</b> Dokumenty te są dostarczane<br>tylko z niektórymi modelami drukarek. Jeśli<br>użytkownik nie otrzymał broszury<br><i>Rozpoczęcie pracy</i> lub <i>Rozwiązania z</i><br><i>zakresu instalacji</i> , powinien zapoznać się z<br><i>Podręcznikiem użytkownika</i> . |                                                                                                    |

Polski

### Podręcznik użytkownika

| <ul> <li>v zainstalowaniu oprogramowania drukarki ostanie także zainstalowany <i>Podręcznik żytkownika</i>.</li> <li>1 Kliknij kolejno polecenia Start → Programy lub Wszystkie programy → Lexmark 350 Series.</li> <li>2 Kliknij opcję Podręcznik użytkownika.</li> <li>eśli na pulpicie nie ma łącza do <i>Podręcznik użytkownika</i>, postępuj zgodnie poniższymi instrukcjami:</li> <li>1 Włóż dysk CD-ROM.</li> <li>Zostanie wyświetlone okno instalacji.</li> <li>Uwaga: W razie potrzeby kliknij kolejno polecenia Start → Uruchom, a następnie wpisz D:\setup, gdzie D oznacza literę napędu CD-ROM komputera.</li> <li>2 Kliknij opcję Wyświetl Podręcznik użytkownika (zawierający sekcję Rozwiązywanie problemów z konfiguracją).</li> <li>3 Kliknij opcję Tak.</li> <li>Na pulpicie pojawi się ikona <i>Podręcznika użytkownika</i>, a <i>Podręcznik użytkownika</i></li> </ul> |
|----------------------------------------------------------------------------------------------------|
| <ul> <li>konfiguracją).</li> <li>Kliknij opcję Tak.</li> <li>Na pulpicie pojawi się ikona Podręcznika użytkownika, a Podręcznik użytkownika.</li> </ul>                                                                                                    |
| zostanie wyświetlony na monitorze.<br>okument ten można także znaleźć w<br>vitrynie sieci Web firmy Lexmark pod<br>dresem <b>www.lexmark.com</b> .                                                                                                    |
|                                                                                                    |

### Pomoc

| Opis                                                                                                    | Gdzie szukać                                                                                                    |
|----------------------------------------------------------------------------------------------------|----------------------------------------------------------------------------------------------------|
| Pomoc zawiera instrukcje na temat korzystania<br>z oprogramowania w przypadku, gdy drukarka<br>jest podłączona do komputera. | W dowolnym programie firmy Lexmark<br>należy kliknąć przycisk <b>Pomoc</b> ,<br><b>Wskazówki → Pomoc</b> lub <b>Pomoc →</b><br><b>Tematy pomocy</b> . |
## Centrum obsługi urządzenia Lexmark

| Opis                                                                                                    | Gdzie szukać                                                                                                    |
|----------------------------------------------------------------------------------------------------|----------------------------------------------------------------------------------------------------|
| Program Centrum obsługi urządzenia<br>Lexmark można znaleźć na dysku CD-ROM.<br>Zostanie on zainstalowany wraz z pozostałym<br>oprogramowaniem po podłączeniu drukarki do<br>komputera. | <ul> <li>Aby uzyskać dostęp do Centrum obsługi urządzenia Lexmark:</li> <li>1 Kliknij kolejno polecenia Start → Programy lub Wszystkie programy → Lexmark 350 Series.</li> </ul> |
|                                                                                                    | 2 Wybierz opcję Centrum obsługi<br>urządzenia Lexmark.                                                                                                    |

## Obsługa klienta

| Opis               | Gdzie szukać (Ameryka Północna)                                                                                                    | Gdzie szukać (inne<br>kraje)                                                                                                    |
|--------------------|----------------------------------------------------------------------------------------------------|----------------------------------------------------------------------------------------------------|
| Pomoc telefoniczna | <ul> <li>Zadzwoń pod numer</li> <li>Stany Zjednoczone:<br/>1-800-332-4120</li> <li>Od poniedziałku do piątku (08:00–<br/>23:00 czasu<br/>wschodnioamerykańskiego<br/>– EST)</li> <li>Sobota (12:00–18:00 czasu<br/>wschodnioamerykańskiego<br/>– EST)</li> <li>Kanada: 1-800-539-6275</li> <li>Od poniedziałku do piątku (09:00–<br/>21:00 czasu<br/>wschodnioamerykańskiego<br/>– EST)</li> <li>Sobota (12:00–18:00 czasu<br/>wschodnioamerykańskiego<br/>– EST)</li> <li>Sobota (12:00–18:00 czasu<br/>wschodnioamerykańskiego<br/>– EST)</li> <li>Meksyk: 001-888-377-0063</li> <li>Od poniedziałku do piątku (08:00–<br/>20:00 czasu<br/>wschodnioamerykańskiego<br/>– EST)</li> <li>Meksyk: 001-888-377-0063</li> <li>Od poniedziałku do piątku (08:00–<br/>20:00 czasu<br/>wschodnioamerykańskiego<br/>– EST)</li> <li>Uwaga: Numery oraz godziny<br/>funkcjonowania pomocy telefonicznej<br/>mogą ulec zmianie bez</li> <li>wcześniejszego powiadomienia.</li> <li>Aktualne numery telefonów można<br/>znaleźć w drukowanym oświadczeniu<br/>gwarancyjnym dostarczonym z<br/>drukarką.</li> </ul> | Numery telefonów i<br>godziny urzędowania<br>różnią się w zależności od<br>kraju lub regionu.<br>Odwiedź witrynę sieci<br>Web firmy Lexmark pod<br>adresem<br>www.lexmark.com.<br>Wybierz kraj lub region, a<br>następnie wybierz łącze<br>Biura obsługi klienta.<br>Uwaga: Dodatkowe<br>informacje dotyczące<br>kontaktu z firmą Lexmark<br>można znaleźć w<br>drukowanej gwarancji<br>dostarczonej z drukarką. |

| Opis                                       | Gdzie szukać (Ameryka Północna)                                                                                                    | Gdzie szukać (inne<br>kraje)                                                                                                    |
|--------------------------------------------|----------------------------------------------------------------------------------------------------|----------------------------------------------------------------------------------------------------|
| Pomoc za<br>pośrednictwem<br>poczty e-mail | <ul> <li>Aby uzyskać pomoc za<br/>pośrednictwem poczty e-mail, należy<br/>odwiedzić witrynę sieci Web firmy<br/>Lexmark: www.lexmark.com.</li> <li>1 Kliknij łącze CUSTOMER<br/>SUPPORT (Obsługa klienta).</li> <li>2 Kliknij łącze Technical Support</li> </ul> | Pomoc za pośrednictwem<br>poczty e-mail jest<br>dostępna w zależności od<br>kraju lub regionu, a w<br>niektórych przypadkach<br>może być niedostępna.<br>Odwiedź witrynę sieci |
|                                            | <ul> <li>2 Kinkin ięże rechnicza Support<br/>(Pomoc techniczna).</li> <li>3 Wybierz odpowiednią rodzinę<br/>drukarek.</li> <li>4 Wybierz odpowiedni model<br/>drukarki.</li> <li>5 W sekcji Support Tools<br/>(Norzedzia pomocy technicznej)</li> </ul>          | Web firmy Lexmark pod<br>adresem<br>www.lexmark.com.<br>Wybierz kraj lub region, a<br>następnie wybierz łącze<br>Biura obsługi klienta.<br>Uwaga: Dodatkowe                    |
|                                            | <ul> <li>(Narzędzia pomocy technicznej)<br/>kliknij łącze e-Mail Support<br/>(Wyślij wiadomość e-mail do<br/>pomocy technicznej).</li> <li>6 Wypełnij formularz, a następnie<br/>kliknij łącze Submit Request<br/>(Wyślij żądanie).</li> </ul>                   | informacje dotyczące<br>kontaktu z firmą Lexmark<br>można znaleźć w<br>drukowanej gwarancji<br>dostarczonej z drukarką.                                                        |

#### Ograniczona gwarancja

| Opis                                                                                                    | Gdzie szukać (Stany<br>Zjednoczone)                                                                                                    | Gdzie szukać (inne<br>kraje)                                                                                                    |
|----------------------------------------------------------------------------------------------------|----------------------------------------------------------------------------------------------------|----------------------------------------------------------------------------------------------------|
| Informacje o ograniczonej<br>gwarancji<br>Firma Lexmark<br>International, Inc. udziela<br>ograniczonej gwarancji, że<br>drukarka będzie wolna od<br>wad materiałowych i<br>wykonawczych przez okres<br>12 miesięcy od daty<br>pierwszego zakupu. | <ul> <li>Wszystkie ograniczenia i warunki<br/>tej ograniczonej gwarancji można<br/>znaleźć w Oświadczeniu o<br/>ograniczonej gwarancji<br/>dostarczonym razem z tą<br/>drukarką lub opublikowanym w<br/>sieci Web pod adresem<br/>www.lexmark.com.</li> <li>Kliknij łącze CUSTOMER<br/>SUPPORT (Obsługa klienta).</li> <li>Kliknij łącze Warranty<br/>Information (Informacje o<br/>gwarancji).</li> <li>W części Statement of<br/>Limited Warranty<br/>(Oświadczenie o<br/>ograniczonej gwarancji)<br/>kliknij łącze Inkjet &amp; All-In-<br/>One Printers (Drukarki<br/>atramentowe i urządzenia<br/>wielofunkcyjne).</li> <li>Przeczytaj gwarancję,<br/>przewijając stronę sieci Web.</li> </ul> | Informacje dotyczące<br>gwarancji mogą się<br>różnić w zależności od<br>kraju lub regionu. Należy<br>zapoznać się z<br>drukowaną gwarancją<br>dostarczoną z drukarką. |

Aby umożliwić szybszą obsługę, poniższe informacje (znajdujące się na dowodzie zakupu oraz z tyłu drukarki) powinny zostać zanotowane i podczas kontaktowania się z firmą Lexmark powinny znajdować się pod ręką:

- numer typu urządzenia,
- numer seryjny,
- data zakupu,
- miejsce zakupu.

## Korzystanie z menu panelu sterowania

## Korzystanie z menu Wyświetl i wybierz

- 1 Włóż kartę pamięci lub pamięć flash. Aby uzyskać więcej informacji, zobacz "Wkładanie karty pamięci" lub "Wkładanie pamięci flash" w rozdziale "Podłączanie urządzeń do przechowywania fotografii" w *Podręczniku użytkownika* na dysku CD.
- 2 Naciskaj przycisk ◀ lub ▶, aż na wyświetlaczu pojawi się menu Wyświetl i wybierz.

3 Naciśnij przycisk 🗹.

4 Postępuj według instrukcji widocznych na wyświetlaczu.

| Орсја              | Umożliwia                                                                                                    |
|--------------------|----------------------------------------------------------------------------------------------------|
| Wyświetl i wybierz | <ul> <li>Wybranie jednej lub kilku fotografii w celu wyświetlenia i/lub<br/>wydrukowania.</li> </ul>                                                                                                    |
|                    | <ul> <li>Określenie liczby kopii do wydrukowania.</li> </ul>                                                                                                    |
|                    | Naciśnij przycisk 🔍, aby przejść do ekranu Podgląd wydruku.                                                                                                    |
| Podgląd wydruku    | Wyświetlenie podglądu fotografii, która mają zostać wydrukowane.                                                                                                    |
|                    | Aby dostosować ustawienia drukowania fotografii, w tym rozmiar papieru, rozmiar fotografii, układ, jakość wydruku, rodzaj papieru oraz ustawienia fotografii paszportowych, można również nacisnąć przycisk |

## Korzystanie z menu Drukowanie fotografii

To menu umożliwia wybranie do wydrukowania grupy fotografii.

- 1 Włóż kartę pamięci lub pamięć flash. Aby uzyskać więcej informacji, zobacz "Wkładanie karty pamięci" lub "Wkładanie pamięci flash" w rozdziale "Podłączanie urządzeń do przechowywania fotografii" w Podręczniku użytkownika na dysku CD.
- 2 Naciskaj przycisk ◀ lub ▶, dopóki nie zostanie wyświetlone menu Drukowanie fotografii.
- 3 Naciśnij przycisk .

| Орсја                                   | Umożliwia                                                                                                    |
|-----------------------------------------|----------------------------------------------------------------------------------------------------|
| Drukuj fotografie zaznaczone w aparacie | Wydrukowanie fotografii zaznaczonych zgodnie<br>z formatem DPOF (Digital Print Order Format).<br>Ta opcja pojawia się tylko wtedy, gdy na karcie<br>pamięci znajduje się prawidłowy plik DPOF. |
| Drukuj wszystkie fotografie — N         | Wydrukowanie wszystkich fotografii z nośnika<br>pamięci. N jest łączną liczbą obrazów, które<br>zostaną wydrukowane. Umożliwia wybranie<br>jednej z opcji:                                     |
|                                         | <ul> <li>Fotografii na papierze w celu wyświetlenia<br/>dostępnych rozmiarów papieru.</li> </ul>                                                                                               |
|                                         | <ul> <li>Drukuj indeks, aby wydrukować stronę<br/>indeksu fotografii.</li> </ul>                                                                                                    |
|                                         | <ul> <li>Liczba kopii każdej fotografii, aby wybrać<br/>liczbę kopii fotografii do wydrukowania.</li> </ul>                                                                                    |
|                                         | <ul> <li>Inne ustawienia drukowania w celu<br/>wybrania rozmiaru papieru, rozmiaru<br/>fotografii, orientacji, jakości drukowania i<br/>typu papieru.</li> </ul>                               |
| Drukowanie fotografii według daty       | Drukowanie fotografii wykonanych między określonymi datami.                                                                                                    |
| Drukowanie zakresu fotografii           | Wybieranie pierwszej i ostatniej fotografii z zakresu fotografii do drukowania.                                                                                                    |

## Korzystanie z menu Przesyłanie

Fotografie z karty pamięci można przesyłać na kartę pamięci flash lub do komputera (jeśli drukarka jest do niego podłączona). Fotografie na karcie pamięci zostają zachowane.

- 1 Włóż kartę pamięci. Aby uzyskać więcej informacji, zobacz "Wkładanie karty pamięci" w rozdziale "Podłączanie urządzeń do przechowywania fotografii" w *Podręczniku* użytkownika na dysku CD.
- 2 Naciskaj przycisk ◀ lub ▶, dopóki nie zostanie wyświetlone menu Przesyłanie.
- 3 Naciśnij przycisk .
- 4 Jeśli fotografie mają być przesłane do pamięci flash USB, włóż pamięć.
- 5 Naciśnij przycisk ▲ lub ▼, aby wybrać odpowiednio Pamięć flash USB lub Komputer (jeśli drukarka jest podłączona do komputera).
- 6 Naciśnij przycisk 🗹.
- 7 Postępuj według instrukcji widocznych na wyświetlaczu drukarki.

## Korzystanie z menu Pokaz slajdów

Menu Pokaz slajdów umożliwia wyświetlanie obrazów zapisanych na karcie pamięci lub w pamięci flash.

- 1 Włóż kartę pamięci lub pamięć flash. Aby uzyskać więcej informacji, zobacz "Wkładanie karty pamięci" lub "Wkładanie pamięci flash" w rozdziale "Podłączanie urządzeń do przechowywania fotografii" w Podręczniku użytkownika na dysku CD.
- 2 Naciskaj przycisk 🖣 lub 🕨, dopóki nie zostanie wyświetlone menu Pokaz slajdów.
- 3 Naciśnij przycisk .
- 4 Naciśnij przycisk 🗐, aby kontynuować. Każda fotografia będzie wyświetlana przez kilka sekund.
- 5 Aby ręcznie przejść do poprzedniej lub kolejnej fotografii, naciśnij przycisk ◀ lub ►.
- 6 Użyj jednego z następujących przycisków:
  - Naciśnij przycisk . aby wybrać fotografię lub fotografie do wydrukowania po zakończeniu pokazu slajdów.
  - Naciśnij przycisk , aby wstrzymać pokaz slajdów. Naciśnij ponownie przycisk , aby zatrzymać pokaz slajdów.
  - Naciśnij przycisk 🖾, aby obrócić fotografię na wyświetlaczu.

Po zatrzymaniu pokazu slajdów naciśnięcie przycisku Spowoduje wyświetlenie fotografii, które zostały wybrane do wydrukowania.

#### Korzystanie z menu Narzędzia

- 1 Naciskaj przycisk 🖣 lub 🕨, dopóki nie zostanie wyświetlone menu Narzędzia.
- 2 Naciśnij przycisk

| Орсја                          | Umożliwia                                                                                                    |
|--------------------------------|----------------------------------------------------------------------------------------------------|
| Ustawienia domyślne urządzenia | Wybranie opcji:                                                                                                    |
|                                | <ul> <li>Język w celu zmiany ustawień języka.</li> </ul>                                                                                                    |
|                                | <ul> <li>Kraj w celu ustawienia domyślnego rozmiaru pustej<br/>strony i formatu daty wykorzystywanego w<br/>lokalizacji.</li> </ul>                                                                                                    |
|                                | <ul> <li>Oszczędzanie energii w celu ustawienia czasu, po<br/>którym drukarka niewykorzystywana przejdzie do<br/>stanu obniżonego zużycia energii. Podczas<br/>oszczędzania energii wyświetlacz i podświetlenie<br/>zostaną wyłączone. Naciśnij dowolny przycisk, aby<br/>przywrócić zasilanie drukarki.</li> </ul> |

| Орсја                 | Umożliwia                                                                                                    |
|-----------------------|----------------------------------------------------------------------------------------------------|
| Ustawienia drukowania | Wybranie rozmiaru papieru, rozmiaru fotografii, jakości drukowania i typu papieru.                                                                                                    |
| Przegląd.             | <ul> <li>Wybranie opcji:</li> <li>Wyświetlanie poziomu atramentu w celu<br/>wyświetlenia w postaci graficznej poziomu<br/>atramentu w naboju drukującym.</li> </ul>                                                |
|                       | <ul> <li>Czyszczenie naboju drukującego w celu<br/>oczyszczenia dysz nabojów drukujących.</li> <li>Kalibaccia pabaju w celu w dopacia kalibaccii</li> </ul>                                                        |
|                       | <ul> <li>Kalibracja naboju w celu wykonania kalibracji<br/>naboju drukującego.</li> </ul>                                                                                                    |
|                       | <ul> <li>Drukowanie strony testowej w celu wydrukowania<br/>strony testowej.</li> </ul>                                                                                                    |
|                       | <ul> <li>Przywrócenie ustawień domyślnych w celu<br/>przywrócenia domyślnych ustawień drukarki jako<br/>ustawień fabrycznych.</li> </ul>                                                                           |
| Bluetooth             | Wybranie opcji:                                                                                                    |
|                       | <ul> <li>Interfejs Bluetooth włączony, aby włączyć lub<br/>wyłączyć komunikację Bluetooth.</li> </ul>                                                                                                    |
|                       | <ul> <li>Tryb wykrywania w celu włączenia lub wyłączenia<br/>trybu wykrywania.</li> </ul>                                                                                                    |
|                       | <ul> <li>Nazwa urządzenia w celu wyświetlenia nazwy<br/>urządzenia i adresu UAA (Universally Administered<br/>Address) przypisywanego automatycznie do<br/>urządzenia zgodnego ze standardem Bluetooth.</li> </ul> |
|                       | <ul> <li>Adres urządzenia w celu wyświetlenia 48-bitowego<br/>adresu urządzenia zgodnego ze standardem<br/>Bluetooth.</li> </ul>                                                                                   |
| Dostosowywanie        | Wybranie opcji:                                                                                                    |
|                       | <ul> <li>Wygaszacz ekranu w celu włączenia funkcji<br/>wygaszacza ekranu po 30 sekundach, 1 minucie lub<br/>wyłączenia tej funkcji.</li> </ul>                                                                     |
|                       | <ul> <li>Zastąpienie fotografii wygaszacza ekranu w celu<br/>wybrania maksymalnie czterech fotografii<br/>wykorzystywanych jako wygaszacze ekranu.</li> </ul>                                                      |
|                       | <ul> <li>Wskazówki w celu włączenia lub wyłączenia<br/>wskazówek. Wskazówki są komunikatami<br/>wyświetlanymi na panelu sterowania podającymi<br/>więcej informacji dotyczących bieżącej opcji.</li> </ul>         |

## Korzystanie z menu Tryb edycji fotografii

Podczas wyświetlania fotografii naciśnij przycisk 🗐, aby przejść do menu Tryb edycji fotografii.

| Орсја                           | Umożliwia                                                                                            |
|---------------------------------|----------------------------------------------------------------------------------------------------|
| Jasność                         | Dostosowywanie jasności fotografii.                                                                  |
| Przytnij                        | Przycinanie fotografii.                                                                              |
| Automatyczna poprawa jakości    | Automatyczną poprawę jakości fotografii.                                                             |
| Redukcja efektu czerwonych oczu | Zmniejszanie efektu czerwonych oczu spowodowanego przez odbicie światła.                             |
| Efekt koloryzacji               | Wybranie wydruku fotografii czarno-białej, w kolorze sepii, antycznego brązu lub antycznej szarości. |
| Obróć                           | Obracanie fotografii o 90 stopni w prawo lub w lewo.                                                 |
| Ramki                           | Wybranie stylu i koloru ramki fotografii.                                                            |

## Korzystanie z menu PictBridge

Menu ustawień domyślnych PictBridge umożliwia wybranie ustawień drukarki, jeśli nie wybrano żadnych opcji w aparacie cyfrowym. Informacje na temat wyboru ustawień w aparacie można znaleźć w jego dokumentacji.

- 1 Podłącz aparat cyfrowy zgodny ze standardem PictBridge.
- 2 Naciśnij przycisk 🖾, aby przejść do menu PictBridge.
- 3 Naciskaj przycisk ▲ lub ▼, aby przejść do poniższych opcji:

| Орсја              | Umożliwia                     |
|--------------------|-------------------------------|
| Rozmiar papieru    | Wybranie rozmiaru papieru.    |
| Rozmiar fotografii | Wybranie rozmiaru fotografii. |
| Układ              | Wybranie układu fotografii.   |
| Jakość wydruku     | Wybranie jakości wydruku.     |
| Typ papieru        | Wybranie typu papieru.        |

- 4 Naciśnij przycisk ◀ lub ▶, aby dokonać wyboru.
- 5 Naciśnij przycisk 🔍, aby wydrukować.

## Rozwiązywanie problemów z konfiguracją

## Na wyświetlaczu pojawia się niewłaściwy język

- 1 Naciśnij przycisk (1), aby wyłączyć drukarkę.
- 2 Naciśnij przycisk 💩, aby ponownie włączyć drukarkę.
- 3 Naciśnij przycisk <.
- 4 Naciśnij przycisk .
- 5 Naciśnij przycisk , aby kontynuować.
- 6 Naciskaj przycisk ◀ lub ▶, dopóki na wyświetlaczu nie pojawi się wymagany język.
- 7 Naciśnij przycisk ), aby zapisać wybór.

## Przycisk zasilania nie świeci

Sprawdź, czy przewód zasilający jest odłączony od drukarki i od gniazda elektrycznego.

- 1 Wtyk przewodu włóż całkowicie do gniazda zasilania w drukarce.
- 2 Podłącz przewód do gniazda elektrycznego, z którego korzystały inne urządzenia elektryczne.

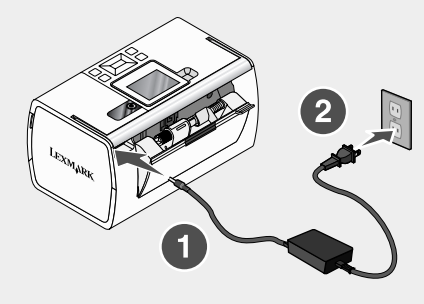

3 Jeśli lampka 🙆 nie świeci, naciśnij przycisk 🙆.

## Nie można zainstalować oprogramowania

Obsługiwane są następujące systemy operacyjne:

- Windows 2000
- Windows XP
- Windows Vista
- Mac OS X wersja 10.3 lub nowsza

#### Rozwiązanie 1

- 1 Zamknij wszystkie otwarte aplikacje.
- 2 Wyłącz wszystkie programy antywirusowe.
- 3 Wyjmij dysk CD z oprogramowaniem drukarki ze stacji dysków CD-ROM.
- 4 Uruchom ponownie komputer.
- 5 Po wyświetleniu pulpitu ponownie włóż dysk CD z oprogramowaniem. Na pulpicie zostanie utworzona ikona dysku CD.
- 6 Aby zainstalować oprogramowanie, postępuj według instrukcji wyświetlanych na ekranie komputera.

#### Rozwiązanie 2

- 1 Wyjmij dysk CD z oprogramowaniem drukarki.
- 2 Uruchom ponownie komputer.
- 3 Po wyświetleniu pulpitu anuluj wszystkie okna "Znaleziono nowy sprzęt".
- 4 Włóż ponownie dysk CD z oprogramowaniem drukarki.
- 5 Postępuj zgodnie z instrukcjami wyświetlanymi na ekranie komputera.

#### Rozwiązanie 3

- 1 Sprawdź, czy kabel USB nie ma żadnych ewidentnych uszkodzeń.
- 2 Włóż do oporu kwadratowy wtyk kabla USB do gniazda z tyłu drukarki.
- 3 Włóż do oporu prostokątny wtyk kabla USB do portu USB komputera.

Port USB jest oznaczony symbolem • USB.

#### Rozwiązanie 4

- Odłącz kabel USB od tego urządzenia, którym może być przełącznik lub koncentrator USB.
- 2 Podłącz kabel bezpośrednio do drukarki i do komputera.

#### Nie można wydrukować fotografii

#### Rozwiązanie 1

Jeśli został wyświetlony komunikat o błędzie, zobacz sekcję "Komunikaty o błędach" w rozdziale "Rozwiązywanie problemów" w *Podręczniku użytkownika* na dysku CD.

#### Rozwiązanie 2

Jeśli lampka 🔘 nie świeci, zobacz "Przycisk zasilania nie świeci" na stronie 154.

#### Rozwiązanie 3

Wyjmij papier, a następnie załaduj go ponownie. Aby uzyskać więcej informacji, zobacz sekcję "Ładowanie papieru" w rozdziale "Ładowanie papieru" w *Podręczniku użytkownika* na dysku CD.

#### Rozwiązanie 4

Sprawdź poziom atramentu i w razie potrzeby zainstaluj nowy nabój drukujący. Aby uzyskać więcej informacji, zobacz sekcję "Instalowanie naboju drukującego" w rozdziale "Przegląd drukarki" w *Podręczniku użytkownika* na dysku CD.

#### Rozwiązanie 5

Jeśli drukarka jest podłączona do komputera za pośrednictwem innego urządzenia:

- 1 Odłącz kabel USB od tego urządzenia, którym może być przełącznik lub koncentrator USB.
- 2 Podłącz kabel bezpośrednio do drukarki i do komputera.

#### Rozwiązanie 6

- 1 Naciśnij przycisk (1), aby wyłączyć drukarkę.
- 2 Odłącz przewód zasilający od gniazda elektrycznego.
- **3** Drugi koniec przewodu zasilającego odłącz od drukarki.
- 4 Podłącz ponownie przewód zasilający do drukarki.
- 5 Podłącz przewód zasilający do gniazda elektrycznego.
- 6 Naciśnij przycisk (1), aby ponownie włączyć drukarkę.

## Nie można drukować z aparatu cyfrowego przy użyciu technologii PictBridge

#### Rozwiązanie 1

Włącz w aparacie drukowanie przy użyciu technologii PictBridge, wybierając właściwy tryb USB. Więcej informacji można znaleźć w dokumentacji aparatu cyfrowego.

#### Rozwiązanie 2

- 1 Odłącz aparat.
- 2 Podłącz do portu PictBridge aparat cyfrowy zgodny ze standardem PictBridge. Aby sprawdzić, czy aparat cyfrowy jest zgodny ze standardem PictBridge, należy zapoznać się z dokumentacją aparatu.

#### Rozwiązanie 3

Należy używać tylko kabla USB, który został dostarczony wraz z aparatem cyfrowym.

#### Rozwiązanie 4

Wyjmij z drukarki kartę pamięci lub pamięć flash.

## Usuwanie i ponowne instalowanie oprogramowania

Jeśli drukarka nie działa prawidłowo lub jeśli podczas próby korzystania z drukarki wyświetlany jest komunikat o błędzie komunikacji, może być konieczne usunięcie i ponowne zainstalowanie oprogramowania drukarki.

- 1 Kliknij kolejno polecenia Start → Programy lub Wszystkie programy → Lexmark 350 Series.
- 2 Wybierz opcję Odinstaluj.
- 3 Postępuj zgodnie z instrukcjami wyświetlanymi na ekranie komputera, aby usunąć oprogramowanie drukarki.
- 4 Przed powtórnym zainstalowaniem oprogramowania drukarki uruchom ponownie komputer.
- 5 Kliknij przycisk Anuluj na wszystkich ekranach kreatora znajdowania nowego sprzętu.
- 6 Aby ponownie zainstalować oprogramowanie, włóż do napędu dysk CD i postępuj zgodnie z instrukcjami wyświetlanymi na ekranie.

## Решения по установке

Настоящее руководство содержит информацию по следующим аспектам:

- "Сведения по безопасности" на стр. 158
- "Поиск информации о принтере" на стр. 158
- "Использование меню на панели управления" на стр. 163
- "Поиск и устранение неисправностей при установке" на стр. 169
- "Удаление и повторная установка программного обеспечения" на стр. 172

## Сведения по безопасности

Используйте только блок и кабель питания, поставляемые с этим устройством, или поставляемые на замену блок и кабель питания, одобренные изготовителем.

Подключайте кабель питания к розетке, расположенной недалеко от продукта в легкодоступном месте.

Обслуживание и ремонт, не описанные в документации пользователя, должны производиться опытным специалистом.

Данный продукт соответствует мировым стандартам безопасности при использовании определенных компонентов Lexmark, что подтверждено соответствующими тестами. Функции безопасности некоторых деталей не всегда могут быть очевидны. Lexmark не несет ответственности за использование других комплектующих.

ВНИМАНИЕ! Не выполняйте установку устройства или кабельные/ электрические подключения (например, подключение кабеля питания или телефонного кабеля) во время грозы.

## Поиск информации о принтере

#### Инструкции по установке

| Описание                                   | Где искать                               |
|--------------------------------------------|------------------------------------------|
| В инструкциях по <i>установке</i> описано, | Этот документ входит в комплект поставки |
| как установить устройство и                | принтера. Его также можно найти на веб-  |
| программное обеспечение.                   | узле Lexmark <b>www.lexmark.com</b> .    |

## Брошюра Приступая к работе или Решения по установке

| Описание                                                                                                    | Где искать                                                                                                    |
|----------------------------------------------------------------------------------------------------|----------------------------------------------------------------------------------------------------|
| В брошюре <i>Приступая к работе</i><br>приведены инструкции по установке<br>оборудования и программного обеспе-<br>чения (в операционных системах<br>Windows), а также основные<br>инструкции по использованию<br>принтера.  | Этот документ входит в комплект поставки<br>принтера. Его также можно найти на веб-<br>узле Lexmark <b>www.lexmark.com</b> . |
| <b>Примечание.</b> Если принтер поддер-<br>живает операционные системы<br>Macintosh, см. справку Mac:                                                                                                    |                                                                                                    |
| <ol> <li>На рабочем столе Finder дважды<br/>нажмите на папку Lexmark 350<br/>Series.</li> </ol>                                                                                                    |                                                                                                    |
| 2 Дважды нажмите на значок <b>Help</b> принтера.                                                                                                    |                                                                                                    |
| В брошюре <i>Решения по установке</i><br>показано, как можно устранить<br>ошибки при установке принтера.                                                                                                    |                                                                                                    |
| Примечание. Эти документы поста-<br>вляются не со всеми принтерами. Если<br>в комплект поставки вашего<br>устройства не входит брошюра<br>Приступая к работе или Решения по<br>установке, см. Руководство пользо-<br>вателя. |                                                                                                    |

## Руководство пользователя

| Описание                                                                                                    | Где искать                                                                                                    |
|----------------------------------------------------------------------------------------------------|----------------------------------------------------------------------------------------------------|
| Руководство пользователя содержит<br>указания по использованию принтера, а<br>также другую информацию, например:                                                                               | При установке программного обеспе-<br>чения принтера устанавливается<br>Руководство пользователя.                                |
| <ul> <li>Использование программного обеспе-<br/>чения (в операционных системах<br/>Windows)</li> </ul>                                                                                         | <ol> <li>Нажмите Пуск → Программы или<br/>Все программы → Lexmark 350<br/>Series.</li> </ol>                                     |
| <ul><li>Загрузка бумаги</li><li>Печать</li></ul>                                                                                                    | 2 Выберите Руководство пользо-<br>вателя.                                                                                        |
| <ul> <li>Работа с фотографиями</li> <li>Сканирование (если поддерживается</li> </ul>                                                                                                    | Если ссылка на <i>Руководство пользо-<br/>вателя</i> отсутствует на рабочем столе,<br>выполните следующие указания:              |
| принтером) <ul> <li>Копирование (если поддерживается принтером)</li> </ul>                                                                                                    | <ol> <li>Вставьте компакт-диск.</li> <li>Появится экран программы<br/>установки.</li> </ol>                                      |
| <ul> <li>Работа с факсом (если поддерживается принтером)</li> <li>Обслуживание принтера</li> <li>Подключение принтера к сети (если</li> </ul>                                                  | Примечание. Если необходимо,<br>нажмите Пуск → Выполнить, а<br>затем введите D:\setup, где D                                     |
| <ul> <li>поддерживается принтером)</li> <li>Устранение неисправностей при<br/>печати, копировании, сканировании,<br/>работе с факсом, застревании и<br/>иотродили и бъргоди бъргоди</li> </ul> | <ul> <li>ROM.</li> <li>Выберите параметр Просмотреть<br/>руководство пользователя<br/>(включая сведения по устранению</li> </ul> |
| Примечание. Если принтер поддер-<br>живает операционные системы<br>Macintosh, см. справку Mac:                                                                                                 | неисправностеи при установке).<br>3 Нажмите кнопку Да.<br>На рабочем столе появится значок<br>руководства пользователя, а затем  |
| <ol> <li>На рабочем столе Finder дважды<br/>нажмите на папку Lexmark 350<br/>Series.</li> </ol>                                                                                                | на экране отобразится само<br>Руководство пользователя.                                                                          |
| 2 Дважды нажмите на значок Help<br>принтера.                                                                                                    | веб-узле Lexmark www.lexmark.com.                                                                                                |

## Справка

| Описание                               | Где искать                        |
|----------------------------------------|-----------------------------------|
| Справка содержит указания по использо- | Открыв программу Lexmark, нажмите |
| ванию программного обеспечения, если   | Help, Tips → Help или Help → Help |
| принтер подключен к компьютеру.        | Topics.                           |

## Центр помощи Lexmark

| Описание                                                                                                    | Где искать                                                                                                    |
|----------------------------------------------------------------------------------------------------|----------------------------------------------------------------------------------------------------|
| Программа Центр помощи Lexmark<br>находится на прилагаемом компакт-<br>диске. Она устанавливается вместе с<br>другим программным обеспечением,<br>если принтер подключен к компьютеру. | Чтобы открыть Центр помощи Lexmark:<br>1 Нажмите Пуск → Программы или Все<br>программы → Lexmark 350 Series.<br>2 Выберите Центр помощи Lexmark. |

## Техническая поддержка

| Описание                 | Где искать (Северная Америка)                                                                                                    | Где искать (остальные<br>страны)                                                                                                    |
|--------------------------|----------------------------------------------------------------------------------------------------|----------------------------------------------------------------------------------------------------|
| Поддержка по<br>телефону | <ul> <li>Позвоните по телефону:</li> <li>США: 1-800-332-4120<br/>Понедельник-пятница<br/>(8:00 -23:00 восточное время<br/>США)<br/>Суббота<br/>(12:00-18:00 восточное время<br/>США)</li> <li>Канада: 1-800-539-6275<br/>Понедельник-пятница<br/>(9:00 -21:00 восточное время<br/>США)<br/>Суббота<br/>(12:00-18:00 восточное время<br/>США)</li> <li>Мексика: 001-888-377-0063<br/>Понедельник-пятница<br/>(8:00 -20:00 восточное время<br/>США)</li> </ul> | Номера телефонов и<br>часы поддержки могут<br>отличаться, в зависи-<br>мости от страны или<br>региона.<br>Посетите веб-узел<br><b>www.lexmark.com</b> .<br>Выберите страну или<br>регион, а затем выберите<br>ссылку Customer Support.<br><b>Примечание.</b> Для<br>получения дополни-<br>тельных сведений об<br>обращении в Lexmark см.<br>распечатанную<br>гарантию, которая прила-<br>гается к принтеру. |
|                          | Примечание. Номера телефонов<br>и время работы службы<br>поддержки могут изменяться без<br>предварительного уведомления.<br>Самый последний список<br>имеющихся номеров телефонов<br>можно найти в распечатанной<br>гарантии, которая прилагается к<br>принтеру.                                                                                                    |                                                                                                    |

Русский

| Описание                          | Где искать (Северная Америка)                                                                                                    | Где искать (остальные<br>страны)                                                                                                    |
|-----------------------------------|----------------------------------------------------------------------------------------------------|----------------------------------------------------------------------------------------------------|
| Поддержка по<br>электронной почте | Для получения поддержки по<br>электронной почте посетите на<br>веб-узел: www.lexmark.com.<br>1 Выберите CUSTOMER<br>SUPPORT.<br>2 Выберите Technical Support.<br>3 Выберите семейство<br>принтеров.<br>4 Выберите модель принтера.<br>5 В разделе Support Tools<br>выберите e-Mail Support.<br>6 Заполните форму и нажмите<br>Submit Request. | Поддержка по<br>электронной почте<br>зависит от страны или<br>региона и в некоторых<br>случаях может не<br>предоставляться.<br>Посетите веб-узел<br>www.lexmark.com.<br>Выберите страну или<br>регион, а затем выберите<br>ссылку Customer Support.<br>Примечание. Для<br>получения дополни-<br>тельных сведений об<br>обращении в Lexmark см.<br>распечатанную<br>гарантию, которая прила-<br>гается к принтеру. |

## Ограниченная гарантия

| Описание                                                                                                    | Где искать (США)                                                                                                    | Где искать (остальные<br>страны)                                                                                            |
|----------------------------------------------------------------------------------------------------|----------------------------------------------------------------------------------------------------|----------------------------------------------------------------------------------------------------|
| Сведения по ограни-<br>ченной гарантии<br>Lexmark International, Inc.<br>предоставляет ограни-<br>ченную гарантию, что<br>данный принтер не будет<br>содержать дефектов,<br>связанных с<br>материалами и производ-<br>ством, в течение 12<br>месяцев с исходной даты<br>покупки. | Чтобы просмотреть ограни-<br>чения и условия этой ограни-<br>ченной гарантии, см.<br>Положение об ограниченной<br>гарантии, прилагаемое к этому<br>принтеру, или посетите веб-<br>узел www.lexmark.com.<br>1 Выберите CUSTOMER<br>SUPPORT.<br>2 Выберите Warranty<br>Information.<br>3 В разделе Statement of<br>Limited Warranty выберите<br>Inkjet & All-In-One<br>Printers.<br>4 Прокрутите веб-страницу<br>для просмотра гарантии. | Данные гарантии<br>зависят от страны или<br>региона. См. распеча-<br>танную гарантию,<br>которая прилагается к<br>принтеру. |

Укажите следующие сведения (которые имеются в чеке продавца и на задней панели принтера) и будьте готовы предоставить их при обращении в службу поддержки. Эти сведения помогут быстрее ответить на вопрос:

- Номер модели
- Серийный номер
- Дата покупки
- Место покупки

## Использование меню на панели управления

#### Использование меню "Просмотреть и выбрать"

- 1 Вставьте карту памяти или флэш-диск. Для получения дополнительной информации см. раздел "Вставка карты памяти" или "Вставка флэш-диска" в главе "Подсоединение устройств для хранения фотографий" *Руководства пользователя* на компакт-диске.
- 2 Нажимайте кнопку чили ротех пор, пока на дисплее не появится пункт Просмотреть и выбрать.
- **3** Нажмите кнопку .
- 4 Следуйте указаниям на дисплее.

| Вкладка                  | Позволяет                                                                                                    |
|--------------------------|----------------------------------------------------------------------------------------------------|
| Просмотреть и выбрать    | <ul> <li>Выбрать одну или несколько фотографий для просмотра и печати.</li> <li>Выбрать число копий для печати.</li> <li>Нажмите кнопку  для перехода в экран предварительного просмотра перед печатью.</li> </ul>                                              |
| Предварительный просмотр | Предварительно просмотреть распечатываемые<br>фотографии.<br>Можно также нажать кнопку , чтобы настроить<br>параметры печати, включая формат бумаги, размер<br>фотографии, компоновку, качество печати, тип<br>бумаги и параметры печати фотографии на паспорт. |

### Использование меню "Печать фотографий"

Это меню позволяет выбрать группу фотографий для печати.

- 1 Вставьте карту памяти или флэш-диск. Для получения дополнительной информации см. раздел "Вставка карты памяти" или "Вставка флэш-диска" в главе "Подсоединение устройств для хранения фотографий" *Руководства пользователя* на компакт-диске.
- 2 Нажимайте кнопку чли до тех пор, пока на дисплее не появится пункт Печать фотографий.
- 3 Нажмите кнопку .

| Вкладка                  | Позволяет                                                                                                    |
|--------------------------|----------------------------------------------------------------------------------------------------|
| Печать параметров камеры | Распечатать выбранные параметры DPOF (Digital Print<br>Order Format). Этот параметр отображается только в<br>том случае, если на карте памяти имеется файл DPOF.   |
| Печать всех N фото       | Распечатать все фотографии, содержащиеся на<br>устройстве для хранения. N - это общее число распе-<br>чатываемых фотографий. Можно выбрать следующие<br>параметры: |
|                          | <ul> <li>Фотографии на бумаге для просмотра имеющихся<br/>форматов бумаги.</li> </ul>                                                                              |
|                          | <ul> <li>Печать каталожной страницы для печати<br/>каталожной страницы фотографий.</li> </ul>                                                                      |
|                          | <ul> <li>Копий фото для выбора числа распечатываемых<br/>копий каждой фотографии.</li> </ul>                                                                       |
|                          | <ul> <li>Другие параметры печати для выбора формата<br/>бумаги, размера фотографии, компоновки,<br/>качества печати и типа бумаги.</li> </ul>                      |
| Печать фото по дате      | Распечатать все фотографии, снятые в определенные дни.                                                                                                    |
| Печать серии фотографий  | Выбрать первую и последнюю фотографии диапазона<br>для печати.                                                                                                    |

#### Использование меню переноса фотографий

Можно перенести фотографии с карты памяти на флэш-диск или на компьютер (если принтер подключен к компьютеру). При этом фотографии на карте памяти сохраняются.

- 1 Вставьте карту памяти. Для получения дополнительной информации см. раздел "Вставка карты памяти" в главе "Подсоединение устройств для хранения фотографий" *Руководства пользователя* на компакт-диске.
- 2 Нажимайте кнопку ◀ или ▶ до тех пор, пока на дисплее не появится пункт Перенос.
- **3** Нажмите кнопку .
- 4 Если необходимо перенести фотографии на флэш-диск USB, вставьте диск.
- 5 Нажмите кнопку ▲ или ▼, чтобы выбрать флэш-диск USB или компьютер (если принтер подключен к компьютеру).
- 6 Нажмите кнопку .
- 7 Следуйте указаниям на дисплее принтера.

#### Использование меню "Показ слайдов"

Меню "Показ слайдов" позволяет просмотреть изображения, хранящиеся на карте памяти или флэш-диске.

- 1 Вставьте карту памяти или флэш-диск. Для получения дополнительной информации см. раздел "Вставка карты памяти" или "Вставка флэш-диска" в главе "Подсоединение устройств для хранения фотографий" Руководства пользователя на компакт-диске.
- 2 Нажимайте кнопку или до тех пор, пока на дисплее не появится пункт Показ слайдов.
- **3** Нажмите кнопку
- 4 Для продолжения нажмите 🕖. Каждая фотография отображается в течение нескольких секунд.
- 5 Если требуется вручную перейти к предыдущей или следующей фотографии,

нажмите кнопку < или .

- 6 Используйте одну из следующих кнопок:
  - Нажмите кнопку 🗹 для выбора фотографий для печати после показа слайдов.
  - Нажмите кнопку Эдля приостановки показа слайдов. Чтобы остановить показ слайдов, нажмите кнопку Э еще раз.
  - Нажмите кнопку 🕅 для поворота фотографии на дисплее.

При остановке показа слайдов фотография или фотографии, выбранные для печати во время показа слайдов, отобразятся при нажатии кнопки 🗹.

## Использование меню "Инструменты"

- 1 Нажимайте кнопку или со тех пор, пока на дисплее не появится пункт Инструменты.
- 2 Нажмите кнопку .

| Вкладка                          | Позволяет                                                                                                    |
|----------------------------------|----------------------------------------------------------------------------------------------------|
| Значения устройства по умолчанию | <ul> <li>Выбрать параметр:</li> <li>Язык для изменения настройки языка.</li> <li>Страна для задания формата бумаги по умолчанию и формата даты, используемых в вашей стране.</li> <li>Режим экономии питания для настройки продолжительности времени, по истечении которого принтер переход в режим экономии питания, если он не используется. В режиме экономии питания дисплей и подсветка отключаются. Чтобы восстановить питание принтера, нажмите любую кнопку.</li> </ul> |
| Параметры печати                 | Выбрать формат бумаги, размер фотографии,<br>компоновку, качество печати и тип бумаги.                                                                                                    |

| Вкладка      | Позволяет                                                                                                    |
|--------------|----------------------------------------------------------------------------------------------------|
| Обслуживание | <ul> <li>Выбрать параметр:</li> <li>Просмотр уровня чернил для просмотра графического изображения, на котором показан уровень чернил в картридже.</li> <li>Прочистка картриджа для прочистки сопел картриджа.</li> <li>Юстировка картриджа для юстировки картриджа.</li> <li>Печать страницы диагностики для печати страницы диагностики.</li> <li>По умолчанию для восстановления заводских настроек по умолчанию.</li> </ul>                                                                          |
| Bluetooth    | <ul> <li>Выбрать параметр:</li> <li>Включить Bluetooth для включения или отключения связи по технологии Bluetooth.</li> <li>Режим обнаружения для включения или отключения режима обнаружения.</li> <li>Имя устройства для просмотра имени устройства и номера UAA (Universally Administered Address), который назначается автоматически для устройства, поддерживающего Bluetooth.</li> <li>Адрес устройства для просмотра 48-битного адреса устройства Bluetooth.</li> </ul>                          |
| Настроить    | <ul> <li>Выбрать параметр:</li> <li>Заставка для включения функции<br/>экранной заставки через 30 секунд,<br/>включения через минуту или отключения.</li> <li>Заменить фотографии заставки для<br/>выбора до четырех фотографий, которые<br/>необходимо использовать в качестве<br/>заставок.</li> <li>Совет для включения или отключения<br/>советов. Советы - это сообщения на<br/>дисплее панели управления, которые<br/>предоставляют дополнительные сведения<br/>о выбранных параметрах</li> </ul> |

## Использование меню режима редактирования фотографий

Во время просмотра фотографии нажмите кнопку 🕅, чтобы открыть меню режима редактирования фотографий.

| Вкладка                           | Позволяет                                                                                                    |
|-----------------------------------|----------------------------------------------------------------------------------------------------|
| Яркость                           | Настроить яркость фотографии.                                                                                                    |
| Обрезать                          | Обрезать фотографию.                                                                                                    |
| Автоулучшение                     | Автоматически улучшать фотографию.                                                                                                    |
| Устранение эффекта "красных глаз" | Устранить эффект "красных глаз", возни-<br>кающий при съемке со вспышкой.                                                                              |
| Эффект раскраски                  | Выбрать печать фотографии в режиме<br>монохромной печати, в оттенках сепии, в<br>коричневых оттенках под старину или в<br>оттенках серого под старину. |
| Повернуть                         | Поворачивать фотографию по часовой или против часовой стрелки с шагом 90 градусов.                                                                     |
| Рамки                             | Выбрать стиль и цвет для рамки фотографии.                                                                                                    |

#### Использование меню PictBridge

Параметры по умолчанию в меню PictBridge позволяют выбрать параметры принтера, если предварительно не были указаны никакие параметры на цифровой камере. Чтобы выбрать параметры на камере, см. документацию по камере.

- 1 Подсоедините PictBridge-совместимую цифровую камеру.
- 2 Нажмите кнопку 🖾, чтобы открыть меню PictBridge.
- 3 Нажмите кнопку ▲ или ▼ для перехода по следующим пунктам:

| Вкладка         | Позволяет                      |
|-----------------|--------------------------------|
| Формат бумаги   | Выбрать формат бумаги.         |
| Размер фото     | Выбрать размер фотографии.     |
| Компоновка      | Выбрать компоновку фотографий. |
| Качество печати | Выбрать качество печати.       |
| Тип бумаги      | Выбрать тип материала          |

- 4 Чтобы выбрать параметр, нажмите кнопку <
- **5** Нажмите кнопку <sup>(1)</sup>, чтобы выполнить печать.

## Поиск и устранение неисправностей при установке

#### Сообщения на дисплее отображаются на другом языке

- 1 Нажмите кнопку (), чтобы выключить принтер.
- 2 Нажмите кнопку (), чтобы снова включить принтер.
- **3** Нажмите кнопку **4**.
- 4 Нажмите кнопку
- 5 Для продолжения нажмите
- 6 Нажимайте кнопку 
  до тех пор, пока на дисплее не появится нужный язык.
- 7 Нажмите кнопку Э, чтобы сохранить выбранный параметр.

#### Не горит кнопка питания

Отсоедините кабель питания от принтера, а затем от электророзетки.

- 1 Вставьте кабель питания до упора в разъем питания на принтере.
- 2 Подсоедините кабель питания к электророзетке, к которой ранее были подсоединены другие устройства.

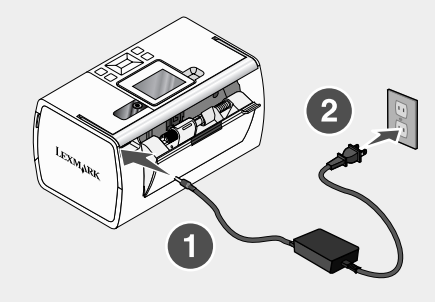

**3** Если индикатор 🙆 не горит, нажмите кнопку 🙆.

#### Не устанавливается программное обеспечение

Поддерживаются следующие операционные системы:

- Windows 2000
- · Windows XP
- Windows Vista
- Mac OS X версии 10.3 или более поздней

#### Решение 1

- 1 Закройте все приложения.
- 2 Отключите все антивирусные программы.
- **3** Извлеките компакт-диск с программным обеспечением принтера из дисковода CD-ROM.
- 4 Перезагрузите компьютер.
- 5 Когда на экране появится рабочий стол, вставьте компакт-диск с программным обеспечением принтера. На рабочем столе будет создан значок компакт-диска.
- 6 Следуйте инструкциям на экране компьютера для установки программного обеспечения.

#### Решение 2

- 1 Извлеките компакт-диск с программным обеспечением принтера.
- 2 Перезагрузите компьютер.
- **3** Когда появится рабочий стол, закройте все окна "Обнаружено новое устройство".
- 4 Снова вставьте компакт-диск с программным обеспечением принтера.
- 5 Следуйте указаниям на экране компьютера.

#### Решение 3

- 1 Проверьте, нет ли видимых повреждений на кабеле USB.
- 2 Надежно подключите квадратный разъем кабеля USB к гнезду на задней панели принтера.
- **3** Надежно подключите прямоугольный разъем кабеля USB к порту USB компьютера.

Порт USB помечен значком ••••• USB.

#### Решение 4

- 1 Отсоедините кабель USB от другого устройства, например концентратора USB или переключателя.
- 2 Подсоедините кабель напрямую к принтеру и компьютеру.

#### Фотография не распечатывается

#### Решение 1

Если отображается сообщение об ошибке, см. раздел "Сообщения об ошибках" в главе "Поиск и устранение неисправностей" *Руководства пользователя* на компакт-диске.

#### Решение 2

Если не горит индикатор (1), см. раздел "Не горит кнопка питания" на стр. 169.

#### Решение 3

Извлеките и снова загрузите бумагу. Для получения дополнительной информации см. раздел "Загрузка бумаги" в главе "Загрузка бумаги" *Руководства пользователя* на компакт-диске.

#### Решение 4

Проверьте уровень чернил и при необходимости установите новый картридж. Для получения дополнительной информации см. раздел "Установка картриджа" в главе "Обслуживание принтера" *Руководства пользователя* на компакт-диске.

#### Решение 5

Если принтер подключен к компьютеру через другое устройство:

- 1 Отсоедините кабель USB от другого устройства, например концентратора USB или переключателя.
- 2 Подсоедините кабель напрямую к принтеру и компьютеру.

#### Решение 6

- 1 Нажмите кнопку (), чтобы выключить принтер.
- 2 Отсоедините кабель питания от розетки.
- 3 Отсоедините другой разъем кабеля питания от принтера.
- 4 Повторно подсоедините кабель питания к принтеру.
- 5 Подключите кабель питания к электрической розетке.
- 6 Нажмите кнопку (), чтобы снова включить принтер.

#### Не удается выполнить печать с цифровой камеры с использованием интерфейса PictBridge

#### Решение 1

Включите функцию печати PictBridge на камере, выбрав соответствующий режим USB. Дополнительную информацию см. в документации по цифровой камере.

#### Решение 2

- 1 Отсоедините камеру.
- 2 Подсоедините PictBridge-совместимую цифровую камеру к порту PictBridge. Обратитесь к документации по цифровой камере, чтобы определить, является ли она PictBridge-совместимой.

#### Решение 3

Используйте только кабель USB, который поставляется с камерой.

#### Решение 4

Извлеките карту памяти или флэш-диск из принтера.

# Удаление и повторная установка программного обеспечения

Если принтер работает неправильно или при попытке его использования появляется сообщение об ошибке связи, возможно, потребуется удалить, а затем повторно установить программное обеспечение принтера.

- 1 Нажмите Пуск → Программы или Все программы → Lexmark 350 Series.
- 2 Выберите Удаление.
- 3 Следуйте инструкциям на экране компьютера для установки программного обеспечения принтера.
- 4 Перед повторной установкой программного обеспечения принтера перезагрузите компьютер.
- 5 Нажмите кнопку Отмена во всех экранах обнаружения нового устройства.
- 6 Вставьте компакт-диск и следуйте указаниям на экране компьютера для удаления программного обеспечения.

## Решения при инсталация

Това ръководство съдържа информация за:

- "Информация за безопасност" на страница 173
- "Откриване на информация за принтера" на страница 173
- "Използване на менютата на контролния панел" на страница 179
- "Отстраняване на неизправности при инсталация" на страница 185
- "Деинсталиране и повторно инсталиране на софтуера" на страница 188

## Информация за безопасност

Използвайте само доставените с този продукт захранващо устройство и захранващ кабел, или одобрените от производителя захранващо устройство и захранващ кабел.

Включете захранващия кабел в електрически контакт, който е в близост до принтера и е лесно достъпен.

За обслужване и ремонти, различни от посочените в документацията за потребителя, се обръщайте към професионален техник.

Този продукт е разработен, изпробван и одобрен за строги световни стандарти за безопасност с употребата на специфични компоненти на Lexmark. Функциите за безопасност на някои части е възможно понякога да не са очевидни. Lexmark не отговаря за употребата на подменени части.

ВНИМАНИЕ: Не настройвайте продукта и не създавайте никакви електрически или кабелни връзки, например със захранващ кабел или телефон, по време на гръмотевична буря.

## Откриване на информация за принтера

| Листовка за | инсталиране |
|-------------|-------------|
|-------------|-------------|

| Описание                           | Къде да намерим                           |
|------------------------------------|-------------------------------------------|
| Листовката за <i>Инсталиране</i>   | Можете да намерите този документ в        |
| предоставя инструкции за настройка | кутията на принтера или на уебсайта на    |
| на хардуер и софтуер.              | Lexmark на адрес <b>www.lexmark.com</b> . |

# Брошура Getting Started (Как да започнем) или Setup Solutions (Инсталационни решения)

| Описание                                                                                                    | Къде да намерим                                                                                                    |
|----------------------------------------------------------------------------------------------------|----------------------------------------------------------------------------------------------------|
| Брошурата Getting Started (Как да<br>започнем) ви дава инструкции за<br>инсталиране на хардуер и софтуер (в<br>операционни системи Windows), както<br>и някои основни инструкции за<br>използване на принтера.                                       | Можете да намерите този документ в<br>кутията на принтера или на уебсайта на<br>Lexmark на адрес <b>www.lexmark.com</b> . |
| <ul> <li>Забележка: Ако вашият принтер<br/>поддържа операционни системи<br/>Macintosh, вижте Mac Help (Помощ за<br/>Mac):</li> <li>1 От прозореца Finder (Търсач),<br/>кликнете два пъти върху папката<br/>Lexmark 350 Series.</li> </ul>            |                                                                                                    |
| 2 Кликнете двукратно върху иконата на принтера <b>Неір (Помощ)</b> .                                                                                                    |                                                                                                    |
| Брошурата Setup Solutions (Инстала-<br>ционни решения) ви казва как да<br>разрешите проблеми с инсталирането<br>на принтера.                                                                                                    |                                                                                                    |
| Забележка: Тези документи не се<br>доставят с всички принтери. Ако не сте<br>получили брошура Getting Started (Как<br>да започнем) или Setup Solutions<br>(Инсталационни решения), вижте<br>вместо тях User's Guide (Ръководство<br>за потребителя). |                                                                                                    |

## Ръководство за потребителя

| Описание                                                                                                    | Къде да намерим                                                                                                    |
|----------------------------------------------------------------------------------------------------|----------------------------------------------------------------------------------------------------|
| <i>Ръководството за потребителя</i><br>предоставя инструкции за използване на<br>принтера и друга информация, например:                                                                               | Когато инсталирате софтуера на<br>принтера, User's Guide (Ръководството<br>за потребителя) ще бъде също инста-<br>пирано                                                 |
| <ul> <li>използване на софтуера (на операционни системи Windows)</li> <li>Зареждане с хартия</li> <li>Печатане</li> <li>Вобото се о силики</li> </ul>                                                 | 1 Кликнете върху Start (Старт) →<br>Programs (Програми) или All<br>Programs (Всички програми) →<br>Lexmark 350 Series.                                                   |
| <ul> <li>Работа със снимки</li> <li>Сканиране (ако се поддържа от<br/>принтера)</li> <li>Копиране (ако се поддържа от<br/>принтера)</li> </ul>                                                        | 2 Кликнете върху User's Guide<br>(Ръководството за потребителя).<br>Ако линкът към User's Guide<br>(Ръководство за потребителя) не е на<br>вашия десктоп, спедвайте тези |
| <ul><li>Изпращане на факс (ако се поддържа от принтера)</li><li>Поддръжка на принтера</li></ul>                                                                                                    | инструкции:<br>1 Поставете компактдиска.<br>Появява се инсталационният екран.                                                                                            |
| <ul> <li>Свързване на принтера към мрежа<br/>(ако се поддържа от принтера)</li> <li>Отстраняване на неизправности при<br/>печат, копиране, сканиране,<br/>изпращане на факс, задръстване с</li> </ul> | Забележка: Ако е необходимо,<br>кликнете върху Start (Старт) → Run<br>(Стартиране) и след това напишете<br>D:\setup, като D е буквата на<br>вашето CD-ROM устройство.    |
| хартия и неправилно подадена<br>хартия<br>Забележка: Ако вашият принтер                                                                                                    | <ol> <li>Кликнете върху View User's Guide<br/>(Преглед на Ръководството за<br/>потребителя).</li> </ol>                                                                  |
| поддържа операционни системи<br>Macintosh, вижте Mac Help (Помощ за<br>Mac):<br>1 От прозореца Finder (Търсач),                                                                                       | 3 Кликнете върху Yes (Да).<br>Иконата на User's Guide<br>(Ръководство за потребителя) се<br>появява на десктопа, а User's Guide                                          |
| кликнете два пъти върху папката<br>Lexmark 350 Series.<br>2 Кликнете двукратно върху иконата<br>на принтера Help (Помощ).                                                                             | (Ръководство за потребителя) се<br>появява на екрана.<br>Можете да намерите този документ и на<br>уебсайта на Lexmark на адрес                                           |
|                                                                                                    | www.lexmark.com.                                                                                                    |

## Help (Помощ)

| Описание                                                                                                    | Къде да намерим                                                                                                    |
|----------------------------------------------------------------------------------------------------|----------------------------------------------------------------------------------------------------|
| Функцията Help (Помощ) предоставя<br>инструкции за използване на софтуера,<br>ако принтерът се свърже с компютър. | Докато сте в софтуерна програма на<br>Lexmark, кликнете върху <b>Неір (Помощ)</b> ,<br><b>Tips (Съвети) → Неір (Помощ)</b> или <b>Неір</b><br>(Помощ) → <b>Неір Торісs (Теми за</b><br>помощ). |

## Lexmark Solution Center (Център за решения на Lexmark)

| Описание                                                                                                    | Къде да намерим                                                                                                    |
|----------------------------------------------------------------------------------------------------|----------------------------------------------------------------------------------------------------|
| Софтуерът за Центъра за решения на<br>Lexmark е включен във вашия<br>компактдиск. Той се инсталира с другия<br>софтуер, ако вашият принтер се свърже<br>с компютър. | За да осъществите достъп до Lexmark<br>Solution Center (Центъра за решения на<br>Lexmark):                                                                 |
|                                                                                                    | <ol> <li>Кликнете върху Start (Старт) →</li> <li>Programs (Програми) или All</li> <li>Programs (Всички програми) →</li> <li>Lexmark 350 Series.</li> </ol> |
|                                                                                                    | 2 Изберете Lexmark Solution Center<br>(Център за решения на Lexmark).                                                                                      |

#### Поддръжка за клиенти

| Америка) (ос                                                                                                    | станалия свят)                                                                                                    |
|----------------------------------------------------------------------------------------------------|----------------------------------------------------------------------------------------------------|
| Поддръжка по<br>телефона         Обадете ни се на         Тел<br>час<br>вар<br>понеделник-Петък (8:00-<br>23:00 ч. Източно<br>стандартно време)         Тел<br>час           0. САЩ: 1-800-332-4120         час           понеделник-Петък (8:00-<br>23:00 ч. Източно<br>стандартно време)         Пос           Събота (от обяд до<br>18:00 ч. Източно<br>стандартно време)         Понеделник-Петък<br>(09:00 -21:00 ч. Източно<br>стандартно време)         Ваб           Канада: 1-800-539-6275         Понеделник-Петък<br>(09:00 -21:00 ч. Източно<br>стандартно време)         Заб           Събота (от обяд до<br>001-888-377-0063         Обледелник-Петък (8:00 -<br>20:00 ч. Източно<br>стандартно време)         при           Мексико:<br>001-888-377-0063         Понеделник-Петък (8:00 -<br>20:00 ч. Източно<br>стандартно време)         аб           Забележка: Телефонните<br>номера и работното време на<br>отдела за поддръжка<br>подлежат на промяна без<br>предизвестие. За най-новите<br>телефонни номера вижте<br>отпечатаната гаранция, която<br>е доставена с принтера.         Канада с принтера. | елефонните номера и<br>совете за поддръжка<br>рират според държавата<br>и региона.<br>осетете нашия уебсайт на<br>рес www.lexmark.com.<br>бберете държава или<br>гион и след това линка<br>ом Поддръжка за<br>иченти.<br>бележка: За допълни-<br>лна информация относно<br>интакта с Lexmark вижте<br>печатаната гаранция,<br>ято е доставена с<br>интера. |

| Описание                          | Къде да намерим (Северна<br>Америка)                                                                                                    | Къде да намерим<br>(останалия свят)                                                                                                    |
|-----------------------------------|----------------------------------------------------------------------------------------------------|----------------------------------------------------------------------------------------------------|
| Поддръжка по<br>електронната поща | <ul> <li>За поддръжка по електронна<br/>поща, моля, посетете нашия<br/>уебсайт: www.lexmark.com.</li> <li>1 Кликнете върху<br/>CUSTOMER SUPPORT<br/>(Поддръжка за<br/>клиенти).</li> <li>2 Кликнете върху Technical<br/>Support (Техническа<br/>поддръжка).</li> <li>3 Изберете семейството,<br/>към което принадлежи<br/>принтерът.</li> <li>4 Изберете модела<br/>принтер.</li> <li>5 От раздела Support Tools<br/>(Поддържащи инстру-<br/>менти) кликнете върху е-<br/>Mail Support (Поддръжка<br/>по електронна поща).</li> <li>6 Попълнете формуляра и<br/>след това кликнете върху<br/>Submit Request (Предай<br/>запитване).</li> </ul> | Поддръжката по<br>електронна поща варира<br>според държавата или<br>региона и в някои случаи<br>може да не е налична.<br>Посетете нашия уебсайт на<br>адрес <b>www.lexmark.com</b> .<br>Изберете държава или<br>регион и след това линка<br>към Поддръжка за<br>клиенти.<br><b>Забележка:</b> За допълни-<br>телна информация относно<br>контакта с Lexmark вижте<br>отпечатаната гаранция,<br>която е доставена с<br>принтера. |

#### Ограничена гаранция

| Описание                                                                                                    | Къде да намерим (САЩ)                                                                                                    | Къде да намерим<br>(останалия свят)                                                                                             |
|----------------------------------------------------------------------------------------------------|----------------------------------------------------------------------------------------------------|----------------------------------------------------------------------------------------------------|
| Информация за ограни-<br>чената гаранция<br>Lexmark International, Inc.<br>предоставя ограничена<br>гаранция, че този<br>принтер няма да даде<br>дефект на материала и | За да видите ограниченията и<br>условията на тази ограничена<br>гаранция, вижте "Деклара-<br>цията за ограничена<br>гаранция", доставена с този<br>принтер, или дадена на адрес<br>www.lexmark.com.     | Информацията за<br>гаранция варира според<br>държавата или региона.<br>Вижте отпечатаната<br>гаранция, доставена с<br>принтера. |
| изработката в срок от 12<br>месеца след датата на<br>закупуване.                                                                                                    | <ol> <li>Кликнете върху</li> <li>CUSTOMER SUPPORT</li> <li>(Поддръжка за клиенти).</li> </ol>                                                                                                    |                                                                                                    |
|                                                                                                    | 2 Кликнете върху Warranty<br>Information (Информация<br>за гаранцията).                                                                                                    |                                                                                                    |
|                                                                                                    | 3 От раздела Statement of<br>Limited Warranty (Декла-<br>рация за ограничена<br>гаранция) кликнете върху<br>Inkjet & All-In-One Printers<br>(Мастиленоструен<br>принтер и принтери<br>"Всичко в едно"). |                                                                                                    |
|                                                                                                    | 4 Превъртете през уеб<br>страницата, за да видите<br>гаранцията.                                                                                                    |                                                                                                    |

Запишете следната информация (намира се на квитанцията от магазина и отзад на принтера) и я дръжте подръка, когато ни се обаждате, за да можем да ви обслужим по-бързо:

- Номер на типа уред
- Сериен номер
- Дата на закупуване
- Магазин на закупуване

## Използване на менютата на контролния панел

#### Използване на менюто View and Select (Виж и избери)

- 1 Поставете карта с памет или флаш-памет. За повече информация вижте "Поставяне на карта с памет" или "Поставяне на флаш-памет" в глава "Свързване с устройства за съхраняване на снимки" на User's Guide (Ръководство на потребителя) в компактдиска.
- 2 Натискайте чили , докато на дисплея се появи View and Select (Виж и избери).
- 3 Натиснете .
- 4 Следвайте указанията от дисплея.

| Оттук                                          | Можете да                                                                                                    |
|------------------------------------------------|----------------------------------------------------------------------------------------------------|
| View and Select (Виж и избери)                 | <ul> <li>Изберете една или повече снимки за разглеждане и/или отпечатване.</li> <li>Изберете броя на копията за отпечатване.</li> <li>Натиснете , за да отидете в екран Print Preview (Преглед преди отпечатване).</li> </ul>                                  |
| Print Preview (Преглед преди отпеча-<br>тване) | Видите преглед на снимките за отпеча-<br>тване.<br>Можете и да натиснете , за да зададете<br>настройките за печат, включително<br>размера на хартията, размера на снимките,<br>оформление, качество на печат, вид хартия<br>и настройките за паспортна снимка. |

#### Използване на менюто Print Photos (Отпечатване на снимки)

Това меню ви позволява да изберете група от снимки за печатане.

- 1 Поставете карта с памет или флаш-памет. За повече информация вижте "Поставяне на карта с памет" или "Поставяне на флаш-памет" в глава "Свързване с устройства за съхраняване на снимки" на User's Guide (Ръководство на потребителя) в компактдиска.
- 2 Натискайте чили , докато на дисплея се появи Print Photos (Отпечатване на снимки).
- 3 Натиснете .

| Оттук                                                     | Можете да                                                                                                    |
|-----------------------------------------------------------|----------------------------------------------------------------------------------------------------|
| Print Camera Selections (Отпечатай<br>избраните в Камера) | Отпечатате избрани снимки в Digital Print<br>Order Format (DPOF) (Формат за поръчка на<br>цифров печат). Тази опция се появява само<br>когато има валиден DPOF файл в картата<br>с памет.                                                                                                    |
| Print All N Photos (Отпечатай всички N<br>снимки)         | <ul> <li>Отпечатате всички снимки в устройство с памет. N е общият брой изображения, които ще се отпечатват. Можете да изберете:</li> <li>Photo/s on Paper (Снимки на хартия) - за да видите налични размери хартия.</li> <li>Index Print (Отпечатай указател) - за да отпечатате страница-указател) - за да отпечатате страница-указател на снимките.</li> <li>Copies Per Photo (Брой копия от снимка) - за да изберете броя копия от всяка снимка.</li> <li>Other Print Settings (Други настройки за печат) - за да изберете размер на хартията, размер на снимката, оформление, качество на печат и вид хартия.</li> </ul> |
| Print Photos by Date (Отпечатване на снимки по дата)      | Отпечатате снимки, направени в рамките на определени дати.                                                                                                    |
| Print Photo Range (Отпечатване на поредица от снимки)     | Изберете първата и последната снимка от поредицата за отпечатване.                                                                                                    |

## Използване на менюто Transfer (Прехвърляне)

Можете да прехвърлите снимки от карта с памет във флаш-памет или компютър (ако принтерът е свързан към компютър). Снимките в картата с памет се запазват.

- 1 Поставяне на карта с памет. За повече информация вижте "Поставяне на карта с памет" в глава "Свързване с устройства за съхраняване на снимки" на User's Guide (Ръководство на потребителя) в компактдиска.
- 2 Натискайте 🖣 или 🕨, докато на дисплея се появи Transfer (Прехвърляне).
- 3 Натиснете .
- 4 Ако искате да прехвърлите снимки от USB флаш-памет, поставете паметта.
- 5 Натиснете ▲ или ▼, за да изберете или USB Flash Drive (USB флаш-памет), или Computer (Компютър) (ако принтерът е свързан към компютър).
- 6 Натиснете .
- 7 Следвайте указанията от дисплея на принтера.
## Използване на менюто Slideshow (Слайдшоу)

Менюто Slideshow (Слайдшоу) ви позволява да видите изображенията, съхранени в карта с памет или флаш-памет.

- 1 Поставете карта с памет или флаш-памет. За повече информация вижте "Поставяне на карта с памет" или "Поставяне на флаш-памет" в глава "Свързване с устройства за съхраняване на снимки" на User's Guide (Ръководство на потребителя) в компактдиска.
- 2 Натискайте 🖣 или 🕨, докато на дисплея се появи Slideshow (Слайдшоу).
- 3 Натиснете 🗹.
- 4 Натиснете 🗹, за да продължите. Всяка снимка се показва за няколко секунди.
- 5 Ако искате ръчно да отидете на предишната или следващата снимка,

натиснете <или .

- 6 Използвайте някой от следните бутони:
  - Натиснете 🗹 за да изберете снимка или снимки, които да отпечатате след слайдшоуто.
  - Натиснете 🥑 за да направите пауза в слайдшоуто. Натиснете ᠫ отново, за да спрете слайдшоуто.
  - Натиснете 🔟 за да завъртите снимката на дисплея.

Когато слайдшоуто бъде спряно, снимката или снимките, избрани за печатане по време на слайдшоуто, се показват, когато натиснете 🕖.

## Използване на менюто Tools (Инструменти)

- 1 Натискайте Чили , докато на дисплея се появи Tools (Инструменти).
- 2 Натиснете .

| Оттук                                                  | Можете да                                                                                                    |  |
|--------------------------------------------------------|----------------------------------------------------------------------------------------------------|--|
| Device Defaults (Основни настройки на<br>устройството) | <ul> <li>Изберете:</li> <li>Language (Език) - за да смените настройката за език.</li> <li>Country (Държава) - за да настроите основния размер за празните листа и формата на датата, който се използва при вас.</li> <li>Power Save (Икономичен режим) - за да зададете продължителността от време, след което принтерът (ако не бъде използван) преминава в икономичен режим. По време на икономичен режим дисплеят и фоновото осветление ще бъдат изключени. Натиснете произволен бутон, за да възстановите захранването на принтера.</li> </ul>                 |  |
| Print Settings (Настройки за печат)                    | Изберете размер на хартията, размер на<br>снимката, оформление, качество на печат<br>и вид хартия.                                                                                                    |  |
| Maintenance (Поддръжка)                                | <ul> <li>Изберете:</li> <li>View Ink Level (Преглед ниво на мастилото) - за да видите графика, обозначаваща нивото на мастило в печатащата касета.</li> <li>Clean Cartridge (Почистване на касета) - за да почистите дюзите на печатащата касета.</li> <li>Align Cartridge (Подравняване на касета) - за да подравните касетата.</li> <li>Print Test Page (Отпечатай тестова страница) - за да отпечатате тестова страница.</li> <li>Reset Defaults (Възстановяване на основни настройки) - за да върнете основните настройки към фабричните стойности.</li> </ul> |  |

| Оттук                       | Можете да                                                                                                    |
|-----------------------------|----------------------------------------------------------------------------------------------------|
| Bluetooth                   | <ul> <li>Изберете:</li> <li>Bluetooth Enable (Включи Bluetooth) -<br/>за да включите или изключите<br/>Bluetooth комуникация.</li> <li>Discovery Mode (Режим за<br/>откриване) - за да включите или<br/>изключите режима за откриване.</li> <li>Device Name (Име на устройството) -<br/>за да видите името на устройството и<br/>номера на Universally Administered<br/>Address (UAA) (Универсално даден<br/>адрес), автоматично причислен към<br/>вашето Bluetooth-съвместимо<br/>устройство.</li> <li>Device Address (Адрес на устрой-<br/>ството) - за да видите 48-битовия<br/>адрес на вашето Bluetooth-съвместимо<br/>устройство.</li> </ul> |
| Customize (Персонализиране) | <ul> <li>Изберете:</li> <li>Screen Saver (Екранна защита) - за да включите функцията за екранна защита след 30 секунди, след една минута или за да я изключите.</li> <li>Replace Screen Saver Photos (Замяна на снимките за екранна защита) - за да изберете най-много до четири снимки, които да се използват като екранна защита.</li> <li>Hinting (Съвети) - за да включите или изключите съветите. Съветите са съобщения в дисплея на контролния панел, които дават повече информация за текущия избор.</li> </ul>                                                                                                    |

# Използване на менюто Photo Edit Mode (Режим за промяна на снимка)

Когато преглеждате снимка, натиснете 🔀 за достъп до менюто Photo Edit Mode (Режим за промяна на снимка).

| Оттук               | Можете да                       |
|---------------------|---------------------------------|
| Brightness (Яркост) | Настроите яркостта на снимката. |
| Сгор (Обрязване)    | Обрежете снимка.                |

| Оттук                                                  | Можете да                                                                                                    |
|--------------------------------------------------------|----------------------------------------------------------------------------------------------------|
| Auto Enhance (Автоматично подобрение)                  | Подобрите автоматично дадена снимка.                                                                                                    |
| Red Eye Reduction (Намаляване на ефекта "червени очи") | Намалите ефекта "червени очи", предиз-<br>викан от отражението на светлината.                                                                                        |
| Colorize Effect (Ефект на оцветяване)                  | Изберете дали да отпечатате дадена<br>снимка в Black & White (Черно-бяло),<br>Sepia (Сепия), Antique Brown (Старинно<br>кафяво) или Antique Gray (Старинно<br>сиво). |
| Rotate (Завъртане)                                     | Завъртите снимка на стъпки по 90<br>градуса по часовниковата стрелка или<br>обратно на нея.                                                                          |
| Frames (Рамки)                                         | Изберете стил и цвят за поставяне на<br>снимка в рамка.                                                                                                    |

#### Използване на менюто PictBridge

Менюто за основни настройки на PictBridge ви позволява да избирате настройки на принтера, ако предварително нямате зададени настройки в цифровия фотоапарат. За да направите избор за фотоапарата, вижте неговата документация.

- **1** Свържете PictBridge-съвместим цифров фотоапарат.
- 2 Натиснете 🖾 за достъп до менюто PictBridge.
- **3** Натиснете ▲ или ▼, за да се движите между следните опции:

| Оттук                             | Можете да                        |
|-----------------------------------|----------------------------------|
| Paper Size (Размер на хартията)   | Изберете размер на хартията.     |
| Photo Size (Размер на снимка)     | Изберете размер на снимката.     |
| Layout (Оформление)               | Изберете оформление за снимката. |
| Print Quality (Качество на печат) | Изберете качество на печат.      |
| Рарег Туре (Вид хартия)           | Изберете вида хартия.            |

- 4 Натиснете чили , за да направите избор.
- 5 Натиснете, за да отпечатате.

# Отстраняване на неизправности при инсталация

#### На дисплея се появява грешен език

- 1 Натиснете (), за да изключите принтера.
- 2 Натиснете (), за да включите отново принтера.
- 3 Натиснете
- 4 Натиснете .
- **5** Натиснете , за да продължите.
- 6 Натискайте </br>• Натискайте• докато желаният от вас език се появи на дисплея.
- 7 Натиснете ), за да запаметите вашия избор.

#### Бутонът за захранване не свети

Уверете се, че сте откачили кабела за захранване от принтера, а след това и от контакта на стената.

- 1 Включете кабела стабилно в гнездото за захранване на принтера.
- 2 Включете кабела в електрически контакт, с който сте ползвали и други електрически уреди.

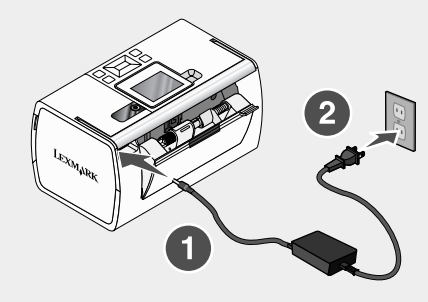

3 Ако индикаторът 🕲 не свети, натиснете 🙆.

#### Софтуерът не се инсталира

Поддържат се следните операционни системи:

- Windows 2000
- · Windows XP
- Windows Vista
- Mac OS X версия 10.3 или по-нова

#### Решение 1

- 1 Затворете всички отворени софтуерни приложения.
- 2 Изключете всички антивирусни програми.
- **3** Извадете компактдиска със софтуера на принтера от CD-ROM устройството.
- 4 Рестартирайте компютъра.
- 5 Когато се появи основният екран (десктопът), поставете отново компактдиска със софтуер на принтера. На десктопа се създава иконката на CD.
- 6 За инсталирането на софтуера следвайте инструкциите от екрана на компютъра.

#### Решение 2

- 1 Извадете компактдиска със софтуер за принтера.
- 2 Рестартирайте компютъра.
- **3** Когато се появи десктопът, отменете всички прозорци Found New Hardware (Намерен нов хардуер).
- 4 Поставете отново компактдиска със софтуер за принтера.
- 5 Следвайте указанията от екрана на компютъра.

#### Решение 3

- 1 Проверете USB кабела за очевидни повреди.
- **2** Включете стабилно квадратния край на USB кабела на гърба на принтера.
- 3 Включете стабилно правоъгълния край на USB кабела в USB порта на компютъра.

USB портът е маркиран със символа 🕶 на USB.

#### Решение 4

- 1 Откачете USB кабела от другото устройство например USB хъб или разпределителна кутия.
- 2 Свържете директно кабела към принтера и компютъра.

#### Снимката не се отпечатва

#### Решение 1

Ако се покаже съобщение за грешка, вижте "Съобщения за грешка" в глава "Отстраняване на неизправности" на User's Guide (Ръководство за потребителя) в компактдиска.

#### Решение 2

Ако индикаторът 🔘 не свети, вижте "Бутонът за захранване не свети" на страница 185.

#### Решение 3

Отстранете и след това заредете с хартия. За повече информация вижте "Loading paper (Зареждане на хартия)" в глава "Loading paper (Зареждане на хартия)" на User's Guide (Ръководство на потребителя) в компактдиска.

#### Решение 4

Проверете нивото на мастилото и поставете нова печатаща касета, ако е необходимо. За повече информация вижте "Поставяне на печатащата касета" в глава "Поддръжка на принтера" на User's Guide (Ръководство на потребителя) в компактдиска.

#### Решение 5

Ако принтерът е свързан с компютъра през друго устройство:

- 1 Откачете USB кабела от другото устройство например USB хъб или разпределителна кутия.
- 2 Свържете директно кабела към принтера и компютъра.

#### Решение 6

- 1 Натиснете (), за да изключите принтера.
- 2 Изключете захранващия кабел от електрическия контакт.
- 3 Откачете другия край на захранващия кабел от принтера.
- 4 Включете отново захранващия кабел в принтера.
- 5 Включете кабела на захранващото устройство в контакта на стената.
- 6 Натиснете , за да включите отново принтера.

#### Не може да печата от цифров фотоапарат, използвайки PictBridge

#### Решение 1

Включете режим на отпечатване PictBridge на фотоапарата, като изберете правилния USB режим. За повече информация вижте документацията на цифровия фотоапарат.

#### Решение 2

- 1 Разкачете фотоапарата.
- 2 Свържете PictBridge-съвместим цифров фотоапарат към порта PictBridge. Вижте в документацията на вашия цифров фотоапарат дали е съвместим с PictBridge.

#### Решение 3

Ползвайте само USB кабела, доставен с фотоапарата.

#### Решение 4

Извадете картата с памет или флаш-паметта от принтера.

# Деинсталиране и повторно инсталиране на софтуера

Ако принтерът не работи правилно или ако се появява съобщение за грешка в комуникацията, когато се опитате да ползвате принтера, може да се наложи да деинсталирате и отново да инсталирате софтуера на принтера.

- 1 Кликнете върху Start (Старт) → Programs (Програми) или All Programs (Всички програми) → Lexmark 350 Series.
- 2 Изберете Uninstall (Деинсталирай).
- **3** Следвайте инструкциите от екрана на компютъра, за да деинсталирате софтуера на принтера.
- **4** Рестартирайте компютъра, преди да инсталирате повторно софтуера на принтера.
- 5 Кликнете върху **Cancel (Отказ)** на всички екрани New Hardware Found (Намерен е нов хардуер).
- **6** Поставете компактдиска и след това следвайте указанията от екрана на компютъра, за да инсталирате отново софтуера.

# Řešení problémů s instalací

Tato příručka obsahuje informace o následujících tématech:

- "Informace o bezpečnosti" na str. 189
- "Vyhledání informací o tiskárně" na str. 189
- "Použití nabídek ovládacího panelu" na str. 194
- "Řešení problémů při instalaci" na str. 198
- "Odebrání a opětovné nainstalování softwaru" na str. 202

# Informace o bezpečnosti

Používejte výhradně zdroj napájení a napájecí kabel dodávané spolu s výrobkem nebo odpovídající náhradní zdroj napájení a napájecí kabel schválený výrobcem.

Napájecí kabel musí být připojen do snadno přístupné elektrické zásuvky blízko výrobku.

Služby nebo opravy, které nejsou popsány v uživatelské dokumentaci, svěřte autorizovanému servisnímu středisku.

Tento produkt byl vyroben, otestován a schválen tak, aby při použití specifických součástí Lexmark vyhovoval přísným globálním bezpečnostním normám. Bezpečnostní funkce některých částí nemusí být vždy zjevné. Společnost Lexmark neodpovídá za použití jiných náhradních dílů.

UPOZORNĚNÍ: Neinstalujte tento produkt ani neprovádějte žádná zapojení kabelů (napájení, telefon atd.) za bouřky.

# Vyhledání informací o tiskárně

#### Instalační list

| Popis                                                                            | Kde je najdete                                                                                                    |
|----------------------------------------------------------------------------------|----------------------------------------------------------------------------------------------------|
| Dokument <i>Instalační list</i> obsahuje pokyny k instalaci hardwaru a softwaru. | Tento dokument je součástí balení tiskárny nebo<br>jej najdete na webové stránce společnosti<br>Lexmark <b>www.lexmark.com</b> . |

# Brožura Začínáme nebo Řešení problémů s instalací

| Popis                                                                                                    | Kde je najdete                                                                                                    |
|----------------------------------------------------------------------------------------------------|----------------------------------------------------------------------------------------------------|
| V brožuře <i>Začínáme</i> najdete pokyny pro<br>instalaci hardwaru a softwaru (v<br>operačním systému Windows) a základní<br>pokyny pro používání tiskárny.                                                                       | Tento dokument je součástí balení tiskárny<br>nebo jej najdete na webové stránce společnosti<br>Lexmark <b>www.lexmark.com</b> . |
| <b>Poznámka:</b> Pokud tiskárna podporuje<br>operační systémy Macintosh, podívejte se<br>do nápovědy pro počítače Mac:                                                                                                    |                                                                                                    |
| <ol> <li>V okně Finder poklepejte na složku<br/>Lexmark 350 Series.</li> </ol>                                                                                                    |                                                                                                    |
| <ol> <li>Poklepejte na ikonu Nápovědy<br/>tiskárny.</li> </ol>                                                                                                    |                                                                                                    |
| V brožuře Řešení problémů s instalací<br>najdete informace o řešení problémů s<br>instalací tiskárny.                                                                                                    |                                                                                                    |
| <b>Poznámka:</b> Tyto dokumenty nejsou<br>dodávány se všemi tiskárnami. Pokud jste<br>neobdrželi brožuru <i>Začínáme</i> nebo<br><i>Řešení problémů s instalací</i> , podívejte se<br>místo toho do <i>Uživatelské příručky</i> . |                                                                                                    |

# Uživatelská příručka

| Popis                                                                                                    | Kde je najdete                                                                                                    |
|----------------------------------------------------------------------------------------------------|----------------------------------------------------------------------------------------------------|
| <ul> <li>V Uživatelské příručce najdete pokyny pro<br/>používání tiskárny a další informace,<br/>například:</li> <li>Používání softwaru (v operačních<br/>systémech Windows)</li> <li>Vložení papíru</li> <li>Tisk</li> <li>Práce s fotografiemi</li> <li>Skenování (pokud ho tiskárna<br/>podporuje)</li> <li>Kopírování (pokud ho tiskárna<br/>podporuje)</li> <li>Faxování (pokud ho tiskárna podporuje)</li> <li>Údržba tiskárny</li> <li>Připojení tiskárny k síti (pokud ho<br/>tiskáma podporuje)</li> <li>Řešení problémů s tiskem, kopírováním,<br/>skenováním, faxováním, zablokovaným<br/>papírem nebo nesprávným zaváděním</li> <li>Poznámka: Pokud tiskárna podporuje</li> <li>operační systémy Macintosh, podívejte se do<br/>nápovědy pro počítače Mac:</li> <li>V okně Finder poklepejte na složku<br/>Lexmark 350 Series.</li> <li>Poklepejte na ikonu Nápovědy tiskárny.</li> </ul> | <ul> <li>Uživatelská příručka se nainstaluje při<br/>instalaci softwaru tiskárny.</li> <li>1 Klepněte na tlačítko Start → Programy<br/>nebo Všechny programy → Lexmark<br/>350 Series.</li> <li>2 Klepněte na položku Uživatelská<br/>příručka.</li> <li>Pokud na ploše není odkaz na Uživatelskou<br/>příručku, postupujte takto:</li> <li>1 Vložte disk CD.</li> <li>Zobrazí se instalační obrazovka.</li> <li>Poznámka: V případě potřeby klepněte<br/>na Start → Spustit a zadejte příkaz D:<br/>\setup, kde D je označení vaší jednotky<br/>CD-ROM.</li> <li>2 Klepněte na položku Zobrazit<br/>uživatelskou příručku (včetně Řešení<br/>problémů s instalací).</li> <li>3 Klepněte na tlačítko Ano.<br/>Ikona Uživatelské příručky se zobrazí na<br/>ploše a Uživatelské příručka se zobrazí<br/>na obrazovce.</li> <li>Tento dokument najdete na webové stránce<br/>společnosti Lexmark www.lexmark.com.</li> </ul> |

# Nápověda

| Popis                                                                                     | Kde je najdete                                                                                                    |
|-------------------------------------------------------------------------------------------|----------------------------------------------------------------------------------------------------|
| Nápověda obsahuje pokyny k použití<br>softwaru, pokud tiskárnu připojujete k<br>počítači. | Pokud máte spuštěný program Lexmark,<br>klepněte na položku <b>Nápověda, Tipy →</b><br><b>Nápověda</b> nebo <b>Nápověda → Témata</b><br>nápovědy. |

## Středisko řešení Lexmark

| Popis                                                                                                    | Kde je najdete                                                                                                    |  |
|----------------------------------------------------------------------------------------------------|----------------------------------------------------------------------------------------------------|--|
| Software Středisko řešení Lexmark je<br>obsažen na disku CD. Nainstaluje se spolu<br>s dalším softwarem když připojíte tiskárnu<br>k počítači. | <ul> <li>Otevření Střediska řešení Lexmark:</li> <li>1 Klepněte na tlačítko Start → Programy nebo Všechny programy → Lexmark 350 Series.</li> </ul> |  |
|                                                                                                    | 2 Vyberte položku Středisko řešení<br>Lexmark                                                                                                    |  |

## Podpora zákazníků

| Popis               | Kde je najdete (Severní<br>Amerika)                                                                                                    | Kde je najdete (mimo Severní<br>Ameriku)                                                                                                    |
|---------------------|----------------------------------------------------------------------------------------------------|----------------------------------------------------------------------------------------------------|
| Telefonická podpora | <ul> <li>Volejte na číslo:</li> <li>USA: 1-800-332-4120<br/>Pondělí–Pátek (8:00–23:00<br/>EST)<br/>Sobota (12:00–18:00 EST)</li> <li>Kanada: 1-800-539-6275<br/>Pondělí–Pátek (9:00–21:00<br/>EST)<br/>Sobota (12:00–18:00 EST)</li> <li>Mexiko: 001-888-377-0063<br/>Pondělí–Pátek (8:00–20:00<br/>EST)</li> <li>Poznámka: Telefonní čísla a<br/>pracovní doba podpory mohou být<br/>bez ohlášení změněny.<br/>Nejnovější telefonní čísla k<br/>dispozici naleznete na tištěném<br/>prohlášení o záruce dodaném s<br/>tiskárnou.</li> </ul> | Telefonní čísla a hodiny<br>poskytované podpory se<br>mohou lišit podle země a<br>regionu.<br>Navštivte naši webovou<br>stránku na adrese<br><b>www.lexmark.com</b> . Zvolte<br>zemi nebo region a potom<br>klepněte na odkaz na<br>zákaznickou podporu.<br><b>Poznámka:</b> Další informace o<br>možnostech kontaktování<br>společnosti Lexmark naleznete<br>na tištěném prohlášení o<br>záruce dodaném s tiskárnou. |

| Popis             | Kde je najdete (Severní<br>Amerika)                                                        | Kde je najdete (mimo Severní<br>Ameriku)                                             |
|-------------------|--------------------------------------------------------------------------------------------|--------------------------------------------------------------------------------------|
| E-mailová podpora | Informace o e-mailové podpoře<br>najdete na našich webových<br>stránkách: www.lexmark.com. | E-mailová podpora se liší podle<br>země a regionu a nemusí být<br>vždy k dispozici.  |
|                   | <ol> <li>Klepněte na odkaz<br/>CUSTOMER SUPPORT.</li> </ol>                                | Navštivte naši webovou<br>stránku na adrese                                          |
|                   | <ol> <li>Klepněte na odkaz Technical<br/>support.</li> </ol>                               | www.lexmark.com. Zvolte<br>zemi nebo region a potom                                  |
|                   | 3 Vyberte řadu vaší tiskárny.                                                              | klepněte na odkaz na<br>zákaznickou podporu.                                         |
|                   | 4 Vyberte model vaší tiskárny.                                                             | Poznámka: Další informace o                                                          |
|                   | 5 V části Support Tools<br>klepněte na položku e-Mail<br>Support.                          | možnostech kontaktování<br>společnosti Lexmark naleznete<br>na tištěném prohlášení o |
|                   | 6 Vyplňte formulář a potom<br>klepněte na tlačítko Submit<br>Request.                      | záruce dodaném s tiskárnou.                                                          |

## Omezená záruka

| Popis                                                                                                    | Kde je najdete (USA)                                                                                                    | Kde je najdete (mimo<br>Severní Ameriku)                                                                                   |
|----------------------------------------------------------------------------------------------------|----------------------------------------------------------------------------------------------------|----------------------------------------------------------------------------------------------------|
| Informace o omezené<br>záruce<br>Společnost Lexmark<br>International, Inc. poskytuje<br>omezenou záruku na to, že<br>použitý materiál a způsob<br>zpracování této tiskárny<br>budou bez závad po dobu<br>12 měsíců od původního<br>data zakoupení. | <ul> <li>Chcete-li si přečíst omezení a podmínky této omezené záruky, přečtěte si Prohlášení o omezené záruce, které je přiloženo k této tiskárně nebo zveřejněno na adrese www.lexmark.com.</li> <li>1 Klepněte na odkaz CUSTOMER SUPPORT.</li> <li>2 Klepněte na Warranty Information.</li> <li>3 V části Statement of Limited Warranty klepněte na Inkjet &amp; All-In-One Printers.</li> <li>4 Celou záruku lze procházet pomocí posuvníku.</li> </ul> | Informace o záruce se<br>mohou lišit podle země<br>nebo regionu. Viz tištěné<br>prohlášení o záruce<br>dodané s tiskárnou. |

Česky

Poznamenejte si následující informace (uvedené na dokladu o zakoupení a na zadní straně tiskárny) a mějte je k dispozici, když nás budete kontaktovat:

- Číslo typu zařízení
- Sériové číslo
- Datum zakoupení
- Místo nákupu

# Použití nabídek ovládacího panelu

#### Práce s nabídkou Zobrazení a výběr

- 1 Vložte paměťovou kartu nebo jednotku paměti flash. Další informace naleznete v části "Vložení paměťové karty" v kapitole "Připojení zařízení pro ukládání fotografií" Uživatelské příručky na disku CD-ROM.
- 2 Stiskněte opakovaně tlačítko ◀ nebo ▶, dokud se na displeji nezobrazí text Zobrazení a výběr.
- 3 Stiskněte tlačítko .
- 4 Postupujte podle pokynů na displeji.

| Oblast            | Funkce                                                                                                    |
|-------------------|----------------------------------------------------------------------------------------------------|
| Zobrazení a výběr | <ul> <li>Výběr jedné nebo více fotografií pro zobrazení nebo tisk</li> <li>Výběr počtu tištěných kopií</li> <li>Stisknutím tlačítka  přejdete na obrazovku náhledu.</li> </ul>                                                         |
| Náhled tisku      | Zobrazení náhledu fotografií před tiskem<br>Můžete také stisknout tlačítko a upravit nastavení tisku včetně<br>nastavení velikosti papíru, velikosti fotografie, rozložení, kvality tisku,<br>typu papíru a tisku pasových fotografií. |

#### Práce s nabídkou Tisk fotografií

Pomocí této nabídky můžete vybrat skupinu fotografií k tisku.

- 1 Vložte paměťovou kartu nebo jednotku paměti flash. Další informace naleznete v části "Vložení paměťové karty" v kapitole "Připojení zařízení pro ukládání fotografií" Uživatelské příručky na disku CD-ROM.
- 2 Stiskněte opakovaně tlačítko ◀ nebo ▶, dokud se na displeji nezobrazí text Tisk fotografií.
- 3 Stiskněte tlačítko 🗹.

| Oblast                     | Funkce                                                                                                    |
|----------------------------|----------------------------------------------------------------------------------------------------|
| Tisk výběrů z fotoaparátu  | Tisk výběrů formátu DPOF (Digital Print Order Format). Tato<br>možnost se zobrazí pouze tehdy, jestliže je na paměťové kartě<br>platný soubor DPOF. |
| Tisk všech N fotografií    | Tisk všech fotografií v paměťovém zařízení. N je celkový počet obrázků, které budou vytištěny. Můžete vybrat:                                       |
|                            | <ul> <li>Fotografií na papír - zobrazení dostupných velikostí<br/>papíru.</li> </ul>                                                                |
|                            | <ul> <li>Tisk indexu - tisk stránky indexu fotografií.</li> </ul>                                                                                   |
|                            | <ul> <li>Počet kopií na fotografii - výběr počtu tištěných kopií na<br/>fotografii.</li> </ul>                                                      |
|                            | <ul> <li>Další nastavení tisku - výběr velikosti papíru, velikosti<br/>fotografií, rozložení, kvality tisku a typu papíru.</li> </ul>               |
| Tisk fotografií podle data | Tisk fotografií pořízených v určitých datech.                                                                                                    |
| Tisk rozsahu fotografií    | Vyberte první a poslední fotografii v rozsahu, který má být vytištěn.                                                                               |

## Práce s nabídkou Přenos

Fotografie můžete přenést z paměťové karty do jednotky paměti flash nebo do počítače (pokud je tiskárna připojena k počítači). Fotografie zůstanou na paměťové kartě zachovány.

- 1 Vložte paměťovou kartu. Další informace naleznete v části "Vložení paměťové karty" v kapitole "Připojení zařízení pro ukládání fotografií" Uživatelské příručky na disku CD-ROM.
- 2 Stiskněte opakovaně tlačítko 🖣 nebo 🕨, dokud se na displeji nezobrazí text **Přenos**.
- 3 Stiskněte tlačítko 1.
- 4 Pokud chcete přenášet fotografie do jednotky paměti flash USB, vložte jednotku.
- 5 Stisknutím ▲ nebo ▼ vyberte buď USB jednotka paměti flash, nebo Počítač (pokud je tiskárna připojena k počítači).
- 6 Stiskněte tlačítko 🗹.
- 7 Postupujte podle pokynů na displeji tiskárny.

## Práce s nabídkou Prezentace

Pomocí nabídky Prezentace můžete zobrazit obrázky uložené na paměťové kartě nebo na jednotce paměti flash.

- 1 Vložte paměťovou kartu nebo jednotku paměti flash. Další informace naleznete v části "Vložení paměťové karty" v kapitole "Připojení zařízení pro ukládání fotografií" Uživatelské příručky na disku CD-ROM.
- 2 Stiskněte opakovaně tlačítko ◀ nebo ▶, dokud se na displeji nezobrazí text **Prezentace**.
- 3 Stiskněte tlačítko
- 4 Pokračujte stisknutím tlačítka 🗹. Každá fotografie se zobrazí na několik sekund.
- 5 Pokud chcete ručně zobrazit předchozí nebo další fotografii, stiskněte tlačítko nebo
- 6 Můžete použít následující tlačítka:
  - M, chcete-li vybrat fotografii nebo fotografie, které chcete po zobrazení prezentace vytisknout.
  - Stiskněte ), chcete-li prezentaci pozastavit. Dalším stisknutím tlačítka zastavíte prezentaci.
  - Stiskněte 🖾, chcete-li otočit fotografii zobrazenou na displeji.

Po zastavení prezentace zobrazíte fotografie, které jste během prezentace vybrali k tisku, stisknutím tlačítka 🕼.

## Použití nabídky Nástroje

- 1 Stiskněte opakovaně tlačítko 🖣 nebo 🕨, dokud se na displeji nezobrazí text Nástroje.
- 2 Stiskněte tlačítko

| Oblast                   | Funkce                                                                                                    |
|--------------------------|----------------------------------------------------------------------------------------------------|
| Výchozí hodnoty zařízení | <ul> <li>Vyberte:</li> <li>Jazyk, chcete-li změnit nastavení jazyka.</li> <li>Země, chcete-li nastavit výchozí velikost papíru a formát data v místě, kde se nacházíte.</li> <li>Úsporný režim, chcete-li nastavit dobu, po jejímž uplynutí tiskárna přejde, nebude-li použita, do úsporného režimu. V</li> </ul> |
|                          | úsporném režimu je vypnut displej a podsvícení. Stisknutím libovolného tlačítka obnovíte napájení tiskárny.                                                                                                    |

| Oblast          | Funkce                                                                                                    |  |
|-----------------|----------------------------------------------------------------------------------------------------|--|
| Nastavení tisku | Výběr velikosti papíru, velikosti fotografií, rozvržení, kvality tisku<br>a typu papíru                                                                                                    |  |
| Údržba          | Vyberte:                                                                                                    |  |
|                 | <ul> <li>Zobrazit hladinu inkoustu, chcete-li zobrazit grafické<br/>znázornění hladiny inkoustu v tiskové kazetě.</li> </ul>                                                                             |  |
|                 | <ul> <li>Vyčistit kazetu, chcete-li vyčistit trysky tiskové kazety.</li> </ul>                                                                                                    |  |
|                 | <ul> <li>Vyrovnat kazetu, chcete-li vyrovnat kazetu.</li> </ul>                                                                                                    |  |
|                 | <ul> <li>Vytisknout zkušební stránku, jestliže chcete vytisknout<br/>zkušební stránku.</li> </ul>                                                                                                    |  |
|                 | <ul> <li>Obnovit výchozí, chcete-li obnovit výchozí nastavení z<br/>továrny.</li> </ul>                                                                                                    |  |
| Bluetooth       | Vyberte:                                                                                                    |  |
|                 | <ul> <li>Zapnout Bluetooth, chcete-li zapnout nebo vypnout<br/>komunikaci pomocí Bluetooth.</li> </ul>                                                                                                   |  |
|                 | <ul> <li>Režim Discovery, chcete-li zapnout nebo vypnout režim<br/>Discovery.</li> </ul>                                                                                                    |  |
|                 | <ul> <li>Název zařízení, chcete-li zobrazit název zařízení a číslo<br/>UAA (Universally Administered Address) automaticky<br/>přiřazené vašemu zařízení podporujícímu standard<br/>Bluetooth.</li> </ul> |  |
|                 | <ul> <li>Adresa zařízení, chcete-li zobrazit 48bitovou adresu<br/>vašeho zařízení podporujícího standard Bluetooth.</li> </ul>                                                                           |  |
| Vlastní         | Vyberte:                                                                                                    |  |
|                 | <ul> <li>Spořič displeje, chcete-li zapnout funkci spořiče displeje<br/>po 30 sekundách, po jedné minutě nebo vypnout.</li> </ul>                                                                        |  |
|                 | <ul> <li>Nahrazení fotografií spořiče displeje, chcete-li vybrat až<br/>čtyři fotografie, které můžete použít jako spořiče displeje.</li> </ul>                                                          |  |
|                 | <ul> <li>Rady, chcete-li zapnout nebo vypnout zobrazování rad.<br/>Rady jsou zprávy na displeji ovládacího panelu, které<br/>poskytují další informace o aktuálním výběru.</li> </ul>                    |  |

# Práce s nabídkou Režim úprav fotografií

Máte-li zobrazenu fotografii, můžete stisknutím tlačítka 🕅 otevřít nabídku Režim úprav fotografií.

| Oblast               | Funkce                          |
|----------------------|---------------------------------|
| Jas                  | Nastavení jasu fotografie       |
| Oříznout             | Oříznutí fotografie             |
| Automatické zlepšení | Automatické zlepšení fotografie |

| Oblast                   | Funkce                                                                                                 |
|--------------------------|----------------------------------------------------------------------------------------------------|
| Odstranění červených očí | Odstranění efektu červených očí způsobeného odrazem světla                                             |
| Efekt dobarvení          | Vyberte, zda chcete tisknout fotografii černobíle, v odstínu sépiové, staré dohněda nebo staré došeda. |
| Otočit                   | Otočení fotografie v 90stupňových krocích doprava nebo doleva                                          |
| Rámečky                  | Vyberte styl a barvu rámečku fotografie.                                                               |

## Použití nabídky PictBridge

Nabídka výchozího nastavení PictBridge umožňuje vybrat nastavení tiskárny, pokud předtím nebyla zadána žádná nastavení v digitálním fotoaparátu. Informace o provádění výběrů ve fotoaparátu naleznete v dokumentaci k fotoaparátu.

- **1** Připojte digitální fotoaparát podporující standard PictBridge.
- 2 Stisknutím tlačítka 🕅 otevřete nabídku PictBridge.
- 3 Stisknutím tlačítka ▲ nebo ▼ můžete procházet následující možnosti:

| Oblast              | Funkce                        |
|---------------------|-------------------------------|
| Velikost papíru     | Vyberte velikost papíru.      |
| Velikost fotografie | Vyberte velikost fotografií.  |
| Rozložení           | Vyberte rozložení fotografií. |
| Kvalita tisku       | Výběr kvality tisku           |
| Typ papíru          | Vyberte typ papíru.           |

- 4 Stisknutím tlačítka ◀ nebo ▶ proveďte výběr.
- 5 Stisknutím tlačítka 🖾 spustíte tisk.

# Řešení problémů při instalaci

# Na displeji je zobrazen nesprávný jazyk

- 1 Stisknutím tlačítka 🕑 vypněte tiskárnu.
- 2 Stisknutím tlačítka 🖑 tiskárnu opět zapněte.
- 3 Stiskněte tlačítko
- 4 Stiskněte tlačítko

- Pokračujte stisknutím tlačítka .
- 6 Opakovaným stisknutím tlačítka ◀ nebo ► zobrazte na displeji požadovaný jazyk.
- 7 Stisknutím tlačítka ⊃ uložte výběr.

#### Tlačítko Napájení nesvítí

Zkontrolujte, zda jste odpojili napájecí kabel od tiskárny a od el. zásuvky.

- 1 Zasuňte zástrčku šňůry zcela do portu zdroje napájení tiskárny.
- 2 Zapojte kabel do elektrické zásuvky, ve které ostatní elektrická zařízení řádně fungují.

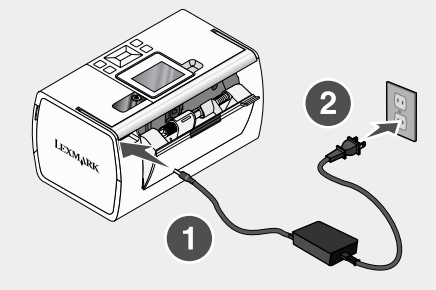

3 Pokud se kontrolka 🔘 nerozsvítí, stiskněte tlačítko 🚳.

#### Software se nenainstaluje

Jsou podporovány následující operační systémy:

- Windows 2000
- Windows XP
- Windows Vista
- Mac OS X verze 10.3 nebo novější

#### Řešení 1

- 1 Ukončete všechny spuštěné softwarové aplikace.
- 2 Deaktivujte antivirové programy.
- 3 Vyjměte disk CD se softwarem tiskárny z jednotky CD-ROM.
- 4 Restartujte počítač.
- 5 Po zobrazení pracovní plochy znovu vložte disk CD se softwarem tiskárny. Na ploše se vytvoří ikona disku CD.
- 6 Podle pokynů na obrazovce nainstalujte software.

#### Řešení 2

- 1 Vyjměte disk CD se softwarem tiskárny.
- 2 Restartujte počítač.
- 3 Až se zobrazí pracovní plocha, zrušte všechna okna Nalezen nový hardware.
- 4 Vložte opět disk CD se softwarem tiskárny.
- 5 Postupujte podle pokynů na obrazovce počítače.

#### Řešení 3

- 1 Prohlédněte kabel USB, zda nejeví žádné známky poškození.
- 2 Pevně zapojte čtvercový konec kabelu USB do zásuvky na zadní straně tiskárny.
- 3 Pevně zapojte obdélníkový konec kabelu USB do portu USB počítače.

Port USB je označen symbolem USB

#### Řešení 4

- 1 Odpojte kabel USB z jiného zařízení, například rozbočovače nebo přepínače USB.
- 2 Připojte kabel přímo k tiskárně a počítači.

## Fotografii nelze vytisknout

#### Řešení 1

Pokud se zobrazí chybová zpráva, podívejte se do části "Chybové zprávy" v kapitole "Řešení problémů" v *Uživatelské příručce* na disku CD-ROM.

## Řešení 2

Jestliže nesvítí kontrolka (), podívejte se do části "Tlačítko Napájení nesvítí" na str. 199.

## Řešení 3

Vyjměte a znovu založte papír. Další informace naleznete v části "Vložení papíru" v kapitole "Vložení papíru" *Uživatelské příručky* na disku CD-ROM.

## Řešení 4

Zkontrolujte hladinu inkoustu a v případě potřeby nainstalujte novou kazetu. Další informace naleznete v části "Instalace tiskové kazety" v kapitole "Údržba tiskárny" *Uživatelské příručky* na disku CD-ROM.

#### Řešení 5

Pokud je tiskárna připojená k počítači přes jiné zařízení:

- 1 Odpojte kabel USB z jiného zařízení, například rozbočovače nebo přepínače USB.
- 2 Připojte kabel přímo k tiskárně a počítači.

#### Řešení 6

- 1 Stisknutím tlačítka 🕑 vypněte tiskárnu.
- 2 Odpojte napájecí kabel z elektrické zásuvky.
- **3** Odpojte druhý konec napájecího kabelu z tiskárny.
- 4 Znovu zapojte napájecí kabel do tiskárny.
- 5 Zapojte napájecí kabel do elektrické zásuvky.
- 6 Stisknutím tlačítka 🕑 tiskárnu znovu zapněte.

#### Nelze tisknout z digitálního fotoaparátu podporujícího standard PictBridge

#### Řešení 1

Povolte ve fotoaparátu tisk podle standardu PictBridge výběrem správného režimu USB. Další informace najdete v dokumentaci fotoaparátu.

#### Řešení 2

- 1 Odpojte fotoaparát.
- 2 Připojte digitální fotoaparát podporující standard PictBridge k portu PictBridge. Informace o tom, zda digitální fotoaparát podporuje standard PictBridge, najdete v dokumentaci digitálního fotoaparátu.

#### Řešení 3

Musíte použít kabel USB dodaný s fotoaparátem.

#### Řešení 4

Vyjměte z tiskárny paměťovou kartu nebo jednotku paměti flash.

# Odebrání a opětovné nainstalování softwaru

Pokud tiskárna nefunguje správně nebo pokud se při pokusu použít tiskárnu zobrazí chybová zpráva o problémech s komunikací, bude pravděpodobně nutné odinstalovat a znovu nainstalovat software tiskárny.

- Klepněte na tlačítko Start → Programy nebo Všechny programy → Lexmark 350 Series.
- 2 Vyberte položku Odinstalovat.
- 3 Při odinstalování softwaru tiskárny postupujte podle pokynů na obrazovce.
- 4 Restartujte počítač a nainstalujte software tiskárny znovu.
- 5 Ve všech oknech se zprávou o nalezení nového hardwaru klepněte na tlačítko Storno.
- 6 Vložte disk CD a znovu nainstalujte software podle pokynů na obrazovce.

# Λύσεις προβλημάτων εγκατάστασης

Σε αυτόν τον οδηγό θα βρείτε πληροφορίες σχετικά με τα εξής:

- "Πληροφορίες σχετικά με την ασφάλεια" στη σελίδα 203
- "Εύρεση πληροφοριών σχετικά με τον εκτυπωτή" στη σελίδα 203
- "Χρήση των μενού του πίνακα ελέγχου" στη σελίδα 208
- "Αντιμετώπιση προβλημάτων κατά την εγκατάσταση" στη σελίδα 213
- "Απεγκατάσταση και επανεγκατάσταση του λογισμικού" στη σελίδα 217

# Πληροφορίες σχετικά με την ασφάλεια

Χρησιμοποιήστε μόνο την πηγή τροφοδοσίας και το καλώδιο τροφοδοσίας που παρέχονται με το προϊόν αυτό ή την εγκεκριμένη από τον κατασκευαστή πηγή τροφοδοσίας και το καλώδιο τροφοδοσίας αντικατάστασης.

Συνδέστε το καλώδιο τροφοδοσίας σε πρίζα που βρίσκεται κοντά στο προϊόν και στην οποία είναι εύκολη η πρόσβαση.

Αναθέστε τη συντήρηση ή τις επισκευές που δεν περιγράφονται στην τεκμηρίωση σε έναν επαγγελματία τεχνικό.

Το προϊόν αυτό έχει σχεδιαστεί, ελεγχθεί και εγκριθεί ότι ανταποκρίνεται στα αυστηρά παγκόσμια πρότυπα ασφάλειας με τη χρήση συγκεκριμένων εξαρτημάτων της Lexmark. Οι λειτουργίες ασφαλείας κάποιων εξαρτημάτων ενδέχεται να μην είναι πάντα προφανείς. Η Lexmark δεν φέρει ευθύνη για τη χρήση άλλων εξαρτημάτων αντικατάστασης.

ΠΡΟΣΟΧΗ: Μην πραγματοποιείτε εγκατάσταση του συγκεκριμένου προϊόντος, καθώς και ηλεκτρικές ή καλωδιακές συνδέσεις, όπως σύνδεση του καλωδίου τροφοδοσίας ή της τηλεφωνικής συσκευής, κατά τη διάρκεια ηλεκτρικής καταιγίδας γιατί δεν ενδείκνυνται.

# Εύρεση πληροφοριών σχετικά με τον εκτυπωτή

#### Φυλλάδιο εγκατάστασης

| Περιγραφή                                                                                             | Πού βρίσκεται                                                                                                    |
|----------------------------------------------------------------------------------------------------|----------------------------------------------------------------------------------------------------|
| Το φυλλάδιο εγκατάστασης σάς παρέχει<br>οδηγίες για την εγκατάσταση του υλικού<br>και του λογισμικού. | Το έγγραφο αυτό μπορείτε να το βρείτε στη<br>συσκευασία του εκτυπωτή ή στην τοποθεσία<br>της Lexmark στο Web, στη διεύθυνση:<br>www.lexmark.com. |

# Βιβλίο Ξεκινώντας ή Λύσεις εγκατάστασης

| Περιγραφή                                                                                                    | Πού βρίσκεται                                                                                                    |
|----------------------------------------------------------------------------------------------------|----------------------------------------------------------------------------------------------------|
| Το βιβλίο Ξεκινώντας δίνει οδηγίες για τη<br>ρύθμιση του υλικού και του λογισμικού (σε<br>λειτουργικά συστήματα Windows), καθώς<br>και βασικές οδηγίες για τη χρήση του<br>εκτυπωτή.         | Το έγγραφο αυτό μπορείτε να το βρείτε στη<br>συσκευασία του εκτυπωτή ή στην τοποθεσία<br>της Lexmark στο Web, στη διεύθυνση:<br>www.lexmark.com. |
| <b>Σημείωση:</b> Εάν ο εκτυπωτής σας<br>υποστηρίζει λειτουργικά συστήματα<br>Macintosh, ανατρέξτε στη Βοήθεια για<br>Mac:                                                                    |                                                                                                    |
| 1 Από την επιφάνεια εργασίας, κάντε<br>διπλό κλικ στο φάκελο Lexmark 350<br>Series.                                                                                                    |                                                                                                    |
| 2 Κάντε διπλό κλικ στο εικονίδιο<br>Βοήθεια του εκτυπωτή.                                                                                                    |                                                                                                    |
| Το βιβλίο Λύσεις εγκατάστασης σάς βοηθά<br>στην επίλυση των προβλημάτων εγκατά-<br>στασης που παρουσιάζει ο εκτυπωτής.                                                                       |                                                                                                    |
| <b>Σημείωση:</b> Τα έγγραφα αυτά δεν<br>αποστέλλονται με όλους τους εκτυπωτές.<br>Εάν δεν διαθέτετε το βιβλίο Ξεκινώντας ή<br>το βιβλίο Λύσεις εγκατάστασης, ανατρέξτε<br>στον Οδηγό χρήσης. |                                                                                                    |

# Οδηγός χρήσης

| Περιγραφή                                                                                                    | Πού βρίσκεται                                                                                                    |
|----------------------------------------------------------------------------------------------------|----------------------------------------------------------------------------------------------------|
| Ο Οδηγός χρήσης σάς δίνει οδηγίες σχετικά<br>με τη χρήση του εκτυπωτή και άλλες πληρο-<br>φορίες όπως:                                                         | Με την εγκατάσταση του λογισμικού του<br>εκτυπωτή, θα εγκατασταθεί και ο <i>Οδηγός</i><br><i>χρήσης</i> .                                          |
| <ul> <li>Χρήση του λογισμικού (σε λειτουργικά συστήματα Windows)</li> <li>Τοποθέτηση χαρτιού</li> </ul>                                                        | <ol> <li>Επιλέξτε Έναρξη → Προγράμματα ή<br/>Όλα τα προγράμματα → Lexmark 350<br/>Series.</li> <li>Επιλέξτε Οδηνός χρήσης.</li> </ol>              |
| <ul> <li>Εκτύπωση</li> <li>Χρήση φωτογραφιών</li> <li>Σάρωση (εάν υποστηρίζεται από τον</li> </ul>                                                             | Εάν η σύνδεση για τον Οδηγό χρήσης δεν<br>βρίσκεται στην επιφάνεια εργασίας, ακολου-<br>θήστε τις παρακάτω οδηγίες:                                |
| <ul> <li>εκτυπωτη)</li> <li>Δημιουργία αντιγράφων (εάν υποστηρί-<br/>ζεται από τον εκτυπωτή)</li> </ul>                                                        | <ol> <li>Τοποθετήστε το CD.</li> <li>Εμφανίζεται η οθόνη εγκατάστασης.</li> </ol>                                                                  |
| <ul> <li>Αποστολή/λήψη fax (εάν υποστηρίζεται<br/>από τον εκτυπωτή)</li> <li>Συντήρηση του εκτυπωτή</li> <li>Σύνδεση του εκτυπωτή σε δίκτυο (εάν)</li> </ul>   | Σημείωση: Εάν είναι απαραίτητο,<br>επιλέξτε Έναρξη → Εκτέλεση και, στη<br>συνέχεια, πληκτρολογήστε D:\setup,<br>όπου D είναι το γράμμα της μονάδας |
| <ul> <li>Ουτοστηρίζεται από τον εκτυπωτή)</li> <li>Αντιμετώπιση προβλημάτων<br/>εκτύπωσης, αντιγραφής, σάρωσης,<br/>αποστολής/λήψης fax, εμπλοκής</li> </ul>   | του CD-ROM. 2 Επιλέξτε Προβολή οδηγού χρήσης<br>(περιλαμβάνει πληροφορίες για την<br>αντιμετώπιση προβλημάτων εγκατά-<br>στασης).                  |
| χαρτιού και κακής τροφοδοσίας<br><b>Σημείωση:</b> Εάν ο εκτυπωτής σας υποστη-<br>ρίζει λειτουργικά συστήματα Macintosh,<br>ανατρέξτε στη Βοήθεια για Mac:      | 3 Επιλέξτε Ναι.<br>Στην επιφάνεια εργασίας θα εμφανιστεί<br>ένα εικονίδιο του Οδηγού χρήσης ενώ<br>στην οθόνη εμφανίζεται ο Οδηγός                 |
| <ul> <li>Από την επιφανεία εργαδίας, κάντε οπλό κλικ στο φάκελο Lexmark 350 Series.</li> <li>2 Κάντε διπλό κλικ στο εικονίδιο Βοήθεια του εκτυπωτή.</li> </ul> | χρησης.<br>Το έγγραφο αυτό μπορείτε, επίσης, να το<br>βρείτε στην τοποθεσία της Lexmark στο<br>Web. στη διεύθυνση: <b>www.lexmark.com</b>          |

# Βοήθεια

| Περιγραφή                                | Πού βρίσκεται                                  |
|------------------------------------------|------------------------------------------------|
| Εάν ο εκτυπωτής συνδέεται σε υπολογιστή, | Από οποιοδήποτε πρόγραμμα της Lexmark,         |
| τότε η "Βοήθεια" σάς παρέχει πληροφορίες | επιλέξτε <b>Βοήθεια, Συμβουλές → Βοήθεια</b> ή |
| για τη σωστή χρήση του λογισμικού.       | <b>Βοήθεια → Θέματα βοήθειας</b> .             |

Ελληνικά

# Κέντρο υποστήριξης της Lexmark

| Περιγραφή                                                                                                    | Πού βρίσκεται                                                                                                    |
|----------------------------------------------------------------------------------------------------|----------------------------------------------------------------------------------------------------|
| Το λογισμικό του Κέντρου υποστήριξης<br>της Lexmark περιλαμβάνεται στο CD.<br>Εάν ο εκτυπωτής σας είναι συνδεδεμένος<br>σε υπολογιστή, τότε η εγκατάσταση του<br>γίνεται μαζί με το υπόλοιπο λογισμικό. | Για να μεταβείτε στο Κέντρο υποστήριξης της<br>Lexmark:<br>1 Επιλέξτε Έναρξη → Προγράμματα ή Όλα<br>τα προγράμματα → Lexmark 350 Series.<br>2 Επιλέξτε Κέντρο υποστήριξης της<br>Lexmark. |

# Υποστήριξη πελατών

| Περιγραφή                    | Πού βρίσκεται (Βόρεια<br>Αμερική)                                                                                                    | Πού βρίσκεται (υπόλοιπος<br>κόσμος)                                                                                                    |
|------------------------------|----------------------------------------------------------------------------------------------------|----------------------------------------------------------------------------------------------------|
| Υποστήριξη μέσω<br>τηλεφώνου | <ul> <li>Επικοινωνήστε μαζί μας στο</li> <li>ΗΠΑ: 1-800-332-4120<br/>Δευτέρα-Παρασκευή<br/>(8:00 π.μ11:00 μ.μ. EST-<br/>ώρα Ανατολικών Η.Π.Α.)<br/>Σάββατο (Μεσημέρι-<br/>6:00 μ.μ. EST- ώρα Ανατο-<br/>λικών Η.Π.Α.)</li> <li>Καναδάς: 1-800-539-6275<br/>Δευτέρα-Παρασκευή<br/>(9:00 π.μ9:00 μ.μ. EST-<br/>ώρα Ανατολικών Η.Π.Α.)<br/>Σάββατο (Μεσημέρι-<br/>6:00 μ.μ. EST- ώρα Ανατο-<br/>λικών Η.Π.Α.)</li> <li>Μεξικό: 001-888-377-0063<br/>Δευτέρα-Παρασκευή<br/>(8:00 π.μ8:00 μ.μ. EST-<br/>ώρα Ανατολικών Η.Π.Α.)</li> <li>Μεξικό: 001-888-377-0063<br/>Δευτέρα-Παρασκευή<br/>(8:00 π.μ8:00 μ.μ. EST-<br/>ώρα Ανατολικών Η.Π.Α.)</li> <li>Σημείωση: Οι αριθμοί<br/>τηλεφώνου και οι ώρες<br/>λειτουργίας των γραμμών<br/>υποστήριξης μπορεί να αλλάξουν<br/>χωρίς προειδοποίηση. Για να<br/>λάβετε τους πλέον πρόσφατους<br/>αριθμούς τηλεφώνου που είναι<br/>διαθέσιμοι, δείτε την έντυπη<br/>δήλωση εγγύησης που συνοδεύει<br/>τον εκτυπωτή.</li> </ul> | Οι αριθμοί τηλεφώνου και οι<br>ώρες λειτουργίας των<br>γραμμών υποστήριξης<br>διαφέρουν ανάλογα με τη<br>χώρα ή την περιοχή.<br>Επισκεφθείτε την τοποθεσία<br>μας στο Web στη διεύθυνση<br>www.lexmark.com. Επιλέξτε<br>χώρα ή περιοχή και, στη<br>συνέχεια, κάντε κλικ στη<br>σύνδεση Υποστήριξη<br>πελατών.<br>Σημείωση: Για περισσότερες<br>πληροφορίες σχετικά με την<br>επικοινωνία με τη Lexmark,<br>δείτε την έντυπη δήλωση<br>εγγύησης που συνοδεύει τον<br>εκτυπωτή. |

| Περιγραφή                                       | Πού βρίσκεται (Βόρεια<br>Αμερική)                                                                                                    | Πού βρίσκεται (υπόλοιπος<br>κόσμος)                                                                                                    |
|-------------------------------------------------|----------------------------------------------------------------------------------------------------|----------------------------------------------------------------------------------------------------|
| Υποστήριξη μέσω<br>ηλεκτρονικού<br>ταχυδρομείου | <ul> <li>Για υποστήριξη μέσω ηλεκτρο-<br/>νικού ταχυδρομείου, επισκεφτείτε<br/>την τοποθεσία μας στο Web:</li> <li>www.lexmark.com.</li> <li>1 Επιλέξτε CUSTOMER<br/>SUPPORT.</li> <li>2 Επιλέξτε Technical<br/>Support.</li> <li>3 Επιλέξτε τομοντέλο του<br/>εκτυπωτών.</li> <li>4 Επιλέξτε το μοντέλο του<br/>εκτυπωτή.</li> <li>5 Στην ενότητα "Support<br/>Tools", επιλέξτε e-Mail<br/>Support.</li> <li>6 Συμπληρώστε τη φόρμα και,<br/>στη συνέχεια, επιλέξτε<br/>Submit Paquest</li> </ul> | Η υποστήριξη μέσω e-mail<br>διαφέρει ανάλογα με τη χώρα<br>ή την περιοχή και ενδέχεται να<br>μην είναι διαθέσιμη σε μερικές<br>περιπτώσεις.<br>Επισκεφθείτε την τοποθεσία<br>μας στο Web στη διεύθυνση<br>www.lexmark.com. Επιλέξτε<br>χώρα ή περιοχή και, στη<br>συνέχεια, κάντε κλικ στη<br>σύνδεση Υποστήριξη<br>πελατών.<br>Σημείωση: Για περισσότερες<br>πληροφορίες σχετικά με την<br>επικοινωνία με τη Lexmark,<br>δείτε την έντυπη δήλωση<br>εγγύησης που συνοδεύει τον<br>εκτυπωτή. |

# Περιορισμένη εγγύηση

| Περιγραφή                                                                                                    | Πού βρίσκεται (ΗΠΑ)                                                                                                    | Πού βρίσκεται<br>(υπόλοιπος κόσμος)                                                                                                    |
|----------------------------------------------------------------------------------------------------|----------------------------------------------------------------------------------------------------|----------------------------------------------------------------------------------------------------|
| Πληροφορίες σχετικά με<br>την περιορισμένη εγγύηση<br>Η Lexmark International,<br>Inc. παρέχει περιορισμένη<br>εγγύηση, σύμφωνα με την<br>οποία αυτός ο εκτυπωτής<br>δεν θα παρουσιάσει<br>ελαττώματα στα υλικά ή<br>την κατασκευή του για<br>χρονικό διάστημα 12<br>μηνών από την ημερο-<br>μηνία αγοράς. | Για να δείτε τους περιορισμούς και<br>τους όρους της παρούσας περιο-<br>ρισμένης εγγύησης, ανατρέξτε<br>στη Δήλωση περιορισμένης<br>εγγύησης που συνοδεύει αυτήν τη<br>μονάδα ή που ανακοινώνεται στη<br>διεύθυνση: www.lexmark.com.<br>1 Επιλέξτε CUSTOMER<br>SUPPORT.<br>2 Επιλέξτε Warranty<br>Information.<br>3 Από την ενότητα "Statement<br>of Limited Warranty", επιλέξτε<br>Inkjet & All-In-One Printers.<br>4 Μετακινηθείτε στη σελίδα<br>Web για να δείτε την εγγύηση. | Οι πληροφορίες σχετικά με<br>την εγγύηση διαφέρουν<br>ανάλογα με τη χώρα ή την<br>περιοχή. Δείτε την έντυπη<br>εγγύηση που συνοδεύει<br>τον εκτυπωτή. |

Ελληνικά

Καταγράψτε τις παρακάτω πληροφορίες (βρίσκονται στην απόδειξη που λάβατε από το κατάστημα και στο πίσω μέρος του εκτυπωτή) και να τις έχετε κοντά σας όταν επικοινωνήσετε μαζί μας, ώστε να μπορέσουμε να σας εξυπηρετήσουμε όσο πιο γρήγορα γίνεται:

- Κωδικό τύπου συσκευής
- Αριθμό σειράς
- Ημερομηνία αγοράς
- Κατάστημα στο οποίο έγινε η αγορά

# Χρήση των μενού του πίνακα ελέγχου

## Χρήση του μενού "Προβολή και επιλογή"

- 1 Τοποθέτηση κάρτας μνήμης ή μονάδας flash. Για περισσότερες πληροφορίες, δείτε "Τοποθέτηση κάρτας μνήμης" ή "Τοποθέτηση μονάδας flash" στο κεφάλαιο "Σύνδεση συσκευών αποθήκευσης φωτογραφιών" στον Οδηγό χρήσης που περιλαμβάνεται στο CD.
- 2 Πατήστε επανειλημμένα το ◄ ή το ▶, μέχρι να εμφανιστεί η ένδειξη Προβολή και επιλογή στην οθόνη.
- 3 Πατήστε 🚺.
- 4 Ακολουθήστε τις οδηγίες που εμφανίζονται στην οθόνη.

| Από αυτή την ενότητα    | Μπορείτε                                                                                                    |
|-------------------------|----------------------------------------------------------------------------------------------------|
| Προβολή και επιλογή     | <ul> <li>Να επιλέξετε μία ή περισσότερες φωτογραφίες για προβολή ή/και εκτύπωση.</li> <li>Να επιλέξετε τον αριθμό των αντιγράφων που θέλετε να εκτυπώσετε.</li> <li>Πατήστε το  για να μεταβείτε στην οθόνη "Προεπισκόπηση εκτύπωσης".</li> </ul>                                                                 |
| Προεπισκόπηση εκτύπωσης | Να πραγματοποιήσετε προεπισκόπηση των φωτογραφιών<br>που θα εκτυπώσετε.<br>Μπορείτε, επίσης, να πατήσετε <sup>3</sup> για να προσαρμόσετε τις<br>ρυθμίσεις εκτύπωσης, όπως μέγεθος χαρτιού, μέγεθος<br>φωτογραφίας, διάταξη, ποιότητα εκτύπωσης, τύπο χαρτιού<br>και ρυθμίσεις εκτύπωσης φωτογραφιών διαβατηρίου. |

## Χρήση του μενού "Εκτύπωση φωτογραφιών"

Το συγκεκριμένο μενού σάς δίνει τη δυνατότητα να επιλέξετε μια ομάδα φωτογραφιών για εκτύπωση.

- 1 Τοποθετήστε κάρτα μνήμης ή μονάδας flash. Για περισσότερες πληροφορίες, δείτε "Τοποθέτηση κάρτας μνήμης" ή "Τοποθέτηση μονάδας flash" στο κεφάλαιο "Σύνδεση συσκευών αποθήκευσης φωτογραφιών" στον Οδηγό χρήσης που περιλαμβάνεται στο CD.
- 3 Πατήστε 🗹.

| Από αυτή την ενότητα                      | Μπορείτε                                                                                                    |
|-------------------------------------------|----------------------------------------------------------------------------------------------------|
| Εκτύπωση επιλογών φωτογραφικής<br>μηχανής | Να πραγματοποιήσετε εκτύπωση επιλογών<br>DPOF (Digital Print Order Format). Η επιλογή<br>αυτή εμφανίζεται μόνο εάν υπάρχει ένα έγκυρο<br>αρχείο DPOF στην κάρτα μνήμης.                         |
| Εκτύπωση Ν φωτογραφιών                    | Να πραγματοποιήσετε εκτύπωση όλων των<br>φωτογραφιών που βρίσκονται αποθηκευμένες<br>σε συσκευή μνήμης. Ν είναι ο συνολικός<br>αριθμός των εικόνων που θα εκτυπωθούν.<br>Μπορείτε να επιλέξετε: |
|                                           | <ul> <li>Φωτογραφίες σε χαρτί για να εμφανίσετε<br/>τα διαθέσιμα μεγέθη χαρτιού.</li> </ul>                                                                                                    |
|                                           | <ul> <li>Εκτύπωση ευρετηρίου για να<br/>εκτυπώσετε μια σελίδα ευρετηρίου με τις<br/>φωτογραφίες.</li> </ul>                                                                                     |
|                                           | <ul> <li>Αντίγραφα ανά φωτογραφία για να<br/>επιλέξετε αριθμό αντιγράφων για<br/>εκτύπωση ανά φωτογραφία.</li> </ul>                                                                            |
|                                           | <ul> <li>Άλλες ρυθμίσεις εκτύπωσης για να<br/>επιλέξετε μέγεθος χαρτιού, μέγεθος<br/>φωτογραφίας, διάταξη, ποιότητα<br/>εκτύπωσης και τύπο χαρτιού.</li> </ul>                                  |
| Εκτύπωση φωτογραφιών κατά ημερο-<br>μηνία | Να πραγματοποιήσετε εκτύπωση<br>φωτογραφιών που λήφθηκαν μέσα σε συγκε-<br>κριμένο εύρος ημερομηνιών.                                                                                           |
| Εκτύπωση σειράς φωτογραφιών               | Να επιλέξετε την πρώτη και την τελευταία<br>φωτογραφία της σειράς που θα εκτυπώσετε.                                                                                                    |

## Χρήση του μενού "Μεταφορά"

Μπορείτε να πραγματοποιήσετε μεταφορά φωτογραφιών από κάρτα μνήμης σε μονάδα flash ή σε υπολογιστή (εάν ο εκτυπωτής είναι συνδεδεμένος σε υπολογιστή). Οι φωτογραφίες που βρίσκονται στην κάρτα μνήμης διατηρούνται.

- 1 Τοποθετήστε μια κάρτα μνήμης. Για περισσότερες πληροφορίες, δείτε "Τοποθέτηση κάρτας μνήμης" στο κεφάλαιο "Σύνδεση συσκευών αποθήκευσης φωτογραφιών" στον Οδηγό χρήσης που περιλαμβάνεται στο CD.
- 2 Πατήστε επανειλημμένα το ◄ ή το ▶, μέχρι να εμφανιστεί η ένδειξη Μεταφορά στην οθόνη.
- 3 Πατήστε 🗹.
- 4 Εάν θέλετε να πραγματοποιήσετε μεταφορά φωτογραφιών σε USB μονάδα flash, τοποθετήστε τη μονάδα.
- 5 Πατήστε ▲ ή ▼ για να επιλέξετε USB μονάδα flash ή Υπολογιστής (εάν ο εκτυπωτής είναι συνδεδεμένος σε υπολογιστή).
- 6 Πατήστε 🗹.
- 7 Ακολουθήστε τις οδηγίες που εμφανίζονται στην οθόνη του εκτυπωτή.

## Χρήση του μενού "Παρουσίαση"

Το μενού "Παρουσίαση" σας δίνει τη δυνατότητα να προβάλετε εικόνες που βρίσκονται αποθηκευμένες σε κάρτα μνήμης ή σε μονάδα flash.

- 1 Τοποθέτηση κάρτας μνήμης ή μονάδας flash. Για περισσότερες πληροφορίες, δείτε "Τοποθέτηση κάρτας μνήμης" ή "Τοποθέτηση μονάδας flash" στο κεφάλαιο "Σύνδεση συσκευών αποθήκευσης φωτογραφιών" στον Οδηγό χρήσης που περιλαμβάνεται στο CD.
- 2 Πατήστε επανειλημμένα ◄ ή ► μέχρι να εμφανιστεί στην οθόνη η επιλογή Παρουσίαση.
- 3 Πατήστε 🚺.
- 4 Πατήστε το κουμπί √, για να συνεχίσετε. Κάθε φωτογραφία θα παραμένει στην οθόνη για μερικά δευτερόλεπτα.
- 5 Εάν θέλετε να μεταβείτε στην προηγούμενη ή επόμενη φωτογραφία μη αυτόματα, πατήστε 
   ή ▶.

- 6 Χρησιμοποιήστε κάποιο από τα παρακάτω κουμπιά:
  - Πατήστε για να επιλέξετε κάποια φωτογραφία ή φωτογραφίες για εκτύπωση μετά την ολοκλήρωση της παρουσίασης.
  - Πατήστε ) για να πραγματοποιήσετε παύση της παρουσίασης. Πατήστε ξανά το κουμπί ) για να ακυρώσετε την παρουσίαση.
  - Πατήστε για να πραγματοποιήσετε περιστροφή της εικόνας που εμφανίζεται στην οθόνη.

Όταν ολοκληρωθεί η παρουσίαση, πατήστε το κουμπί 🖤 για να εμφανίσετε τη φωτογραφία ή τις φωτογραφίες που επιλέξατε για εκτύπωση κατά τη διάρκεια της παρουσίασης.

# Χρήση του μενού "Εργαλεία"

- Πατήστε επανειλημμένα το ◀ ή το ▶, μέχρι να εμφανιστεί η ένδειξη Εργαλεία στην οθόνη.
- 2 Πατήστε 🔽.

| Από αυτή την ενότητα | Μπορείτε                                                                                                    |
|----------------------|----------------------------------------------------------------------------------------------------|
| Προεπιλογές συσκευής | Να επιλέξετε:                                                                                                    |
|                      | <ul> <li>Γλώσσα για να αλλάξετε τη ρύθμιση γλώσσας.</li> </ul>                                                                                                    |
|                      | <ul> <li>Χώρα για να ορίσετε το προεπιλεγμένο μέγεθος κενής<br/>σελίδας και τη μορφή ημερομηνίας που χρησιμοποιείται στην<br/>περιοχή σας.</li> </ul>                                                                                                    |
|                      | <ul> <li>Εξοικονόμηση ενέργειας για να ορίσετε το χρονικό<br/>διάστημα που θα μεσολαβεί πριν ο εκτυπωτής μεταβεί στη<br/>λειτουργία εξοικονόμησης ενέργειας, εάν δεν τον χρησιμο-<br/>ποιείτε. Όταν ο εκτυπωτής βρίσκεται στη λειτουργία εξοικο-<br/>νόμησης ενέργειας, η οθόνη και ο φωτισμός δεν θα είναι<br/>ενεργά. Πατήστε οποιοδήποτε πλήκτρο για να επαναφέρετε<br/>την ενέργεια στον εκτυπωτή.</li> </ul> |
| Ρυθμίσεις εκτύπωσης  | Να επιλέξετε μέγεθος χαρτιού, μέγεθος φωτογραφίας, διάταξη,<br>ποιότητα εκτύπωσης και τύπο χαρτιού.                                                                                                    |

| Από αυτή την ενότητα | Μπορείτε                                                                                                    |
|----------------------|----------------------------------------------------------------------------------------------------|
| Συντήρηση            | <ul> <li>Να επιλέξετε:</li> <li>Προβολή στάθμης μελανιού για να εμφανίσετε μια γραφική αναπαράσταση του επιπέδου του μελανιού της κασέτας εκτύπωσης.</li> <li>Καθαρισμός κασετών για να καθαρίσετε τα ακροφύσια της κασέτας εκτύπωσης.</li> <li>Ευθυγράμμιση κασετών για να ευθυγραμμίσετε την κασέτα.</li> <li>Εκτύπωση δοκιμαστικής σελίδας για να εκτυπώσετε μια δοκιμαστική σελίδα.</li> </ul>                                                                                                    |
| Bluetooth            | <ul> <li>Να επιλέξετε:</li> <li>Ενεργοποίηση Bluetooth για να ενεργοποιήσετε ή να απενεργοποιήσετε την επικοινωνία μέσω Bluetooth.</li> <li>Εντοπισμός για να ενεργοποιήσετε ή να απενεργοποιήσετε τη λειτουργία "Εντοπισμός".</li> <li>Όνομα συσκευής για να εμφανίσετε το όνομα της συσκευής και τον αριθμό UAA που εκχωρείται αυτόματα στη συσκευή Bluetooth.</li> <li>Διεύθυνση συσκευής για να εμφανίσετε τη διεύθυνση 48 bit της συσκευής Bluetooth.</li> </ul>                                                                                                    |
| Προσαρμογή           | <ul> <li>Να επιλέξετε:</li> <li>Προφύλαξη οθόνης για να ενεργοποιείται η λειτουργία προφύλαξης οθόνης μετά από 30 δευτερόλεπτα, μετά από ένα λεπτό ή για να την απενεργοποιήσετε.</li> <li>Αντικατάσταση φωτογραφιών προφύλαξης οθόνης για να επιλέξετε μέχρι και τέσσερις φωτογραφίες και να τις χρησιμοποιήσετε ως προφύλαξη οθόνης.</li> <li>Συμβουλές για να ενεργοποιήσετε ή να απενεργοποιήσετε τις συμβουλές. Οι συμβουλές είναι μηνύματα που εμφανίζονται στην οθόνη του πίνακα ελέγχου και σας δίνουν περισσότερες πληροφορίες σχετικά με την τρέχουσα επιλογή σας.</li> </ul> |

# Χρήση του μενού "Λειτουργία επεξεργασίας φωτογραφιών"

Όταν προβάλλετε μια φωτογραφία, πατήστε το 🔞, για να αποκτήσετε πρόσβαση στο μενού "Λειτουργία επεξεργασίας φωτογραφιών".

| Από αυτή την ενότητα | Μπορείτε                                      |
|----------------------|-----------------------------------------------|
| Φωτεινότητα          | Να ρυθμίσετε τη φωτεινότητα μιας φωτογραφίας. |
| Περικοπή             | Να περικόψετε μια φωτογραφία.                 |

| Από αυτή την ενότητα              | Μπορείτε                                                                                          |
|-----------------------------------|---------------------------------------------------------------------------------------------------|
| Αυτόματη βελτίωση                 | Να βελτιώσετε αυτόματα μια φωτογραφία.                                                            |
| Μείωση φαινομένου κόκκινων ματιών | Να μειώσετε το φαινόμενο κόκκινων ματιών που<br>προκαλείται από την αντανάκλαση του φωτός.        |
| Χρωματικό εφέ                     | Να επιλέξετε εάν θα εκτυπώσετε μια φωτογραφία<br>ως ασπρόμαυρη, σέπια, καφέ αντικέ ή γκρι αντικέ. |
| Περιστροφή                        | Να περιστρέψετε μια φωτογραφία κατά 90 μοίρες,<br>δεξιόστροφα ή αριστερόστροφα.                   |
| Πλαίσια                           | Να επιλέξετε ένα στυλ και χρώμα, για να τοποθε-<br>τήσετε μια φωτογραφία σε πλαίσιο.              |

## Χρήση του μενού "PictBridge"

Οι προεπιλεγμένες ρυθμίσεις του μενού "PictBridge" σας δίνουν τη δυνατότητα να επιλέξετε ρυθμίσεις εκτυπωτή εάν δεν έχετε ορίσει κάποια επιλογή από την ψηφιακή φωτογραφική μηχανή. Για να πραγματοποιήσετε επιλογές στη φωτογραφική μηχανή, δείτε την τεκμηρίωση της φωτογραφικής μηχανής.

- 1 Συνδέστε μια ψηφιακή φωτογραφική μηχανή με δυνατότητα PictBridge.
- 2 Πατήστε 🔟 για να αποκτήσετε πρόσβαση στο μενού "PictBridge".
- 3 Πατήστε ▲ ή ▼, για να περιηγηθείτε στις εξής επιλογές.

| Από αυτή την ενότητα | Μπορείτε                          |
|----------------------|-----------------------------------|
| Μέγεθος χαρτιού      | Να επιλέξετε μέγεθος χαρτιού.     |
| Μέγεθος φωτογραφίας  | Να επιλέξετε μέγεθος φωτογραφίας. |
| Διάταξη              | Να επιλέξετε διάταξη φωτογραφίας. |
| Ποιότητα εκτύπωσης   | Να επιλέξετε ποιότητα εκτύπωσης.  |
| Τύπος χαρτιού        | Να επιλέξετε τύπο χαρτιού.        |

- 4 Πατήστε 🖣 ή 🏲 για να πραγματοποιήσετε μια επιλογή.
- 5 Πατήστε το 🔍, για να εκτυπώσετε.

# Αντιμετώπιση προβλημάτων κατά την εγκατάσταση

## Στην οθόνη εμφανίζεται εσφαλμένη γλώσσα

- 1 Πατήστε 🕑 για να απενεργοποιήσετε τον εκτυπωτή.
- 2 Πατήστε 🕑 για να ενεργοποιήσετε ξανά τον εκτυπωτή.

Ελληνικά

- 3 Πατήστε <.
- 4 Πατήστε 🚺.
- 5 Πατήστε το κουμπί 📝 για να συνεχίσετε.
- 6 Πατήστε επανειλημμένα ◀ ή ► μέχρι να εμφανιστεί στην οθόνη η γλώσσα που θέλετε.
- 7 Πατήστε ⊃ για να αποθηκεύσετε την επιλογή σας.

## Το κουμπί λειτουργίας δεν είναι αναμμένο

Βεβαιωθείτε πως έχετε αποσυνδέσει το καλώδιο του τροφοδοτικού τόσο από τον εκτυπωτή όσο και από την πρίζα.

- 1 Συνδέστε το καλώδιο στη θύρα τροφοδοσίας του εκτυπωτή.
- 2 Συνδέστε το καλώδιο σε κατάλληλα γειωμένη πρίζα, την οποία έχουν χρησιμοποιήσει και άλλες ηλεκτρικές συσκευές.

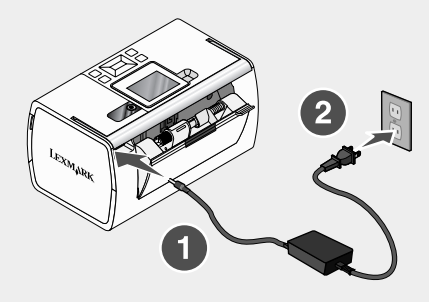

3 Εάν η φωτεινή ένδειξη <sup>(1)</sup> δεν είναι ενεργοποιημένη, πατήστε <sup>(1)</sup>.

## Δεν γίνεται η εγκατάσταση του λογισμικού

Υποστηρίζονται τα παρακάτω λειτουργικά συστήματα:

- Windows 2000
- Windows XP
- Windows Vista
- Mac OS X έκδοση 10.3 ή μεταγενέστερη

## Λύση 1

- 1 Κλείστε όλες τις ανοιχτές εφαρμογές λογισμικού.
- 2 Απενεργοποιήστε όλα τα προγράμματα εντοπισμού ιών.
- 3 Αφαιρέστε το CD του λογισμικού του εκτυπωτή από τη μονάδα CD-ROM.
- 4 Επανεκκινήστε τον υπολογιστή.

- 5 Όταν εμφανιστεί η επιφάνεια εργασίας, τοποθετήστε ξανά το CD με το λογισμικό του εκτυπωτή. Το εικονίδιο του CD εμφανίζεται στην επιφάνεια εργασίας.
- 6 Ακολουθήστε τις οδηγίες στην οθόνη του υπολογιστή για να εγκαταστήσετε το λογισμικό.

#### Λύση 2

- 1 Αφαιρέστε το CD του λογισμικού του εκτυπωτή.
- 2 Επανεκκινήστε τον υπολογιστή.
- 3 Όταν εμφανιστεί η επιφάνεια εργασίας, ακυρώστε όλα τα παράθυρα "Εντοπίστηκε νέο υλικό".
- 4 Τοποθετήστε ξανά το CD του λογισμικού του εκτυπωτή.
- 5 Ακολουθήστε τις οδηγίες που εμφανίζονται στην οθόνη του υπολογιστή.

#### Λύση 3

- 1 Ελέγξτε το καλώδιο USB για εμφανείς βλάβες.
- 2 Συνδέστε το τετράγωνο άκρο του καλωδίου USB στην πίσω πλευρά του εκτυπωτή.
- 3 Συνδέστε το ορθογώνιο άκρο του καλωδίου USB στη θύρα USB του υπολογιστή.

Η θύρα USB φέρει το σύμβολο USB

#### Λύση 4

- 1 Αποσυνδέστε το καλώδιο USB από οποιαδήποτε άλλη συσκευή, όπως διανομέα USB ή κιβώτιο διακοπτών.
- 2 Συνδέστε απευθείας το καλώδιο στον εκτυπωτή και τον υπολογιστή.

#### Η φωτογραφία δεν εκτυπώνεται

#### Λύση 1

Εάν εμφανιστεί μήνυμα σφάλματος, δείτε "Μηνύματα σφάλματος" στο κεφάλαιο "Αντιμετώπιση προβλημάτων" στον Οδηγό χρήσης που περιλαμβάνεται στο CD.

#### Λύση 2

Εάν η φωτεινή ένδειξη () δεν είναι ενεργοποιημένη, δείτε "Το κουμπί λειτουργίας δεν είναι αναμμένο" στη σελίδα 214.

#### Λύση 3

Αφαιρέστε και μετά τοποθετήστε χαρτί. Για περισσότερες πληροφορίες, δείτε "Τοποθέτηση χαρτιού" στο κεφάλαιο "Τοποθέτηση χαρτιού" στον Οδηγό χρήσης που περιλαμβάνεται στο CD.

#### Λύση 4

Ελέγξτε τη στάθμη του μελανιού και τοποθετήστε νέα κασέτα εάν είναι απαραίτητο. Για περισσότερες πληροφορίες, δείτε "Τοποθέτηση της κασέτας εκτύπωσης" στο κεφάλαιο "Συντήρηση του εκτυπωτή" στον *Οδηγό χρήση*ς που περιλαμβάνεται στο CD.

#### Λύση 5

Εάν ο εκτυπωτής είναι συνδεδεμένος στον υπολογιστή μέσω άλλης συσκευής:

- 1 Αποσυνδέστε το καλώδιο USB από οποιαδήποτε άλλη συσκευή, όπως διανομέα USB ή κιβώτιο διακοπτών.
- 2 Συνδέστε απευθείας το καλώδιο στον εκτυπωτή και τον υπολογιστή.

#### Λύση 6

- Πατήστε (b) για να απενεργοποιήσετε τον εκτυπωτή.
- 2 Αποσυνδέστε το καλώδιο τροφοδοσίας από την πρίζα.
- 3 Αποσυνδέστε το άκρο του καλωδίου τροφοδοσίας που είναι συνδεδεμένο στον εκτυπωτή.
- 4 Συνδέστε ξανά το καλώδιο τροφοδοσίας στον εκτυπωτή.
- 5 Συνδέστε το καλώδιο τροφοδοσίας στην πρίζα.
- 6 Πατήστε 🕑 για να ενεργοποιήσετε ξανά τον εκτυπωτή.

## Δεν είναι δυνατή η εκτύπωση από ψηφιακή φωτογραφική μηχανή με χρήση της δυνατότητας PictBridge

#### Λύση 1

Ενεργοποιήστε τη δυνατότητα εκτύπωσης PictBridge στη φωτογραφική μηχανή επιλέγοντας την κατάλληλη λειτουργία USB. Για περισσότερες πληροφορίες, ανατρέξτε στην τεκμηρίωση της ψηφιακής φωτογραφικής μηχανής.

## Λύση 2

- 1 Αποσυνδέστε τη φωτογραφική μηχανή.
- 2 Συνδέστε μια ψηφιακή φωτογραφική μηχανή με δυνατότητα PictBridge στη θύρα PictBridge. Ανατρέξτε στην τεκμηρίωση της ψηφιακής φωτογραφικής μηχανής για να καθορίσετε εάν διαθέτει δυνατότητα PictBridge.

## Λύση 3

Χρησιμοποιήστε αποκλειστικά το καλώδιο USB που συνόδευε τη φωτογραφική μηχανή.

## Λύση 4

Αφαιρέστε την κάρτα μνήμης ή τη μονάδα flash από τον εκτυπωτή.
# Απεγκατάσταση και επανεγκατάσταση του λογισμικού

Εάν ο εκτυπωτής δεν λειτουργεί σωστά ή εμφανίζεται μήνυμα σφάλματος επικοινωνίας όταν προσπαθείτε να τον χρησιμοποιήσετε, ενδέχεται να χρειάζεται να απεγκαταστήσετε και, στη συνέχεια, να εγκαταστήσετε ξανά το λογισμικό του εκτυπωτή.

- 1 Επιλέξτε Έναρξη → Προγράμματα ή Όλα τα προγράμματα → Lexmark 350 Series.
- 2 Επιλέξτε Απεγκατάσταση.
- 3 Ακολουθήστε τις οδηγίες στην οθόνη του υπολογιστή για να καταργήσετε την εγκατάσταση του λογισμικού του εκτυπωτή.
- 4 Πριν εγκαταστήσετε ξανά το λογισμικό του εκτυπωτή, επανεκκινήστε τον υπολογιστή.
- 5 Επιλέξτε Άκυρο σε όλες τις οθόνες "Εντοπίστηκε νέο υλικό".
- 6 Τοποθετήστε το CD και, στη συνέχεια, ακολουθήστε τις οδηγίες στην οθόνη του υπολογιστή για να επανεγκαταστήσετε το λογισμικό.

# Üzembe helyezési segédanyagok

Ez az útmutató a következő témaköröket ismerteti:

- "Biztonsági tájékoztató", 218. oldal
- "Információ keresése a nyomtatóval kapcsolatban", 218. oldal
- "A kezelőpanel menüinek használata", 223. oldal
- "Az üzembe helyezéssel kapcsolatos hibaelhárítás", 228. oldal
- "A szoftver eltávolítása és újratelepítése", 231. oldal

# Biztonsági tájékoztató

A készülékhez csak a mellékelt tápegységet és tápkábelt használja, vagy a gyártó által ajánlott, cserealkatrészként vásárolt tápegységet és tápkábelt használjon.

A tápegységet egy készülékhez közeli, könnyen elérhető konnektorba kell csatlakoztatni.

A használati útmutatóban nem szereplő szervizelési és javítási teendőket bízza hozzáértő szakemberre.

A készülékben speciális Lexmark alkatrészeket használtunk, hogy a készülék megfeleljen a szigorú, globális biztonsági elősírásoknak. Előfordulhat, hogy egyes alkatrészek biztonsági jellemzői nem maguktól értetődőek. A Lexmark nem vállal felelősséget a cserealkatrészekért.

**FIGYELEM!** Amikor villámlik, ne helyezze üzembe a készüléket, és ne csatlakoztasson kábeleket (pl. tápkábelt, telefonkábelt stb.).

# Információ keresése a nyomtatóval kapcsolatban

#### Üzembe helyezési útmutató

| Leírás                                                                                                    | Hely                                                                                           |
|----------------------------------------------------------------------------------------------------|------------------------------------------------------------------------------------------------|
| Az Üzembe helyezési útmutató a hardver<br>és a szoftver beállításával kapcsolatos<br>utasításokat tartalmazza. | A dokumentum megtalálható a nyomtató dobozában, valamint a Lexmark webhelyén: www.lexmark.com. |

# Bevezetés vagy Üzembe helyezési segédanyagok című kiadvány

| Leírás                                                                                                    | Hely                                                                                                 |
|----------------------------------------------------------------------------------------------------|----------------------------------------------------------------------------------------------------|
| A Bevezetés című útmutató a hardver és a szoftver beállításával (Windows operációs rendszeren), valamint a nyomtató alapszintű használatával kapcsolatos utasításokat tartalmazza.                                                                 | A dokumentum megtalálható a nyomtató<br>dobozában, valamint a Lexmark webhelyén:<br>www.lexmark.com. |
| <b>Megjegyzés:</b> Ha a nyomtató támogatja a<br>Macintosh operációs rendszereket, lásd a<br>Macintosh súgóját:                                                                                                    |                                                                                                    |
| <ol> <li>A Finder (Kereső) képernyőn<br/>kattintson duplán a Lexmark 350<br/>Series mappára.</li> </ol>                                                                                                    |                                                                                                    |
| <ol> <li>Kattintson duplán a nyomtató Súgó<br/>ikonjára.</li> </ol>                                                                                                    |                                                                                                    |
| Az Üzembe helyezési segédanyagok című<br>kézikönyv ismerteti a nyomtató<br>beállításával kapcsolatos problémák<br>megoldását.                                                                                                    |                                                                                                    |
| <b>Megjegyzés:</b> Ezek a dokumentumok<br>nincsenek minden nyomtatóhoz<br>mellékelve. Ha nem kapta meg a<br><i>Bevezetés</i> vagy az <i>Üzembe helyezési</i><br><i>segédanyagok</i> című kézikönyvet,<br>használja a <i>Használati útmutatót</i> . |                                                                                                    |

### Használati útmutató

| Leírás                                                                                                    | Hely                                                                                                    |
|----------------------------------------------------------------------------------------------------|----------------------------------------------------------------------------------------------------|
| <ul> <li>A Használati útmutató ismerteti a nyomtató kezelését, valamint más információkat is tartalmaz, például a következő témaköröket:</li> <li>A szoftver használata (Windows operációs rendszeren)</li> <li>Papír betöltése</li> <li>Nyomtatás</li> <li>Munka a fényképekkel</li> <li>Beolvasás (ha támogatja a nyomtató)</li> <li>Másolatok készítése (ha támogatja a nyomtató)</li> <li>Faxolás (ha támogatja a nyomtató)</li> <li>A nyomtató karbantartása</li> <li>A nyomtató csatlakoztatása hálózathoz (ha támogatja a nyomtató)</li> <li>A nyomtatással, a másolással, a beolvasással, a faxolással, a papírelakadással és a hibás papírbehúzással kapcsolatos hibák</li> </ul> | <ul> <li>A nyomtatószoftver telepítésekor a<br/>Használati útmutató is települ.</li> <li>1 Kattintson a Start → Programok vagy<br/>Minden program → Lexmark 350<br/>Series parancsra.</li> <li>2 Kattintson a Használati útmutató<br/>parancsra.</li> <li>Ha a Használati útmutatóra mutató<br/>hivatkozás nem található az asztalon, tegye<br/>a következőket:</li> <li>1 Helyezze be a CD-lemezt.<br/>Megjelenik a telepítési képernyő.<br/>Megjegyzés: Ha szükséges, kattintson<br/>a Start → Futtatás, parancsra, majd írja<br/>be a D:\setup, parancsot, ahol D a CD-<br/>ROM-meghajtó betűjele.</li> <li>2 Kattintson A Használati útmutató<br/>megtekintése (Az üzembe<br/>helyezéssel kapcsolatos<br/>bibaelhárítás is) elemre</li> </ul> |
| <ul> <li>elhárítása</li> <li>Megjegyzés: Ha a nyomtató támogatja a<br/>Macintosh operációs rendszereket, lásd a<br/>Macintosh súgóját:</li> <li>1 A Finder (Kereső) képernyőn kattintson<br/>duplán a Lexmark 350 Series mappára.</li> <li>2 Kattintson duplán a nyomtató Súgó<br/>ikonjára.</li> </ul>                                                                                                    | <ul> <li>3 Kattintson az Igen gombra.<br/>Az asztalon megjelenik a Használati<br/>útmutató ikon, majd a képernyőn<br/>megjelenik a Használati útmutató.</li> <li>Ez a dokumentum a Lexmark webhelyén is<br/>megtalálható: www.lexmark.com.</li> </ul>                                                                                                    |

## Súgó

| Leírás                                                                                                    | Hely                                                                                                    |
|----------------------------------------------------------------------------------------------------|----------------------------------------------------------------------------------------------------|
| A súgó a szoftver használatával<br>kapcsolatos utasításokat tartalmaz,<br>amennyiben a nyomtató számítógéphez<br>csatlakozik. | Bármely Lexmark programban kattintson a<br>Súgó vagy a Tippek → Súgó vagy a Súgó<br>→ Súgótémakörök parancsra. |

Magyar

### Lexmark Megoldásközpont

| Leírás                                                                                                    | Hely                                                                                                    |
|----------------------------------------------------------------------------------------------------|----------------------------------------------------------------------------------------------------|
| A Lexmark Megoldásközpont telepítője<br>megtalálható a CD-lemezen. A másik<br>szoftverrel együtt települ, amennyiben a<br>nyomtató számítógéphez csatlakozik. | <ul> <li>A Lexmark Megoldásközpont megnyitása:</li> <li>1 Kattintson a Start → Programok vagy<br/>Minden program → Lexmark 350 Series<br/>parancsra.</li> </ul> |
|                                                                                                    | 2 Válassza ki a Lexmark<br>Megoldásközpont parancsot.                                                                                                    |

# Ügyfélszolgálat

| Leírás                 | Hely (Észak-Amerika)                                                                                                    | Hely (a világ többi része)                                                                                                    |
|------------------------|----------------------------------------------------------------------------------------------------|----------------------------------------------------------------------------------------------------|
| Telefonos<br>támogatás | Telefonszámok:<br>• USA: 1-800-332-4120<br>Hétfő – péntek (8:00–23:00<br>EST)<br>Szombat (12:00–18:00 EST)<br>• Kanada 1-800-539-6275<br>Hétfő – péntek (9:00–21:00<br>EST)<br>Szombat (12:00–18:00 EST)<br>• Mexikó: 001-888-377-0063<br>Hétfő – péntek (8:00–20:00<br>EST)<br>Megjegyzés: A támogatási<br>telefonszámok és idők előzetes<br>bejelentés nélkül<br>megváltozhatnak. A legfrissebb<br>telefonszámok a nyomtatóhoz<br>mellékelt jótállási dokumentumon<br>találhatók. | A telefonszámok és a<br>rendelkezésre állási idők<br>országonként/térségenként<br>változnak.<br>Keresse fel webhelyünket a<br><b>www.lexmark.com</b> címen.<br>Válassza ki a kívánt országot/<br>térséget, majd a Customer<br>Support hivatkozást.<br><b>Megjegyzés:</b> A Lexmarkkal<br>való kapcsolatfelvételről<br>további információk a<br>nyomtatóhoz mellékelt jótállási<br>dokumentumon találhatók. |

Magyar

| Leírás             | Hely (Észak-Amerika)                                                            | Hely (a világ többi része)                                                               |
|--------------------|---------------------------------------------------------------------------------|------------------------------------------------------------------------------------------|
| E-mailes támogatás | E-mailes támogatás a webhelyen<br>keresztül vehető igénybe:<br>www.lexmark.com. | Az e-mailes támogatás módja<br>országonként/térségenként<br>változik, és lehet, hogy nem |
|                    | 1 Kattintson a CUSTOMER<br>SUPPORT pontra.                                      | Keresse fel webhelyünket a                                                               |
|                    | 2 Kattintson a Technical<br>Support parancsra.                                  | www.lexmark.com címen.<br>Válassza ki a kívánt országot/                                 |
|                    | 3 Válassza ki a<br>nyomtatócsaládot.                                            | Support hivatkozást.                                                                     |
|                    | 4 Válassza ki a<br>nyomtatómodellt.                                             | Megjegyzés: A Lexmarkkal<br>való kapcsolatfelvételről                                    |
|                    | 5 A Support Tools területen<br>kattintson az e-Mail Support<br>parancsra.       | nyomtatóhoz mellékelt jótállási<br>dokumentumon találhatók.                              |
|                    | 6 Töltse ki az űrlapot, majd<br>kattintson a Submit Request<br>gombra.          |                                                                                          |

# Korlátozott jótállás

| Leírás                                                                                                    | Hely (Egyesült Államok)                                                                                                    | Hely (a világ többi része)                                                                                                    |
|----------------------------------------------------------------------------------------------------|----------------------------------------------------------------------------------------------------|----------------------------------------------------------------------------------------------------|
| Korlátozott garancia<br>A Lexmark International,<br>Inc. a vásárlás napjától<br>számított 12 hónapig<br>garanciát vállal azért, hogy<br>a nyomtató sem anyag-,<br>sem összeszerelési hibát<br>nem tartalmaz. | <ul> <li>A korlátozott jótállás teljes szövege megtalálható a nyomtatóhoz mellékelt "Korlátozott jótállási nyilatkozat" című dokumentumban, valamint a következő webhelyen:</li> <li>www.lexmark.com.</li> <li>1 Kattintson a CUSTOMER SUPPORT pontra.</li> <li>2 Kattintson a Warranty Information pontra.</li> <li>3 A Statement of Limited Warranty területen kattintson az Inkjet &amp; AII-In-One Printers pontra.</li> </ul> | A jótállási információk<br>országonként/térségenként<br>változnak. Lásd a<br>nyomtatóhoz mellékelt<br>nyomtatott jótállási<br>dokumentumot. |
|                                                                                                    | · · · · · · · · · · · · · · · · · · ·                                                                                                    |                                                                                                    |

Jegyezze fel az alábbi adatokat (amelyek a vásárlási nyugtán és a nyomtató hátlapján találhatók), és készítse elő azokat, ha hozzánk fordul, hogy gyorsabban kiszolgálhassuk:

- Készülék típusszáma
- Sorozatszám
- Vásárlás dátuma
- A vásárlás helye

# A kezelőpanel menüinek használata

#### A Megjelenítés és kijelölés menü használata

- 1 Tegyen be egy memóriakártyát vagy egy flash meghajtót. További tudnivalók a CD-n lévő Használati útmutató "Csatlakozás fényképtároló eszközökhöz" című fejezetének "Memóriakártya behelyezése" vagy "Flash meghajtó behelyezése" című részében található.
- **3** Nyomja meg a 🗹 gombot.
- 4 Kövesse a kijelzőn megjelenő utasításokat.

| Hely                      | Lehetőségek                                                                                                    |
|---------------------------|----------------------------------------------------------------------------------------------------|
| Megjelenítés és kijelölés | <ul> <li>Egy vagy több fénykép kijelölése megjelenítéshez és/vagy<br/>nyomtatáshoz.</li> </ul>                                                                                              |
|                           | <ul> <li>Jelölje ki, hány példányban kíván nyomtatni.</li> </ul>                                                                                                    |
|                           | Nyomja meg a 🔯 gombot az Előkép képernyőre való lépéshez.                                                                                                    |
| Nyomtatási kép            | A kinyomtatandó fényképek előképének megtekintése.                                                                                                    |
|                           | A gombbal is beállíthatók a nyomtatási beállítások, mint<br>például a papírméret, a fényképméret, az elrendezés, a<br>nyomtatási minőség, a papírtípus és az útlevélfénykép<br>beállításai. |

#### A Fényképek nyomtatása menü használata

Ebben a menüben kijelölheti a kinyomtatni kívánt fényképek csoportját.

- 1 Tegyen be egy memóriakártyát vagy egy flash meghajtót. További tudnivalók a CD-n lévő Használati útmutató "Csatlakozás fényképtároló eszközökhöz" című fejezetének "Memóriakártya behelyezése" vagy "Flash meghajtó behelyezése" című részében található.

**3** Nyomja meg a gombot.

| Hely                                  | Lehetőségek                                                                                                    |
|---------------------------------------|----------------------------------------------------------------------------------------------------|
| Nyomtatás - fényképezőgép-beállítások | DPOF- (Print Digital Print Order Format)<br>beállítások. Ez a funkció csak abban az esetben<br>jelenik meg, ha van érvényes DPOF fájl a<br>memóriakártyán.      |
| Mind a(z) N fénykép kinyomtatása      | Minden fényképet kinyomtat a memóriakártyáról.<br>N a kinyomtatandó képek teljes száma.<br>Lehetőségek:                                                         |
|                                       | <ul> <li>Fényképek a papíron: az elérhető<br/>papírméretek megtekintése.</li> </ul>                                                                             |
|                                       | <ul> <li>Indexlap nyomtatása: a fényképek<br/>indexlapjának kinyomtatása.</li> </ul>                                                                            |
|                                       | <ul> <li>Példányszám: az egyes fényképek<br/>példányszámának megadása.</li> </ul>                                                                               |
|                                       | <ul> <li>További nyomtatási beállítások: a<br/>papírméret, a fényképméret, az elrendezés,<br/>a nyomtatási minőség és a papírtípus<br/>kiválasztása.</li> </ul> |
| Fényképek nyomtatása dátum szerint    | Adott dátumtartományon belül készített<br>fényképek nyomtatása.                                                                                                 |
| Fényképtartomány nyomtatása           | A tartomány első és utolsó nyomtatandó<br>fényképének kiválasztása.                                                                                             |

## A Másolás menü használata

A fényképet átmásolhatja a memóriakártyáról flash meghajtóra vagy számítógépre (ha a nyomtató számítógéphez van csatlakoztatva). A fényképek a memóriakártyán is megőrződnek.

- 1 Tegyen be egy memóriakártyát. További tudnivalók a CD-n lévő Használati útmutató "Csatlakozás fényképtároló eszközökhöz" című fejezetének "Memóriakártya behelyezése" című részében található.
- 2 A ◀ vagy a ▶ gomb segítségével jelenítse meg a kijelzőn a Másolás feliratot.
- **3** Nyomja meg a gombot.
- 4 Ha a fényképeket át szeretné másolni egy USB flash meghajtóra, csatlakoztassa a meghajtót.
- 5 A ▲ és a ▼ gombbal válassza ki az **USB flash meghajtó** vagy a **Számítógép** elemet (ha a nyomtató számítógéphez van csatlakoztatva).

- 6 Nyomja meg a 🗹 gombot.
- 7 Kövesse a nyomtató kijelzőjén megjelenő utasításokat.

### A Diavetítés menü használata

A Diavetítés menüvel megtekinthetők egy memóriakártyán vagy flash meghajtón tárolt fényképek.

- 1 Tegyen be egy memóriakártyát vagy egy flash meghajtót. További tudnivalók a CD-n lévő Használati útmutató "Csatlakozás fényképtároló eszközökhöz" című fejezetének "Memóriakártya behelyezése" vagy "Flash meghajtó behelyezése" című részében található.
- 2 A ◀ vagy a ▶ gomb segítségével jelenítse meg a kijelzőn a Diavetítés feliratot.
- **3** Nyomja meg a gombot.
- 4 A folytatáshoz kattintson a gombra. Mindegyik fénykép megjelenik néhány másodpercre.
- 5 Ha az előző vagy a következő fényképre szeretne ugrani manuálisan, nyomja meg
  - a ◀ vagy a ▶ gombot.
- 6 Használja az alábbi gombok egyikét:
  - A gombbal válassza ki a diavetítés után kinyomtatni kívánt fényképet vagy fényképeket.
  - A diavetítés szüneteltetéséhez nyomja meg a gombot. A diavetítés megszakításához nyomja meg újból a gombot.
  - A kijelzőn látható fénykép elforgatásához nyomja meg a 🙆 gombot.

Ha a diavetítés befejeződött, a 🗹 gomb megnyomása után megjelennek a diavetítés közben nyomtatásra kijelölt fényképek.

#### Az Eszközök menü használata

1 A ◀ vagy a ▶ gomb segítségével jelenítse meg a kijelzőn az Eszközök feliratot.

**2** Nyomja meg a gombot.

| Hely                                    | Lehetőségek                                                                                                    |
|-----------------------------------------|----------------------------------------------------------------------------------------------------|
| Eszköz alapbeállításai                  | <ul> <li>Lehetőség:</li> <li>Nyelv: a nyelvbeállítás módosítása.</li> <li>Ország: az adott országban használt<br/>alapértelmezett üres papírméret és<br/>dátumformátum beállítása.</li> <li>Energiagazdálkodás: annak az időtartamnak<br/>a beállítása, amely után a nyomtató kis<br/>áramfelvételű állapotba kerül, ha nem<br/>használják. Amikor az Energiagazdálkodás<br/>funkció aktiválva van, a kijelző és a<br/>háttérvilágítás ki van kapcsolva. Nyomja meg<br/>valamelyik gombot a nyomtató újbóli</li> </ul> |
| Print Settings (Nyomtatási beállítások) | pekapcsolasanoz.<br>Papírméret, fényképméret, elrendezés,<br>nyomtatási minőség és papírtípus választása.                                                                                                    |
| Karbantartás                            | <ul> <li>Lehetőség:</li> <li>Tintaszint megjelenítése: a nyomtatópatron tintaszintjének grafikus megjelenítése.</li> <li>Patrontisztítás: a nyomtatópatron fúvókáinak megtisztítása.</li> <li>Patronigazítás: a patron kalibrálása.</li> <li>Tesztoldal nyomtatása: tesztoldal nyomtatása.</li> <li>Alapértékek visszaállítása: a gyári alapértelmezett értékek visszaállítása.</li> </ul>                                                                                                    |
| Bluetooth                               | <ul> <li>Lehetőség:</li> <li>Bluetooth engedélyezése: a Bluetooth kommunikáció engedélyezése vagy letiltása.</li> <li>Észlelés mód: az Észlelés mód be- és kikapcsolása.</li> <li>Eszköz neve: az eszköz nevének és a Bluetooth eszközhöz automatikusan hozzárendelt UAA (Universally Administered Address, univerzálisan nyilvántartott cím) szám megjelenítése.</li> <li>Eszköz címe: a Bluetooth eszköz 48 bites címének megtekintése.</li> </ul>                                                                   |

| Hely         | Lehetőségek                                                                                                    |
|--------------|----------------------------------------------------------------------------------------------------|
| Testreszabás | Lehetőség:                                                                                                    |
|              | <ul> <li>Képernyőkímélő: a képernyőkímélő<br/>bekapcsolása 30 másodperc vagy egy perc<br/>múlva, illetve a képernyőkímélő kikapcsolása.</li> </ul>                                                  |
|              | <ul> <li>Képernyőkímélő-fényképek cseréje:<br/>legfeljebb négy képernyőkímélő-fénykép<br/>kijelölése.</li> </ul>                                                                                    |
|              | <ul> <li>Tanács: a tanácsok be- és kikapcsolása. A<br/>tanácsok a kezelőpanel kijelzőjén megjelenő<br/>olyan üzenetek, amelyek további tájékoztatást<br/>adnak az aktuális beállításról.</li> </ul> |

# A Fényképszerkesztés mód menü használata

Amikor megjelenít egy fényképet, nyomja meg a 😨 gombot a Fényképszerkesztés mód menü eléréséhez.

| Hely                        | Lehetőségek                                                                                                    |
|-----------------------------|----------------------------------------------------------------------------------------------------|
| Fényerő                     | A fénykép fényerejének módosítása.                                                                                           |
| Körülvágás                  | Fénykép körülvágása.                                                                                                    |
| Automatikus javítás         | A fényképminőség automatikusan tökéletesítése.                                                                               |
| Vörösszem-hatás csökkentése | A szem fényvisszaverődésből eredő pirosságának<br>csökkentése.                                                               |
| Színezett effektus          | Annak megadása, hogy a fénykép fekete-fehérben,<br>szépia, antik barna vagy antik szürke árnyalatban legyen-<br>e nyomtatva. |
| Elforgatás                  | A fénykép 90 fokos elforgatása az óramutató járásával egyező vagy azzal ellentétes irányban.                                 |
| Keretek                     | A fényképkeret stílusának és színének kiválasztása.                                                                          |

## A PictBridge menü használata

A PictBridge – alapértelmezett beállítások menüben megadhatja a nyomtatási beállításokat, ha azokat korábban nem állította be a digitális fényképezőgépen. A fényképezőgép beállításairól a fényképezőgép dokumentációjában található információ.

- 1 PictBridge-kompatibilis digitális fényképezőgép csatlakoztatása.
- 2 Nyissa meg a PictBridge menüt a 🕅 gomb megnyomásával.

3 A ▲ és a ▼ gombbal az alábbi beállítások között lépkedhet:

| Hely               | Lehetőségek                       |
|--------------------|-----------------------------------|
| Papírméret         | Válassza ki a papírméretet.       |
| Fénykép mérete     | Válassza ki a fénykép méretét.    |
| Elrendezés         | Válassza ki a fényképelrendezést. |
| Nyomtatási minőség | A nyomtatási minőség beállítása.  |
| Papírtípus         | A papírtípus kiválasztása.        |

- 4 Az elemek között a ◀ és a ▶ gombbal lépegethet.
- 5 A nyomtatás megkezdéséhez nyomja meg a 🖸 gombot.

# Az üzembe helyezéssel kapcsolatos hibaelhárítás

# A kijelzőn nem a megfelelő nyelven jelenik meg a szöveg

- 1 Kapcsolja ki a nyomtatót a 🙆 gombbal.
- 2 Kapcsolja be a nyomtatót újra a 🕑 gombbal.
- **3** Nyomja meg a **4** gombot.
- **4** Nyomja meg a **1** gombot.
- **5** A folytatáshoz kattintson a gombra.
- 6 Nyomogassa a ◀ és a ▶ gombot addig, amíg a kijelzőn meg nem jelenik a kívánt nyelv.
- 7 Mentse választását a D gomb megnyomásával.

## A Be/kikapcsolás jelzőfény nem világít

Győződjön meg róla, hogy kihúzta a tápkábelt a nyomtatóból és a fali konnektorból.

- 1 Dugja a kábelt a nyomtató tápcsatlakozójába.
- 2 A kábelt olyan konnektorhoz csatlakoztassa, amelyet más elektromos készülékek is használnak.

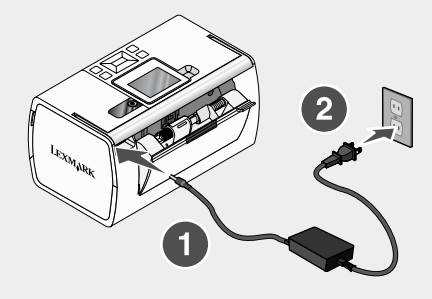

3 Ha a 🕑 jelzőfény nem gyullad ki, nyomja meg a 🕑 gombot.

### A szoftvert nem sikerült telepíteni

A következő operációs rendszerek használhatók:

- Windows 2000
- Windows XP
- Windows Vista
- Mac OS X 10,3 vagy újabb verzió

#### 1. megoldás

- 1 Zárjon be minden megnyitott szoftveralkalmazást.
- 2 Tiltson le minden vírusellenőrző programot.
- 3 Vegye ki a nyomtatószoftvert tartalmazó CD-t a CD-ROM-meghajtóból.
- 4 Indítsa újra a számítógépet.
- **5** Amikor az asztal megjelenik, helyezze be a nyomtatószoftvert tartalmazó CD-lemezt. Létrejön az asztalon egy, a CD-lemezére hivatkozó ikon.
- 6 Telepítse a szoftvert a számítógép képernyőjén megjelenő utasítások szerint.

#### 2. megoldás

- 1 Vegye ki a nyomtatószoftver CD-lemezét.
- 2 Indítsa újra a számítógépet.
- 3 Ha a számítógép bekapcsolásakor megjelenik az Új hardver varázsló, kattintson a Mégse gombra.

- 4 Helyezze be újból a nyomtatószoftver CD-lemezét.
- 5 Kövesse a számítógép képernyőjén megjelenő utasításokat.

#### 3. megoldás

- 1 Vizsgálja meg, nem látható-e valamilyen sérülés az USB kábelen.
- 2 Csatlakoztassa az USB kábel négyzet alakú végét a nyomtató hátuljához.
- 3 Csatlakoztassa az USB kábel szögletes végét a számítógép USB portjához.

Az USB portot az 🕶 USB szimbólum jelöli.

#### 4. megoldás

- 1 Húzza ki az USB kábelt a másik eszközből, például USB hubból vagy kapcsolódobozból.
- 2 A kábellel kösse össze közvetlenül a nyomtatót és a számítógépet.

#### A nyomtató nem nyomtatja ki a fényképet

#### 1. megoldás

Ha megjelenik egy hibaüzenet, tanulmányozza át a CD-n lévő Használati útmutató "Hibaelhárítás" című fejezetének "Hibaüzenetek" című részét.

#### 2. megoldás

Ha a 🕑 jelzőfény nem gyullad ki, lásd: "A Be/kikapcsolás jelzőfény nem világít", 229. oldal.

#### 3. megoldás

Vegye ki, majd töltse be újra a papírt. További tudnivalók a CD-n lévő *Használati útmutató* "Papír betöltése" című fejezetének "Papír betöltése" című részében található.

#### 4. megoldás

Ellenőrizze a tintaszintet, és ha szükséges, tegyen be új tintapatront. További tudnivalók a CD-n lévő *Használati útmutató* "A nyomtató karbantartása" című fejezetének "Nyomtatópatron behelyezése" című részében található.

#### 5. megoldás

Ha a nyomtató más eszközön keresztül van csatlakoztatva a számítógéphez:

- 1 Húzza ki az USB kábelt a másik eszközből, például USB hubból vagy kapcsolódobozból.
- 2 A kábellel kösse össze közvetlenül a nyomtatót és a számítógépet.

#### 6. megoldás

- 1 Kapcsolja ki a nyomtatót a 🙆 gombbal.
- 2 Húzza ki a tápkábelt a konnektorból.

- 3 Húzza ki a tápkábel másik végét a nyomtatóból.
- 4 Dugja vissza a tápkábelt a nyomtatóba.
- 5 Dugja a tápkábelt a fali konnektorba.
- 6 Kapcsolja be a nyomtatót újra a 🕑 gombbal.

#### Nem lehet digitális fényképezőgépről nyomtatni PictBridge segítségével

#### 1. megoldás

Engedélyezze a PictBridge nyomtatást a fényképezőgépen a megfelelő USB mód kiválasztásával. További információ a digitális fényképezőgép dokumentációjában található.

#### 2. megoldás

- 1 Válassza le a fényképezőgépet.
- 2 Csatlakoztasson egy PictBridge-kompatibilis digitális fényképezőgépet a PictBridge porthoz. A digitális fényképezőgép dokumentációjából tudhatja meg, hogy a fényképezőgép kompatibilis-e a PictBridge szabvánnyal.

#### 3. megoldás

Erre a célra csak a fényképezőgéphez mellékelt USB kábelt használja.

#### 4. megoldás

Vegye ki a memóriakártyát vagy a flash meghajtót a nyomtatóból.

# A szoftver eltávolítása és újratelepítése

Ha a nyomtató nem működik megfelelően, vagy kommunikációs hibára utaló üzenet jelenik meg a készülék használatára tett kísérlet alkalmával, lehet, hogy megoldja a problémát, ha eltávolítja, majd újratelepíti a nyomtatószoftvert.

- 1 Kattintson a Start → Programok vagy Minden program → Lexmark 350 Series parancsra.
- 2 Válassza ki az Eltávolítás parancsot.
- 3 A számítógép képernyőjén megjelenő utasítások szerint távolítsa el a nyomtatószoftvert.
- 4 A nyomtatószoftver újratelepítése előtt indítsa újra a számítógépet.
- 5 Az összes Új hardver képernyőn kattintson a Mégse gombra.
- 6 Helyezze be a CD-t, és a képernyőn megjelenő utasítások szerint telepítse újra a szoftvert.

# Soluções de Instalação

Este manual contém informações sobre:

- "Informações de segurança" na página 232
- "Obter informações sobre a impressora" na página 232
- "Utilizar os menus do painel de controlo" na página 237
- "Resolução de problemas de configuração" na página 242
- "Remover e reinstalar o software" na página 245

# Informações de segurança

Utilize apenas a fonte de alimentação e o cabo de alimentação fornecidos com este produto ou a fonte de alimentação ou cabo autorizados pelo fabricante.

O cabo da fonte de alimentação deve ser ligado a uma tomada situada perto do produto e de fácil acesso.

As operações de assistência ou as reparações, além das descritas na documentação do utilizador, deverão ser realizadas por um profissional da assistência técnica.

Este produto foi concebido, testado e aprovado para satisfazer rigorosas normas gerais de segurança com a utilização de componentes Lexmark específicos. As características de segurança de algumas peças podem nem sempre ser óbvias. A Lexmark não se responsabiliza pela utilização de outras peças de substituição.

CUIDADO: Não instale este produto nem efectue ligações eléctricas ou de cabos, como, por exemplo, o cabo da fonte de alimentação ou telefone, durante uma trovoada.

# Obter informações sobre a impressora

#### Folha de Instalação

| Descrição                                                                              | Onde encontrar                                                                                             |
|----------------------------------------------------------------------------------------|----------------------------------------------------------------------------------------------------|
| A folha de <i>Instalação</i> fornece instruções para instalar o hardware e o software. | Poderá encontrar este documento na caixa da<br>impressora ou no Web site da Lexmark em<br>www.lexmark.com. |

| Descrição                                                                                                    | Onde encontrar                                                                                             |
|----------------------------------------------------------------------------------------------------|----------------------------------------------------------------------------------------------------|
| O folheto <i>Introdução</i> fornece instruções<br>para configurar o hardware e o software<br>(nos sistemas operativos Windows), bem<br>como algumas instruções básicas para<br>utilizar a impressora.                       | Poderá encontrar este documento na caixa da<br>impressora ou no Web site da Lexmark em<br>www.lexmark.com. |
| <b>Nota:</b> Se a impressora suportar sistemas operativos Macintosh, consulte a ajuda para Mac:                                                                                                    |                                                                                                    |
| <ol> <li>No ambiente de trabalho, faça duplo<br/>clique na pasta Lexmark 350 Series.</li> </ol>                                                                                                    |                                                                                                    |
| 2 Faça duplo clique no ícone Help<br>(Ajuda) da impressora.                                                                                                    |                                                                                                    |
| O folheto <i>Soluções de Configuração</i> indica como resolver problemas de configuração da impressora.                                                                                                    |                                                                                                    |
| <b>Nota:</b> Estes documentos não são<br>fornecidos juntamente com todas as<br>impressoras. Se não receber um folheto<br><i>Introdução</i> ou <i>Soluções de Configuração</i> ,<br>consulte o <i>Manual do Utilizador</i> . |                                                                                                    |

### Folheto Introdução ou Soluções de Configuração

### Manual do Utilizador

| Descrição                                                                                                    | Onde encontrar                                                                                                    |  |
|----------------------------------------------------------------------------------------------------|----------------------------------------------------------------------------------------------------|--|
| <ul> <li>O Manual do Utilizador fornece instruções<br/>sobre como utilizar a impressora, bem como<br/>outras informações, como, por exemplo:</li> <li>Utilizar o software (nos sistemas<br/>operativos Windows)</li> <li>Colocar papel</li> </ul> | <ul> <li>Quando instalar o software da impressora, será instalado o <i>Manual do Utilizador</i>.</li> <li>1 Clique em Iniciar → Programas ou Todos os Programas → Lexmark 350 Series.</li> <li>2 Clique em User's Guide (Manual do</li> </ul> |  |
| • Imprimir                                                                                                    | Utilizador).<br>Se a biperligação para o <i>Manual do</i>                                                                                                    |  |
| <ul> <li>Trabalhar com totogratias</li> <li>Digitalizar (se for suportado pela<br/>impressora)</li> </ul>                                                                                                    | <i>Utilizador</i> não estiver disponível no ambiente de trabalho, siga estas instruções:                                                                                                    |  |
| <ul> <li>Efectuar cópias (se for suportado pela<br/>impressora)</li> </ul>                                                                                                    | <ol> <li>Coloque o CD na unidade.</li> <li>O ecrã de instalação é apresentado.</li> </ol>                                                                                                    |  |
| • Enviar e receber faxes (se for suportado pela impressora)                                                                                                    | Nota: Se necessário, clique em Iniciar<br>→ Executar e, em seguida, escreva D:                                                                                                    |  |
| <ul> <li>Manutenção da impressora</li> <li>Ligar a impressora a uma rede (se for</li> </ul>                                                                                                    | de CD-ROM.                                                                                                    |  |
| <ul> <li>Resolver problemas com a impressão,<br/>cópia, digitalização, envio e recepção de<br/>faxes, encravamentos de papel e papel</li> </ul>                                                                                                   | <ul> <li>2 Clique em View User's Guide<br/>(including Setup Troubleshooting)<br/>(Ver o Manual do Utilizador [incluindo a<br/>Resolução de problemas]).</li> <li>3 Clique em Ves (Sim)</li> </ul>                                             |  |
| incorrectamente alimentado<br>Nota: Se a impressora suportar sistemas<br>operativos Macintosh, consulte a ajuda para<br>Mac:                                                                                                    | É apresentado um ícone do <i>Manual do Utilizador</i> no ambiente de trabalho e é apresentado o <i>Manual do Utilizador</i> no corrã                                                                                                    |  |
| 1 No ambiente de trabalho, faça duplo<br>clique na pasta Lexmark 350 Series.                                                                                                    | Também poderá encontrar este documento<br>no Web site da Lexmark em                                                                                                    |  |
| 2 Faça duplo clique no ícone Help (Ajuda) da impressora.                                                                                                    | www.lexmark.com.                                                                                                    |  |

# Ajuda

| Descrição                                                                                                    | Onde encontrar                                                                                                    |
|----------------------------------------------------------------------------------------------------|----------------------------------------------------------------------------------------------------|
| A ajuda fornece instruções sobre como utilizar<br>o software, se a impressora estiver ligada a<br>um computador. | A partir de qualquer aplicação de software<br>Lexmark, clique em <b>Help</b> , <b>Tips → Help</b><br>(Ajuda, Sugestões > Ajuda) ou <b>Help → Help</b><br><b>Topics</b> (Ajuda > Tópicos da ajuda). |

#### Lexmark Solution Center

| Descrição                                                                                                    | Onde encontrar                                                                                                    |
|----------------------------------------------------------------------------------------------------|----------------------------------------------------------------------------------------------------|
| O software Lexmark Solution Center é<br>incluído no CD. É instalado com o restante<br>software, se a impressora estiver ligada a<br>um computador. | <ul> <li>Para aceder ao Lexmark Solution Center:</li> <li>1 Clique em Iniciar → Programas ou<br/>Todos os Programas → Lexmark 350<br/>Series.</li> <li>2 Seleccione Lexmark Solution Center.</li> </ul> |

### Assistência a clientes

| Descrição                   | Onde encontrar (América do<br>Norte)                                                                                                    | Onde encontrar (resto do<br>mundo)                                                                                                    |
|-----------------------------|----------------------------------------------------------------------------------------------------|----------------------------------------------------------------------------------------------------|
| Assistência por<br>telefone | Contacte-nos através dos<br>seguintes números de telefone<br>• E.U.A. 1-800-332-4120<br>Segunda a sexta-feira (8:00–<br>23:00 EST)<br>Sábado (12:00–18:00 EST)<br>• Canadá: 1-800-539-6275<br>Segunda a sexta-feira<br>(9:00 M–21:00 EST)<br>Sábado (12:00–18:00 EST)<br>• México: 001-888-377-0063<br>Segunda a sexta-feira (8:00–<br>20:00 EST)<br><b>Nota:</b> Os número e os horários da<br>assistência poderão ser alterados<br>sem aviso prévio. Para os<br>números de telefone disponíveis<br>mais recentemente, consulte a<br>declaração de garantia impressa<br>fornecida juntamente com a<br>impressora. | Os número de telefone e o<br>horário da assistência variam<br>consoante o país e a região.<br>Visite o nosso Web Site em<br>www.lexmark.com.<br>Seleccione o país ou região e,<br>em seguida, seleccione a<br>hiperligação Customer<br>Support (Assistência a<br>clientes).<br>Nota: Para obter informações<br>adicionais sobre como<br>contactar a Lexmark, consulte<br>a garantia impressa fornecida<br>com a impressora. |

| Descrição                              | Onde encontrar (América do<br>Norte)                                                                                                    | Onde encontrar (resto do<br>mundo)                                                                                                    |
|----------------------------------------|----------------------------------------------------------------------------------------------------|----------------------------------------------------------------------------------------------------|
| Assistência por<br>correio electrónico | <ul> <li>Para obter assistência por correio electrónico, visite o nosso Web site: www.lexmark.com.</li> <li>1 Clique em CUSTOMER SUPPORT (Assistência a clientes).</li> <li>2 Clique em Technical Support (Assistência técnica).</li> <li>3 Seleccione a família de impressoras.</li> <li>4 Seleccione o modelo da impressora.</li> <li>5 Na secção Support Tools (Ferramentas de suporte), clique em e-Mail Support (Suporte por correio electrónico).</li> <li>6 Preencha o formulário e, em seguida, clique em Submit Request (Enviar pedido).</li> </ul> | O suporte por correio<br>electrónico varia consoante o<br>país ou região e poderá não<br>estar disponível em<br>determinadas zonas.<br>Visite o nosso Web Site em<br><b>www.lexmark.com</b> .<br>Seleccione o país ou região e,<br>em seguida, seleccione a<br>hiperligação Customer<br>Support (Assistência a<br>clientes).<br><b>Nota:</b> Para obter informações<br>adicionais sobre como<br>contactar a Lexmark, consulte<br>a garantia impressa fornecida<br>com a impressora. |

#### Garantia limitada

| Descrição                                                                                                    | Onde encontrar (E.U.A.)                                                                                                    | Onde encontrar (resto<br>do mundo)                                                                                                    |
|----------------------------------------------------------------------------------------------------|----------------------------------------------------------------------------------------------------|----------------------------------------------------------------------------------------------------|
| Informações sobre a<br>garantia limitada<br>A Lexmark International,<br>Inc. fornece uma garantia<br>limitada que cobre esta<br>impressora no que respeita<br>a defeitos de material e de<br>mão-de-obra durante um<br>período de 12 meses a<br>contar da data de compra | Para ver as limitações e<br>condições desta garantia<br>limitada, consulte a Declaração<br>de Garantia Limitada fornecida<br>juntamente com esta impressora<br>ou a que está disponível em<br>www.lexmark.com.<br>1 Clique em CUSTOMER<br>SUPPORT (Assistência a<br>clientes) | As informações sobre a<br>garantia variam por país<br>ou região. Consulte a<br>garantia impressa<br>fornecida juntamente com<br>a impressora. |
| original.                                                                                                    | <ul> <li>2 Clique em Warranty</li> <li>Information (Informações<br/>sobre a garantia).</li> </ul>                                                                                                    |                                                                                                    |
|                                                                                                    | <ul> <li>3 Na secção Statement of<br/>Limited Warranty<br/>(Declaração de garantia<br/>limitada), clique em Inkjet &amp;<br/>All-In-One Printers<br/>(Impressoras de jacto de tinta<br/>e multifunções).</li> </ul>                                                           |                                                                                                    |
|                                                                                                    | 4 Desloque-se na página Web<br>para ver a garantia.                                                                                                    |                                                                                                    |

Registe as seguintes informações (localizadas no recibo de compra e na parte posterior da impressora) e tenha-as consigo quando contactar a Lexmark para que o possamos auxiliar melhor:

- Número do tipo de máquina
- Número de série
- Data de aquisição
- Loja de aquisição

# Utilizar os menus do painel de controlo

#### Utilizar o menu Ver e seleccionar

 Insira um cartão de memória ou uma unidade flash. Para mais informações, consulte "Inserir um cartão de memória" ou "Inserir uma unidade flash" no capítulo "Ligar dispositivos de armazenamento de fotografias" do *Manual do Utilizador* no CD.

2 Prima ou repetidamente até ser apresentado Ver e seleccionar no visor.

- 3 Prima .
- 4 Siga as instruções apresentadas no visor.

| A partir daqui    | Poderá                                                                                                    |
|-------------------|----------------------------------------------------------------------------------------------------|
| Ver e seleccionar | <ul> <li>Seleccionar uma ou várias fotografias para visualizar e/ou imprimir.</li> <li>Seleccionar o número de cópias a imprimir.</li> <li>Prima para ir para o ecrã Pré-visualizar.</li> </ul>                                                                                        |
| Pré-visualizar    | Pré-visualizar as fotografias a imprimir.<br>Também poderá premir D para ajustar as definições de impressão,<br>incluindo o tamanho do papel, tamanho da fotografia, esquema,<br>qualidade da impressão, tipo de papel e as definições de impressão de<br>fotografias para passaporte. |

## Utilizar o menu Imprimir fotografias

Este menu permite seleccionar um grupo de fotografias para imprimir.

1 Insira um cartão de memória ou uma unidade flash. Para mais informações, consulte "Inserir um cartão de memória" ou "Inserir uma unidade flash" no capítulo "Ligar dispositivos de armazenamento de fotografias" do *Manual do Utilizador* no CD.

2 Prima ou repetidamente até ser apresentado Imprimir fotografias no visor.

3 Prima .

| A partir daqui                  | Poderá                                                                                                    |  |
|---------------------------------|----------------------------------------------------------------------------------------------------|--|
| Imprimir selecções da câmara    | Imprimir selecções do DPOF (Print Digital Print Order<br>Format). Esta opção é apresentada apenas quando<br>existe um ficheiro DPOF válido no cartão de memória.        |  |
| Imprimir todas as N fotografias | Imprimir todas as fotografias num dispositivo de memória.<br>N é o número total de imagens que serão impressas.<br>Poderá seleccionar:                                  |  |
|                                 | <ul> <li>Fotografias em papel para ver os tamanhos de<br/>papel disponíveis.</li> </ul>                                                                                 |  |
|                                 | <ul> <li>Impressão do índice para imprimir uma página de<br/>índice de fotografias.</li> </ul>                                                                          |  |
|                                 | <ul> <li>Cópias por fotografia para seleccionar o numero de<br/>cópias a imprimir por fotografia.</li> </ul>                                                            |  |
|                                 | <ul> <li>Outras definições de impressão para seleccionar<br/>o tamanho do papel, tamanho da fotografia,<br/>esquema, qualidade de impressão e tipo de papel.</li> </ul> |  |
| Imprimir fotografias por data   | Imprimir fotografias tiradas em determinadas datas.                                                                                                    |  |

| A partir daqui                    | Poderá                                                                  |
|-----------------------------------|-------------------------------------------------------------------------|
| Imprimir intervalo de fotografias | Seleccionar a primeira e última fotografia num intervalo para imprimir. |

#### Utilizar o menu Transferir

Poderá transferir fotografias de uma placa de memória para uma unidade flash ou um computador (se a impressora estiver ligada a um computador). As fotografias no cartão de memória são mantidas.

- 1 Insira um cartão de memória no leitor. Para mais informações, consulte "Inserir um cartão de memória" no capítulo "Ligar dispositivos de armazenamento de fotografias" do *Manual do Utilizador* no CD.
- 2 Prima  $\blacktriangleleft$  ou  $\blacktriangleright$  repetidamente até ser apresentado **Transferir** no visor.
- **3** Prima **1**.
- 4 Se pretender transferir fotografias para uma unidade USB flash, insira a unidade.
- 5 Prima ▲ ou ▼ para seleccionar Unidade USB Flash ou Computador (se a impressora estiver ligada a um computador).
- 6 Prima 🗹.
- 7 Siga as instruções apresentadas no visor da impressora.

#### Utilizar o menu Apresentação

O menu Apresentação permite ver as imagens armazenadas num cartão de memória ou unidade flash.

- Insira um cartão de memória ou uma unidade flash. Para mais informações, consulte "Inserir um cartão de memória" ou "Inserir uma unidade flash" no capítulo "Ligar dispositivos de armazenamento de fotografias" do Manual do Utilizador no CD.
- 2 Prima ou Prepetidamente até ser apresentado Apresentação no visor.
- **3** Prima **1**.
- 4 Prima 🖉 para continuar. Cada fotografia é apresentada durante alguns segundos.
- 5 Se pretender deslocar-se manualmente para a fotografia seguinte ou anterior,

prima 🖣 ou 🕨.

- 6 Utilize qualquer dos seguintes botões:
  - Prima para seleccionar um fotografia ou fotografias para imprimir após a apresentação.
  - Prima D para interromper a apresentação. Prima D novamente para parar a apresentação.
  - Prima 🕅 para rodar a fotografia no visor.

Quando a apresentação parar, a fotografia ou fotografias seleccionadas para impressão durante a apresentação são apresentadas premindo 🕼.

# Utilizar o menu Ferramentas

- 1 Prima I ou repetidamente até ser apresentado Ferramentas no visor.
- **2** Prima **2**.

| A partir daqui               | Poderá                                                                                                    |
|------------------------------|----------------------------------------------------------------------------------------------------|
| Predefinições do dispositivo | <ul> <li>Seleccionar:</li> <li>Idioma para alterar a definição de idioma.</li> <li>País para predefinir o tamanho do papel em branco e o formato de data a ser utilizado na respectiva região.</li> <li>Poupança de energia para definir o período de tempo antes de a impressora, se não for utilizada, entrar no estado de poupança de energia. Durante o estado de poupança de energia, o visor e a retroiluminação serão desactivados. Prima qualquer botão para repor a energia na impressora.</li> </ul> |
| Definições de impressão      | Seleccionar o tamanho do papel, tamanho da fotografia, esquema, qualidade de impressão e tipo de papel.                                                                                                    |
| Manutenção                   | <ul> <li>Seleccionar:</li> <li>Ver nível de tinta para ver um gráfico que representa o nível de tinta no tinteiro.</li> <li>Limpar tinteiro para limpar os ejectores do tinteiro.</li> <li>Alinhar tinteiro para alinhar o tinteiro.</li> <li>Imprimir página de teste para imprimir uma página de teste.</li> <li>Repor predefinições para repor as predefinições de fábrica.</li> </ul>                                                                                                    |

| A partir daqui | Poderá                                                                                                    |
|----------------|----------------------------------------------------------------------------------------------------|
| Bluetooth      | <ul> <li>Seleccionar:</li> <li>Activar Bluetooth para activar ou desactivar a comunicação por Bluetooth.</li> <li>Modo de detecção para activar ou desactivar o Modo de detecção.</li> <li>Nome do dispositivo para ver o nome do dispositivo e o número UAA (Endereço Administrado Universalmente) atribuído automaticamente ao dispositivo compatível com Bluetooth.</li> <li>Endereço do dispositivo para ver o endereço de 48 bits do dispositivo compatível com Bluetooth.</li> </ul> |
| Personalizar   | <ul> <li>Seleccionar:</li> <li>Protecção de ecrã para activar a função de protecção de ecrã após 30 segundos, após um minuto ou desactivar.</li> <li>Substituir fotografias da protecção de ecrã para seleccionar até quatro fotografias para utilizar como protecção de ecrã.</li> <li>Sugestões para activar ou desactivar as sugestões. As sugestões são mensagens no painel da impressora que fornecem mais informações na selecção actual.</li> </ul>                                 |

# Utilizar o menu Modo de edição de fotografia

- Quando estiver a ver uma fotografia, prima 🕅 para aceder ao menu Modo de edição de fotografia.

| A partir daqui                    | Poderá                                                                                                    |
|-----------------------------------|----------------------------------------------------------------------------------------------------|
| Brilho                            | Ajustar o brilho de uma fotografia.                                                                               |
| Cortar                            | Cortar uma fotografia.                                                                                            |
| Aperfeiçoamento da imagem         | Aperfeiçoar uma fotografia automaticamente.                                                                       |
| Redução do efeito olhos vermelhos | Reduzir o efeito de olhos vermelhos provocado pela reflexão da luz.                                               |
| Efeito de coloração               | Seleccione se pretende imprimir uma fotografia a<br>Preto e branco, Sépia, Castanho Antigo ou Cinzento<br>Antigo. |
| Rodar                             | Rodar uma fotografia em incrementos de 90 graus no sentido dos ponteiros do relógio ou no sentido contrário.      |

| A partir daqui | Poderá                                                     |
|----------------|------------------------------------------------------------|
| Molduras       | Seleccionar um estilo e cor para emoldurar uma fotografia. |

### Utilizar o menu PictBridge

O menu com as predefinições de PictBridge permite seleccionar as definições da impressora, caso não tenham sido anteriormente especificadas selecções na câmara digital. Para efectuar as selecções, consulte a documentação da câmara.

- 1 Ligue uma câmara digital compatível com PictBridge.
- 2 Prima 🕅 para aceder ao menu PictBridge.
- 3 Prima ▲ ou ▼ para navegar nas seguintes opções:

| A partir daqui         | Poderá                                  |
|------------------------|-----------------------------------------|
| Tamanho do papel       | Seleccionar um tamanho de papel.        |
| Tamanho da fotografia  | Seleccionar o tamanho da fotografia.    |
| Esquema                | Seleccionar o esquema da fotografia.    |
| Qualidade de impressão | Seleccionar uma qualidade de impressão. |
| Tipo de papel          | Seleccionar um tipo de papel.           |

- 4 Prima ◀ ou ▶ para efectuar a selecção.
- 5 Prima para imprimir.

# Resolução de problemas de configuração

# É apresentado um idioma incorrecto no visor

- 1 Prima bara desligar a impressora.
- 2 Prima (b) para voltar a ligar a impressora.
- 3 Prima **4**.
- 4 Prima .
- 5 Prima Para continuar.
- 6 Prima  $\blacktriangleleft$  ou  $\blacktriangleright$  repetidamente até ser apresentado no visor o idioma pretendido.
- 7 Prima D para guardar a selecção.

242

#### O botão de alimentação não fica activo

Certifique-se de que desligou o cabo de alimentação da impressora e, em seguida, retire-o da tomada.

- 1 Ligue o cabo de alimentação inserindo-o totalmente na ficha da impressora.
- 2 Ligue o cabo de alimentação a uma tomada eléctrica que tenha sido utilizada com sucesso por outros dispositivos eléctricos.

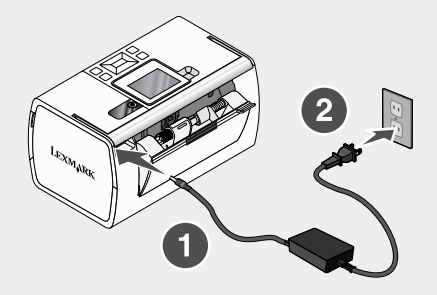

**3** Se o indicador luminoso 0 não estiver activo, prima 0.

#### Não é possível instalar o software

São suportados os seguintes sistemas operativos:

- Windows 2000
- · Windows XP
- · Windows Vista
- Mac OS X versão 10.3 ou posterior

#### Solução 1

- 1 Feche todas as aplicações que estejam em execução.
- 2 Desactive qualquer programa antivírus.
- 3 Retire o CD do software da impressora da unidade de CD-ROM.
- 4 Reinicie o computador.
- 5 Quando o ambiente de trabalho for apresentado, introduza novamente o CD do software da impressora. O ícone do CD é criado no ambiente de trabalho.
- 6 Siga as instruções apresentadas no ecrã para instalar o software.

#### Solução 2

- 1 Retire o CD do software da impressora da unidade.
- 2 Reinicie o computador.

- **3** Quando for novamente apresentado o ambiente de trabalho, cancele todas as janelas do tipo Novo Hardware Encontrado.
- 4 Volte a colocar o CD do software da impressora na unidade.
- 5 Siga as instruções apresentadas no ecrã do computador.

#### Solução 3

- 1 Verifique se o cabo USB tem danos visíveis.
- 2 Ligue firmemente a extremidade quadrada do cabo USB à parte de trás da impressora.
- 3 Ligue firmemente a extremidade rectangular do cabo USB à porta USB do computador.

A porta USB está identificada com o símbolo USB

#### Solução 4

- 1 Desligue o cabo USB de qualquer outro dispositivo como, por exemplo, um expansor de portas USB.
- 2 Ligue o cabo directamente entre a impressora e o computador.

#### A fotografia não é impressa

#### Solução 1

Se for apresentada uma mensagem de erro, consulte "Mensagens de erro" no capítulo "Resolução de Problemas" do *Manual do Utilizador* no CD.

#### Solução 2

Se o indicador luminoso () não estiver activo, consulte "O botão de alimentação não fica activo" na página 243.

#### Solução 3

Retire e coloque novamente o papel. Para mais informações, consulte "Colocar papel" no capítulo "Colocar papel" no *Manual do Utilizador* no CD.

#### Solução 4

Verifique o nível de tinta e instale um novo tinteiro, se necessário. Para mais informações, consulte "Instalar o tinteiro" no capítulo "Manutenção da impressora" do *Manual do Utilizador* no CD.

#### Solução 5

Se a impressora estiver ligada ao computador através de um outro dispositivo:

- 1 Desligue o cabo USB de qualquer outro dispositivo como, por exemplo, um expansor de portas USB.
- 2 Ligue o cabo directamente entre a impressora e o computador.

#### Solução 6

- 1 Prima bara desligar a impressora.
- 2 Desligue o cabo da fonte de alimentação da tomada eléctrica.
- 3 Desligue a outra extremidade do cabo de alimentação da impressora.
- 4 Volte a ligar o cabo de alimentação à impressora.
- 5 Volte a ligar o cabo da fonte de alimentação à tomada eléctrica.
- 6 Prima b para voltar a ligar a impressora.

# Não é possível imprimir a partir de uma câmara digital com PictBridge

#### Solução 1

Active a impressão por PictBridge na câmara, seleccionando o modo USB correcto. Para obter mais informações, consulte a documentação da câmara digital.

#### Solução 2

- 1 Desligue a câmara.
- 2 Ligue uma câmara digital compatível com PictBridge à porta PictBridge. Consulte a documentação da câmara digital para determinar se esta é compatível com a interface PictBridge.

#### Solução 3

Utilize apenas o cabo USB fornecido com a câmara.

#### Solução 4

Remova o cartão de memória ou a unidade flash da impressora.

# Remover e reinstalar o software

Se o software da impressora não estiver a funcionar correctamente, ou se for apresentada uma mensagem de erro de comunicações quando tentar utilizá-la, pode ser necessário desinstalar e voltar a instalar o software da impressora.

- 1 Clique em Iniciar → Programas ou Todos os Programas → Lexmark 350 Series.
- 2 Seleccione Uninstall (Desinstalar).
- 3 Siga as instruções apresentadas no ecrã para remover o software da impressora.
- 4 Reinicie o computador antes de reinstalar o software da impressora.
- 5 Clique em Cancelar em todos os ecrãs Novo Hardware Encontrado.
- 6 Coloque o CD na unidade e siga as instruções no ecrã para reinstalar o software.

# Soluții pentru instalare

Acest ghid conține informații despre:

- "Informații pentru lucrul în siguranță" de la pagina 246
- "Găsirea informațiilor despre imprimantă" de la pagina 246
- "Utilizarea meniurilor panoului de control" de la pagina 251
- "Rezolvarea problemelor de instalare" de la pagina 257
- "Dezinstalarea și reinstalarea software-ului" de la pagina 261

# Informații pentru lucrul în siguranță

Utilizați numai sursa de alimentare și cordonul de alimentare livrate împreună cu acest produs sau o sursă de alimentare și un cordon de alimentare înlocuitoare autorizate de producător.

Conectați cordonul sursei de tensiune la o priză electrică situată în apropierea echipamentului și care este ușor de accesat.

Apelați la personal de service calificat pentru service sau reparații, altele decât cele descrise în documentația utilizatorului.

Acest produs este proiectat, testat și aprobat pentru a îndeplini standarde stricte de securitate globală, dacă utilizează componente Lexmark specifice. Caracteristicile de siguranță ale unor componente nu sunt întotdeauna evidente. Lexmark nu răspunde în cazul utilizării altor componente înlocuitoare.

ATENȚIE: Nu instalați acest echipament și nu realizați conexiuni electrice sau de cablu, cum ar fi la cordonul de alimentare sau la telefon, în timpul unei furtuni cu fulgere.

# Găsirea informațiilor despre imprimantă

#### Foaia Instalare

| Descriere                                    | Unde se găsește                                |
|----------------------------------------------|------------------------------------------------|
| Foaia <i>Instalare</i> vă oferă instrucțiuni | Acest document se găsește în cutia imprimantei |
| pentru instalarea hardware-ului și           | sau pe site-ul Web Lexmark la adresa           |
| software-ului.                               | www.lexmark.com.                               |

| Broșura Noțiuni de baza sau Soluții pentru instala |
|----------------------------------------------------|
|----------------------------------------------------|

| Descriere                                                                                                    | Unde se găsește                                                                                                    |
|----------------------------------------------------------------------------------------------------|----------------------------------------------------------------------------------------------------|
| Broșura <i>Noțiuni de bază</i> vă prezintă<br>instrucțiuni pentru configurarea hardware<br>și software (pe sisteme de operare<br>Windows) și instrucțiuni de bază pentru<br>utilizarea imprimantei.                                            | Acest document se găsește în cutia<br>imprimantei sau pe site-ul Web Lexmark la<br>adresa <b>www.lexmark.com</b> . |
| Notă: Dacă imprimanta acceptă sistemele<br>de operare pentru Macintosh, consultați<br>Ajutorul pentru Mac:                                                                                                    |                                                                                                    |
| 1 De pe spațiul de lucru Finder<br>(Selector), faceți dublu clic pe folderul<br>Lexmark 350 Series.                                                                                                    |                                                                                                    |
| <ol> <li>Faceți dublu clic pe pictograma Help<br/>(Ajutor) pentru imprimantă.</li> </ol>                                                                                                    |                                                                                                    |
| Broşura <i>Soluții de instalare</i> vă spune cum<br>să rezolvați probleme de instalare a<br>imprimantei.                                                                                                    |                                                                                                    |
| Notă: Aceste documente nu sunt livrate<br>împreună cu toate imprimantele. Dacă nu<br>ați primit broşura <i>Noțiuni de bază</i> sau<br>broşura <i>Soluții pentru instalare</i> , consultați<br>în locul acestora <i>Ghidul utilizatorului</i> . |                                                                                                    |

### Ghidul utilizatorului

| Descriere                                                                                                    | Unde se găsește                                                                                                    |
|----------------------------------------------------------------------------------------------------|----------------------------------------------------------------------------------------------------|
| Ghidul utilizatorului vă oferă instrucțiuni pentru utilizarea imprimantei și alte informații                                                     | Când instalați software-ul imprimantei, se va instala și <i>Ghidul utilizatorului</i> .                                              |
| Precum:     Utilizarea software-ului (ne sistemele de                                                                                            | 1 Faceți clic pe Start → Programs<br>(Programe) sau pe All Programs                                                                  |
| operare Windows)                                                                                                    | (Toate programele) → Lexmark 350                                                                                                    |
| <ul> <li>Încărcarea hârtiei</li> </ul>                                                                                                    | Series.                                                                                                    |
| Imprimarea                                                                                                    | 2 Faceți clic pe Ghidul utilizatorului.                                                                                              |
| <ul> <li>Lucrul cu fotografii</li> </ul>                                                                                                    | Dacă legătura la <i>Ghidul utilizatorului</i> nu se                                                                                  |
| <ul> <li>Scanarea (dacă este acceptată de<br/>imprimantă)</li> </ul>                                                                             | instrucțiuni:                                                                                                    |
| <ul> <li>Efectuarea de copii (dacă este acceptată</li> </ul>                                                                                     | 1 Introduceți CD-ul.                                                                                                    |
| de imprimantă)                                                                                                    | Va apărea ecranul de instalare.                                                                                                    |
| <ul> <li>Lucrul cu faxul (dacă este acceptat de<br/>imprimantă)</li> </ul>                                                                       | Notă: Dacă este necesar, faceți clic pe<br>Start → Run (Executare), apoi tastați D:                                                  |
| <ul> <li>Întreținerea imprimantei</li> </ul>                                                                                                    | \ <b>setup</b> , unde <b>D</b> este litera unității<br>CD-ROM.                                                                       |
| <ul> <li>Conectarea imprimantei la o reţea (dacă<br/>este acceptată de imprimantă)</li> </ul>                                                    | 2 Faceți clic pe View User's Guide<br>(including Setup Troubleshooting)                                                              |
| <ul> <li>Rezolvarea problemelor de imprimare,<br/>copiere, scanare, trimitere prin fax, a<br/>blocajelor de hârtie şi a alimentărilor</li> </ul> | (Vizualizare Ghid utilizator - inclusiv<br>Rezolvarea problemelor de<br>instalare).                                                  |
| incorecte                                                                                                    | 3 Faceți clic pe Yes (Da).                                                                                                    |
| Notă: Dacă imprimanta acceptă sistemele de<br>operare pentru Macintosh, consultați Ajutorul<br>pentru Mac:                                       | Pe spațiul de lucru apare o pictogramă<br>pentru <i>Ghidul utilizatorului</i> , iar pe ecran<br>apare <i>Ghidul utilizatorului</i> . |
| <ol> <li>De pe spațiul de lucru Finder (Selector),<br/>faceți dublu clic pe folderul Lexmark 350<br/>Series.</li> </ol>                          | Acest document aveți posibilitatea să-l găsiți<br>și pe site-ul Web Lexmark la adresa<br>www.lexmark.com.                            |
| 2 Faceți dublu clic pe pictograma Help (Ajutor) pentru imprimantă.                                                                               |                                                                                                    |

# Help (Ajutor)

| Descriere                                                                                                    | Unde se găsește                                                                                                    |
|----------------------------------------------------------------------------------------------------|----------------------------------------------------------------------------------------------------|
| Help (Ajutor) vă oferă instrucțiuni pentru<br>utilizarea software-ului, dacă imprimanta se<br>conectează la un computer. | În timp ce vă aflați în orice program al<br>software-ului Lexmark, faceți clic pe Help<br>(Ajutor), Tips (Sfaturi) → Help (Ajutor) sau<br>Help → Help Topics (Subiecte de ajutor). |

| Descriere                                                                                                    | Unde se găsește                                                                                                    |
|----------------------------------------------------------------------------------------------------|----------------------------------------------------------------------------------------------------|
| Software-ul Lexmark Solution Center<br>(Centrul de soluții Lexmark) este inclus pe<br>CD. Acesta se instalează cu restul de<br>software, dacă imprimanta se conectează<br>la un computer. | <ul> <li>Pentru a accesa Centrul de soluții Lexmark:</li> <li>1 Faceți clic pe Start → Programs<br/>(Programe) sau pe All Programs (Toate<br/>programele) → Lexmark 350 Series.</li> <li>2 Selectați Lexmark Solution Center<br/>(Centrul de soluții Lexmark).</li> </ul> |

### Lexmark Solution Center (Centrul de soluții Lexmark)

# Asistență pentru clienți

| Descriere            | Unde se găsește (America de<br>Nord)                                                                                                    | Unde se găseşte (restul<br>Iumii)                                                                                                    |
|----------------------|----------------------------------------------------------------------------------------------------|----------------------------------------------------------------------------------------------------|
| Asistență telefonică | Apelați-ne la numărul<br>• S.U.A.: 1-800-332-4120<br>Luni–Vineri (8:00 AM–<br>11:00 PM EST)<br>Sâmbătă (amiază–6:00 PM<br>EST)<br>• Canada: 1-800-539-6275<br>Luni–Vineri (9:00 AM–<br>9:00 PM EST)<br>Sâmbătă (amiază–6:00 PM<br>EST)<br>• Mexic: 001-888-377-0063<br>Luni–Vineri (8:00 AM–<br>8:00 PM EST) | Numerele de telefon și orele de<br>asistență diferă după țară sau<br>regiune.<br>Vizitați site-ul nostru Web la<br>adresa <b>www.lexmark.com</b> .<br>Selectați o țară sau regiune,<br>apoi selectați legătura<br>Customer Support (Asistență<br>pentru clienți).<br><b>Notă:</b> Pentru informații<br>suplimentare despre modul de<br>a contacta Lexmark, consultați<br>garanția imprimată livrată<br>împreună cu imprimanta. |
|                      | Notă: Numerele de telefon și<br>orele pentru asistență se pot<br>modifica fără notificări prealabile.<br>Pentru cele mai recente numere<br>de telefon disponibile, consultați<br>imprimatul cu declarația de<br>garanție care s-a livrat împreună<br>cu imprimanta.                                          |                                                                                                    |

Română

| Descriere                           | Unde se găsește (America de<br>Nord)                                                                                                    | Unde se găseşte (restul<br>Iumii)                                                                                                    |
|-------------------------------------|----------------------------------------------------------------------------------------------------|----------------------------------------------------------------------------------------------------|
| Asistență prin poșta<br>electronică | <ul> <li>Pentru asistență prin poşta<br/>electronică, vizitați site-ul nostru<br/>Web:www.lexmark.com.</li> <li>1 Faceți clic pe CUSTOMER<br/>SUPPORT.</li> <li>2 Faceți clic pe Technical<br/>support.</li> <li>3 Selectați familia imprimantei.</li> <li>4 Selectați modelul<br/>imprimantei.</li> <li>5 Din secțiunea Support Tools,<br/>faceți clic pe e-Mail Support.</li> <li>6 Completați formularul, apoi<br/>faceți clic pe Submit</li> </ul> | Asistența prin poşta<br>electronică diferă după țară<br>sau regiune și este posibil ca în<br>anumite cazuri să nu fie<br>disponibilă.<br>Vizitați site-ul nostru Web la<br>adresa www.lexmark.com.<br>Selectați o țară sau regiune,<br>apoi selectați legătura<br>Customer Support (Asistență<br>pentru clienți).<br>Notă: Pentru informații<br>suplimentare despre modul de<br>a contacta Lexmark, consultați |
|                                     | Request.                                                                                                    | împreună cu imprimanta.                                                                                                    |

# Garanție limitată

| Descriere                                                                                                    | Unde se găsește (S.U.A.)                                                                                                    | Unde se găsește (restul<br>Iumii)                                                                                                    |
|----------------------------------------------------------------------------------------------------|----------------------------------------------------------------------------------------------------|----------------------------------------------------------------------------------------------------|
| Informații despre garanția<br>limitată<br>Lexmark International, Inc.<br>oferă o garanție limitată<br>care stipulează că această<br>imprimantă nu va avea<br>defecte materiale și de<br>manoperă pe o perioadă de<br>12 luni după data inițială de<br>achiziție. | Pentru a vedea limitările și<br>condițiile acestei garanții limitate,<br>consultați Declarația de garanție<br>limitată care însoțește această<br>imprimantă sau care este<br>prezentată la adresa<br>www.lexmark.com. | Informațiile despre<br>garanție diferă după țară<br>sau regiune. Consultați<br>garanția imprimată care<br>este livrată împreună cu<br>imprimanta. |
|                                                                                                    | <ol> <li>Faceți clic pe CUSTOMER<br/>SUPPORT.</li> </ol>                                                                                                    |                                                                                                    |
|                                                                                                    | 2 Faceți clic pe Warranty<br>Information.                                                                                                    |                                                                                                    |
|                                                                                                    | 3 Din secțiunea Statement of<br>Limited Warranty, faceți clic<br>pe Inkjet & All-In-One<br>Printers.                                                                                                    |                                                                                                    |
|                                                                                                    | 4 Defilați prin pagina Web<br>pentru a vizualiza garanția.                                                                                                    |                                                                                                    |

Notați-vă următoarele informații (de pe factura de la magazin sau de pe spatele imprimantei) pentru a le avea la îndemână când ne contactați, în scopul unei serviri mai rapide:

- Număr tip maşină
- Număr de serie
- Data achiziţionării
- Locul achiziţionării

# Utilizarea meniurilor panoului de control

#### Utilizarea meniului View and Select (Vizualizare şi selectare)

- 1 Introduceți o cartelă de memorie sau o unitate flash. Pentru informații suplimentare, consultați "Introducerea unei cartele de memorie" sau "Introducerea unei unități flash" în capitolul "Conectarea dispozitivelor de stocare a fotografiilor" din *Ghidul utilizatorului* de pe CD.
- 2 Apăsați repetat pe ◀ sau pe ▶, până când pe afișaj apare View and Select (Vizualizare și selectare).
- 3 Apăsați pe 🗹.
- 4 Urmați instrucțiunile de pe afișaj.

| De aici                                          | Aveți posibilitatea să                                                                                                    |
|--------------------------------------------------|----------------------------------------------------------------------------------------------------|
| View and Select (Vizualizare şi selectare)       | <ul> <li>Selectați una sau mai multe fotografii<br/>pentru vizualizare şi/sau imprimare.</li> <li>Selectați numărul de copii de imprimat.</li> <li>Apăsați pe  pentru a merge la ecranul Print<br/>Preview (Examinare înaintea imprimării).</li> </ul>                                                                          |
| Print Preview (Examinare înaintea<br>imprimării) | Vizualizați o examinare a fotografiilor de<br>imprimat.<br>Aveți posibilitatea, de asemenea, să apăsați<br>pe<br>pentru a regla setările imprimantei,<br>inclusiv dimensiunea hârtiei, dimensiunea<br>fotografiei, aspectul, calitatea imprimării, tipul<br>hârtiei și setările de imprimare pentru fotografii<br>tip paşaport. |

### Utilizarea meniului Print Photos (Imprimare fotografii)

Acest meniu vă permite să selectați un grup de fotografii pentru a le imprima.

- 1 Introduceți o cartelă de memorie sau o unitate flash. Pentru informații suplimentare, consultați "Introducerea unei cartele de memorie" sau "Introducerea unei unități flash" în capitolul "Conectarea dispozitivelor de stocare a fotografiilor" din *Ghidul utilizatorului* de pe CD.
- 2 Apăsați repetat pe ◀ sau pe ▶, până când pe afişaj apare Print Photos (Imprimare fotografii).
- 3 Apăsați pe 🗹.

| De aici                                                            | Aveți posibilitatea să                                                                                                    |
|--------------------------------------------------------------------|----------------------------------------------------------------------------------------------------|
| Print Camera Selections (Imprimare selecții aparat de fotografiat) | Imprimați selecții Digital Print Order Format<br>(DPOF). Această opțiune apare numai atunci<br>când pe cartela de memorie există un fişier<br>DPOF valid.                                                      |
| Print All N Photos (Imprimarea tuturor celor N fotografii)         | Imprimați toate fotografiile de pe un dispozitiv<br>de memorie. N este numărul total de imagini<br>care se vor imprima. Aveți posibilitatea să<br>selectați:                                                   |
|                                                                    | <ul> <li>Photo/s on Paper (Fotografii pe hârtie)<br/>pentru a vizualiza dimensiunile disponibile<br/>ale hârtiei.</li> </ul>                                                                                   |
|                                                                    | <ul> <li>Index Print (Imprimare index) pentru a<br/>imprima o pagină index a fotografiilor.</li> </ul>                                                                                                    |
|                                                                    | <ul> <li>Copies Per Photo (Copii per fotografie)<br/>pentru a selecta numărul de copii de<br/>imprimat per fotografie.</li> </ul>                                                                              |
|                                                                    | <ul> <li>Other Print Settings (Alte setări de<br/>imprimare) pentru a alege o dimensiune a<br/>hârtiei, o dimensiune a fotografiei, un<br/>aspect, o calitate a imprimării şi un tip de<br/>hârtie.</li> </ul> |
| Print Photos by Date (Imprimare fotografii după dată)              | Imprimați fotografiile dintre anumite date calendaristice.                                                                                                    |
| Print Photo Range (Imprimare interval de fotografii)               | Selectați prima și ultima fotografie, dintr-un interval care se imprimă.                                                                                                    |
# Utilizarea meniului Transfer (Transferare)

Aveți posibilitatea să transferați fotografii de pe o cartelă de memorie pe o unitate flash sau pe un computer (dacă imprimanta este atașată la un computer). Fotografiile de pe cartela de memorie se păstrează.

- 1 Introducerea unei cartele de memorie. Pentru informații suplimentare, consultați "Introducerea unei cartele de memorie" în capitolul "Conectarea dispozitivelor de stocare a fotografiilor" din *Ghidul utilizatorului* de pe CD.
- 2 Apăsați repetat pe ◀ sau pe ▶, până când pe afișaj apare Transfer (Transferare).
- 3 Apăsați pe
- 4 Dacă doriți să transferați fotografii pe o unitate flash USB, introduceți unitatea.
- 5 Apăsați pe ▲ sau pe ▼ pentru a selecta fie USB Flash Drive (Unitate flash USB) sau Computer (dacă imprimanta este ataşată la un computer).
- 6 Apăsați pe
- 7 Urmați instrucțiunile de pe afișajul imprimantei.

#### Utilizarea meniului Slideshow (Prezentare diapozitive)

Meniul Slideshow (Prezentare diapozitive) vă permite să vizualizați imaginile stocate pe o cartelă de memorie sau pe o unitate flash.

- 1 Introduceți o cartelă de memorie sau o unitate flash. Pentru informații suplimentare, consultați "Introducerea unei cartele de memorie" sau "Introducerea unei unități flash" în capitolul "Conectarea dispozitivelor de stocare a fotografiilor" din *Ghidul utilizatorului* de pe CD.
- 2 Apăsați repetat pe ◀ sau pe ▶, până când pe afişaj apare Slideshow (Prezentare diapozitive).
- 3 Apăsați pe 🗹.
- 4 Pentru a continua, apăsați pe 🗹. Fiecare fotografie este afișată timp de câteva secunde.
- 5 Dacă doriți să efectuați manual deplasarea la fotografia anterioară sau la cea următoare, apăsati pe ◀ sau pe ►.

- 6 Utilizați oricare dintre următoarele butoane:
  - Apăsați pe 🗹 pentru a selecta fotografia sau fotografiile de imprimat după prezentarea de diapozitive.
  - Apăsați pe 
     pentru a opri temporar prezentarea de diapozitive. Apăsați din nou pe 
     pentru a opri prezentarea de diapozitive.
  - Apăsați pe 🕥 pentru a roti fotografia pe afişaj.

Când prezentarea de diapozitive este oprită, fotografia sau fotografiile selectate în timpul prezentării se pot afisa apăsând 🗹.

# Utilizarea meniului Tools (Instrumente)

- 1 Apăsați repetat pe ◀ sau pe ▶, până când pe afișaj apare Tools (Instrumente).
- 2 Apăsați pe

| De aici                                                  | Aveți posibilitatea să                                                                                                    |
|----------------------------------------------------------|----------------------------------------------------------------------------------------------------|
| Device Defaults (Valori implicite ale<br>dispozitivului) | <ul> <li>Selectați:</li> <li>Language (Limbă) pentru a schimba setarea limbii.</li> <li>Country (Țară) pentru a seta valorile implicite pentru dimensiunea hârtiei goale și formatul de date care se utilizează în locația respectivă.</li> <li>Power Save (Economia de energia)</li> </ul>                         |
|                                                          | pentru a seta intervalul de timp după care<br>imprimanta, dacă nu este utilizată, intră în<br>starea de consum redus de energie. Cât<br>timp este activat Power Save (Economie<br>de energie), afişajul și lumina de fundal se<br>vor stinge. Apăsați pe orice buton pentru a<br>restabili alimentarea imprimantei. |
| Print Settings (Setări de imprimare)                     | Selectați o dimensiune a hârtiei, o dimensiune<br>a fotografiei, un aspect, o calitate a imprimării<br>și un tip de hârtie.                                                                                                    |

| De aici                   | Aveți posibilitatea să                                                                                                    |
|---------------------------|----------------------------------------------------------------------------------------------------|
| Maintenance (Întreținere) | <ul> <li>Selectați:</li> <li>View Ink Level (Vizualizare nivel cerneală) pentru a vizualiza o ilustrație care reprezintă nivelul de cerneală din cartuşul de imprimare.</li> <li>Clean Cartridge (Curățare cartuş) pentru a curăța duzele cartuşului de imprimare.</li> <li>Align Cartridge (Aliniere cartuş) pentru a alinia cartuşul.</li> <li>Print Test Page (Imprimare pagină de test) pentru a imprima o pagină de test.</li> <li>Reset Defaults (Restabilire valori implicite) pentru a restabili valorile implicite.</li> </ul>                                                                                                    |
| Bluetooth                 | <ul> <li>Selectați:</li> <li>Bluetooth Enable (Activare Bluetooth)<br/>pentru a activa sau dezactiva comunicația<br/>prin Bluetooth.</li> <li>Discovery Mode (Mod descoperire)<br/>pentru a activa sau dezactiva modul<br/>Discovery (Descoperire).</li> <li>Device Name (Nume dispozitiv) pentru a<br/>vizualiza Device Name (Nume dispozitiv)<br/>şi numărul Universally Administered<br/>Address (UAA - Adresă administrată<br/>universal) asociat automat la dispozitivul<br/>cu caracteristică Bluetooth.</li> <li>Device Address (Adresă dispozitiv)<br/>pentru a vizualiza adresa de 48 de biți a<br/>dispozitivului cu caracteristică Bluetooth.</li> </ul> |

| De aici                     | Aveți posibilitatea să                                                                                                    |
|-----------------------------|----------------------------------------------------------------------------------------------------|
| Customize (Particularizare) | Selectați:                                                                                                    |
|                             | <ul> <li>Screen Saver (Economizor ecran)<br/>pentru a activa funcția economizorului de<br/>ecran după 30 de secunde, pentru a o<br/>activa după un minut sau pentru a o<br/>dezactiva.</li> </ul>                               |
|                             | <ul> <li>Replace Screen Saver Photos         <ul> <li>(Înlocuire fotografii economizor ecran)</li> <li>pentru a selecta până la patru fotografii</li> <li>care să se utilizeze ca economizoare de ecran.</li> </ul> </li> </ul> |
|                             | <ul> <li>Hinting (Sugerare) pentru a activa sau<br/>dezactiva sugestiile. Sugestiile sunt<br/>mesaje de pe afişajul panoului de control<br/>care oferă mai multe informații despre<br/>selecția curentă.</li> </ul>             |

# Utilizarea meniului Photo Edit Mode (Mod editare foto)

Când vizualizați o fotografie, apăsați 💟 pentru a accesa meniul Photo Edit Mode (Mod editare foto).

| De aici                                          | Aveți posibilitatea să                                                                                                    |
|--------------------------------------------------|----------------------------------------------------------------------------------------------------|
| Brightness (Luminozitate)                        | Reglați luminozitatea unei fotografii.                                                                                                    |
| Crop (Decupare)                                  | Decupați o fotografie.                                                                                                    |
| Auto Enhance (Îmbunătățire automată)             | Realizați îmbunătățirea automată a unei<br>fotografii.                                                                                              |
| Red Eye Reduction (Reducere efect de ochi roșii) | Reduceți efectul de ochi roșii cauzat de reflexia luminii.                                                                                          |
| Colorized Effect (Efect de colorare)             | Selectați dacă o fotografie se imprimă în<br>Black & White (Alb-negru), Sepia, Antique<br>Brown (Maro învechit), or Antique Gray (Gri<br>învechit). |
| Rotate (Rotire)                                  | Rotiți o fotografie în etape de câte 90 de grade, în sensul acelor de ceasornic sau în sens invers.                                                 |
| Frames (Cadre)                                   | Selectați un stil și o culoare pentru a încadra o fotografie.                                                                                       |

# Utilizarea meniului PictBridge

Meniul de setări PictBridge implicite vă permite selectarea setărilor de imprimantă care se vor utiliza dacă nu s-au specificat în prealabil setări la aparatul de fotografiat digital. Pentru a efectua selecții la aparatul de fotografiat, consultați documentația acestuia.

- 1 Conectați un aparat de fotografiat digital cu caracteristică PictBridge.
- 2 Apăsați pe 💟 pentru a accesa meniul PictBridge.
- 3 Apăsați pe ▲ sau pe ▼ pentru a naviga printre opțiunile următoare.

| De aici                            | Aveți posibilitatea să                |
|------------------------------------|---------------------------------------|
| Paper Size (Dimensiune hârtie)     | Selectați o dimensiune a hârtiei.     |
| Photo Size (Dimensiune fotografie) | Selectați o dimensiune a fotografiei. |
| Layout (Aspect)                    | Selectați un aspect al fotografiei.   |
| Print Quality (Calitate imprimare) | Selectați o calitate a imprimării.    |
| Paper Type (Tip hârtie)            | Selectați un tip de hârtie.           |

- 4 Apăsați pe ◀ sau pe ▶ pentru a face o selecție.
- 5 Apăsați pe 🔍 pentru a imprima.

# Rezolvarea problemelor de instalare

# Pe afişaj apare o limbă incorectă

- 1 Apăsați pe 🕑 pentru a opri imprimanta.
- 2 Apăsați 🕑 pentru a porni din nou imprimanta.
- 3 Apăsați pe <
- 4 Apăsați pe 🗹.
- 5 Pentru a continua, apăsați pe 🖌.
- 6 Apăsați repetat pe ◀ sau pe ▶, până când pe afişaj apare limba dorită.
- 7 Apăsați pe 🔿 pentru a salva selecția.

#### Butonul Tensiune nu este iluminat

Asigurați-vă că ați deconectat cablul sursei de alimentare de la imprimantă, apoi de la priza de perete.

- 1 Conectați ferm cablul de alimentare la port-ul sursei de alimentare a imprimantei.
- 2 Conectați cordonul de alimentare la o priză electrică pe care au mai utilizat-o și alte dispozitive electrice.

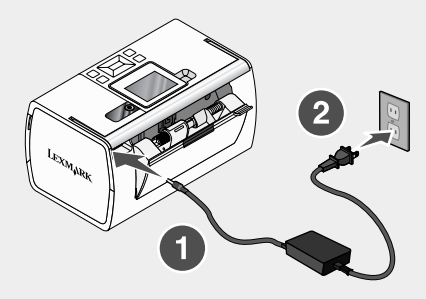

3 Dacă indicatorul 🙆 nu este aprins, apăsați 🙆.

#### Software-ul nu se instalează

Sunt acceptate următoarele sisteme de operare:

- Windows 2000
- · Windows XP
- Windows Vista
- Mac OS X versiunea 10.3 sau o versiune ulterioară

#### Soluția 1

- 1 Închideți toate aplicațiile software deschise.
- 2 Dezactivați toate programele antivirus.
- 3 Scoateți CD-ul cu software-ul imprimantei din unitatea CD-ROM.
- 4 Reporniți computerul.
- 5 Când apare spațiul de lucru, reintroduceți CD-ul cu software-ul imprimantei. Pe spațiul de lucru este creată pictograma CD-ului.
- 6 Pentru a instala software-ul, urmați instrucțiunile de pe ecranul computerului.

#### Soluția 2

- 1 Scoateți CD-ul cu software-ul imprimantei.
- 2 Reporniți computerul.

- 3 Când apare spațiul de lucru, revocați toate ferestrele Found New Hardware (Hardware nou găsit).
- 4 Reintroduceți CD-ul cu software-ul imprimantei.
- 5 Urmați instrucțiunile de pe ecranul computerului.

#### Soluția 3

- 1 Verificați dacă nu există deteriorări evidente la cablul USB.
- 2 Introduceți ferm capătul pătrat al cablului USB în spatele imprimantei.
- 3 Introduceți cu fermitate capătul dreptunghiular al cablului USB în port-ul USB al computerului.

Port-ul USB este marcat cu simbolul USB

#### Soluția 4

- 1 Deconectați cablul USB de la toate celelalte dispozitive, precum un distribuitor USB sau o casetă de comutare.
- 2 Conectați direct cablul la imprimantă și la computer.

#### Fotografia nu se imprimă

#### Soluția 1

Dacă este afișat un mesaj de eroare, consultați "Mesaje de eroare" din capitolul "Rezolvarea problemelor" din *Ghidul utilizatorului* de pe CD.

#### Soluția 2

Dacă indicatorul (b) nu este aprins, consultați "Butonul Tensiune nu este iluminat" de la pagina 258.

#### Soluția 3

Scoateți, apoi încărcați hârtia. Pentru informații suplimentare, consultați "Încărcarea hârtiei" din capitolul "Încărcarea hârtiei" din *Ghidul utilizatorului* de pe CD.

#### Soluția 4

Verificați nivelul de cerneală și, dacă este necesar, instalați un cartuş de imprimare nou. Pentru informații suplimentare, consultați "Instalarea cartuşului de imprimare" din capitolul "Întreținerea imprimantei" din *Ghidul utilizatorului* de pe CD.

#### Soluția 5

Dacă imprimanta este conectată la computer printr-un alt dispozitiv:

- 1 Deconectați cablul USB de la toate celelalte dispozitive, precum un distribuitor USB sau o casetă de comutare.
- 2 Conectați direct cablul la imprimantă și la computer.

#### Soluția 6

- 1 Apăsați pe (b) pentru a opri imprimanta.
- 2 Deconectați cablul sursei de alimentare de la priza de perete.
- 3 Deconectați celălalt capăt al cablului sursei de alimentare de la imprimantă.
- 4 Reconectați cablul sursei de alimentare la imprimantă.
- 5 Conectați cablul sursei de alimentare la priza de perete.
- 6 Apăsați pe 🕑 pentru a porni din nou imprimanta.

# Nu se poate imprima de la aparatul de fotografiat digital utilizând caracteristica PictBridge

#### Soluția 1

Activați imprimarea PictBridge la aparatul de fotografiat prin selectarea modului USB corect. Pentru mai multe informații, consultați documentația aparatului de fotografiat digital.

#### Soluția 2

- 1 Deconectați aparatul de fotografiat.
- 2 Conectați un aparat de fotografiat digital compatibil PictBridge la port-ul PictBridge. Consultați documentația aparatului de fotografiat digital pentru a determina dacă este compatibil PictBridge.

#### Soluția 3

Utilizați numai cablul USB livrat împreună cu aparatul de fotografiat.

#### Soluția 4

Scoateți din imprimantă cartela de memorie sau unitatea flash.

# Dezinstalarea și reinstalarea software-ului

Dacă imprimanta nu funcționează corect sau dacă apare un mesaj de eroare de comunicație atunci când încercați să utilizați imprimanta, poate fi necesar să dezinstalați și să reinstalați software-ul imprimantei.

- 1 Faceți clic pe Start → Programs (Programe) sau pe All Programs (Toate programele) → Lexmark 350 Series.
- 2 Selectați Uninstall (Dezinstalare).
- 3 Pentru a dezinstala software-ul imprimantei, urmați instrucțiunile de pe ecranul computerului.
- 4 Înainte să reinstalați software-ul imprimantei, reporniți computerul.
- **5** Faceți clic pe **Cancel (Revocare)** din toate ecranele New Hardware Found (Hardware nou găsit).
- 6 Introduceți CD-ul, apoi urmați instrucțiunile de pe ecranul computerului pentru a reinstala software-ul.

# Rešitve za namestitev

Ta priročnik vsebuje podrobne informacije o:

- "Varnostne informacije" na 262. strani
- "Iskanje informacij o tiskalniku" na 262. strani
- "Uporaba menijev nadzorne plošče" na 267. strani
- "Odpravljanje težav pri namestitvi" na 273. strani
- "Odstranjevanje in vnovična namestitev programske opreme" na 276. strani

# Varnostne informacije

Uporabite samo napajalnik in napajalni kabel, ki ste ga dobili s tem izdelkom, ali pa odobren nadomestni napajalnik in napajalni kabel.

Napajalni kabel priključite na električno vtičnico, ki je blizu izdelka in lahko dostopna.

Popravila in servisiranje, ki niso opisana v uporabniški dokumentaciji, naj opravlja samo strokovno osebje.

Ta izdelek je bil oblikovan, preizkušen in odobren za uporabo z določenimi Lexmarkovimi komponentami skladno s strogimi varnostnimi merili, ki veljajo po vsem svetu. Varnostne značilnosti nekaterih delov niso vedno očitne. Lexmark ne odgovarja za uporabo drugih nadomestnih delov.

**PREVIDNO:** Ne nameščajte tega izdelka in ne priključujte električnih kablov, kot so napajalni ali telefonski, med nevihto.

# Iskanje informacij o tiskalniku

#### Plakat za namestitev

| Opis                                           | Kje                                     |
|------------------------------------------------|-----------------------------------------|
| Na <i>plakatu za namestitev</i> so navodila za | Tega najdete v škatli tiskalnika ali na |
| nastavitev strojne in programske               | Lexmarkovem spletnem mestu              |
| opreme.                                        | <b>www.lexmark.com</b> .                |

# Uvod ali knjižica Rešitve za namestitev

| Opis                                                                                                    | Kje                                                                                       |
|----------------------------------------------------------------------------------------------------|-------------------------------------------------------------------------------------------|
| V knjižici <i>Uvod</i> boste našli navodila za<br>namestitev strojne in programske opreme<br>(v operacijskem sistemu Windows) ter<br>osnovna navodila za uporabo tiskalnika.            | Tega najdete v škatli tiskalnika ali na<br>Lexmarkovem spletnem mestu<br>www.lexmark.com. |
| <b>Opomba:</b> Če vaš tiskalnik podpira<br>operacijski sistem Macintosh, glejte<br>pomoč za računalnike Mac:                                                                            |                                                                                           |
| 1 Na namizju Finderja dvokliknite mapo<br>Lexmark 350 Series.                                                                                                    |                                                                                           |
| 2 Dvokliknite ikono Help (Pomoč).                                                                                                    |                                                                                           |
| V knjižici <i>Rešitve za namestitev</i> so nasveti za reševanje težav namestitve tiskalnika.                                                                                            |                                                                                           |
| <b>Opomba:</b> Ta dokumenta nista priložena<br>vsem tiskalnikom. Če niste dobili knjižic<br><i>Uvod</i> ali <i>Rešitve za namestitev</i> , poglejte v<br><i>Uporabniški priročnik</i> . |                                                                                           |

# Uporabniški priročnik

| Opis                                                                                                    | Kje                                                                                                    |
|----------------------------------------------------------------------------------------------------|----------------------------------------------------------------------------------------------------|
| <ul> <li>V Uporabniškem priročniku so navodila za uporabo tiskalnika in druge informacije, kot so:</li> <li>Uporaba programske opreme (v operacijskem sistemu Windows)</li> <li>Vstavljanje papirja</li> <li>Tiskanje</li> <li>Delo s fotografijami</li> <li>Optično branje (če ga podpira tiskalnik)</li> <li>Fotokopiranje (če ga podpira tiskalnik)</li> <li>Vzdrževanje tiskalnika</li> <li>Priključitev tiskalnika v omrežje (če to podpira tiskalnik)</li> <li>Odpravljanje težav s tiskanjem, kopiranjem, optičnim branjem, faksiranjem, zagozdenim papirjem in napačnim podajanjem</li> <li>Opomba: Če vaš tiskalnik podpira operacijski sistem Macintosh, glejte pomoč za računalnike Mac:</li> <li>Na namizju Finderja dvokliknite mapo Lexmark 350 Series.</li> <li>2 Dvokliknite ikono Help (Pomoč).</li> </ul> | <ul> <li>Ko namestite programsko opremo tiskalnika, se namesti tudi Uporabniški priročnik.</li> <li>1 Kliknite Start → Programs (Programi) ali All Programs (Vsi programi) → Lexmark 350 Series.</li> <li>2 Kliknite Uporabniški priročnik.</li> <li>Če povezave za Uporabniški priročnik ni na namizju, sledite tem navodilom:</li> <li>1 Vstavite CD.</li> <li>Prikaže se namestitveni zaslon.</li> <li>Opomba: Če je treba, kliknite Start → Run (Zaženi) in vnesite D:\setup, kjer je D črka pogona CD-ROM.</li> <li>2 Kliknite View User's Guide [including Setup Troubleshooting] (Ogled uporabniškega priročnika [skupaj z navodili za odpravljanje težav]).</li> <li>3 Kliknite Yes (Da).</li> <li>Na namizju se pojavi ikona Uporabniškega priročnika in ta se odpre na zaslonu.</li> <li>Ta dokument najdete tudi na Lexmarkovem spletnem mestu www.lexmark.com.</li> </ul> |

# Pomoč

| Opis                                                                                             | Kje                                                                                                    |
|--------------------------------------------------------------------------------------------------|----------------------------------------------------------------------------------------------------|
| V pomoči so navodila za uporabo<br>programske opreme, če tiskalnik priključite<br>na računalnik. | V vsakem Lexmarkovem programu lahko<br>kliknete Help (Pomoč), Tips (Nasveti) →<br>Help (Pomoč) ali Help (Pomoč) → Help<br>Topics (Teme pomoči). |

## Lexmark Solution Center (Lexmarkov center rešitev)

| Opis                                                                                                    | Kje           |                                                                                                    |
|----------------------------------------------------------------------------------------------------|---------------|----------------------------------------------------------------------------------------------------|
| Programska oprema za Lexmarkov center<br>rešitev je na CD-ju. Namestila se bo z<br>drugo programsko opremo, če boste<br>tiskalnik priključili na računalnik. | Lex<br>1<br>2 | markov center rešitev odprete tako:<br>Kliknite Start → Programs (Programi) ali<br>All Programs (Vsi programi) → Lexmark<br>350 Series.<br>Izberite Lexmark Solution Center. |

## Podpora za stranke

| Opis               | Kje (Severna Amerika)                                                                                                    | Kje (preostali svet)                                                                                                    |
|--------------------|----------------------------------------------------------------------------------------------------|----------------------------------------------------------------------------------------------------|
| Telefonska podpora | <ul> <li>Pokličite nas na številko</li> <li>ZDA: 1-800-332-4120 <ul> <li>od ponedeljka do petka od</li> <li>8. do 23. ure po vzhodnem</li> <li>standardnem času)</li> <li>ob sobotah od 12. do 18. ure</li> <li>po vzhodnem standardnem</li> <li>času</li> </ul> </li> <li>Kanada: 1-800-539-6275 <ul> <li>od ponedeljka do petka od</li> <li>9. do 21. ure po vzhodnem</li> <li>standardnem času)</li> <li>ob sobotah od 12. do 18. ure</li> <li>po vzhodnem standardnem</li> <li>času</li> </ul> </li> <li>Kanada: 1-800-539-6275 <ul> <li>od ponedeljka do petka od</li> <li>9. do 21. ure po vzhodnem</li> <li>standardnem času)</li> <li>ob sobotah od 12. do 18. ure</li> <li>po vzhodnem standardnem</li> <li>času</li> </ul> </li> <li>Mehika: 001-888-377-0063 <ul> <li>od ponedeljka do petka od</li> <li>8. do 20. ure po vzhodnem</li> <li>standardnem času)</li> </ul> </li> <li>Opomba: Telefonsko številko in</li> <li>delovni čas podpore lahko</li> <li>spremenimo brez poprejšnjega</li> <li>obvestila. Najnovejše telefonske</li> <li>številke najdete v tiskani</li> </ul> | Telefonske številke in delovni<br>čas se v posameznih državah<br>in območjih razlikujejo.<br>Obiščite naše spletno mesto na<br>naslovu <b>www.lexmark.com</b> .<br>Izberite državo ali območje in<br>nato povezavo Customer<br>Support (Podpora strankam).<br><b>Opomba:</b> Dodatne informacije<br>za stik z Lexmarkom najdete na<br>tiskani garancijski izjavi, ki ste<br>jo dobili s tiskalnikom. |
|                    | tiskalnikom.                                                                                                    |                                                                                                    |

| Opis             | Kje (Severna Amerika)                                                                                                    | Kje (preostali svet)                                                                                                    |  |
|------------------|----------------------------------------------------------------------------------------------------|----------------------------------------------------------------------------------------------------|--|
| E-poštna podpora | <ul> <li>Informacije o e-poštni podpori<br/>najdete na našem spletnem<br/>mestu: www.lexmark.com.</li> <li>1 Kliknite CUSTOMER<br/>SUPPORT (Podpora<br/>strankam).</li> <li>2 Kliknite Technical Support<br/>(Tehnična podpora).</li> <li>3 Izberite družino tiskalnikov.</li> <li>4 Izberite model tiskalnika, ki ga<br/>imate.</li> <li>5 V razdelku Support Tools<br/>(Orodja za podporo) kliknite e-<br/>Mail Support (E-poštna<br/>podpora).</li> <li>6 Izpolnite obrazec in kliknite<br/>Submit Request (Pošlji<br/>zahtevo).</li> </ul> | E-poštna podpora se med<br>državami in območji razlikuje in<br>mogoče ni povsod na voljo.<br>Obiščite naše spletno mesto na<br>naslovu <b>www.lexmark.com</b> .<br>Izberite državo ali območje in<br>nato povezavo Customer<br>Support (Podpora strankam).<br><b>Opomba:</b> Dodatne informacije<br>za stik z Lexmarkom najdete na<br>tiskani garancijski izjavi, ki ste<br>jo dobili s tiskalnikom. |  |

# Omejena garancija

| Opis                                                                                                    | Kje (ZDA)                                                                                                    | Kje (preostali svet)                                                                                                    |
|----------------------------------------------------------------------------------------------------|----------------------------------------------------------------------------------------------------|----------------------------------------------------------------------------------------------------|
| Informacije o omejeni<br>garanciji<br>Lexmark International, Inc.,<br>jamči, da bo ta tiskalnik 12<br>mesecev od dneva nakupa<br>brez okvar v materialu in<br>izdelavi. | <ul> <li>Omejitve in pogoje te omejene<br/>garancije lahko preberete v izjavi<br/>o omejeni garanciji, ki ste jo dobili<br/>s tiskalnikom in je objavljena tudi<br/>na spletnem mestu<br/>www.lexmark.com.</li> <li>1 Kliknite CUSTOMER<br/>SUPPORT (Podpora<br/>strankam).</li> <li>2 Kliknite Warranty<br/>Information (Informacije o<br/>garanciji).</li> <li>3 V razdelku Statement of<br/>Limited Warranty (Izjava o<br/>omejeni garanciji) kliknite<br/>Inkjet &amp; All-In-One Printers<br/>(Brizgalni in večnamenski<br/>tiskalniki).</li> <li>4 Celotno garancijo preglejte s<br/>pomikanjem po spletni strani</li> </ul> | Informacije o garanciji se<br>razlikujejo med državami<br>in območji. Preberite<br>tiskano garancijo, ki ste jo<br>dobili s tiskalnikom. |

Zapišite si te podatke (najdete jih na računu in zadnji strani tiskalnika) in jih imejte pri roki, kadar pokličete službo za podporo:

- Številka vrste naprave
- · Serijska številka
- Datum nakupa
- Prodajno mesto

# Uporaba menijev nadzorne plošče

#### Uporaba menija View and Select (Ogled in izbiranje)

- 1 Vstavite pomnilniško kartico ali bliskovni pogon. Če želite več informacij, si oglejte razdelek »Inserting a memory card« (Vstavljanje pomnilniške kartice) ali »Inserting a flash drive« (Vstavljanje bliskovnega pogona) poglavja »Connecting photo storage devices« (Priključitev naprav za shranjevanje fotografij) v uporabniškem priročniku na CD-ju.
- 2 Pritiskajte ◀ ali ▶, dokler se na zaslonu ne prikaže View and Select (Ogled in izbiranje).
- 3 Pritisnite .
- 4 Upoštevajte navodila na zaslonu.

| Tukaj                                | Lahko                                                                                                    |
|--------------------------------------|----------------------------------------------------------------------------------------------------|
| View and Select (Ogled in izbiranje) | <ul> <li>Izberete eno ali več fotografij za ogled in/ali<br/>tiskanje.</li> </ul>                                                                                                    |
|                                      | <ul> <li>Izberite število kopij, ki jih želite natisniti.</li> </ul>                                                                                                    |
|                                      | Pritisnite 🔯 za ogled zaslona Print Preview (Predogled tiskanja).                                                                                                    |
| Print Preview (Predogled tiskanja)   | Pred tiskanjem pregledate eno ali več fotografij.                                                                                                    |
|                                      | S pritiskanjem na lahko prilagodite nastavitve<br>tiskanja; na primer velikost papirja, velikost<br>fotografije, postavitev, kakovost tiskanja, vrsto papirja<br>ter nastavitev za tiskanje fotografije za potni list. |

# Uporaba menija Print Photos (Tiskanje fotografij)

S pomočjo tega menija lahko izberete skupino fotografij, ki jih želite natisniti.

- 1 Vstavite pomnilniško kartico ali bliskovni pogon. Če želite več informacij, si oglejte razdelek »Inserting a memory card« (Vstavljanje pomnilniške kartice) ali »Inserting a flash drive« (Vstavljanje bliskovnega pogona) poglavja »Connecting photo storage devices« (Priključitev naprav za shranjevanje fotografij) v uporabniškem priročniku na CD-ju.
- 2 Pritiskajte ◀ ali ▶, dokler se na zaslonu ne prikaže Print Photos (Tiskanje fotografij).
- 3 Pritisnite .

| Tukaj                                                 | Lahko                                                                                                    |
|-------------------------------------------------------|----------------------------------------------------------------------------------------------------|
| Print Camera Selections (Tiskanje izbora fotoaparata) | Natisnete izbor možnosti Digital Print Order<br>Format (DPOF). Ta možnost je na voljo le, ko<br>je na pomnilniški kartici veljavna datoteka<br>DPOF.                                |
| Print All N Photos (Tiskanje vseh N fotografij)       | Natisnete vse fotografije v pomnilniški napravi.<br>N je skupno število slik, ki bodo natisnjene.<br>Lahko izberete:                                                                |
|                                                       | <ul> <li>Photo/s on Paper (Fotografije na<br/>papirju) za ogled razpoložljivih velikosti<br/>papirja.</li> </ul>                                                                    |
|                                                       | <ul> <li>Index Print (Tiskanje kazala) za tiskanje<br/>strani s kazalom fotografij.</li> </ul>                                                                                      |
|                                                       | <ul> <li>Copies Per Photo (Število kopij<br/>posamezne fotografije) za izbor števila<br/>kopij, ki naj se natisnejo.</li> </ul>                                                     |
|                                                       | <ul> <li>Other Print Settings (Druge nastavitve<br/>tiskanja) za izbor velikosti papirja, velikosti<br/>fotografij, postavitve, kakovosti tiskanja in<br/>vrste papirja.</li> </ul> |
| Print Photos by Date (Tiskanje fotografij po datumu)  | Natisnete fotografije, ki ste jih posneli na določene datume.                                                                                                    |
| Print Photo Range (Tiskanje obsega<br>fotografij)     | Izberete prvo in zadnjo fotografijo v območju, ki<br>naj se natisne.                                                                                                    |

# Uporaba menija Transfer (Prenos)

Fotografije lahko prenašate s pomnilniške kartice na bliskovni pogon ali v računalnik (če je tiskalnik priključen na računalnik). Fotografije na pomnilniški kartici se ohranijo.

- 1 Vstaviti pomnilniško kartico. Če želite več informacij, si oglejte razdelek »Inserting a memory card« (Vstavljanje pomnilniške kartice) poglavja »Connecting photo storage devices« (Priključitev naprav za shranjevanje fotografij) v uporabniškem priročniku na CD-ju.
- 2 Pritiskajte 🖣 ali ▶, dokler se na zaslonu ne prikaže Transfer (Prenos).
- 3 Pritisnite .
- 4 Če želite fotografije prenesti na bliskoviti pogon USB, vstavite pogon.
- 5 Pritisnite ▲ ali ▼, da izberete USB Flash Drive (Bliskovni pogon USB) ali Computer (Računalnik) (če je tiskalnik priključen na računalnik).
- 6 Pritisnite
- 7 Upoštevajte navodila na zaslonu tiskalnika.

## Uporaba menija Slideshow (Diaprojekcija)

Meni Slideshow (Diaprojekcija) vam omogoča ogled slik, ki so shranjene na pomnilniški kartici ali bliskovnem pogonu.

- 1 Vstavite pomnilniško kartico ali bliskovni pogon. Če želite več informacij, si oglejte razdelek »Inserting a memory card« (Vstavljanje pomnilniške kartice) ali »Inserting a flash drive« (Vstavljanje bliskovnega pogona) poglavja »Connecting photo storage devices« (Priključitev naprav za shranjevanje fotografij) v uporabniškem priročniku na CD-ju.
- 2 Pritiskajte 🗲 ali ▶, dokler se na zaslonu ne prikaže Slideshow (Diaprojekcija).
- 3 Pritisnite .
- 4 Če želite nadaljevati, pritisnite 🗹. Vsaka fotografija je prikazana nekaj sekund.
- 5 Če se želite pomakniti na predhodno ali naslednjo fotografijo ročno, pritisnite ◀ ali ►.

- 6 Pritisnite na enega od naslednjih gumbov:
  - Pritisnite , če želite izbrati fotografijo ali fotografije, ki jih želite po diaprojekciji natisniti
  - Pritisnite D, če želite diaprojekcijo ustaviti začasno. Še enkrat pritisnite , če želite diaprojekcijo ustaviti.
  - Pritisnite 🕅, če želite zasukati fotografijo na zaslonu.

Ko je diaprojekcija končana, se s pritiskanjem na 🗹 na zaslonu prikaže fotografija/ fotografije, ki ste jo med diaprojekcijo izbrali za tiskanje.

# Uporaba menija Tools (Orodja)

- 1 Pritiskajte ◀ ali ▶, dokler se na zaslonu ne prikaže Tools (Orodja).
- **2** Pritisnite **1**.

| Tukaj                                            | Lahko                                                                                                    |
|--------------------------------------------------|----------------------------------------------------------------------------------------------------|
| Device Defaults (Privzete nastavitve<br>naprave) | <ul> <li>Izberete:</li> <li>Language (Jezik) - če želite spremeniti nastavljeni jezik.</li> <li>Country (Država) - če želite nastaviti privzeto velikost papirja in obliko datuma, ko jo uporabljate.</li> <li>Power Save (Varčevanje z energijo) - če želite nastaviti čas, po katerem naj se tiskalnik, če ga nihče ne uporablja, preklopi v stanje nizke porabe. V načinu varčevanja z energijo se zaslon izklopi in zadnja lučka ugasne. Če želite tiskalnik povrniti iz stanja varčevanja, pritisnite na katerikoli gumb.</li> </ul> |
| Print Settings (Nastavitve tiskanja)             | Izberete velikost papirja, velikost fotografij, postavitev, kakovost tiskanja in vrsto papirja.                                                                                                    |

| Tukaj               | Lahko                                                                                                    |
|---------------------|----------------------------------------------------------------------------------------------------|
| vzdrževanje         | <ul> <li>Izberete:</li> <li>View Ink Level (Preverjanje količine<br/>črnila) - če si želite ogledati grafičen prikaz<br/>količine črnila v tiskalni kartuši.</li> <li>Clean Cartridge (Čiščenje kartuše) - če<br/>želite očistiti šobe tiskalne kartuše) - če<br/>želite poravnati kartušo.</li> <li>Align Cartridge (Poravnava kartuše) - če<br/>želite poravnati kartušo.</li> <li>Print Test Page (Tiskanje preskusne<br/>strani) - če želite natisniti preskusno stran.</li> <li>Reset Defaults (Ponastavitev privzetih<br/>nastavitev) - če želite ponastaviti privzete<br/>nastavitve na tovarniške nastavitve.</li> </ul> |
| Bluetooth           | <ul> <li>Izberete:</li> <li>Bluetooth Enable (Omogoči Bluetooth) - če želite omogočiti ali onemogočiti delovanje naprave Bluetooth.</li> <li>Discovery Mode (Način odkrivanja) - če želite vklopiti ali izklopiti način odkrivanja.</li> <li>Device Name (Ime naprave) - če želite videti ime naprave in številko Universally Administered Address (UAA), ki je bila samodejno dodeljena vaši napravi s tehnologijo Bluetooth.</li> <li>Device Address (Naslov naprave) - če želite videti 48-bitni naslov vaše naprave s tehnologijo Bluetooth.</li> </ul>                                                                      |
| Customize (Po meri) | <ul> <li>Izberete:</li> <li>Screen Saver (Ohranjevalnik zaslona) - če<br/>želite, da se ohranjevalnik zaslona vklopi po<br/>30 sekundah, po eni minuti, ali če ga želite<br/>izklopiti.</li> <li>Replace Screen Saver Photos<br/>(Zamenjava fotografij ohranjevalnika<br/>zaslona) - če želte izbrati največ štiri slike, ki<br/>naj se uporabijo kot ohranjevalniki zaslona.</li> <li>Hinting (Namig) - če želite vklopiti ali<br/>izklopiti namige. Namigi so sporočila na<br/>zaslonu nadzorne plošče, ki vam dajo več<br/>informacij o trenutnem izboru.</li> </ul>                                                          |

# Uporaba menija Photo Edit Mode (Način urejanja fotografije)

Ko si ogledujete fotografijo, pritisnite 🖾 za dostop do menija Photo Edit Mode (Način urejanja fotografije).

| Tukaj                                            | Lahko                                                                                                    |
|--------------------------------------------------|----------------------------------------------------------------------------------------------------|
| Brightness (Svetlost)                            | Prilagodite svetlost fotografije.                                                                                                    |
| Crop (Obrezovanje)                               | Obrežete fotografijo.                                                                                                    |
| Auto Enhance (Samodejna izboljšava)              | Samodejno izboljšate fotografijo.                                                                                                    |
| Red Eye Reduction (Zmanjšanje učinka rdečih oči) | Zmanjšate učinek rdečih oči, ki ga<br>povzročijo svetlobni odsevi.                                                                                             |
| Colorize Effect (Učinek barvanja)                | Izberete tiskanje fotografije v odtenkih<br>Black & White (črno-belo), Sepia<br>(sivorjava), Antique Brown (antično rjava)<br>ali Antique Gray (antično siva). |
| Rotate (Sukanje)                                 | Zasukate fotografijo za 90 stopinj v smeri<br>urinega kazalca ali v nasprotni smeri.                                                                           |
| Frames (Okvirji)                                 | Izberete slog in barvo za okvir fotografije.                                                                                                    |

# Uporaba menija PictBridge

Nastavitev tiskalnika lahko izberete v meniju privzetih nastavitev PictBridge, če na vašem fotoaparatu ni bila predhodno izbrana nobena možnost. Navodila, kako izbrati možnost na fotoaparatu, najdete v dokumentaciji aparata.

- 1 Priključite digitalni fotoaparat, združljiv s standardom PictBridge.
- **2** Meni PictBridge odprete s pritiskom na
- 3 Pritisnite ▲ ali ▼ za krmarjenje po naslednjih možnostih:

| Tukaj                             | Lahko                            |
|-----------------------------------|----------------------------------|
| Paper Size (Velikost papirja)     | Izberete velikost papirja.       |
| Photo Size (Velikost fotografije) | Izberete velikost fotografije.   |
| Layout (Postavitev tiskanja)      | Izberete postavitev fotografije. |
| Print Quality (Kakovost tiskanja) | Izberete kakovost tiskanja.      |
| Paper Type (Vrsta papirja)        | Izberete vrsto papirja.          |

- 4 Pritiskajte ◀ ali ▶, dokler ne izberete želene možnosti.
- 5 Tiskati začnete s pritiskom na

# Odpravljanje težav pri namestitvi

## Besedilo na zaslonu ni v želenem jeziku

- **1** Pritisnite <sup>(b)</sup>, da izklopite tiskalnik.
- 2 Pritisnite (b), da znova vklopite tiskalnik.
- 3 Pritisnite **4**.
- 4 Pritisnite .
- 5 Če želite nadaljevati, pritisnite 🗹.
- 6 Pritiskajte ◀ ali ▶, dokler se na zaslonu ne pojavi želen jezik.
- 7 Pritisnite ), če želite shraniti izbor.

#### Gumb za vklop ne sveti

Preverite, ali ste napajalni kabel iztaknili iz tiskalnika in nato iz zidne vtičnice.

- 1 Kabel priključite na priključek napajanja na tiskalniku in se prepričajte, da je do konca vtaknjen.
- 2 Napajalni kabel priključite na električno vtičnico, na katero so bile prej priključene druge električne naprave, ki so delovale pravilno.

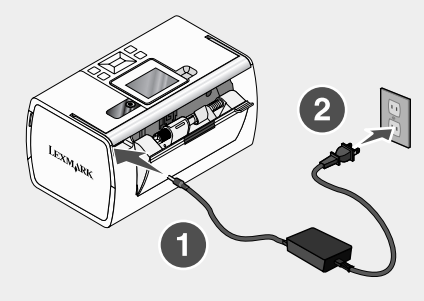

3 Če lučka 🙆 ne sveti, pritisnite 🙆.

## Programske opreme ni mogoče namestiti

Podprti so ti operacijski sistemi:

- Windows 2000
- Windows XP
- Windows Vista
- Mac OS X, različica 10.3 ali novejša

#### Rešitev 1

- **1** Zaprite vse odprte programe.
- 2 Onemogočite protivirusne programe.
- 3 Iz pogona odstranite CD s programsko opremo tiskalnika.
- 4 Znova zaženite računalnik.
- 5 Ko se pojavi namizje, znova vstavite CD s programsko opremo tiskalnika. Na namizju se ustvari ikona CD-ja.
- 6 Sledite navodilom na zaslonu računalnika, da namestite programsko opremo tiskalnika.

#### Rešitev 2

- 1 Odstranite CD s programsko opremo za tiskalnik.
- 2 Znova zaženite računalnik.
- 3 Ko se pojavi namizje, v vseh oknih "Found New Hardware" (Najdena nova strojna oprema) kliknite Cancel (Prekliči).
- 4 Spet vstavite CD s programsko opremo za tiskalnik.
- 5 Sledite navodilom na zaslonu.

#### Rešitev 3

- 1 Preverite, ali so na kablu USB očitni znaki poškodb.
- 2 Kvadratni priključek kabla USB priključite na vrata USB na hrbtni strani tiskalnika.
- **3** Pravokotni priključek kabla USB priključite na vrata USB na računalniku.

Vrata USB so označena z znakom za USB:

#### Rešitev 4

- 1 Iztaknite kabel USB iz druge naprave, na primer zvezdišča USB ali preklopnika.
- 2 Kabel priključite neposredno na tiskalnik in računalnik.

#### Fotografija se ne natisne

#### Rešitev 1

Če se prikaže sporočilo o napaki, glejte razdelek »Sporočila o napakah« v poglavju »Odpravljanje težav« v *uporabniškem priročniku* na CD-ju.

#### Rešitev 2

Če lučka 🔘 ne sveti, glejte "Gumb za vklop ne sveti" na 273. strani.

#### Rešitev 3

Odstranite in znova vstavite papir. Za več informacij si oglejte razdelek »Vstavljanje papirja« poglavja »Vstavljanje papirja« v uporabniškem priročniku na CD-ju.

#### Rešitev 4

Preverite količino črnila in po potrebi namestite novo tiskalno kartušo. Za več informacij si oglejte razdelek »Namestitev tiskalne kartuše« poglavja »Vzdrževanje tiskalnika« v uporabniškem priročniku na CD-ju.

#### Rešitev 5

Če je tiskalnik priključen na računalnik prek druge naprave:

- 1 Iztaknite kabel USB iz druge naprave, na primer zvezdišča USB ali preklopnika.
- 2 Kabel priključite neposredno na tiskalnik in računalnik.

#### Rešitev 6

- **1** Pritisnite <sup>(b)</sup>, da izklopite tiskalnik.
- 2 Iztaknite napajalni kabel iz zidne vtičnice.
- 3 Drugi konec napajalnega kabla iztaknite iz tiskalnika.
- 4 Znova priključite napajalni kabel na tiskalnik.
- 5 Priključite napajalni kabel na zidno vtičnico.
- 6 Pritisnite , da znova vklopite tiskalnik.

## Tiskanje iz digitalnega fotoaparata z uporabo vmesnika PictBridge ni mogoče

#### Rešitev 1

Omogočite tiskanje PictBridge v fotoaparatu tako, da izberete ustrezen način USB. Če potrebujete pomoč, poglejte v dokumentacijo digitalnega fotoaparata.

#### Rešitev 2

- 1 Odklopite fotoaparat.
- 2 Priključite digitalni fotoaparat, združljiv s standardom PictBridge, na vrata PictBridge. Če ne veste, ali je fotoaparat združljiv s standardom PictBridge, poglejte v dokumentacijo, ki ste jo dobili z njim.

#### Rešitev 3

Uporabite samo kabel USB, ki ste ga dobili s fotoaparatom.

# Rešitev 4

Odstranite pomnilniško kartico ali bliskovni pogon s tiskalnika.

# Odstranjevanje in vnovična namestitev programske opreme

Če tiskalnik ne deluje pravilno ali se, ko skušate tiskalnik uporabiti, prikaže sporočilo o napaki pri komunikaciji, jo boste morda morali odstraniti in nato znova namestiti.

- 1 Kliknite Start → Programs (Programi) ali All Programs (Vsi programi) → Lexmark 350 Series.
- 2 Izberite Uninstall (Odstrani.)
- **3** Sledite navodilom na zaslonu računalnika, da odstranite programsko opremo tiskalnika.
- 4 Preden programsko opremo še enkrat namestite, znova zaženite računalnik.
- 5 Kliknite Cancel (Prekliči) pri vseh obvestilih, da je bila najdena nova strojna oprema.
- **6** Vstavite CD in sledite navodilom na zaslonu računalnika, da namestite programsko opremo.

# Kurulum Çözümleri

Bu kılavuz, aşağıda belirtilen konulara ilişkin bilgi verir:

- "Güvenlik bilgileri", sayfa 277
- "Yazıcı hakkında bilgi bulma", sayfa 277
- "Kontrol paneli menülerini kullanma", sayfa 281
- "Kurulum sorunlarını giderme", sayfa 286
- "Yazılımı kaldırıp yeniden yükleme", sayfa 289

# Güvenlik bilgileri

Sadece bu ürünle birlikte sağlanan güç kaynağı ve güç kaynağı kablosunu veya üretici tarafından onaylanmış yedek güç kaynağı ve güç kaynağı kablosunu kullanın.

Güç kablosunu, ürünün yakınında bulunan ve kolayca erişilebilen bir elektrik prizine takın.

Bu elkitabında açıklananlar dışındaki hizmet ve onarımlar için yetkili servise başvurun.

Bu ürün, özel Lexmark parçaları kullanılarak, sıkı küresel güvenlik standartlarına uygun olacak şekilde tasarlanmış, test edilmiş ve bu standartlara uygun olduğu onaylanmıştır. Bazı parçaların güvenlik özellikleri daima açık olmayabilir. Lexmark başka yedek parçaların kullanılmasından sorumlu değildir.

**DİKKAT:** Şimşekli havalarda, bu ürünü kurmayın veya güç kaynağı kablosu veya telefon gibi elektrik tesisatı veya kablo döşeme işlemlerini yapmayın.

# Yazıcı hakkında bilgi bulma

#### Kurulum belgesi

| Açıklama                                                                        | Nerede bulunur                                                                                              |
|---------------------------------------------------------------------------------|----------------------------------------------------------------------------------------------------|
| <i>Kurulum</i> belgesi, donanım ve yazılım<br>kurma hakkında yönergeler sağlar. | Bu belgeyi yazıcının kutusunda veya<br>www.lexmark.com adresindeki Lexmark Web<br>sitesinde bulabilirsiniz. |

# Başlarken veya Kurulum Çözümleri kitapçığı

| Açıklama                                                                                                    | Nerede bulunur                                                                                              |
|----------------------------------------------------------------------------------------------------|----------------------------------------------------------------------------------------------------|
| Başlarken, donanım ve yazılım kurma<br>(Windows işletim sistemlerinde) hakkındaki<br>yönergeleri ve yazıcıyı kullanmak için bazı<br>temel yönergeleri sağlar.                                      | Bu belgeyi yazıcının kutusunda veya<br>www.lexmark.com adresindeki Lexmark<br>Web sitesinde bulabilirsiniz. |
| Not: Yazıcınız Macintosh işletim sistemini destekliyorsa, Mac Yardımı'na bakın:                                                                                                    |                                                                                                    |
| <ol> <li>Finder masaüstünden, Lexmark 350<br/>Series klasörünü çift tıklatın.</li> </ol>                                                                                                    |                                                                                                    |
| 2 Yazıcı simgesini çift tıklatın.                                                                                                    |                                                                                                    |
| Kurulum Çözümleri kitapçığı, yazıcı kurulum sorunlarını nasıl çözeceğinizi anlatır.                                                                                                    |                                                                                                    |
| <b>Not:</b> Bu belgeler her yazıcıyla birlikte<br>sağlanmaz. <i>Başlarken</i> veya <i>Kurulum</i><br><i>Çözümleri</i> kitapçığı almadıysanız, bunun<br>yerine <i>Kullanıcı Kılavuzu</i> 'na bakın. |                                                                                                    |

## Kullanıcı Kılavuzu

| Açıklama                                                                                                    | Nerede bulunur                                                                                                    |
|----------------------------------------------------------------------------------------------------|----------------------------------------------------------------------------------------------------|
| <ul> <li>Kullanıcı Kılavuzu yazıcı kullanımı ve<br/>aşağıdakiler gibi diğer bilgileri verir:</li> <li>Yazılımı kullanma (Windows işletim<br/>sistemlerinde)</li> <li>Kağıt yükleme</li> <li>Yazdırma</li> <li>Fotoğraflarla çalışma</li> <li>Tarama (yazıcınız tarafından<br/>destekleniyorsa)</li> <li>Kopyalama (yazıcınız tarafından<br/>destekleniyorsa)</li> <li>Fakslama (yazıcınız tarafından<br/>destekleniyorsa)</li> <li>Fakslama (yazıcınız tarafından<br/>destekleniyorsa)</li> <li>Yazıcının bakımı</li> <li>Yazıcının bakımı</li> <li>Yazıcınız hir ağa bağlama (yazıcınız<br/>tarafından destekleniyorsa)</li> <li>Yazıcınız Macintosh işletim sistemini<br/>destekliyorsa, Mac Yardımı'na bakını:</li> <li>1 Finder masaüstünden, Lexmark 350</li> </ul> | <ul> <li>Yazıcı yazılımını yüklediğinizde, Kullanıcı Kılavuzu da yüklenecektir.</li> <li><b>1 Başlat → Programlar</b> veya Tüm Programlar → Lexmark 350 Series öğesini tıklatın.</li> <li><b>2 Kullanıcı Kılavuzu</b>'nu tıklatın.</li> <li><i>Kullanıcı Kılavuzu</i> bağlantısı masaüstünüzde değilse şu yönergeleri uygulayın:</li> <li><b>1</b> CD'yi takın.</li> <li>Yükleme ekranı görüntülenir.</li> <li>Not: Gerekirse, Başlat → Çalıştır öğelerini tıklatıp, ardından da D:\setup yazın (D CD-ROM sürücünüzün harfidir.</li> <li><b>2 Kullanıcı Kılavuzunu Görüntüle</b> (Kurulum Sorunlarını Giderme dahil) öğesini tıklatın.</li> <li><b>3 Evet</b>'i tıklatın.</li> <li>Masaüstünüzde Kullanıcı Kılavuzu simgesi görüntülenir ve ekranda Kullanıcı Kılavuzu görüntülenir.</li> <li>Bu belgeyi www.lexmark.com adresindeki Loymerki Mch eitesinde de bulbilininina</li> </ul> |
| Series klasörünü çift tıklatın.<br>2 Yazıcı simgesini çift tıklatın.                                                                                                    |                                                                                                    |

# Yardım

| Açıklama                                   | Nerede bulunur                                      |
|--------------------------------------------|-----------------------------------------------------|
| Yardım, yazıcınız bir bilgisayara bağlıysa | Lexmark yazılım programlarında, <b>Yardım</b> ya da |
| yazılımı kullanma hakkında yönergeler      | İpuçları → Yardım veya Yardım→ Yardım               |
| verir.                                     | Konuları öğesini tıklatın.                          |

# Lexmark Çözüm Merkezi

| Açıklama                                     | Nerede bulunur                                                                                    |
|----------------------------------------------|---------------------------------------------------------------------------------------------------|
| CD'nizde Lexmark Çözüm Merkezi               | <ul> <li>Lexmark Çözüm Merkezi'ne erişmek için:</li> <li>1 Başlat → Programlar veya Tüm</li></ul> |
| yazılımı vardır. Yazıcınız bir bilgisayara   | Programlar → Lexmark 350 Series                                                                   |
| bağlıysa, diğer yazılımla birlikte yüklenir. | öğesini tıklatın. <li>2 Lexmark Çözüm Merkezi'ni seçin.</li>                                      |

# Müşteri desteği

| Açıklama        | Nerede bulunur (Kuzey Amerika)                                                                                                    | Nerede bulunur (diğer yerlerde)                                                                                                    |
|-----------------|----------------------------------------------------------------------------------------------------|----------------------------------------------------------------------------------------------------|
| Telefon desteği | <ul> <li>Bize ulaşabileceğiniz telefon<br/>numaraları</li> <li>ABD: 1-800-332-4120<br/>Pazartesi–Cuma (8:00 –<br/>23:00 EST)<br/>Cumartesi (12:00 – 18:00 EST)</li> <li>Kanada: 1-800-539-6275<br/>Pazartesi–Cuma (09:00 –<br/>21:00 EST)<br/>Cumartesi (12:00 – 18:00 EST)</li> <li>Meksika: 001-888-377-0063<br/>Pazartesi–Cuma (8:00 –<br/>20:00 EST)</li> <li>Not: Destek numaraları ve saatleri<br/>haber verilmeden değiştirilebilir. En<br/>güncel telefon numaraları için,<br/>yazıcınızla birlikte gönderilen garanti<br/>bildirimine bakın.</li> </ul> | Telefon numaraları ve destek<br>saatleri ülke veya bölgeye göre<br>değişiklik gösterir.<br><b>www.lexmark.com</b> adresindeki<br>Web sitemizi ziyaret edin. Bir ülke<br>ya da bölge seçtikten sonra<br>Customer Support bağlantısını<br>seçin.<br><b>Not:</b> Lexmark'a başvuru ile ilgili<br>ek bilgiler için, yazıcınızla birlikte<br>gönderilen garantiye bakın.                     |
| E-posta desteği | <ul> <li>E-posta desteği için, lütfen Web<br/>sitemizi ziyaret edin:<br/>www.lexmark.com.</li> <li>1 CUSTOMER SUPPORT öğesini<br/>tıklatın.</li> <li>2 Technical Support öğesini<br/>tıklatın.</li> <li>3 Yazıcı ailenizi seçin.</li> <li>4 Yazıcı modelinizi seçin.</li> <li>5 Destek Araçları kısmından, e-<br/>Mail Support seçeneğini<br/>tıklatın.</li> <li>6 Formu doldurun ve ardından<br/>Submit Request öğesini<br/>tıklatın.</li> </ul>                                                                                                    | E-posta desteği, ülke veya<br>bölgeye göre değişiklik gösterir ve<br>bazı durumlarda<br>kullanılamayabilir.<br><b>www.lexmark.com</b> adresindeki<br>Web sitemizi ziyaret edin. Bir ülke<br>ya da bölge seçtikten sonra<br>Customer Support bağlantısını<br>seçin.<br><b>Not:</b> Lexmark'a başvuru ile ilgili<br>ek bilgiler için, yazıcınızla birlikte<br>gönderilen garantiye bakın. |

#### Sınırlı Garanti

| Açıklama                                                                                                    | Nerede bulunur (ABD)                                                                                                    | Nerede bulunur (diğer<br>yerlerde)                                                                                                 |
|----------------------------------------------------------------------------------------------------|----------------------------------------------------------------------------------------------------|----------------------------------------------------------------------------------------------------|
| Sınırlı Garanti Bilgileri<br>Lexmark International Inc.<br>bu yazıcının satın alındığı<br>tarihten itibaren 12 aylık süre<br>için malzeme ve işçilikten<br>kaynaklanacak arızalardan<br>muaf olduğuna ilişkin sınırlı<br>garanti vermektedir. | Bu sınırlı garantinin<br>sınırlamalarını ve hükümlerini<br>görmek için, bu yazıcıyla birlikte<br>gelen veya www.lexmark.com<br>adresinde bulabileceğiniz Sınırlı<br>Garanti Bildirimine bakın.<br>1 CUSTOMER SUPPORT<br>öğesini tıklatın.<br>2 Warranty Information<br>öğesini tıklatın.<br>3 Sınırlı Garanti Bildirimi'nde,<br>Inkjet ve All-In-One<br>Yazıcılar öğesini tıklatın.<br>4 Garantiyi görmek için Web<br>savfasında ilerlevin. | Garanti bilgileri, ülke<br>veya bölgeye göre<br>değişiklik gösterebilir.<br>Yazıcınızla birlikte<br>gönderilen garantiye<br>bakın. |

Size daha hızlı hizmet verebilmemiz için, sizle temasa geçtiğimizde hazır bulundurmak üzere, mağaza makbuzu ve yazıcının arkasında yer alan aşağıdaki bilgileri not edin:

- Makine Türü numarası
- Seri numarası
- · Satın alma tarihi
- Satın alındığı mağaza

# Kontrol paneli menülerini kullanma

#### Görüntüle ve Seç menüsünü kullanma

- 1 Bir bellek kartı veya flash sürücü takın. Daha fazla bilgi için, CD'deki Kullanıcı' Kılavuzu'ndaki "Fotoğraf depolama cihazlarını bağlama" bölümünde bulunan "Bellek kartı takma" veya "Flash sürücü takma" başlıklı kısma bakın.
- 2 Ekranda Görüntüle ve Seç görüntüleninceye kadar ◀ veya ▶ düğmesine art arda basın.
- **3 J** düğmesine basın.
- 4 Ekrandaki yönergeleri izleyin.

| Burada           | Yapabilecekleriniz                                                                                                    |
|------------------|----------------------------------------------------------------------------------------------------|
| Görüntüle ve Seç | <ul> <li>Görüntülemek ve/veya yazdırmak için bir veya daha fazla fotoğraf seçer.</li> </ul>                                             |
|                  | <ul> <li>Yazdırılacak kopya sayısını seçin.</li> </ul>                                                                                  |
|                  | Baskı Önizleme ekranına gitmek için 🔯 düğmesine basın.                                                                                  |
| Baskı Önizleme   | Yazdırılacak fotoğraf/ların önizlemesini görüntüleyin.                                                                                  |
|                  | Kağıt boyutu, fotoğraf boyutu, düzen, baskı kalitesi, kağıt türü ve vesikalık fotoğraf yazdırma ayarları da dahil olmak üzere, yazdırma |
|                  | ayarlarını düzenlemek için 🖄 düğmesine de basabilirsiniz.                                                                               |

## Fotoğraf Yazdırma menüsünü kullanma

Bu menü, yazdırmak üzere bir grup fotoğrafı seçmenizi sağlar.

- 1 Bir bellek kartı veya flash sürücü takın. Daha fazla bilgi için, CD'deki *Kullanıcı' Kılavuzu*'ndaki "Fotoğraf depolama cihazlarını bağlama" bölümünde bulunan "Bellek kartı takma" veya "Flash sürücü takma" başlıklı kısma bakın.
- 2 Ekranda Fotoğrafları Yazdır görüntüleninceye kadar, ✓ veya ► düğmesine art arda basın.
- **3 d**üğmesine basın.

| Burada                          | Yapabilecekleriniz                                                                                                    |
|---------------------------------|----------------------------------------------------------------------------------------------------|
| Kamera Seçimlerini Yazdır       | Dijital Baskı Yazdırma Sırası Biçimi (DPOF) seçimlerini<br>yazdırın. Bu seçenek sadece bellek kartınızda geçerli bir<br>DPOF dosyası olması halinde görüntülenir. |
| Tüm X Fotoğrafı Yazdır          | Bellek aygıtındaki tüm fotoğrafları yazdırır. X yazdırılacak<br>olan görüntülerin toplam sayısıdır. Şu seçenekler<br>arasından seçim yapabilirsiniz:              |
|                                 | <ul> <li>Kullanılabilen kağıt boyutlarını görüntülemek için<br/>Kağıt Üzerinde Fotoğraf(lar).</li> </ul>                                                          |
|                                 | <ul> <li>Fotoğrafların dizin sayfasını yazdırmak için Dizin<br/>Sayfası.</li> </ul>                                                                               |
|                                 | <ul> <li>Her bir fotoğrafın yazdırılacak kopya sayısını seçmek<br/>için Fotoğraf Kopya Sayısı.</li> </ul>                                                         |
|                                 | <ul> <li>Bir kağıt boyutu, fotoğraf boyutu, düzen, baskı kalitesi<br/>ve kağıt türü seçmek için Diğer Yazdırma Ayarları.</li> </ul>                               |
| Fotoğrafları Tarihe Göre Yazdır | Belirli tarihler arasında çekilen fotoğrafları yazdırır.                                                                                                    |
| Fotoğraf Aralığını Yazdırma     | Yazdırılacak aralıktaki ilk ve son fotoğrafı seçer.                                                                                                    |

#### Aktar menüsünü kullanma

Bellek kartından flash sürücüye veya bilgisayara fotoğraf aktarabilirsiniz (yazıcı bilgisayara bağlıysa). Bellek kartındaki fotoğraflar korunur.

- Bellek kartını takın. Daha fazla bilgi için, CD'deki Kullanıcı Kılavuzu'ndaki "Fotoğraf depolama cihazları bağlama" bölümünde bulunan "Bellek kartı takma" başlıklı kısma bakın.
- 2 Ekranda Aktar seçeneği görüntüleninceye kadar, ◀ veya ▶ düğmesine art arda basın.
- 3 düğmesine basın.
- 4 Fotoğrafları bir USB flash sürücüye aktarmak istiyorsanız, sürücüyü takın.
- 5 ▲ veya ▼ düğmesine basarak, USB Flash Sürücü veya Bilgisayar'ı (yazıcı bir bilgisayara bağlıysa) seçin.
- 6 düğmesine basın.
- 7 Yazıcı ekranındaki yönergeleri izleyin.

#### Slayt Gösterisi menüsünü kullanma

Slayt Gösterisi menüsü bellek kartı veya flash sürücüdeki fotoğrafları görüntülemenizi sağlar.

- 1 Bir bellek kartı veya flash sürücü takın. Daha fazla bilgi için, CD'deki Kullanıcı' Kılavuzu'ndaki "Fotoğraf depolama cihazlarını bağlama" bölümünde bulunan "Bellek kartı takma" veya "Flash sürücü takma" başlıklı kısma bakın.
- 2 Ekranda Slayt Gösterisi görüntüleninceye kadar
- 3 düğmesine basın.
- 4 Devam etmek için 🖉 düğmesine basın. Her fotoğraf birkaç saniye görüntülenir.
- 5 Bir önceki veya bir sonraki fotoğrafa elle geçmek istiyorsanız ◀ veya ▶ düğmesine basın.
- 6 Aşağıdaki düğmelerden herhangi birini kullanın:
  - Slayt gösterisinden sonra yazdırmak üzere fotoğraf veya fotoğraflar seçmek icin düğmesine basın.
  - Slayt gösterisini duraklatmak için düğmesine basın. Slayt gösterisini durdurmak için için düğmesine basın.
  - Fotoğrafı ekranda döndürmek için 🕅 düğmesine basın.

Slayt gösterisi durdurulduğunda 🕼 düğmesine basarak, slayt gösterisi sırasında yazdırmak üzere seçtiğiniz fotoğraf veya fotoğraflar görüntüleyebilirsiniz.

# Araçlar menüsünü kullanma

- 1 Ekranda Araçlar görüntüleninceye kadar, ◀ veya ▶ düğmesine art arda basın.
- 2 düğmesine basın.

| Burada               | Yapabilecekleriniz                                                                                                    |
|----------------------|----------------------------------------------------------------------------------------------------|
| Aygıt Varsayılanları | <ul> <li>Seçenek:</li> <li>Dil ayarını değiştirmek için Dil.</li> <li>Boş sayfa boyutu ile bulunduğunuz yerde kullanılmakta olan tarih biçimini seçmek için Ülke.</li> <li>Yazıcının kullanılmaması halinde, düşük güç durumuna geçmeden önce bekleyeceği süreyi ayarlamak için Güç Tasarrufu. Güç Tasarrufu sırasında, ekran ve arka ışık kapatılır. Yazıcıya tekrar güç gelmesi için herhangi bir düğmeye basın.</li> </ul> |
| Yazdırma Ayarları    | Bir kağıt boyutu, fotoğraf boyutu, düzen, baskı kalitesi ve kağıt türü<br>seçin.                                                                                                    |
| Bakım                | <ul> <li>Seçenek:</li> <li>Yazıcı kartuşundaki mürekkep düzeyini gösteren grafiği görüntülemek için Mürekkep Düzeyini Göster.</li> <li>Yazıcı kartuşunun püskürtme uçlarını temizlemek için Kartuş Temizle.</li> <li>Kartuşu hizalamak için Kartuş Hizala.</li> <li>Sınama sayfası yazdırmak için Sınama Sayfası Yazdır.</li> <li>Varsayılan fabrika ayarlarını geri yüklemek için Varsayılan Ayarlara Dön.</li> </ul>        |
| Bluetooth            | <ul> <li>Seçenek:</li> <li>Bluetooth iletişimini etkinleştirmek veya devre dışı bırakmak için Bluetooth Etkinleştir.</li> <li>Keşif modunu açmak veya kapatmak için Keşif Modu.</li> <li>Aygıt Adı ile Bluetooth etkin aygıtınıza otomatik olarak atanan Evrensel Yönetilen Adresi (UAA) görüntülemek için Aygıt Adı.</li> <li>Bluetooth etkin aygıtınızın 48 bit adresini görüntülemek için Aygıt Adresi.</li> </ul>         |

| Burada     | Yapabilecekleriniz                                                                                                    |
|------------|----------------------------------------------------------------------------------------------------|
| Özelleştir | Seçenek:                                                                                                    |
|            | <ul> <li>Ekran koruyucu işlevini 30 saniye veya bir dakika içerisinde<br/>devreye girecek şekilde açmak veya kapatmak için Ekran<br/>Koruyucu.</li> </ul>                |
|            | <ul> <li>Ekran koruyucu olarak kullanmak üzere dörde kadar fotoğraf<br/>seçmek için Ekran Koruyucu.</li> </ul>                                                           |
|            | <ul> <li>İpuçlarını açmak veya kapatmak için İpuçları. İpuçları, kontrol<br/>paneli ekranında mevcut seçenek hakkında daha fazla bilgi veren<br/>mesajlardır.</li> </ul> |

## Fotoğraf Düzenleme Modu menüsünü kullanma

Fotoğraf görüntülerken, Fotoğraf Düzenleme Modu menüsüne erişmek için 🖾 düğmesine basın.

| Burada              | Yapabilecekleriniz                                                                                      |
|---------------------|----------------------------------------------------------------------------------------------------|
| Parlaklık           | Fotoğrafın parlaklığını ayarlayın.                                                                      |
| Кırp                | Fotoğraf kırpın.                                                                                        |
| Otomatik Geliştirme | Fotoğrafı otomatik olarak geliştirin.                                                                   |
| Kırmızı Göz Giderme | lşık yansımasının neden olduğu kırmızı göz etkisini giderin.                                            |
| Renklendirme Efekti | Fotoğrafı Siyah Beyaz, Sepya, Klasik Kahverengi ve Klasik Gri<br>yazdırma seçeneklerinden birini seçin. |
| Döndür              | Fotoğrafı 90 derecelik artışlarla saat yönünde veya saatin aksi yönünde döndürür.                       |
| Çerçeveler          | Fotoğrafı çerçeveleme tarzı ve rengini seçin.                                                           |

## PictBridge menüsünü kullanma

PictBridge varsayılan ayarları menüsü, dijital fotoğraf makinenizden önceden seçim yapılmadıysa, yazıcı ayarlarını seçebilmenizi sağlar. Fotoğraf makinesi seçimleri yapmak için, fotoğraf makineniz ile birlikte gelen belgelere bakın.

- 1 PictBridge etkin dijital fotoğraf makinesi bağlayın.
- 2 PictBridge menüsüne erişmek için 🔟 düğmesine basın.

3 Aşağıdaki seçenekler arasında gezinmek için ▲ veya ▼ düğmesine basın:

| Burada          | Yapabilecekleriniz         |
|-----------------|----------------------------|
| Kağıt Boyutu    | Kağıt boyutu seçin.        |
| Fotoğraf Boyutu | Fotoğraf boyutu seçin.     |
| Sayfa Düzeni    | Bir fotoğraf düzeni seçin. |
| Baskı Kalitesi  | Baskı kalitesini seçin.    |
| Kağıt Türü      | Bir kağıt türü seçin.      |

- 4 Seçim yapmak için ◀ veya ► düğmesine basın.
- 5 Yazdırmak için 🔯 düğmesine basın.

# Kurulum sorunlarını giderme

# Ekranda yanlış dil görüntüleniyor

- 1 💩 düğmesine basarak yazıcıyı kapatın.
- 2 💩 düğmesine basarak yazıcıyı açın.
- **3** düğmesine basın.
- 4 düğmesine basın.
- 5 Devam etmek için 🗹 düğmesine basın.
- 6 İstediğiniz dil ekranda görüntüleninceye kadar ◀ ya da ► düğmesine art arda basın.
- 7 Seçiminizi kaydetmek için D düğmesine basın.

# Güç düğmesi ışığı yanmıyor

Güç kaynağı kablosunu yazıcıdan ve prizden çektiğinizden emin olun.

- 1 Kabloyu yazıcıdaki güç kaynağı bağlantı noktasına iyice oturana kadar itin.
- 2 Kablonun diğer ucunu yazıcının daha önce kullandığından farklı bir prize takın.

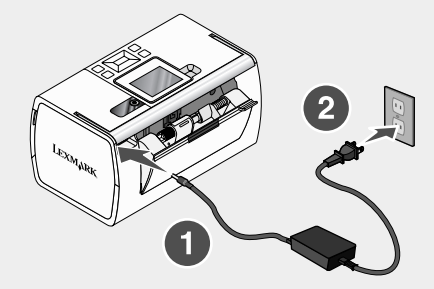

3 🔘 ışığı yanmıyorsa, 🔘 düğmesine basın.

## Yazılım yüklenmiyor

Aşağıdaki işletim sistemleri desteklenir:

- Windows 2000
- Windows XP
- Windows Vista
- Mac OS X version 10.3 veya sonraki sürümleri

#### Çözüm 1

- 1 Açık tüm yazılım uygulamalarını kapatın.
- 2 Virüsten korunma programlarını devre dışı bırakın.
- 3 Yazıcı yazılımı CD'sini CD-ROM sürücüsünden çıkarın.
- 4 Bilgisayarı yeniden başlatın.
- 5 Masaüstü görüntülendiğinde, yazıcı yazılım CD'sini yeniden takın. Masaüstünde CD simgesi oluşturulur.
- 6 Yazılımı yüklemek için ekrandaki yönergeleri izleyin.

#### Çözüm 2

- 1 Yazıcı yazılımı CD'sini çıkarın.
- 2 Bilgisayarı yeniden başlatın.
- 3 Masaüstü görüntülendiğinde, tüm Yeni Donanım Bulundu pencerelerini iptal edin.

- 4 Yazıcı yazılımı CD'sini yeniden takın.
- 5 Bilgisayar ekranındaki yönergeleri izleyin.

#### Çözüm 3

- 1 USB kablosunun zarar görüp görmediğini kontrol edin.
- 2 USB kablosunun kare ucunu yazıcının USB bağlantı noktasına sıkıca yerleştirin.
- 3 USB kablosunun dikdörtgen ucunu bilgisayarın USB bağlantı noktasına sıkıca yerleştirin.

USB bağlantı noktası USB simgesiyle belirtilir.

#### Çözüm 4

- 1 USB hub veya anahtar kutusu gibi diğer bir cihaza bağlı USB kablosunu çıkarın.
- 2 Bu kabloyla doğrudan bilgisayarınızla yazıcıyı bağlayın.

#### Fotoğraf yazdırılmıyor

#### Çözüm 1

Bir hata mesajı görüntülenirse, CD'de bulunan *Kullanıcı Kılavuzu'nun* "Sorun Giderme" bölümündeki "Hata mesajları" başlıklı kısma bakın.

#### Çözüm 2

🔟 ışığı yanmıyorsa, bkz: "Güç düğmesi ışığı yanmıyor", sayfa 287.

#### Çözüm 3

Kağıdı çıkarıp yeniden yerleştirin. Daha fazla bilgi için, CD'de bulunan Kullanıcı Kılavuzu'nun "Kağıt yükleme" bölümündeki "Kağıt Yükleme" başlıklı kısma bakın.

#### Çözüm 4

Mürekkep düzeyini kontrol edip gerekiyorsa yeni bir kartuş takın. Daha fazla bilgi için, CD'de bulunan *Kullanıcı Kılavuzu'nun* "Yazıcının Bakımı" bölümündeki "Yazıcı kartuşunu takma" başlıklı kısma bakın.

#### Çözüm 5

Yazıcı bilgisayara başka bir aygıt üzerinden bağlıysa:

- 1 USB hub veya anahtar kutusu gibi diğer bir cihaza bağlı USB kablosunu çıkarın.
- 2 Bu kabloyla doğrudan bilgisayarınızla yazıcıyı bağlayın.

#### Çözüm 6

- 1 💩 düğmesine basarak yazıcıyı kapatın.
- 2 Güç kablosunu prizden çekin.
- 3 Güç kaynağı kablosunun diğer ucunu yazıcıdan çıkarın.
- 4 Güç kaynağı kablosunu yeniden yazıcıya takın.
- 5 Güç kablosunu prize takın.
- 6 🔘 düğmesine basarak yazıcıyı açın.

### PictBridge kullanılarak dijital kameradan yazdırılamıyor

#### Çözüm 1

Doğru USB modunu seçerek kamerada PictBridge yazdırmayı etkinleştirin. Daha fazla bilgi için, dijital kamerayla birlikte verilen belgelere bakın.

### Çözüm 2

- 1 Kameranın bağlantısını kesin.
- 2 PictBridge bağlantı noktasına PictBridge etkinleştirilmiş dijital bir fotoğraf makinesi bağlayın. Dijital kameranın PictBridge özelliğinin etkinleştirilmiş olup olmadığını öğrenmek için kameranın belgelerine bakın.

### Çözüm 3

Yalnızca kamerayla verilen USB kablosunu kullanın.

### Çözüm 4

Bellek kartı veya flash sürücüyü yazıcıdan çıkartın.

# Yazılımı kaldırıp yeniden yükleme

Yazıcı düzgün çalışmıyorsa veya yazıcıyı kullanmaya çalıştığınızda iletişim hata mesajı alıyorsanız, yazıcı yazılımını kaldırıp yeniden yüklemeniz gerekebilir.

- 1 Başlat → Programlar veya Tüm Programlar → Lexmark 350 Series öğesini tıklatın.
- 2 Kaldır seçeneğini belirleyin.
- **3** Yazıcı yazılımını kaldırmak için ekrandaki yönergeleri izleyin.
- 4 Yazıcı yazılımını yeniden yüklemeden önce bilgisayarı yeniden başlatın.
- 5 Tüm Yeni Donanım ekranlarında İptal düğmesine basın.
- 6 CD'yi yerleştirin ve yazılımı yeniden yüklemek için ekrandaki yönergeleri izleyin.

# حلول الإعداد

يحتوي هذا الدليل على معلومات حول:

- "معلومات السلامة" في الصفحة 290
- "العثور على معلومات حول الطابعة" في الصفحة 290
  - "استخدام قوائم لوحة التحكم" في الصفحة 294
- "استكشاف أخطاء الإعداد وإصلاحها" في الصفحة 298
  - "إزالة البرنامج وإعادة تثبيته" في الصفحة 301

# معلومات السلامة

استخدم فقط مصدر التيار وسلك التيار المرفقان مع هذا المنتج أو مصدر تيار وسلك تيار بديلين معتمدين من قبل الشركة المنتجة. قم بتوصيل سلك مصدر التيار بمأخذ تيار كهربي قريب من المنتج ويسهل الوصول إليه. اترك عمليات الصيانة أو الإصلاحات، خلاف تلك الموضحة في مراجع المستخدم، لفني صيانة متخصص. تم تصميم هذا المنتج واختباره واعتماده لتحقيق معايير السلامة العالمية الصارمة عند استخدام مكونات Lexmark محددة. قد لا

نم تصميم هذا المنتج واختباره واعتماده لتحقيق معايير السلامه العالميه الصارمه عند استخدام مكونات Lexmark محددة. قد لا تكون ميزات السلامة لبعض الأجزاء واضحة دائمًا. لا تتحمل شركة Lexmark مسئولية استخدام الأجزاء البديلة الأخرى.

تنبيه: لا تقم بإعداد هذا المنتج أو إنشاء أي توصيلات كهربائية أو توصيلات للكابلات، مثل سلك مصدر التيار أو الهاتف، للم أثناء وجود عاصفة برقية.

# العثور على معلومات حول الطابعة

ورقة الإعداد

| مكان التواجد                                                    | الوصف                                            |
|-----------------------------------------------------------------|--------------------------------------------------|
| يمكنك العثور على هذا المستند في صندوق الطابعة أو على موقع الويب | تقدم ورقة الإعداد إرشادات عن كيفية إعداد الأجهزة |
| الخاص بشركة Lexmark www.lexmark.com.                            | والبرامج                                         |

### كتيب بدء التشغيل أو حلول الإعداد

| الوصف م                                                                                                    | مكان التواجد                                                                                                    |
|----------------------------------------------------------------------------------------------------|----------------------------------------------------------------------------------------------------|
| يقدم كتيب بدء التشغيل إر شادات عن كيفية إعداد الأجهزة ي<br>والبر امج (حول أنظمة تشغيل Windows) وبعض ال<br>الإرشادات الأساسية عن كيفية استخدام الطابعة. | يمكنك العثور على هذا المستند في صندوق الطابعة أو على موقع<br>الويب الخاص بشركة Lexmark <b>www.lexmark.com</b> . |
| <b>ملاحظة:</b> إذا كانت الطابعة تدعم نظام التشغيل<br>Macintosh، فانظر "تعليمات Mac":                                                                   |                                                                                                    |
| 1 من سطح المكتب الخاص بـ Finder (الباحث)،<br>انقر نقرًا مزدوجًا فوق المجلد Lexmark 350                                                                 |                                                                                                    |
| Series                                                                                                    |                                                                                                    |
| 2 انقر نقرًا مزدوجًا فوق رمز تعليمات الطابعة.                                                                                                    |                                                                                                    |
| يعلمك كتيب حلول الإعداد بكيفية حل مشكلات إعداد<br>الطابعة.                                                                                             |                                                                                                    |
| ملاحظة: لا يتم توفير هذه المستندات مع كل الطابعات.<br>في حالة عدم استلام كتيب بدء التشغيل أو كتيب حلول<br>الإعداد، راجع دليل' المستخدم عوضًا عنهما.    |                                                                                                    |

### دليل المستخدم

العربية

| مكان التواجد                                                                             | الوصف                                                               |
|------------------------------------------------------------------------------------------|---------------------------------------------------------------------|
| عند تثبيت برنامج الطابعة، يتم تثبيت دليل المستخدم.                                       | يوفر دليل المستخدم إرشادات عن كيفية استخدام الطابعة                 |
| 1 انقر فوق ابدأ ← برامج أو كافة البرامج ← Lexmark                                        | بالإضافة إلى معلومات أخرى مثل:                                      |
| .350 Series                                                                              | <ul> <li>استخدام البرنامج (على أنظمة تشغيل Windows)</li> </ul>      |
| 2 انقر فوق دليل المستخدم.                                                                | <ul> <li>تحميل الورق</li> </ul>                                     |
| إذا لم يكن الارتباط الخاص بدليل المستخدم موجودًا على سطح                                 | • الطباعة                                                           |
| المكتب، فاتبع الإرشادات التالية:                                                         | <ul> <li>التعامل مع الصور الفوتوغرافية</li> </ul>                   |
| <b>1</b> أدخل القرص المضغوط.                                                             | <ul> <li>المسح الضوئي (إذا كانت الطابعة تدعم هذا)</li> </ul>        |
| تظهر شاشة التثبيت.                                                                       | <ul> <li>إنشاء نُسخ (إذا كانت الطابعة تدعم هذا)</li> </ul>          |
| ملاحظة: إذا تطلب الأمر، فانقر فوق ا <b>بدأ← تشغيل</b> ، ثم                               | <ul> <li>الار سال عبر الفاكس (إذا كانت الطابعة تدعم هذا)</li> </ul> |
| اكتب D:\setup، حيث يشير D إلى الحرف الخاص                                                | • صيانة الطابعة                                                     |
| بمحرك الأقراص المضغوطة الخاص بك.                                                         | • تدميل الطلبعة بشبكة اتصال (إذا كانت الطلبعة تدعه                  |
| 2 انقر فوق عرض دليل المستخدم (بما في ذلك<br>الاستعقاق في ذلك المستخدم (بما في ذلك )      | ہ تو چین ، سبب بسب ، سبان ( ہم سبب اسبب سبب                         |
| "(ستكساف اخطاء الإعداد وإصلاحها").                                                       | <ul> <li>استكشاف الأخطاء واصلاحها فيما بخص مشكلات</li> </ul>        |
| <b>3</b> انقر فوق <b>نعم</b> .                                                           | الطباعة والنسخ والمسح الضوئي والإرسال عبر الفاكس                    |
| يظهر رمز دليل المستخدم على سطح المكتب ويظهر                                              | وانحشار الورق وسوء تغذية الورق                                      |
| دنین المستحدم علی الساسه.<br>عناه أماً دانا شما منا با است.                              | ملاحظة: إذا كانت الطابعة تدعم نظام التشغيل Macintosh،               |
| يمكنك أيضا العنور على هذا المستند على موقع الويب الحاص ا<br>بشركة exmark www.lexmark.com | فانظر "تعليمات Mac":                                                |
|                                                                                          | 1 من سطح المكتب الخاص بـ Finder (الباحث)، انقر                      |
|                                                                                          | نقرًا مزدوجًا فوق المجلد Lexmark 350 Series.                        |
|                                                                                          | 2 انقر نقرًا مزدوجًا فوق رمز تعليمات الطابعة.                       |

### تعليمات

| مكان التواجد                                            | الوصف                                                   |
|---------------------------------------------------------|---------------------------------------------------------|
| أثناء فتح أي برنامج Lexmark، انقر فوق <b>تعليمات</b> ثم | تقدم التعليمات إر شادات حول كيفية استخدام البرنامج، إذا |
| تلميحات← تعليمات أو تعليمات ← موضوعات التعليمات.        | كانت الطابعة متصلة بجهاز كمبيوتر.                       |

### مرکز حلول Lexmark

|   | مكان التواجد                                                                                      | الوصف                                                                                                    |
|---|---------------------------------------------------------------------------------------------------|----------------------------------------------------------------------------------------------------|
| L | للوصول إلى مركز حلول Lexmark:<br>1 انقر فوق ابدأ ← برامج أو كافة البرامج ← Lexmark<br>350 Series. | برنامج مركز حلول Lexmark موجود على القرص<br>المضغوط. حيث يتم تثبيته مع البرامج الأخرى، إذا كانت<br>الطابعة متصلة بجهاز كمبيوتر. |
|   | 2 حدد مرکز حلول Lexmark.                                                                          |                                                                                                    |

### دعم العملاء

| مكان التواجد (باقي بلدان العالم)                                                                                                    | مكان التواجد (أمريكا الشمالية)                                                                                                    | الوصف                  |
|----------------------------------------------------------------------------------------------------|----------------------------------------------------------------------------------------------------|------------------------|
| مكان التواجد (بائي بلدان العالم)<br>تختلف أرقام الهاتف وساعات الدعم على حسب<br>البلد أو المنطقة.<br>تفضل بزيارة موقعنا على<br>الويبwww.lexmark.com<br>منطقة، ثم حدد ارتباط Customer<br>Support.<br>ملاطقة للحصول على معلومات إضافية حول<br>كيفية الاتصال بشركة Lexmark، انظر<br>الضمان المطبوع المرفق بالطابعة. | مكان التواجد (أمريكا الشمالية)<br>يُرجى الاتصال بنا على الأرقام التالية<br>• الولايات المتحدة: 1-320-320-4120<br>من الاثنين إلى الجمعة (8:00 ص إلى<br>الشرقي)<br>السبت (من الساعة 12:00 ظهرًا إلى :6<br>السبت (من الساعة 12:00 ظهرًا إلى :6<br>2006 م حسب التوقيت القياسي الشرقي)<br>من الاثنين إلى الجمعة (9:00 ص إلى<br>9:00 م حسب التوقيت القياسي الشرقي)<br>السبت (من الساعة 12:00 ظهرًا إلى :6 | الوصف<br>الدعم الهاتفي |
|                                                                                                    | <ul> <li>٥٥ محسب التوقيت القياسي الشرقي)</li> <li>٥٥ المكسيك: 100-888-000</li> <li>٥٥ من الاثنين إلى الجمعة (8:00 ص إلى 8:00</li> <li>٥٥ محسب التوقيت القياسي الشرقي)</li> <li>٨ ملحظة: قد يتم تغيير أرقام الدعم وأوقاته بدون إشعار. لمعرفة أحدث أرقام الهاتف المتاحة، انظر بيان الضمان المطبوع المرفق بالطابعة.</li> </ul>                                                                         |                        |

العربية

| مكان التواجد (باقي بلدان العالم)                                                                              | مكان التواجد (أمريكا الشمالية)                                                        | الوصف                       |
|----------------------------------------------------------------------------------------------------|---------------------------------------------------------------------------------------|-----------------------------|
| يختلف الدعم عبر البريد الإلكتروني تبعًا للبلد<br>أو المنطقة وقد لا يوجد هذا الدعم في بعض<br>البلدان.          | للدعم عبر البريد الإلكتروني، تفضل بزيارة<br>موقع الويب الخاص بنا:<br>www.lexmark.com. | الدعم عبر البريد الإلكتروني |
| تفضل بزيارة موقعنا على<br>الويبww.lexmark.com. حدد بلدًا أو                                                   | 1 انقر فوق CUSTOMER<br>SUPPORT.                                                       |                             |
| منطقة، ثم حدد ارتباط Customer<br>Support.                                                                     | 2 انقر فوق Technical Support. 3 حدد عائلة الطابعة.                                    |                             |
| ملاحظة: للحصول على معلومات إضافية حول<br>كيفية الاتصال بشركة Lexmark، انظر<br>الضمان المطبوع المرفق بالطابعة. | 4 حدد طراز الطابعة. 5 من قسم Support Tools، انقر فوق                                  |                             |
|                                                                                                    | e-Mail Support.<br>6 استكمل النموذج، ثم انقر فوق Submit<br>Request.                   |                             |

الضمان المحدود

| مكان التواجد (باقي بلدان<br>العالم)                                                     | مكان التواجد (الولايات المتحدة)                                                                                                    | الوصف                                                                                                    |
|-----------------------------------------------------------------------------------------|----------------------------------------------------------------------------------------------------|----------------------------------------------------------------------------------------------------|
| تختلف معلومات الضمان تبعًا<br>للبلد أو المنطقة. انظر الضمان<br>المطبوع المرفق بالطابعة. | للاطلاع على قيود وشروط هذا الضمان المحدود،<br>يُرجى الرجوع إلى بيان الضمان المحدود المرفق<br>بهذه الطابعة أو الوارد في الموقع<br>( القر فوق CUSTOMER<br>( SUPPORT<br>( SUPPORT<br>( Warranty Information<br>( Statement of Limited<br>( Warranty<br>( Warranty)، انقر فوق -Naranty<br>( One Printers<br>( الضمان).<br>( الضمان).<br>( الضمان). | معلومات الضمان المحدود<br>تقدم شركة Lexmark بتعدم شركة<br>International, Inc<br>بخلو هذه الطابعة من عيوب الصناعة<br>والخامات لفترة 12 شهرًا من تاريخ<br>الشراء الأصلي. |

قم بتسجيل المعلومات التالية (الموجودة على إيصال المتجر والجزء الخلفي من الطابعة)، ثم قم بتجهيزها عند الاتصال بنا بحيث يمكننا خدمتك بطريقة أسرع:

- رقم نوع الجهاز
  - الرقم المسلسل
  - تاريخ الشراء

العربية

اسم المتجر الذي تم الشراء منه

# استخدام قوائم لوحة التحكم

### استخدام قائمة "عرض وتحديد"

- 1 قم بإدخال بطاقة ذاكرة أو محرك أقراص فلاش. لمزيد من المعلومات، انظر "إدخال بطاقة ذاكرة" أو "إدخال محرك أقراص فلاش" في فصل "توصيل وحدات تخزين الصور الفوتو غرافية" في دليل المستخدم على القرص المضغوط.
  - 2 اضغط على ◄ أو ◄ بشكل متكرر حتى يظهر الخيار عرض وتحديد على الشاشة.
    - 3 اضغط على 🔰
    - 4 اتبع الإرشادات التي تظهر على الشاشة.

| ىمكنك                                                                                                    | من هنا             |
|----------------------------------------------------------------------------------------------------|--------------------|
| <ul> <li>تحديد صورة فوتوغرافية واحدة أو أكثر لعرضها و/أو طباعتها.</li> </ul>                                                                            | عرض وتحديد         |
| <ul> <li>تحديد عدد النسخ المرادة طباعتها.</li> </ul>                                                                                                    |                    |
| اضغط على 極 للانتقال إلى شاشة "معاينة قبل الطباعة".                                                                                                    |                    |
| الاطلاع على معاينة للصورة/الصور الفوتوغرافية المطلوبة طباعتها.                                                                                          | معاينة قبل الطباعة |
| يمكنك أيضًا الضغط على 🛞 لضبط إعدادات الطباعة بما في ذلك إعدادات حجم الورق وحجم الصور<br>الفوتوغرافية والتخطيط وجودة الطباعة ونوع الورق وصور جواز السفر. |                    |

### استخدام قائمة "طباعة الصور الفوتوغرافية"

تتيح هذه القائمة تحديد مجموعة صور فوتوغرافية لطباعتها.

- 4 قم بإدخال بطاقة ذاكرة أو محرك أقراص فلاش. لمزيد من المعلومات، انظر "إدخال بطاقة ذاكرة" أو "إدخال محرك أقراص فلاش" في فصل "توصيل وحدات تخزين الصور الفوتو غرافية" في دليل المستخدم على القرص المضغوط.
  - 2 اضغط على ◄ أو ◄ بشكل متكرر حتى يظهر الخيار طباعة الصور الفوتو غرافية على الشاشة.
    - 3 اضغط على 🗴

| من هنا                               | يمكنك                                                                                                    |
|--------------------------------------|----------------------------------------------------------------------------------------------------|
| طباعة تحديدات الكامير ا              | تحديدات طباعة تنسبق ترتيب الطباعة الرقمية (DPOF). يظهر هذا الخيار فقط<br>عند وجود ملف DPOF صالح على بطاقة الذاكرة.          |
| طباعة كافة (ع) الصور الفوتوغرافية    | طباعة كافة الصور الفوتوغرافية على جهاز الذاكرة. يمثّل (ع) إجمالي عدد الصور<br>التي سنتم طباعتها. يمكنك تحديد:               |
|                                      | <ul> <li>الصور ة/الصور الفوتو غرافية على الورقة لعرض أحجام الصور<br/>الفوتو غرافية المتاحة.</li> </ul>                      |
|                                      | <ul> <li>طباعة صفحة فهرس لطباعة صفحة فهرس للصور الفوتوغرافية.</li> </ul>                                                    |
|                                      | <ul> <li>النسخ لكل صورة فوتو غرافية لتحديد عدد النسخ المرادة طباعتها لكل صورة<br/>فوتو غرافية.</li> </ul>                   |
|                                      | <ul> <li>إعدادات الطباعة الأخرى لاختيار حجم الورق وحجم الصور الفوتوغرافية<br/>والتخطيط وجودة الطباعة ونوع الورق.</li> </ul> |
| طباعة الصور الفوتوغرافية حسب التاريخ | طباعة الصور الفوتوغرافية التي تم التقاطها في تواريخ مُعينة.                                                                 |
| نطاق طباعة الصور الفوتوغرافية        | تحديد أول وآخر صورة فوتوغرافية في نطاق الصور الفوتوغرافية المطلوبة<br>طباعته.                                               |

### استخدام قائمة "نقل"

يمكنك نقل الصور الفوتو غرافية من بطاقة ذاكرة إلى محرك أقراص فلاش أو كمبيوتر (في حالة اتصال الطابعة بكمبيوتر). يتم الاحتفاظ بالصور الفوتو غرافية الموجودة على بطاقة الذاكرة.

- 1 أدخل بطاقة الذاكرة. لمزيد من المعلومات، انظر "إدخال بطاقة ذاكرة" في فصل "توصيل وحدات تخزين الصور الفوتو غرافية" في دليل المستخدم على القرص المضغوط.
  - 2 اضغط على 🕨 أو 🕨 بشكل متكرر حتى يظهر الخيار نقل على الشاشة.
    - 3 اضغط على 🖌
  - 4 إذا أردت نقل الصور الفوتو غرافية إلى محرك أقراص فلاش USB، فأدخل المحرك.
- 5 اضغط على له الا التحديد إما محرك أقراص فلاش USB أو الكمبيوتر (في حالة اتصال الطابعة بكمبيوتر).
  - 6 اضغط على 🚺
  - 7 اتبع الإرشادات التي تظهر على شاشة الطابعة.

#### استخدام قائمة "عرض الشرائح"

تتيح قائمة "عرض الشرائح" عرض الصور المحفوظة على بطاقة ذاكرة أو محرك أقراص فلاش.

- 1 قم بإدخال بطاقة ذاكرة أو محرك أقراص فلاش. لمزيد من المعلومات، انظر "إدخال بطاقة ذاكرة" أو "إدخال محرك أقراص فلاش" في فصل "توصيل وحدات تخزين الصور الفوتو غرافية" في دليل المستخدم على القرص المضغوط.
  - 2 اضغط على ◄ أو ◄ بشكل متكرر حتى يظهر الخيار عرض الشرائح على الشاشة.
    - 3 اضغط على 🚺

العربية

- **4** اضغط على 划 للمتابعة. يتم عرض كل صورة فوتو غرافية لبضع ثوان. م
- 5 إذا أردت الانتقال إلى صورة فوتوغرافية سابقة أو تالية يدويًا، فاضغط على 🕨 أو 📕
  - 6 استخدم أيًا من الأزرار التالية:
- اضغط على الح لإيقاف عرض الشرائح مؤقئًا. اضغط على مرة أخرى لإيقاف عرض الشرائح.
  - اضغط على 🛞 لتدوير الصورة الفوتو غرافية على الشائسة.

عند إيقاف عرض الشرائح، يتم عرض الصورة أو الصور الفوتوغرافية المحددة للطباعة أثناء عرض الشرائح من خلال الضغط على لك

استخدام قائمة "أدوات"

1 اضغط على الوات على الشاشة.
 2 اضغط على الله.

| يمكنك                                                                                                    | من هنا                    |
|----------------------------------------------------------------------------------------------------|---------------------------|
| حدد:                                                                                                    | إعدادات الجهاز الافتراضية |
| <ul> <li>اللغة لتغيير إعداد اللغة.</li> </ul>                                                                                                    |                           |
| <ul> <li>الدولة لتعيين حجم الورق الفارغ وتنسيق التاريخ الافتراضي المستخدم في بلدك.</li> </ul>                                                       |                           |
| <ul> <li>توفير الطاقة لتعيين الفترة الزمنية قبل دخول الطابعة في وضع الاستهلاك المنخفض للطاقة</li> </ul>                                             |                           |
| في حالة عدم استخدامها. أثناء وضع "توفير الطاقة"، يتم إيقاف تشغيل الشاشة والضوء                                                                      |                           |
| الخلفي. اضغط على أي زر لإعادة الطافة إلى الطابعة مرة آخرى.                                                                                          |                           |
| حدد حجم الورق وحجم الصور الفوتوغرافية والتخطيط وجودة الطباعة ونوع الورق.                                                                            | إعدادات الطباعة           |
| حدد:                                                                                                    | صيانة                     |
| <ul> <li>عرض مستوى الحبر لعرض رسم بياني يمثل مستوى الحبر في خرطوشة الطباعة.</li> </ul>                                                              |                           |
| <ul> <li>تنظيف الخرطوشة لتنظيف فتحات خرطوشة الطباعة.</li> </ul>                                                                                     |                           |
| <ul> <li>محاذاة الخرطوشة لمحاذاة الخرطوشة.</li> </ul>                                                                                               |                           |
| <ul> <li>طباعة صفحة اختبار لطباعة صفحة اختبار.</li> </ul>                                                                                           |                           |
| <ul> <li>استعادة الإعدادات الافتراضية لإعادة تعيين الإعدادات الافتراضية على إعدادات المصنع.</li> </ul>                                              |                           |
| حدد:                                                                                                    | Bluetooth                 |
| • تمكين Bluetooth لتمكين اتصال Bluetooth أو تعطيله.                                                                                                 |                           |
| <ul> <li>وضع الاكتشاف لتشغيل وضع الاكتشاف أو إيقاف تشغيله.</li> </ul>                                                                               |                           |
| <ul> <li>اسم الجهاز لعرض اسم الجهاز ورقم العنوان الذي تتم إدارته عالميًا (UAA) والذي يتم<br/>تخصيصه تلقائيًا للجهاز الذي يدعم Bluetooth.</li> </ul> |                           |
| <ul> <li>عنوان الجهاز لعرض العنوان الذي يتألف من 48 بت الخاص بالجهاز الذي يدعم</li> <li>Bluetooth.</li> </ul>                                       |                           |

| يمكنك                                                                                                    | من هنا |
|----------------------------------------------------------------------------------------------------|--------|
| <u>حدد:</u>                                                                                                    | تخصيص  |
| <ul> <li>شاشة التوقف لتشغيل وظيفة شاشة التوقف بعد مرور 30 ثانية أو دقيقة واحدة، أو إيقاف<br/>تشغيلها.</li> </ul>                                              |        |
| <ul> <li>استبدال صور شاشة التوقف لتحديد حتى أربع صور فوتو غرافية لاستخدامها كشاشات<br/>توقف.</li> </ul>                                                       |        |
| <ul> <li>تلميحات لتشغيل ميزة التلميحات أو إيقاف تشغيلها. التلميحات هي رسائل تظهر على شاشة<br/>لوحة التحكم وتقدم معلومات إضافية حول التحديد الحالي.</li> </ul> |        |

### استخدام قائمة "وضع تحرير الصور الفوتوغرافية"

أثناء عرض صورة فوتوغرافية، اضغط على 🔞 للوصول إلى قائمة "وضع تحرير الصور الفوتوغرافية".

| يمكنك                                                                                                  | من هنا              |
|----------------------------------------------------------------------------------------------------|---------------------|
| ضبط إضاءة إحدى الصور الفوتوغرافية.                                                                     | الإضاءة             |
| اقتصاص صورة فوتوغرافية.                                                                                | اقتصاص              |
| تحسين صورة فوتوغرافية تلقائيًا.                                                                        | تحسين تلقائي        |
| تقليل تأثير العين الحمراء الناتج عن انعكاس الضوء.                                                      | تقليل العين الحمراء |
| تحديد طباعة الصورة الفوتوغرافية إما بالأبيض والأسود أو البني الداكن أو البني القديم أو الرمادي القديم. | التأثير الملون      |
| قم بتدوير صورة فوتوغرافية بزيادات قدرها 90 درجة باتجاه عقارب الساعة أو عكس اتجاه عقارب<br>الساعة.      | تدوير               |
| تحديد نمط إطار الصورة الفوتوغرافية ولونه.                                                              | إطارات              |

### استخدام قائمة PictBridge

العربية

تتيح قائمة إعدادات PictBridge الافتراضية تحديد إعدادات الطابعة في حالة عدم تعيين تحديدات بالكاميرا الرقمية مسبقًا. لإجراء تحديدات الكاميرا، انظر مراجع الكاميرا.

- 1 قم بتوصيل كاميرا رقمية تدعم المعيار PictBridge.
- 2 اضغط على 🕅 للوصول إلى قائمة PictBridge.
- 3 اضغط على له أو للتنقل خلال الخيارات التالية:

| من هنا                  | يمكنك                             |
|-------------------------|-----------------------------------|
| حجم الورق               | تحديد حجم الورق.                  |
| حجم الصورة الفوتوغرافية | تحديد حجم الصورة الفوتوغرافية.    |
| تخطيط                   | تحديد تخطيط للصورة الفوتو غرافية. |
| جودة الطباعة            | تحديد جودة طباعة.                 |

|   | من هنا    | يمكنك            |
|---|-----------|------------------|
|   | نوع الورق | تحديد نوع الورق. |
| 1 |           |                  |

4 اضغط على 🕨 أو 🕨 لإجراء أحد التحديدات.

5 اضغط على 🕥 للطباعة.

# استكشاف أخطاء الإعداد وإصلاحها

### تظهر لغة غير صحيحة على الشاشة

۲ اضغط على <sup>(1)</sup> لإيقاف تشغيل الطابعة.
 ۲ اضغط على <sup>(1)</sup> لتشغيل الطابعة مرة أخرى.
 8 اضغط على ♥.
 4 اضغط على <sup>(1)</sup>.
 5 اضغط على <sup>(1)</sup> للمتابعة.
 6 اضغط على <sup>(1)</sup> لحفظ التحديد.
 7 اضغط على <sup>(1)</sup> لحفظ التحديد.

### عدم إضاءة زر التشغيل

تأكد من فصل سلك مصدر التيار من الطابعة ثم من مأخذ الحائط.

- 1 قم بتوصيل السلك تمامًا بمنفذ مصدر التيار الموجود بالطابعة.
- 2 قم بتوصيل السلك بمأخذ تيار كهربائي تستخدمه أجهزة كهربائية أخرى.

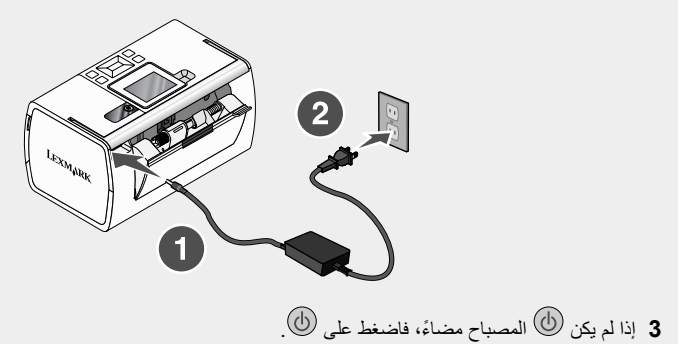

### لايتم تثبيت البرنامج

أنظمة التشغيل التالية مدعومة:

- Windows 2000
  - Windows XP •
- Windows Vista •
- Mac OS X الإصدار 10.3 أو إصدار أحدث

#### الحل 1

- 1 أغلق جميع البرامج التطبيقية المفتوحة.
- 2 قم بتعطيل أي برنامج من برامج مكافحة الفيروسات.
- 3 أخرج القرص المضغوط الخاص ببرنامج الطابعة من محرك الأقراص المضغوطة.
  - **4** أعد تشغيل الكمبيوتر.
- 5 عندما يظهر سطح المكتب، أعد إدخال القرص المضغوط الخاص ببرنامج الطابعة. يتم إنشاء رمز القرص المضغوط على سطح المكتب.
  - 6 اتبع الإرشادات التي تظهر على شاشة الكمبيوتر لتثبيت البرنامج.

#### الحل 2

- 1 أخرج القرص المضغوط الخاص ببرنامج الطابعة.
  - 2 أعد تشغيل الكمبيوتر.
- 3 عند ظهور سطح المكتب، قم بإلغاء كل إطارات "العثور على جهاز جديد".
  - 4 أعد إدخال القرص المضغوط الخاص ببرنامج الطابعة.
    - 5 اتبع الإرشادات الموجودة على شاشة الكمبيوتر.

### الحل 3

- 1 قم بفحص كابل USB للتأكد من عدم وجود أي تلف واضح.
- 2 قم بتوصيل الطرف المربع من كابل USB بإحكام بالجزء الخلفي من الطابعة.
- 3 قم بتوصيل الطرف المستطيل من كابل USB بإحكام في منفذ USB الموجود بالكمبيوتر.

تم تمییز منفذ USB برمز USB

#### الحل 4

in the second

- 1 قم بفصل كابل USB عن أي جهاز آخر، مثل محور USB أو صندوق التبديل.
  - 2 قم بتوصيل الكابل مباشرة بالطابعة والكمبيوتر.

### لاتتم طباعة الصور الفوتوغرافية

### الحل 1

إذا ظهرت رسالة خطأ، فانظر "رسائل الخطأ" في فصل "استكشاف الأخطاء وإصلاحها" في دليل المستخدم على القرص المضغوط.

#### الحل 2

إذا لم يكن المصباح 💩 مضاءً، فانظر "عدم إضاءة زر التشغيل" في الصفحة 298.

### الحل 3

قم بإزالة الورق ثم تحميله. لمزيدٍ من المعلومات، انظر "تحميل الورق" في فصل "تحميل الورق" في دليل المستخدم على القرص المضغوط.

### الحل 4

افحص مستوى الحبر ثم قم بتركيب خرطوشة طباعة جديدة إذا لزم الأمر. لمزيدٍ من المعلومات، انظر "تركيب خرطوشة الطباعة" في فصل "صيانة الطابعة" في دليل المستخدم على القرص المضغوط.

### الحل 5

في حالة توصيل الطابعة بالكمبيوتر من خلال جهاز أخر:

- 1 قم بفصل كابل USB عن أي جهاز آخر، مثل محور USB أو صندوق التبديل.
  - 2 قم بتوصيل الكابل مباشرة بالطابعة والكمبيوتر.

### الحل 6

- اضغط على <sup>(1)</sup> لإيقاف تشغيل الطابعة.
   قم بفصل سلك مصدر التيار عن مأخذ التيار الكهرباني بالحائط.
   قم بفصل الطرف الآخر من سلك مصدر التيار من الطابعة.
   أعد توصيل سلك مصدر التيار بالطابعة.
- 5 قم بتوصيل سلك مصدر التيار بمأخذ التيار الكهربائي بالحائط.
  - 6 اضغط على () لتشغيل الطابعة مرة أخرى.

# لا يمكن الطباعة من الكاميرا الرقمية باستخدام تقنية PictBridge

### الحل 1

قم بتمكين الطباعة بتقنية PictBridge على الكاميرا من خلال تحديد وضع USB المناسب لمزيد من المعلومات، انظر مراجع الكاميرا الرقمية.

### الحل 2

- **1** قم بفصل الكامير ا.
- 2 قم بتوصيل كاميرا رقمية تدعم تقنية PictBridge بمنفذ PictBridge. انظر مراجع الكاميرا الرقمية لتحديد ما إذا كانت الكاميرا تدعم تقنية PictBridge أم لا.

#### الحل 3

استخدم كابل USB المرفق بالكاميرا فقط

### الحل 4

أعريبه

أخرج بطاقة الذاكرة أو محرك أقراص فلاش من الطابعة.

### إزالة البرنامج وإعادة تثبيته

إذا كانت الطابعة لا تعمل بشكل صحيح، أو إذا ظهرت رسالة خطأ تتعلق بالاتصال عند محاولتك لاستخدام الطابعة، فإنك تكون بحاجة إلى إز الة برنامج الطابعة ثم إعادة تثبته مرة أخرى.

- 1 انقر فوق ابدأ ← برامج أو كافة البرامج ← Lexmark 350 Series.
  - 2 حدد إلغاء التثبيت.
  - 3 اتبع الإرشادات التي تظهر على شاشة الكمبيوتر لإزالة برنامج الطابعة.
    - 4 أعد تشغيل الكمبيوتر قبل إعادة تثبيت برنامج الطابعة.
    - 5 انقر فوق إلغاء على كل شاشات العثور على الأجهزة.
- 6 قم بإدخال القرص المضغوط، ثم اتبع التعليمات الموجودة على شاشة جهاز الكمبيوتر لإعادة تثبيت البرنامج.